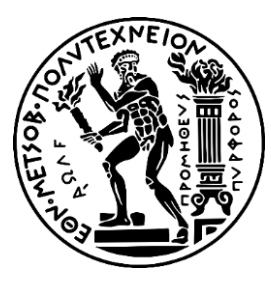

Εθνικό Μετσόβιο Πολυτεχνείο Σχολή Μηχανολόγων Μηχανικών Τομέας Βιομηχανικής Διοίκησης και Επιχειρησιακής Έρευνας

# Ανάπτυξη Σεναρίων Παραγωγής, Κοστολόγησης και Διαχείρισης Έργων με Αξιοποίηση του Πληροφοριακού Συστήματος SAP S/4HANA

# Διπλωματική Εργασια

του

# ΜΑΓΚΛΑΡΑ ΒΑΣΙΛΗ

Επιβλέπων : Παναγιώτου Νικόλαος

Καθηγητής ΕΜΠ

Αθήνα, Ιούνιος 2024

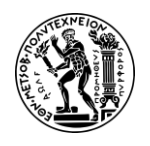

--- Κενή σελίδα ---

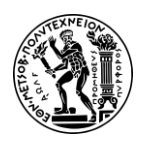

# Υπεύθυνη Δήλωση Λογοκλοπής

Έχω διαβάσει και κατανοήσει τους κανόνες για τη λογοκλοπή και τον τρόπο σωστής αναφοράς των πηγών που περιέχονται στον Οδηγό συγγραφής Διπλωματικών Εργασιών. Δηλώνω ότι, από όσα γνωρίζω, το περιεχόμενο της παρούσας εργασίας είναι προϊόν δικής μου δουλειάς και υπάρχουν αναφορές σε όλες τις πηγές που χρησιμοποίησα.

Οι απόψεις και τα συμπεράσματα που περιέχονται σε αυτή τη Διπλωματική εργασία είναι του συγγραφέα και δεν πρέπει να ερμηνευθεί ότι αντιπροσωπεύουν τις επίσημες θέσεις της Σχολής Μηχανολόγων Μηχανικών ή του Εθνικού Μετσόβιου Πολυτεχνείου.

Μαγκλάρας Βασίλειος

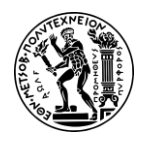

# Ευχαριστίες

Η παρούσα διπλωματική εργασία εκπονήθηκε στον τομέα Βιομηχανικής Διοίκησης & Επιχειρησιακής Έρευνας της σχολής Μηχανολόγων Μηχανικών του Εθνικού Μετσόβιου Πολυτεχνείου. Η ανάθεση έγινε από τον Καθηγητή κ. Νικόλαο Παναγιώτου με επιβλέποντες τον ίδιο και τον κ. Σωτήριο Γκαγιαλή, Μέλος Ε.ΔΙ.Π. Θα ήθελα να εκφράσω τις ειλικρινείς μου ευχαριστίες σε όλους όσους συνέβαλαν στην ολοκλήρωση αυτής της διπλωματικής εργασίας σχετικά με το πληροφοριακό σύστημα SAP ERP.

Πρώτα και κύρια, θα ήθελα να ευχαριστήσω τον επιβλέπων καθηγητή της διπλωματικής μου εργασίας κ. Παναγιώτου Νικόλαο για τη δυνατότητα που μου παρείχε να εκπονήσω τη διπλωματική μου εργασία σε ένα από τα πιο ενδιαφέροντα μαθήματα του Τομέα Βιομηχανικής Διοίκησης και Επιχειρησιακής Έρευνας, τα Πληροφοριακά Συστήματα Διοίκησης στην Παραγωγή.

Επίσης θα ήθελα να εκφράσω τη βαθύτατη εκτίμηση μου στον κ. Σωτήριο Γκαγιαλή, Μέλος Ε.ΔΙ.Π, του οποίου η καθοδήγηση, η τεχνογνωσία και η ενθάρρυνση ήταν ανεκτίμητη σε όλη αυτή τη διαδρομή. Τα εύστοχα σχόλια, οι σωστές του υποδείξεις καθώς και η αταλάντευτη υποστήριξή του βοήθησαν στον εμπλουτισμό αυτού του έργου.

Είμαι βαθύτατα ευγνώμων στην οικογένεια μου για την ατελείωτη αγάπη, την κατανόηση και την ενθάρρυνση σε όλη αυτή την ακαδημαϊκή προσπάθεια. Ιδιαίτερη μνεία θα ήθελα να κάνω στην αδερφή μου και συμφοιτήτρια, Κωνσταντίνα, για την πολύτιμη βοήθεια της, τις καίριες παρεμβάσεις και στήριξη της σε ολόκληρο το ακαδημαϊκό ταξίδι που διανύσαμε μαζί.

Σας ευχαριστώ όλους που συμμετείχατε σε αυτήν την προσπάθεια.

Αθήνα, Ιούνιος 2024 Βασίλης Μαγκλάρας

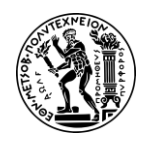

# Περιεχόμενα

| Υπεύθυνη Δήλωση Λογοκλοπής                                                                                                    | 3                                                                                      |
|----------------------------------------------------------------------------------------------------|----------------------------------------------------------------------------------------|
| Ευχαριστίες                                                                                                    | 4                                                                                      |
| Περιεχόμενα                                                                                                    | 5                                                                                      |
| Περίληψη                                                                                                    | 7                                                                                      |
| Abstract                                                                                                    | 8                                                                                      |
| Συντομεύσεις – Αρκτικόλεξα                                                                                                    | 9                                                                                      |
| 1. Εισαγωγή                                                                                                    | 11                                                                                     |
| 1.1 ERP και Σύγχρονες Επιχειρήσεις                                                                                                    | 11                                                                                     |
| 1.2 Συμβολή Διπλωματικής Εργασίας                                                                                                    | 12                                                                                     |
| 1.3 Κίνητρα Ανάληψης Διπλωματικής Εργασίας                                                                                                    | 14                                                                                     |
| 1.4 Διάρθρωση Διπλωματικής Εργασίας                                                                                                    | 14                                                                                     |
| 2. Εισαγωγή στα Σύστηματα Προγραμματισμού Επιχειρησιακών Πόρων (ERP)                                                                                                    | 16                                                                                     |
| 2.1 Ιστορική Αναδρομή στα ERP                                                                                                    | 16                                                                                     |
| 2.2 Το Πληροφοριακό Σύστημα SAP ERP                                                                                                    | 18                                                                                     |
| 2.3 Η νεότερη έκδοση SAP S/4HANA                                                                                                    | 20                                                                                     |
| 2.3.1 Δομή SAP S/4HANA                                                                                                    | 20                                                                                     |
| • • •                                                                                                    |                                                                                        |
| 2.3.2 SAP Fiori                                                                                                    | 22                                                                                     |
| 2.3.2 SAP Fiori<br>2.3.3 Επιλογές Ανάπτυξης SAP S/4HANA                                                                                                    | 22<br>23                                                                               |
| <ul> <li>2.3.2 SAP Fiori</li> <li>2.3.3 Επιλογές Ανάπτυξης SAP S/4HANA</li> <li>3. Πλαίσιο λειτουργίας και οδηγίες για την εκτέλεση των Μελετών Περίπτωσης</li> </ul>                                                                                                    | 22<br>23<br>24                                                                         |
| <ul> <li>2.3.2 SAP Fiori</li> <li>2.3.3 Επιλογές Ανάπτυξης SAP S/4HANA</li> <li>3. Πλαίσιο λειτουργίας και οδηγίες για την εκτέλεση των Μελετών Περίπτωσης</li> <li>3.1 Ανάπτυξη Εκπαιδευτικών Σεναρίων</li> </ul>                                                                                                    | 22<br>23<br>24<br>24                                                                   |
| <ul> <li>2.3.2 SAP Fiori</li> <li>2.3.3 Επιλογές Ανάπτυξης SAP S/4HANA</li> <li>3. Πλαίσιο λειτουργίας και οδηγίες για την εκτέλεση των Μελετών Περίπτωσης</li> <li>3.1 Ανάπτυξη Εκπαιδευτικών Σεναρίων</li> <li>3.2 Παρουσίαση της εικονικής εταιρείας Global Bikes</li> </ul>                                                                                                    | 22<br>23<br>24<br>24<br>25                                                             |
| <ul> <li>2.3.2 SAP Fiori</li></ul>                                                                                                    | 22<br>23<br>24<br>24<br>25<br>27                                                       |
| <ul> <li>2.3.2 SAP Fiori</li> <li>2.3.3 Επιλογές Ανάπτυξης SAP S/4HANA</li> <li>3. Πλαίσιο λειτουργίας και οδηγίες για την εκτέλεση των Μελετών Περίπτωσης</li> <li>3.1 Ανάπτυξη Εκπαιδευτικών Σεναρίων</li> <li>3.2 Παρουσίαση της εικονικής εταιρείας Global Bikes</li> <li>3.3 Το περιεχόμενο των Μελετών Περίπτωσης</li> <li>3.4 Λογισμικό SAP S/4HANA εκτέλεσης Μελετών Περίπτωσης</li> </ul>                                                                                                    | 22<br>23<br>24<br>24<br>25<br>27<br>28                                                 |
| <ul> <li>2.3.2 SAP Fiori</li> <li>2.3.3 Επιλογές Ανάπτυξης SAP S/4HANA</li> <li>3. Πλαίσιο λειτουργίας και οδηγίες για την εκτέλεση των Μελετών Περίπτωσης</li> <li>3.1 Ανάπτυξη Εκπαιδευτικών Σεναρίων</li> <li>3.2 Παρουσίαση της εικονικής εταιρείας Global Bikes</li> <li>3.3 Το περιεχόμενο των Μελετών Περίπτωσης</li> <li>3.4 Λογισμικό SAP S/4HANA εκτέλεσης Μελετών Περίπτωσης</li> <li>4. Μελέτη Περίπτωσης Προγραμματισμός Παραγωγής (PP)</li> </ul>                                                                                                    | 22<br>23<br>24<br>24<br>25<br>27<br>28<br>30                                           |
| <ul> <li>2.3.2 SAP Fiori</li> <li>2.3.3 Επιλογές Ανάπτυξης SAP S/4HANA</li> <li>3. Πλαίσιο λειτουργίας και οδηγίες για την εκτέλεση των Μελετών Περίπτωσης</li> <li>3.1 Ανάπτυξη Εκπαιδευτικών Σεναρίων</li> <li>3.2 Παρουσίαση της εικονικής εταιρείας Global Bikes</li> <li>3.3 Το περιεχόμενο των Μελετών Περίπτωσης</li> <li>3.4 Λογισμικό SAP S/4HANA εκτέλεσης Μελετών Περίπτωσης</li> <li>4. Μελέτη Περίπτωσης Προγραμματισμός Παραγωγής (PP)</li> <li>4.1 Το Υποσύστημα Προγραμματισμού και Ελέγχου Παραγωγής (PP)</li> </ul>                                                                                                    | 22<br>23<br>24<br>24<br>25<br>27<br>28<br>30<br>30                                     |
| <ul> <li>2.3.2 SAP Fiori</li> <li>2.3.3 Επιλογές Ανάπτυξης SAP S/4HANA</li></ul>                                                                                                    | 22<br>23<br>24<br>24<br>25<br>27<br>27<br>28<br>30<br>30<br>30                         |
| <ul> <li>2.3.2 SAP Fiori</li> <li>2.3.3 Επιλογές Ανάπτυξης SAP S/4HANA</li> <li>3. Πλαίσιο λειτουργίας και οδηγίες για την εκτέλεση των Μελετών Περίπτωσης</li> <li>3.1 Ανάπτυξη Εκπαιδευτικών Σεναρίων</li> <li>3.2 Παρουσίαση της εικονικής εταιρείας Global Bikes</li> <li>3.3 Το περιεχόμενο των Μελετών Περίπτωσης</li> <li>3.4 Λογισμικό SAP S/4HANA εκτέλεσης Μελετών Περίπτωσης</li> <li>4. Μελέτη Περίπτωσης Προγραμματισμός Παραγωγής (PP)</li> <li>4.1 Το Υποσύστημα Προγραμματισμού και Ελέγχου Παραγωγής (PP)</li> <li>4.1.2 SAP PP και Τύπος Παραγωγής</li> </ul>                                                                                                    | 22<br>23<br>24<br>24<br>25<br>27<br>27<br>28<br>30<br>30<br>30<br>31                   |
| <ul> <li>2.3.2 SAP Fiori</li></ul>                                                                                                    | 22<br>23<br>24<br>24<br>25<br>27<br>27<br>28<br>30<br>30<br>30<br>31<br>32             |
| <ul> <li>2.3.2 SAP Fiori</li> <li>2.3.3 Επιλογές Ανάπτυξης SAP S/4HANA</li> <li>3. Πλαίσιο λειτουργίας και οδηγίες για την εκτέλεση των Μελετών Περίπτωσης</li> <li>3.1 Ανάπτυξη Εκπαιδευτικών Σεναρίων</li> <li>3.2 Παρουσίαση της εικονικής εταιρείας Global Bikes</li> <li>3.3 Το περιεχόμενο των Μελετών Περίπτωσης</li> <li>3.4 Λογισμικό SAP S/4HANA εκτέλεσης Μελετών Περίπτωσης</li> <li>4. Μελέτη Περίπτωσης Προγραμματισμός Παραγωγής (PP)</li> <li>4.1 Το Υποσύστημα Προγραμματισμού και Ελέγχου Παραγωγής (PP)</li> <li>4.1.2 SAP PP και Τύπος Παραγωγής</li> <li>4.1.3 SAP PP και Οργανωτικές Δομές</li> <li>4.1.4 Βασικές Εφαρμογές του SAP PP</li> </ul>                                                                                          | 22<br>23<br>24<br>24<br>25<br>27<br>27<br>30<br>30<br>30<br>31<br>32<br>33             |
| <ul> <li>2.3.2 SAP Fiori</li> <li>2.3.3 Επιλογές Ανάπτυξης SAP S/4HANA</li> <li>3. Πλαίσιο λειτουργίας και οδηγίες για την εκτέλεση των Μελετών Περίπτωσης</li> <li>3.1 Ανάπτυξη Εκπαιδευτικών Σεναρίων</li> <li>3.2 Παρουσίαση της εικονικής εταιρείας Global Bikes</li> <li>3.3 Το περιεχόμενο των Μελετών Περίπτωσης</li> <li>3.4 Λογισμικό SAP S/4HANA εκτέλεσης Μελετών Περίπτωσης</li> <li>4. Μελέτη Περίπτωσης Προγραμματισμός Παραγωγής (PP)</li> <li>4.1 Το Υποσύστημα Προγραμματισμού και Ελέγχου Παραγωγής (PP)</li> <li>4.1.1 Βασικά Αρχεία PP</li> <li>4.1.2 SAP PP και Τύπος Παραγωγής</li> <li>4.1.3 SAP PP και Οργανωτικές Δομές</li> <li>4.1.4 Βασικές Εφαρμογές του SAP PP</li> <li>4.2 Παρουσίαση Μελέτης Περίπτωσης PP και Στόχοι</li> </ul> | 22<br>23<br>24<br>24<br>25<br>27<br>27<br>30<br>30<br>30<br>31<br>32<br>33<br>33       |
| <ul> <li>2.3.2 SAP Fiori</li> <li>2.3.3 Επιλογές Ανάπτυξης SAP S/4HANA</li> <li>3. Πλαίσιο λειτουργίας και οδηγίες για την εκτέλεση των Μελετών Περίπτωσης</li> <li>3.1 Ανάπτυξη Εκπαιδευτικών Σεναρίων</li> <li>3.2 Παρουσίαση της εικονικής εταιρείας Global Bikes</li> <li>3.3 Το περιεχόμενο των Μελετών Περίπτωσης</li> <li>3.4 Λογισμικό SAP S/4HANA εκτέλεσης Μελετών Περίπτωσης</li> <li>4. Μελέτη Περίπτωσης Προγραμματισμός Παραγωγής (PP)</li> <li>4.1 Το Υποσύστημα Προγραμματισμού και Ελέγχου Παραγωγής (PP)</li> <li>4.1.1 Βασικά Αρχεία PP</li> <li>4.1.2 SAP PP και Τύπος Παραγωγής</li> <li>4.1.3 SAP PP και Οργανωτικές Δομές</li> <li>4.1.4 Βασικές Εφαρμογές του SAP PP</li> <li>4.2 Παρουσίαση Μελέτης Περίπτωσης PP και Στόχοι</li> </ul> | 22<br>23<br>24<br>24<br>25<br>27<br>27<br>28<br>30<br>30<br>30<br>31<br>32<br>33<br>33 |

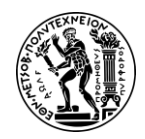

| 5. Σενάριο Λογιστική Κέντρων Κόστους (CCA) και Κοστολόγηση Προϊόντος ( | PC) 72          |
|------------------------------------------------------------------------|-----------------|
| 5.1 Το Υποσύστημα Ελεγκτικής (CO) και οι Εφαρμογές CO-CCA και CO-PC.   | 72              |
| 5.1.1 Βασικά Αρχεία CO                                                 | 73              |
| 5.1.2 SAP CO και Οργανωτικές Δομές                                     | 73              |
| 5.1.3 Βασικές Εφαρμογές του SAP CO                                     | 73              |
| 5.2 Μελέτη Περίπτωσης Λογιστική Κέντρων Κόστους                        | 74              |
| 5.2.1 Η Εφαρμογή Λογιστική Κέντρων Κόστους (CCA)                       | 74              |
| 5.2.2 Παρουσίαση Μελέτης Περίπτωσης Λογιστική Κέντρων Κόστους κ        | αι Στόχοι<br>75 |
| 5.2.3 Διάγραμμα ΕΡC Μελέτης Περίπτωσης CO-CCA                          | 77              |
| 5.2.4 Βήματα Μελέτης Περίπτωσης CO-CCA                                 | 80              |
| 5.3 Μελέτη Περίπτωσης Κοστολόγηση Προϊόντος                            |                 |
| 5.3.1 Η εφαρμογή Κοστολόγηση Προϊόντων (CO-PC)                         |                 |
| 5.3.2 Παρουσίαση Μελέτης Περίπτωσης Κοστολόγηση Προϊόντος και Σ        | τόχοι 114       |
| 5.3.3 Διάγραμμα ΕΡC Μελέτης Περίπτωσης CO-PC                           | 116             |
| 5.3.4 Βήματα Μελέτης Περίπτωσης CO-PC                                  | 118             |
| 6. Σενάριο Διαχείριση Έργου (PS)                                       | 133             |
| 6.1 Υποσύστημα Παρακολούθησης Έργων (PS)                               | 133             |
| 6.1.1 Βασικά Αρχεία PS                                                 | 134             |
| 6.1.2 Η Διαχείριση Έργων (PS) και οι βασικές λειτουργίες της           | 135             |
| 6.2 Παρουσίαση Μελέτης Περίπτωσης Διαχείριση Έργου και Στόχοι          | 136             |
| 6.3 Διάγραμμα ΕΡC Μελέτης Περίπτωσης PS                                | 138             |
| 6.4 Βήματα Μελέτης Περίπτωσης PS                                       | 141             |
| 7. Συμπεράσματα και Μελλοντικές Προεκτάσεις                            | 166             |
| 7.1 Σύνοψη και Συμπεράσματα                                            | 166             |
| 7.2 Μελλοντικές Προεκτάσεις                                            | 167             |
| Παράρτημα Ι                                                            | 169             |
| Παράρτημα ΙΙ                                                           | 174             |
| Παράρτημα ΙΙΙ                                                          | 177             |
| Παράρτημα ΙV                                                           |                 |
| Αναφορές                                                               |                 |
| Βιβλιογραφία                                                           |                 |

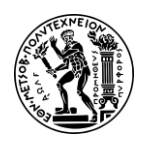

# Περίληψη

Σε μια εποχή όπου ο ψηφιακός μετασχηματισμός είναι πρωταρχικής σημασίας για την ανάπτυξη των επιχειρήσεων (εξορθολογισμός λειτουργιών, βελτίωση της παραγωγικότητας, παροχή υψηλής ποιότητας υπηρεσιών στους πελάτες κ.λπ.) η υιοθέτηση τεχνολογιών αιχμής και συγκεκριμένα λογισμικών καθίσταται επιτακτική. Η ογκώδης πληροφορία που καλείται να διαχειριστεί μια εταιρεία η οποία είναι κατανεμημένη σε διαφορετικά τμήματα και τοποθεσίες έχουν καταστήσει τα Συστήματα Προγραμματισμού Επιχειρησιακών Πόρων (Enterprise Resource Planning-ERP) τον πλέον πολύτιμο σύμμαχο αυτών των επιχειρήσεων.

Τα ERP είναι συστήματα λογισμικού που βοηθούν να λειτουργήσει ολόκληρη η επιχείρηση, υποστηρίζοντας την αυτοματοποίηση και τις διαδικασίες στα χρηματοοικονομικά, τους ανθρώπινους πόρους, την παραγωγή, την εφοδιαστική αλυσίδα, τις υπηρεσίες, τον εφοδιασμό και πολλά άλλα. Ένα σύστημα ERP παρέχει μια κεντρική πλατφόρμα για την αποθήκευση, πρόσβαση και διαχείριση όλων αυτών των δεδομένων, διασφαλίζοντας συνέπεια και ακρίβεια.

Στόχος της παρούσας διπλωματικής εργασίας είναι η κατανόηση της σημασίας των πληροφοριακών συστημάτων ERP στη λειτουργία της σύγχρονης επιχείρησης και της αναδιοργάνωσης των επιχειρησιακών διαδικασιών καθώς και η απόκτηση βασικών γνώσεων και εξοικείωση με τη λειτουργία του πληροφοριακού συστήματος SAP S/4HANA. Ο στόχος αυτός επιτυγχάνεται με την εκτέλεση και ανάλυση μελετών περίπτωσης (case studies), την ανάπτυξη διαγραμμάτων EPC και εκπαιδευτικών βίντεο που θα επιτρέπουν στον αναγνώστη να αποκτήσει μια σφαιρική γνώση και πρακτική εμπειρία γύρω από τις επιχειρησιακές διαδικασίες καθώς και να γνωρίσει την πιο πρόσφατη έκδοση του SAP, το SAP S/4HANA και το νέο γραφικό περιβάλλον SAP Fiori.

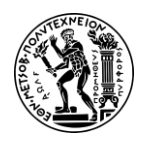

Abstract

# Abstract

In an era where digital transformation is of paramount importance for business development (process streamlining and reengineering, improving productivity, providing high-quality services to customers, etc.), the adoption of cutting-edge technology, notably software, is vital. The vast amount of information that a company needs to manage and the fact that is distributed among different departments and locations has made enterprise resource planning (ERP) systems its most valuable business ally.

ERPs are software systems that assist an entire organization in managing day-to-day business activities in a variety of areas, including manufacturing, managing of human resources, supply chain, financials, procurement etc to meet its goals. An ERP system provides a central platform to store, access, and manage all this data, ensuring consistency and accuracy.

The purpose of this thesis is to comprehend the role of ERP information systems in the operation of modern businesses and how they contribute to the business processes reengineering, as well as to acquire basic knowledge and familiarity with the ERP SAP S/4HANA, the information system of SAP SE, the leading company in this field.

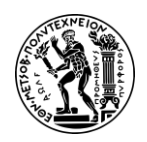

# Συντομεύσεις - Αρκτικόλεξα

- ARIS Architecture of Integrated Information Systems
- **BIS Basic Information Systems**
- CC Cost Center
- CCA Controlling Cost Center Accounting
- CO Controlling
- CRM Customer relationship management
- **CRP** Capacity Requirements Planning
- **DM** Demand Management
- ERP Enterprise Resource Planning
- EPC Event-driven Process Chain
- GUI Graphic User Interface
- HANA High-performance ANAlytic Appliance
- Κ.Κ. Κέντρο Κόστους
- LoB Line of Business
- **MM** Material Management
- MPS Master Production Scheduling
- MRP Material Requirements Planning
- MRP II Manufacturing Resource Planning
- PC Product Costing
- PIR Planned Independent Requirements
- PO Production Order
- **PP** Production Planning
- PS Project System
- SaaS Software as a Service
- SAP Systems, Applications and Products in Data Processing
- SAP ECC SAP ERP Central Component
- SCM Supply Chain Management
- SOP Sales & Operations Planning

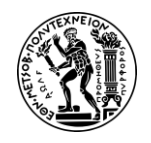

SSD - Solid State Drives

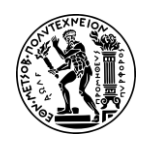

# 1. Εισαγωγή

# 1.1 ERP και Σύγχρονες Επιχειρήσεις

Στη σφαίρα των σύγχρονων επιχειρήσεων επιδιώκεται ο εξορθολογισμός και η αναδιοργάνωση των επιχειρησιακών διαδικασιών με πρωταρχικό σκοπό τη βελτίωση της λειτουργικής τους αποτελεσματικότητα, την αύξηση της παραγωγικότητας και κατ' επέκταση την απόκτηση ανταγωνιστικού πλεονεκτήματος έναντι των ανταγωνιστών στην παγκόσμια αγορά. Σε αυτή την επιδίωξη, τα συστήματα Προγραμματισμού Επιχειρησιακών Πόρων (Enterprise Resource Planning - ERP) έχουν αναδειχθεί ως απαραίτητα εργαλεία, φέρνοντας την επανάσταση στον τρόπο με τον οποίο οι οργανισμοί διαχειρίζονται τους πόρους, τα δεδομένα και τις λειτουργίες τους. Το γεγονός αυτό έχει οδηγήσει στην ίδρυση πολλών εταιρειών παροχής τέτοιων λογισμικών ήδη από τη δεκαετία του '60 με τη SAP να ξεχωρίζει ως ηγέτιδα δύναμη στο χώρο, γνωστή για την ολοκληρωμένη σουίτα εφαρμογών λογισμικού που προσαρμόζεται στις διαφορετικές ανάγκες των επιχειρήσεων σε όλους τους κλάδους.

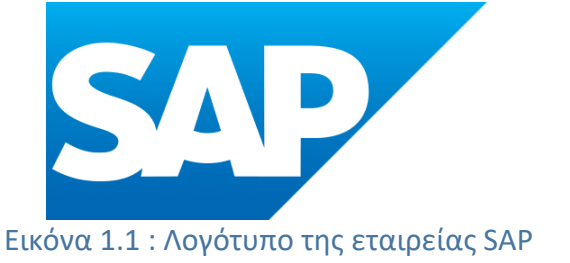

To SAP ERP είναι ένα από τα κορυφαία πληροφοριακά συστήματα παγκοσμίως και παρέχει ένα ευρύ φάσμα εφαρμογών λογισμικού και εργαλείων που έχουν σχεδιαστεί για να βοηθούν τις επιχειρήσεις να διαχειρίζονται διάφορες πτυχές των λειτουργιών τους, συμπεριλαμβανομένων των οικονομικών, των ανθρώπινων πόρων, των προμηθειών, των κατασκευών, της αλυσίδας εφοδιασμού, των πωλήσεων και των σχέσεων με τους πελάτες.

Η πιο πρόσφατη έκδοση του SAP ERP, το SAP S/4HANA θεωρείται η μεγαλύτερη επιτομή της εταιρείας SAP στον τομέα των λογισμικών από τη διάθεση του συστήματος R/3 το 1992. Με το νέο γραφικό περιβάλλον SAP Fiori (GUI – Graphic User Interface) και τον ανθρωποκεντρικό σχεδιασμό του, επιχειρεί να απλοποιήσει τη χρήση για τους απλούς χρήστες. Το SAP S/4HANA περιλαμβάνει διάφορα υποσυστήματα (modules) που καλύπτουν διαφορετικές επιχειρηματικές λειτουργίες και διαδικασίες μέσα σε έναν οργανισμό όπως της Οικονομικής Διαχείρισης (Financial Accounting - FI), του Ελέγχου (Controlling - CO), της Διαχείρισης Yλικών (Material Management - MM), της Διαχείρισης (Quality Management - QM), του Προγραμματισμού Παραγωγής (Production Planning - PP), της Διαχείρισης Έργων (Project System - PS) της Διαχείρισης Αποθηκών (Warehouse Management - WM) και άλλα όπως της Συντήρησης

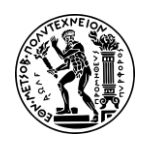

1. Εισαγωγή

Εγκαταστάσεων (Plant Maintenance - PM), της Διαχείρισης Ανθρώπινων Πόρων (Human Capital Management - HCM).

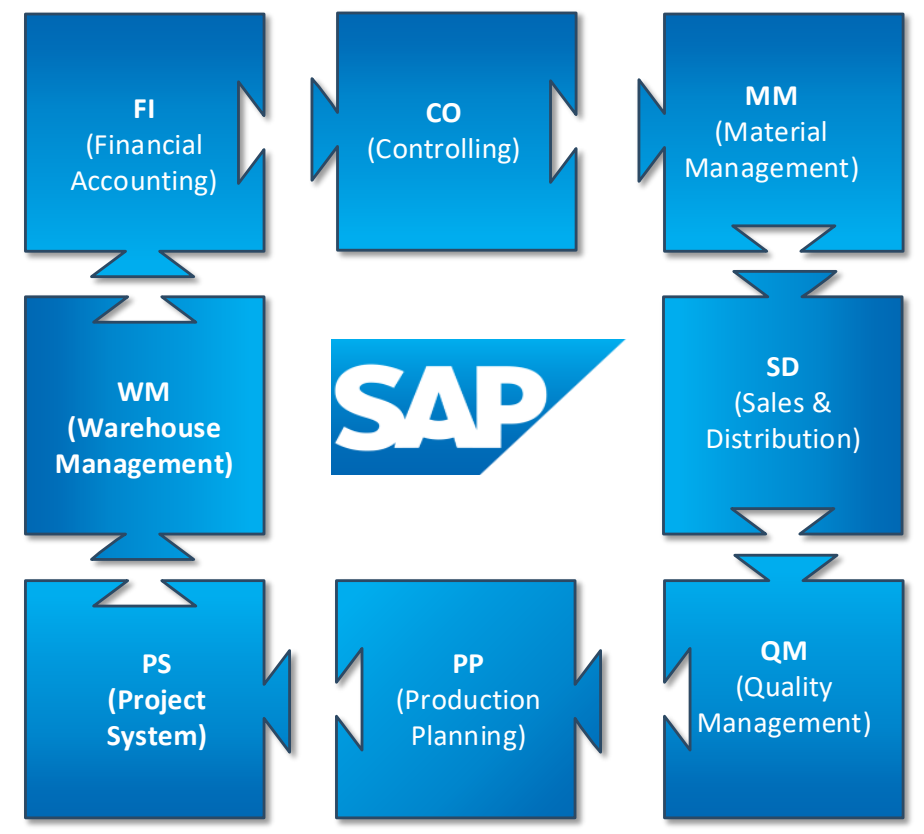

Εικόνα 1.2 : SAP ERP Modules

# 1.2 Συμβολή Διπλωματικής Εργασίας

Τα συστήματα ERP είναι πακέτα λογισμικού που ενσωματώνουν, συγκεντρώνουν και αυτοματοποιούν τις πληροφορίες και τις εμπορικές λειτουργίες μιας εταιρείας, ανεξάρτητα από το μέγεθος, την ποικιλομορφία ή τη γεωγραφική διασπορά της εταιρείας (Shanks, et al., 2000). Ενώ τα οφέλη από την υιοθέτηση τους είναι τεράστια, η πολυπλοκότητα αυτών των συστημάτων καθιστά την εκμάθηση τους δύσκολη και μια μεγάλη πρόκληση για τις σύγχρονες επιχειρήσεις. Η ευκολία στη χρήση στους, είναι ένας από τους κρίσιμους παράγοντες που επηρεάζουν την υλοποίηση των ERP συστημάτων (Scholtz, et al., 2016). Σε διάφορες έρευνες (Wang et al., 2009; Winkelmann & Leyh, 2010; Seethamraju, 2008) που έχουν γίνει, αρκετοί φοιτητές ανέφεραν ότι ξόδεψαν σημαντικό χρόνο για να μάθουν τις λεπτομέρειες όλων των οθονών, του μενού, των συναρτήσεων, την πλοήγηση (Shtub, 2001) με σκοπό να ολοκληρώσουν τις εργασίες που τους έχουν ανατεθεί παρά στην κατανόηση των επιχειρηματικών διαδικασιών (Wang et al., 2009; Winkelmann & Leyh, 2010; Seethamraju, 2008). Η εκμάθηση μέσω πολυμέσων (βίντεο, εικόνες κ.λπ.) βοηθά τους μαθητές να επεξεργάζονται την πολυπλοκότητα των πληροφοριών και να επιτυγχάνουν βαθύτερα αποτελέσματα (Mayer, 2003).

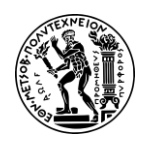

Με την παρούσα διπλωματική εργασία επιχειρείται αφενός η αποσαφήνιση βασικών εννοιών που αφορούν τα ERP συστήματα και αφετέρου μια εις βάθος κατανόηση του τρόπου με τον οποίο το πληροφοριακό σύστημα SAP S/4HANA, απλοποιεί τις επιχειρησιακές διαδικασίες, διαχειρίζεται τις πληροφορίες από τη στιγμή της απόκτησης τους έως την επεξεργασία και τη χρησιμότητά τους. Επίσης συμβάλλει στην κατανόηση των λειτουργιών του SAP S/4HANA στην πράξη μέσω υλοποίησης μελετών περίπτωσης για τα υποσυστήματα PP, CO και PS καθώς και στην εξοικείωση του χρήστη

 Τα ήδη υπάρχοντα σενάρια εμπλουτίσθηκαν με σχόλια και ορισμούς επιτρέποντας έτσι στο χρήστη αφενός να κατανοεί τις διαδικασίες που απαιτεί το SAP για την ολοκλήρωση των σεναρίων και αφετέρου να είναι σε θέση να αντιλαμβάνεται πως προέκυψαν τα αποτελέσματα στην οθόνη

με το νέο γραφικό περιβάλλον SAP Fiori. Για το σκοπό αυτό έγιναν τα παρακάτω:

- Δημιουργήθηκαν διαγράμματα EPC με τη μέθοδο ARIS που περιγράφουν το σύνολο των διαδικασιών που πρέπει να ακολουθηθούν προκειμένου να ολοκληρωθούν επιτυχώς οι μελέτες περίπτωσης
- Δημιουργήθηκαν μικρά εκπαιδευτικά βίντεο βήμα προς βήμα τα οποία λειτουργούν συμπληρωματικά με τα τις μελέτες περίπτωσης και καθοδηγούν τους χρήστες να ολοκληρώσουν τις διαδικασίες σωστά, ενισχύοντας την εις βάθος κατανόηση των διαδικασιών μέσω του λογισμικού της SAP

Η δημιουργία οπτικού υλικού (βίντεο) με τα βήματα των σεναρίων τα οποία αφενός αποτελούν ένα μέσο για την γρήγορη εξοικείωση του χρήστη με το νέο γραφικό περιβάλλον Fiori του πληροφοριακού συστήματος SAP S/4HANA και αφετέρου καλύπτει ασάφειες των σεναρίων όσων αφορά την καταχώριση δεδομένων στην πλατφόρμα. Το σύνολο των βίντεο που αναπτύχθηκαν, βρίσκεται στο Παραρτήματα ΙΙ. Ενδεικτικά, παρατίθεται ένα στιγμιότυπο (Εικόνα 1.3) από την αρχή των βίντεο με το λογότυπο του Εθνικού Μετσόβιου Πολυτεχνείου, το λογότυπο του Εργαστηρίου Οργάνωσης Παραγωγής και το λογότυπο της εταιρείας λογισμικού SAP με την πιο πρόσφατη Έκδοση SAP S/4HANA.

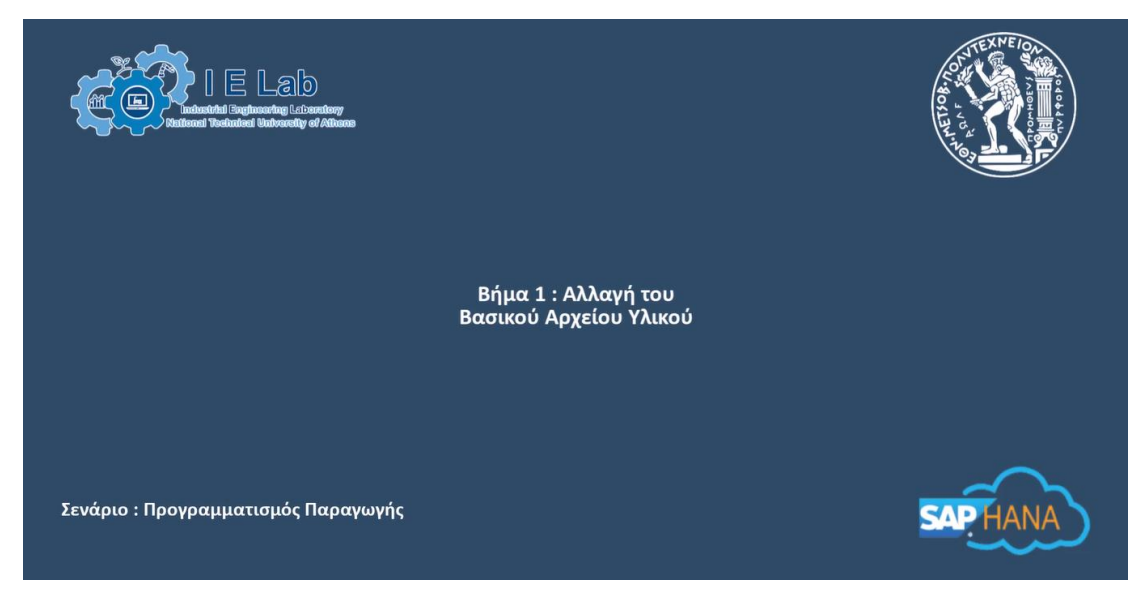

Εικόνα 1.3 : Στιγμιότυπο απο την οθόνη έναρξης των βίντεο

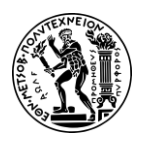

1. Εισαγωγή

# 1.3 Κίνητρα Ανάληψης Διπλωματικής Εργασίας

Η ευρεία υιοθέτηση συστημάτων Προγραμματισμού Επιχειρησιακών Πόρων (ERP) σε διάφορους κλάδους με σκοπό τον ψηφιακό μετασχηματισμό των επιχειρήσεων και την καλύτερη οργάνωσης της παραγωγής μέσω νέων τεχνολογιών έχει οδηγήσει τις επιχειρήσεις σε αναζήτηση κατάλληλου ανθρώπινου δυναμικού με μια εις βάθος γνώση των εφαρμογών και των διαδικασιών τέτοιων πληροφοριακών συστημάτων.

Η απόφαση ανάληψης της συγκεκριμένης διπλωματικής εργασίας προέρχεται από την πλέον αδιαπραγμάτευτη θέση ότι η χρήση ERP συστημάτων δεν είναι απλώς σημαντική αλλά και ζωτικής σημασίας για την επιβίωση των επιχειρήσεων στο σύγχρονο ανταγωνιστικό περιβάλλον.

Με την παρούσα διπλωματική εργασία παρέχεται η δυνατότητα εκμάθησης, εξοικείωσης και απόκτησης βασικών τεχνικών γνώσεων σχετικά με τις λειτουργίες της πιο πρόσφατης έκδοσης του πληροφοριακού συστήματος της εταιρείας SAP AG, το SAP S/4HANA μέσω της υλοποίησης μελετών περίπτωσης για τα υποσυστήματα PP, CO και PC. Επίσης αυτές οι μελέτες περίπτωσης δεν αποτελούν μόνο ένα μέσο για την εκμάθηση του SAP S/4HANA αλλά συνδυάζουν επίσης ένα ευρύ φάσμα γνώσεων που αποκτά ο Μηχανικός Παραγωγής κατά τη διάρκεια των σπουδών του μέσω των μαθημάτων όπως η Εφοδιαστική, το Project Management, τα Πληροφοριακά Συστήματα Διοίκησης στην Παραγωγή, την Οργάνωση Παραγωγής & Διοίκηση Επιχειρήσεων, τον Προγραμματισμός & Έλεγχος Παραγωγής.

## 1.4 Διάρθρωση Διπλωματικής Εργασίας

Η παρούσα διπλωματική εργασία είναι οργανωμένη σε επτά (7) κεφάλαια. Σε αυτό το κεφάλαιο (1ο Κεφάλαιο), επιχειρείται μια μικρή εισαγωγή στο πληροφοριακό σύστημα SAP, αναπτύσσονται τα κίνητρα και η συμβολή της παρούσας διπλωματικής εργασίας και τέλος παρατίθεται η διάρθρωση της διπλωματικής εργασίας.

Στο δεύτερο (20) κεφάλαιο της εργασίας αναλύεται η έννοια των πληροφοριακών συστημάτων ERP. Αρχικά γίνεται μια σύντομη ιστορική αναδρομή στα ERP συστήματα και την εξέλιξη τους και στη συνέχεια επιχειρείται μια εμβάθυνση στο πληροφοριακό σύστημα SAP S/4HANA και τις λειτουργίες του.

Στο τρίτο (30) κεφάλαιο παρουσιάζονται βασικά στοιχεία για την ανάπτυξη των μελετών περίπτωσης (PP, CO, PS) που πραγματοποιήθηκαν σε συνεργασία με το Πανεπιστήμιο του Μονάχου και τα πανεπιστήμια που συμμετέχουν στο πρόγραμμα SAP University Alliances. Επίσης παρουσιάζονται σημαντικές πληροφορίες που αφορούν τις μελέτες περίπτωσης (οργάνωση της εικονικής εταιρείας Global Bikes, οι εγκαταστάσεις κα) δημιουργώντας έτσι το απαραίτητο υπόβαθρο που θα πρέπει να έχει ο χρήστης προκειμένου να ολοκληρώσει με επιτυχία τις μελέτες περίπτωσης.

Στο τέταρτο (40) κεφάλαιο παρουσιάζεται το σενάριο του Προγραμματισμού Παραγωγής (Production Planning). Αυτή η μελέτη περίπτωσης εξηγεί λεπτομερώς μια ολοκληρωμένη διαδικασία σχεδιασμού και εκτέλεσης παραγωγής (Production Planning and Execution) και έτσι ενθαρρύνει την πλήρη κατανόηση κάθε σταδίου της διαδικασίας και της υποκείμενης λειτουργικότητας του SAP. Παράλληλα παρατίθεται

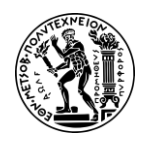

το διάγραμμα EPC με τα βήματα του σεναρίου και στη συνέχεια όλες οι απαραίτητες οδηγίες και τα βήματα που απαιτούνται προκειμένου να ολοκληρωθεί επιτυχώς το σενάριο.

Στο πέμπτο (50) κεφάλαιο παρουσιάζονται δύο σενάρια που αφορούν το υποσύστημα Ελεγκτικής (Controlling), το σενάριο Λογιστική Κέντρων Κόστους (Cost Center Accounting) και το σενάριο Κοστολόγηση Προϊόντος (Product Costing). Το πρώτο σενάριο εξηγεί λεπτομερώς μια ολοκληρωμένη λογιστική διαδικασία κέντρου κόστους ενώ το δεύτερο τη διαδικασία κοστολόγησης προϊόντων μέσω του SAP S/4HANA. Για καθένα από τα σενάρια, παρέχεται ένα διάγραμμα ροής με τα βήματα του σεναρίου και στη συνέχεια όλες οι απαραίτητες οδηγίες μαζί με σχόλια για την επιτυχή ολοκλήρωση των μελετών περίπτωσης.

Στο έκτο (60) κεφάλαιο παρουσιάζεται η μελέτη περίπτωσης Διαχείριση Έργου (Project Management) που εξηγεί λεπτομερώς τη διαδικασία διαχείρισης έργου και παρατίθενται το διάγραμμα ροής με τα βήματα του σεναρίου και τις οδηγίες για την επιτυχή ολοκλήρωση του.

Στο έβδομο (70) κεφάλαιο (Συμπεράσματα και μελλοντικές επεκτάσεις), συνοψίζονται τα συμπεράσματα που εξήχθησαν από την παρούσα διπλωματική εργασία και αναφέρονται πιθανές μελλοντικές επεκτάσεις του που αφορούν του τομέα Βιομηχανικής Διοίκησης & Επιχειρησιακής Έρευνας της σχολής Μηχανολόγων Μηχανικών του Εθνικού Μετσόβιου Πολυτεχνείου.

Στο τέλος της παρούσας διπλωματικής εργασίας παρατίθενται τα εξής :

- Παράρτημα Ι : Λεξικό Ορολογία
- Παράρτημα ΙΙ : Κατάλογος Βίντεο. Περιλαμβάνει το σύνολο των βίντεο που αναπτύχθηκαν στα πλαίσια αυτής της διπλωματικής εργασίας και τα οποία παραδόθηκαν στου καθηγητές και εξυπηρετούν εκπαιδευτικούς σκοπούς
- Παράρτημα ΙΙΙ : Κατάλογος Εικόνων
- Παράρτημα IV : Κατάλογος Πινάκων και Σχημάτων

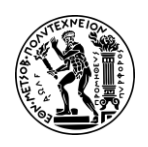

# 2. Εισαγωγή στα Σύστηματα Προγραμματισμού Επιχειρησιακών Πόρων (ERP)

Σε αυτό το κεφάλαιο επιχειρείται μια θεωρητική εισαγωγή στα πληροφοριακά συστήματα Προγραμματισμού Επιχειρησιακών Πόρων (ERP) και στη συνέχεια παρουσιάζεται η ιστορία του SAP και της πιο πρόσφατης έκδοσης της πλατφόρμας, το SAP S/4HANA. Επίσης γίνεται μια αναλυτική περιγραφή στο πακέτο λογισμικού SAP ERP και τα υποσυστήματα που το υποστηρίζουν. Το τελευταίο μέρος αυτού του κεφαλαίου αφιερώνεται στο νέο γραφικό περιβάλλον της SAP, το SAP Fiori και στην ανθρωποκεντρική του προσέγγιση.

## 2.1 Ιστορική Αναδρομή στα ERP

Τα Σύστηματα Προγραμματισμού Επιχειρησιακών Πόρων (ERP) αναφέρονται σε έναν τύπο λογισμικού που χρησιμοποιούν οι οργανισμοί για τη διαχείριση καθημερινών επιχειρηματικών δραστηριοτήτων όπως η λογιστική, οι προμήθειες, η διαχείριση έργων, η διαχείριση κινδύνων και συμμόρφωση και οι λειτουργίες της εφοδιαστικής αλυσίδας (Oracle, 2023). Μια πλήρης σουίτα ERP περιλαμβάνει επίσης διαχείριση της απόδοσης της επιχείρησης, λογισμικό που βοηθά στο σχεδιασμό, τον προϋπολογισμό, την πρόβλεψη και την αναφορά για τα οικονομικά αποτελέσματα ενός οργανισμού.

Η έννοια και η χρήση των πληροφοριακών συστημάτων εισάγεται για πρώτη φορά τη δεκαετία του 1960, όταν ένας κατασκευαστής μηχανημάτων, ο J.I. Case ανέπτυξε σε συνεργασία με την εταιρεία IBM την πρώτη εφαρμογή Προγραμματισμού των Υλικών (Materials Requirement Planning - MRP), προάγγελο των σημερινών συστημάτων MRP (McCue, 2020). Από αυτό το σημείο και μετά, πολλές εταιρείες δημιούργησαν τα δικά τους συστήματα που αποσκοπούσαν κυρίως στον έλεγχο της στάθμης των αποθεμάτων στις αποθήκες (Inventory Management) και στην έγκαιρη παράδοση των πρώτων υλών στην παραγωγή με αποτέλεσμα να σχεδιάζουν καλύτερα το πλάνο παραγωγής, να προβλέπουν στον υπολογισμό της ζήτησης, τη στάθμη

Παρόλο που η υιοθέτηση τέτοιων συστημάτων MRP άρχισε να κερδίζει έδαφος τη δεκαετία του 1970, αυτό αφορούσε κυρίως επιχειρήσεις με μεγάλο προϋπολογισμό που είχαν τη δυνατότητα να χρηματοδοτήσουν την ανάπτυξη τέτοιων συστημάτων και αποκλειστικά για ιδία χρήση. Ωστόσο, εκείνη την περίοδο μεγάλες επιχειρήσεις λογισμικού όπως η SAP, η Oracle και JP Edwards διέθεσαν για πρώτη φορά στην αγορά τέτοια συστήματα, κάνοντας προσβάσιμα τα MRP σε περισσότερες επιχειρήσεις. Η βασική λογική των MRP συστημάτων μέχρι εκείνη τη στιγμή ήταν ότι ο υπολογισμός των απαραίτητων ποσοτήτων υλικών μπορεί να υπολογιστεί με βάση τις ημερομηνίες παράδοσης των τελικών προϊόντων με έναν «προς τα πίσω» χρονικό προγραμματισμό και έτσι να διατηρούνται ελάχιστα αποθέματα στην αποθήκη πέραν των αποθεμάτων ασφαλείας (Τατσιόπουλος & Χατζηγιαννάκης, 2008).

Την ίδια εποχή διατυπώνεται και η ιδέα ότι θα πρέπει να αναπτυχθούν αρχιτεκτονικές πληροφοριακών συστημάτων που να συνδυάζουν την επεξεργασία συναλλαγών, την υποστήριξη αποφάσεων και την πληροφόρηση της διοίκησης σ' ένα ολοκληρωμένο

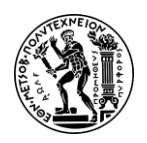

σύνολο (Τατσιόπουλος & Χατζηγιαννάκης, 2008). Η πρώτη μεγάλη καινοτομία ήρθε με τη χρήση οθονών που επέτρεψαν την άμεση επεξεργασία και εισαγωγή δεδομένων και στη συνέχεια με την εμφάνιση των συστημάτων διαχείρισης βάσεων δεδομένων όπου υπήρχε πλέον η δυνατότητα διάφορα τμήματα της επιχείρησης να αντλούν άμεσα πληροφορίες και να λαμβάνουν αποφάσεις. Αυτές οι δύο καινοτομίες επέτρεψαν τη δημιουργία των επιχειρηματικών συστημάτων πληροφόρησης (BIS - Basic Information Systems) ή αλλιώς MRP II (Manufacturing Resource Planning - Προγραμματισμού Παραγωγικών Πόρων όπως έμειναν γνωστά) (Τατσιόπουλος & Χατζηγιαννάκης, 2008).

Η δημιουργία των πρώτων συστημάτων MRP II (μετεξέλιξη των MRP) στις αρχές τις δεκαετίας του 1980 αποτελεί ένα ορόσημο στη ιστορία των πληροφοριακών συστημάτων. Πλέον αυτά τα συστήματα μπορούσαν να υποστηρίξουν λύσεις πέρα από τα στενά όρια της παραγωγικής διαδικασίας (υπολογισμός των αναγκών σε πρώτες ύλες, προμήθειες, έλεγχος των αποθεμάτων κ.λπ.) καθώς εστίαζαν στη βελτιστοποίηση και στον συγχρονισμό των πρώτων υλών με το πλάνο παραγωγής ενώ παράλληλα προστέθηκαν και άλλες λειτουργίες όπως αυτό τις διαχείρισης πολλαπλών καταστημάτων, η διαχείριση έργου, η διανομή, η διαχείριση ανθρώπινου δυναμικού.

Στην προσέγγιση των MRP II στηρίχθηκαν και τα ολοκληρωμένα πληροφοριακά συστήματα επιχειρησιακής οργάνωσης ERP (Enterprise Resource Planning), όρος που χρησιμοποιήθηκε για πρώτη φορά από την Gartner Group το 1995 και τα οποία έκαναν την εμφάνιση τους προς τα τέλη της δεκαετίας του 1980 και τις αρχές του 1990 (Lobo, 2022). Τα ERP συστήματα αποτελούν ένα σύστημα πολλαπλών εφαρμογών με στόχο την βελτίωση της απόδοσης των εσωτερικών επιχειρησιακών διαδικασιών. Ενσωματώνουν επιχειρησιακές διαδικασίες συμπεριλαμβανομένων όλων των λειτουργιών όπως η κατασκευή (Manufacturing), η διαχείριση ανθρώπινων πόρων (Human Resource Management), η διαχείριση έργων (Project Management), η διαχείριση αποθεμάτων (Inventory Management), η συντήρηση (Maintenance) και η μεταφορά (Transportation).

Τη δεκαετία του 2000, η Gartner Group εισήγαγε την ιδέα του ERP II ως λογισμικό με δυνατότητα σύνδεσης στο διαδίκτυο που παρέχει πρόσβαση σε πραγματικό χρόνο στα δεδομένα και υπήρχε δυνατότητα διασύνδεσης με τους εμπορικούς εταίρους ξεφεύγοντας από τα στενά όρια τις επιχείρησης (4 walls) ενώ παράλληλα παρείχε περισσότερες λειτουργίες όπως η Διαχείριση Σχέσεων Πελατών (CRM), επιχειρηματική ευφυΐα, Ηλεκτρονικό Εμπόριο (e-commerce), Διαχείριση Εφοδιαστικής Αλυσίδας (SCM - supply chain management) και Διαχείριση Ανθρώπινου Κεφαλαίου (HCM).

Το επόμενο στάδιο στην εξέλιξη των ERP συστημάτων (2010 ως και σήμερα) αποτελεί ο τρόπος διάθεσης προς τις επιχειρήσεις. Εκτός του παραδοσιακό τρόπου διάθεσης προς τις επιχειρήσεις (εγκατάσταση στο χώρο της εταιρείας, αγορά του ERP συστήματος), πλέον είναι η εφικτή η διάθεση τους μέσω του μοντέλου SaaS (Software as a Service). Πρόκειται ουσιαστικά για τη διάθεση μέσω υπολογιστικού σύννεφου (Cloud Computing) που σημαίνει ότι οι εταιρείες δεν χρειάζεται πλέον να αγοράζουν και να συντηρούν εξοπλισμού, μειώνοντας την ανάγκη για προσωπικό ΙΤ και οδηγώντας σε ευκολότερες υλοποιήσεις ενώ παράλληλα έχουν την δυνατότητα

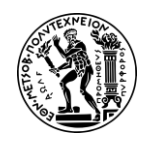

πρόσβασης στα δεδομένα λογισμικού από οποιοδήποτε συσκευή είναι συνδεδεμένη στο διαδίκτυο. Το κόστος απόκτησης είναι συγκριτικά μικρότερο επιτρέποντας πλέον ακόμα και σε μικρές επιχειρήσεις να τα αποκτήσουν.

Ηγέτιδα δύναμη στο χώρο των ERP συστημάτων αποτελεί η SAP SE με την πιο πρόσφατη έκδοση SAP S/4HANA, ενώ επίσης σημαντικό μερίδιο στην αγορά κατέχουν η Oracle με την πλατφόρμα NetSuite και η Microsoft με το Microsoft Dynamics 365.

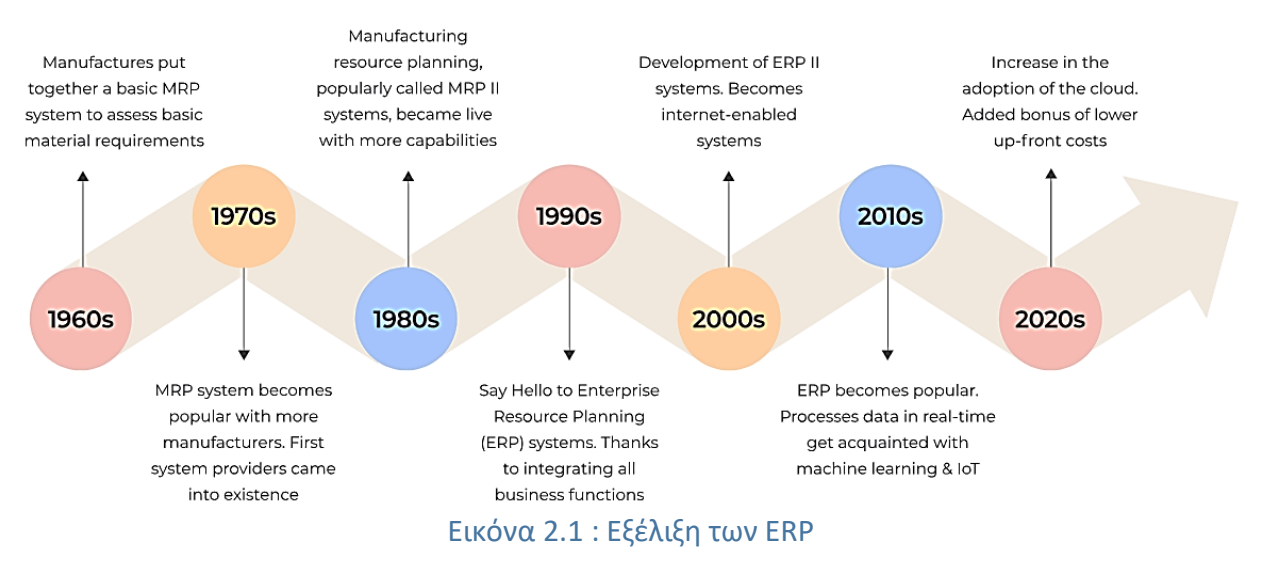

# 2.2 Το Πληροφοριακό Σύστημα SAP ERP

Η SAP (Systems, Applications and Products in Data Processing) είναι η μεγαλύτερη κατασκευάστρια εταιρία επιχειρησιακού λογισμικού της Ευρώπης (Τατσιόπουλος & Χατζηγιαννάκης, 2008) και ηγέτης στο χώρο των συστημάτων ERP παγκοσμίως. Ιδρύθηκε στο Mannheim της Γερμανίας το 1972 από πέντε πρώην συμβούλους της IBM με όραμα τη δημιουργία ενός τυποποιημένου πακέτου λογισμικού για επιχειρήσεις στο οποίο θα καταχωρίζονται μια φορά τα δεδομένα και θα είναι διαθέσιμα σε όλους τους χρήστες (SAP, n.d.).

Το πρώτο προϊόν της εταιρείας, το SAP R/1 (Single-Tier Architecture), ήταν ένα σύστημα χρηματοοικονομικής λογιστικής που διαχειριζόταν επιχειρησιακά δεδομένα σε μια κεντρική βάση δεδομένων που λειτουργούσε σε πραγματικό χρόνο, μια νέα ιδέα εκείνη την εποχή που ωστόσο περιορίστηκε αρχικά στο χώρο της Γερμανίας.

Το 1979 όμως παρουσίασε το SAP R/2, μια προηγμένη έκδοση που επέκτεινε τη λειτουργικότητά του για να συμπεριλάβει άλλες επιχειρηματικές διαδικασίες όπως η κατασκευή, η διαχείριση της εφοδιαστικής αλυσίδας, η λογιστική και η διαχείριση ανθρώπινου δυναμικού και υιοθετήθηκε από μεγάλους πολυεθνικούς πελάτες αποκτώντας έτσι μεγάλη φήμη στο εξωτερικό. Το SAP R/2 λειτουργούσε αποκλειστικά σε μεγάλους υπολογιστές (mainframes) και ήταν κατασκευασμένο με την αρχιτεκτονική δύο (2) επιπέδων.

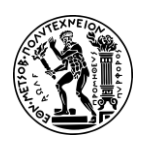

Η SAP συνεχίζοντας την ανοδική της πορεία, παρουσίασε το 1992 το SAP R/3, τη μεγαλύτερη και σημαντικότερη καινοτομία της μέχρι τότε. Πρόκειται για το πρώτο ολοκληρωμένο λογισμικό Προγραμματισμού Επιχειρησιακών Πόρων στην ιστορία των ERP συστημάτων. Το SAP R/3 ήταν κατασκευασμένο με τη λογική της αρχιτεκτονικής τριών (3-tier architecture) επιπέδων (επίπεδο κεντρικού υπολογιστή, επίπεδο υπολογιστή εφαρμογών και επίπεδο σταθμών εργασιών) και λειτουργούσε με την τεχνολογία πελάτης – εξυπηρέτηση (client - server). Σε αυτά τα συστήματα ο χρήστης έρχεται σε επαφή μόνο με το επίπεδά των σταθμών εργασιών - προσωπικών υπολογιστών μέσω του Γραφικού Περιβάλλοντος Διεπαφής Χρήστη (GUI - Graphical User Interface).

Κατά την περίοδο αυτή, η SAP επεκτάθηκε σε νέες αγορές μέχρι που στα τέλη της δεκαετίας του 1990 είχε γίνει ο κορυφαίος πάροχος ERP στον κόσμο, εξυπηρετώντας μεγάλες εταιρείες σε διάφορους κλάδους. Στις αρχές του 2000 άρχισε επίσης να εστιάζει σε συγκεκριμένες λύσεις για τη βιομηχανία, παραμετροποιώντας το λογισμικό της προκειμένου να ανταποκρίνεται στις μοναδικές ανάγκες διαφορετικών τομέων, όπως το λιανικό εμπόριο, η αυτοκινητοβιομηχανία και η υγειονομική περίθαλψη.

Το 2015 η SAP κυκλοφόρησε το προϊόν SAP S/4HANA διάδοχο του SAP R/3 αντιπροσωπεύοντας μια σημαντική εξέλιξη στην αρχιτεκτονική εταιρικού λογισμικού της SAP. Η σουίτα επόμενης γενιάς SAP S/4HANA προσφέρει ένα απλοποιημένο μοντέλο δεδομένων, βελτιωμένη εμπειρία χρήστη με το νέο γραφικό περιβάλλον SAP Fiori για κινητές συσκευές, βελτιωμένες δυνατότητες διαχείρισης δεδομένων σε πραγματικό χρόνο και είναι σχεδιασμένη με τέτοιο τρόπο που να επιτρέπει στις επιχειρήσεις να επιλέγουν και να υλοποιούν μόνο τις ενότητες (modules) που σχετίζονται με τις επιχειρηματικές τους ανάγκες (modularization). Το Mάρτιο του 2020, η SAP αντανακλώντας την κίνηση του κλάδου προς τις πιο ευέλικτες λύσεις πληροφορικής προς το cloud computing, κυκλοφόρησε το SAP HANA Cloud επιτρέποντας στους οργανισμούς να χρησιμοποιούν το SAP S/4HANA χωρίς να χρειάζεται να διαχειρίζονται υποδομές ή υλικό. Η εκτέλεση των σεναρίων πραγματοποιείται σε αυτή τη νέα σουίτα.

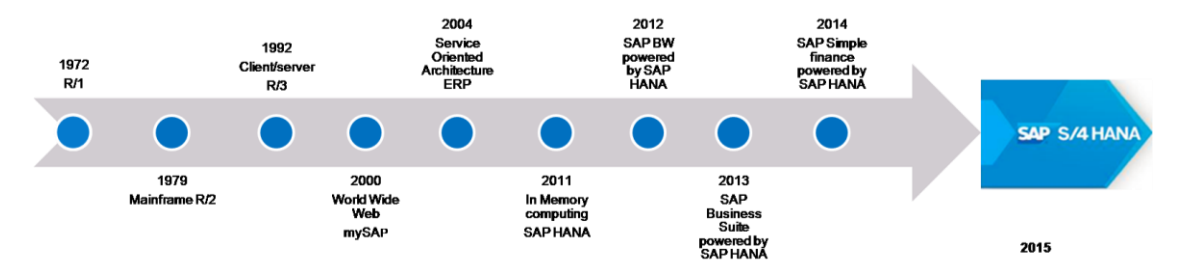

Εικόνα 2.2 : Φάσεις εξέλιξης του SAP ERP (Vadrevu, 2015)

Επειδή όμως τα υποσυστήματα του SAP ERP είναι πολυάριθμα, έχουν και αυτά ομαδοποιηθεί σε ομάδες εφαρμογών, καθεμία από τις οποίες περιλαμβάνει έναν αριθμό από συναφή υποσυστήματα. Συγκεκριμένα, τα σημαντικότερα υποσυστήματα του SAP ERP κατατάσσονται στις παρακάτω ομάδες εφαρμογών:

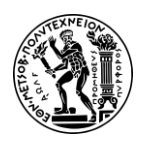

- Ομάδα Οικονομικών Εφαρμογών (Financials)
  - </u> SAP FI
  - 🜲 SAP CO
  - SAP PS
- Ομάδα Εφαρμογών Εφοδιαστικής (Logistics)
  - 📥 SAP MM
  - 📥 SAP SD
  - 📥 SAP PP
  - ∔ SAP WM
- Ομάδα Εφαρμογών Παρακολούθησης Ανθρώπινων Πόρων (Human Resources)

Καθένα από τις παραπάνω υποσυστήματα (MM, PP, CO, PS κ.λπ.), ενσωματώνει ένα σύνολο εφαρμογών όπως για παράδειγμα στο CO, περιλαμβάνονται οι εφαρμογές Λογιστική Κέντρων Κόστους, Λογιστική Κέντρων Κέρδους, Κοστολόγηση Προϊόντων, στο PP, η εφαρμογή MRP, Έλεγχος Παραγωγής κα.

# 2.3 Η νεότερη έκδοση SAP S/4HANA

# 2.3.1 Δομή SAP S/4HANA

To SAP S/4HANA (συντομογραφία του SAP Business Suite 4 SAP HANA) είναι η τελευταία γενιά του SAP Business Suite και έχει αντικαταστήσει την προηγούμενη έκδοση SAP ECC (SAP ERP Central Component). Έχει σχεδιαστεί για να βοηθά τις επιχειρήσεις να λειτουργούν με απλό τρόπο σε έναν ψηφιακό και δικτυωμένο κόσμο. Η ανάπτυξη του λογισμικού SAP S/4HANA βασίστηκε στη βάση δεδομένων SAP HANA (in-memory database) που αναπτύχθηκε το 2010.

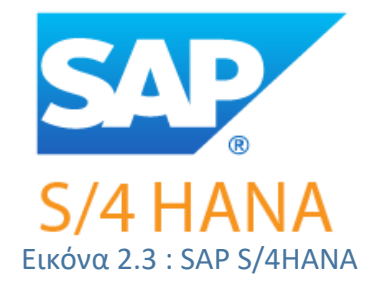

To SAP HANA (High-performance **ANA**lytic Appliance) είναι μια βάση δεδομένων πολλαπλών μοντέλων (multi-model) που χρησιμοποιεί ταυτόχρονα τη μνήμη εργασίας - Κύρια Μνήμη (RAM) ενός υπολογιστή για αποθηκεύει δεδομένα αντί να τα αποθηκεύει σε παραδοσιακούς δίσκους ή solid-state drives (SSD) επιτρέποντας έτσι την γρήγορη επεξεργασία δεδομένων σε πραγματικό χρόνο – ακόμη και σε μεγάλους όγκους (GmbH, n.d.).

To SAP S/4HANA περιλαμβάνει τις βασικές ενότητες που βρίσκονταν και στην προηγούμενη έκδοση SAP ECC (MM, PP, CO κ.λπ.) και οι οποίες τώρα έχουν αναδιαρθρωθεί και ονομάζονται Γραμμές Επιχειρήσεων (Line of Business - LOB) (Gambit, n.d.). Αυτός ο μετασχηματισμός δίνει τη δυνατότητα στους οργανισμούς να λειτουργούν με αυξημένη ευφυΐα και αποτελεσματικότητα. Για τους χρήστες όμως, η δομή δεν αλλάζει σημαντικά, γι' αυτό και σε πολλές των περιπτώσεων συνεχίζεται να

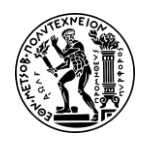

παρουσιάζεται με τις προηγούμενες ονομασίες. Εντούτοις, κρίνεται αναγκαίο να γίνει αναφορά στη δομή του SAP S/4HANA, γι' αυτό και παρακάτω παρουσιάζονται οι βασικές Γραμμές Επιχειρήσεων (Line of Business – LoB) του SAP S/4HANA και στη συνέχεια η αντιστοίχιση τους με τα υποσυστήματα των προηγούμενων εκδόσεων (Πίνακας).

- Asset Management
- Manufacturing
- Finance
- Human Resources
- Manufacturing
- Sourcing and Procurement
- Sales
- Service
- Supply Chain
- R&D/Engineering

#### Πίνακας 2.1 : Αντιστοιχίες Υποσυστημάτων (Modules) με Γοαμμές Εργασίας (LoBs)

| Modules in SAP ERP             | New Line of Business in SAP S/4HANA |  |  |  |
|--------------------------------|-------------------------------------|--|--|--|
| Plant Maintenance              | Asset Management                    |  |  |  |
| Controlling (CO)               | Finance                             |  |  |  |
| Financial Accounting (FI)      | Finance                             |  |  |  |
| Treasury (TR)                  | Finance                             |  |  |  |
| Human Capital Management (HCM) | Human Resources                     |  |  |  |
| Product Planning (PP)          | Manufacturing                       |  |  |  |
| Quality Management (QM)        | Manufacturing                       |  |  |  |
| Project System (PS)            | R&D and Engineering                 |  |  |  |
| Sales & Distribution (SD)      | Sales, Service                      |  |  |  |
| Material Management (MM)       | Sourcing and Procurement, Supply    |  |  |  |
|                                | Chain                               |  |  |  |
| Warehouse Management (WM)      | Supply Chain                        |  |  |  |

Τα βασικά χαρακτηριστικά του SAP S/4HANA θα μπορούσαν να συνοψιστούν στις παρακάτω τέσσερις κουκίδες : (Verma, 2024)

- <u>Real Time Analytics (Αναλύσεις σε Πραγματικό Χρόνο)</u>: Επιτρέπει την άμεση επεξεργασία δεδομένων και πληροφορίες
- <u>Simplified Data Model (Απλοποιημένο Μοντέλο Δεδομένων)</u>: Μειώνει την πολυπλοκότητα των δεδομένων και ενισχύει την αποτελεσματικότητα
- <u>Advanced Capabilities (Προηγμένες Δυνατότητες)</u>: Ενσωματώνει προγνωστικά αναλυτικά στοιχεία, μηχανική μάθηση και τεχνητή νοημοσύνη
- <u>User Experience (Εμπειρία Χρήστη)</u>: Παρέχει μια διαισθητική διεπαφή μέσω του SAP Fiori, ενισχύοντας την παραγωγικότητα και την ευκολία χρήσης

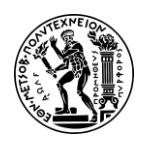

#### 2.3.2 SAP Fiori

To SAP S/4HANA μαζί με SAP Fiori αποτελούν ένα αναπόσπαστο κομμάτι του οικοσυστήματος SAP και δύο από τις σημαντικότερες καινοτομίες της SAP. To SAP Fiori (SAP Fiori UX) είναι το νέο γραφικό περιβάλλον χρήστη ή αλλιώς η εμπειρία χρήστη (User Experience - UX) όπως καλείται στο SAP και χρησιμοποιείται σε συνδυασμό με το SAP S/4HANA για να προσφέρει μια σύγχρονη και φιλική προς το χρήστη διεπαφή για πρόσβαση και αλληλεπίδραση με τις επιχειρηματικές διαδικασίες. Μπορεί να θεωρηθεί ως αντικαταστάτης του SAP GUI (διεπαφή χρήστη στο προηγούμενης γενιάς SAP ECC) ενώ σημαντικό πλεονέκτημα του SAP Fiori είναι το γεγονός ότι έχει σχεδιαστεί και για χρήση σε κινητές συσκευές.

To SAP Fiori έχοντας ως φιλοσοφία τον ανθρωποκεντρικό παράγοντα (user centered design), εστιάζει στον τρόπο με τον οποίο λειτουργεί κάθε χρήστης, στην εμφάνιση και στην αίσθηση του λογισμικού με σκοπό την πιο αποτελεσματική εμπειρία χρήστη. Η διάταξη (layout) του Fiori έχει σχεδιαστεί για άμεση πρόσβαση σε διαφορετικές εφαρμογές και ειδοποιήσεις, επιτρέποντας στους χρήστες να λαμβάνουν πληροφορίες και να εκτελούν ενέργειες πιο γρήγορα. Αυτό δημιουργεί μια πιο παραγωγική εμπειρία σε σχέση με το SAP GUI, το οποίο απαιτούσε ελιγμούς μέσω μιας σειράς μενού για να ολοκληρωθεί μια μεμονωμένη εργασία (Εικόνα 2-4).

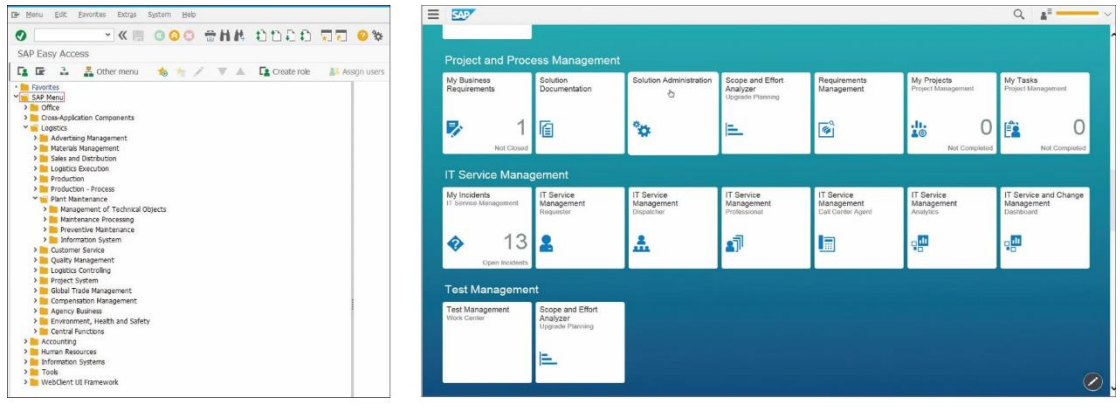

SAP GUI user interface SAP Fiori user interface Εικόνα 2.4 : Γραφικό Περιβάλλον SAP ECC (SAP GUI) & SAP S/4HANA (SAP Fiori)

To SAP Fiori δίνει τη δυνατότητα στο χρήστη να δημιουργεί τις δικές του επιχειρηματικές εφαρμογές (apps). Το SAP Fiori προσφέρει τρεις τύπους εφαρμογών κάθε ένας από αυτούς διαφέρει ελαφρώς στην αρχιτεκτονική του (GeeksForGeeks, 2023)

- <u>Transactional applications</u>: Αυτές οι εφαρμογές βασίζονται σε εργασίες και εκτελούν επιχειρηματικές διαδικασίες όπως η δημιουργία (creating), η ενημέρωση (updating) και η διαγραφή εγγραφών (deleting records) όπως η Δημιουργία Εντολής Αγοράς (Create Purchase Order), η Δημιουργία Εντολής Πώλησης (Create Sales Order)
- <u>Analytical Apps</u>: Αυτές οι εφαρμογές χρησιμοποιούνται μόνο για ανάγνωση δεδομένων. Οι χρήστες λαμβάνουν επιχειρηματικές πληροφορίες και έχουν τη

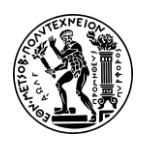

δυνατότητα να αναλύουν και να αξιολογούν στρατηγικούς ή βασικούς δείκτες απόδοσης (KPI - key performance indicators) σε πραγματικό χρόνο. Τέτοιες πληροφορίες μπορεί να είναι η Ανάλυση Απόδοσης Πωλήσεων, η Διαχείριση Αποθεμάτων, Οικονομικές Καταστάσεις, Ανάλυση Παραγωγικότητας Εργαζομένων

 <u>Fact sheet apps (search and view)</u>: Αυτές οι εφαρμογές εμφανίζουν πληροφορίες σχετικά με το περιεχόμενο ενός επιχειρηματικού αντικειμένου σε ένα μέρος όπως πληροφορίες Πελατών (customer fact sheet), στοιχεία Προμηθευτή κα.

## 2.3.3 Επιλογές Ανάπτυξης SAP S/4HANA

To SAP S/4HANA προσφέρει δύο κύριες επιλογές ανάπτυξης: On-Premise και Cloud. Κάθε μοντέλο ανάπτυξης έχει τα ξεχωριστά χαρακτηριστικά, τα πλεονεκτήματα και τις εκτιμήσεις του.

#### <u>On-Premise</u>

Με αυτή την επιλογή ανάπτυξης, το λογισμικό SAP S/4HANA εγκαθίσταται και εκτελείται στους διακομιστές (servers) και τα κέντρα δεδομένων (data centers) της ίδιας της εταιρείας. Ο οργανισμός είναι υπεύθυνος για τη διαχείριση της υποδομής, συμπεριλαμβανομένου του υλικού, του λογισμικού και του δικτύου. Συνήθως πληρώνετε ένα εφάπαξ η άδειας χρήσης για το λογισμικό.

#### <u>Cloud</u>

Με αυτή την επιλογή ανάπτυξης, το SAP S/4HANA φιλοξενείται σε διακομιστές cloud που διαχειρίζονται η SAP ή ένας πάροχος υπηρεσιών cloud. Το λογισμικό παραδίδεται ως υπηρεσία (SaaS) και ο πάροχος χειρίζεται την υποδομή, τις ενημερώσεις και τη συντήρηση. Συνήθως περιλαμβάνει ένα μοντέλο τιμολόγησης που βασίζεται στη συνδρομή (subscription), μειώνοντας την ανάγκη για μεγάλες κεφαλαιουχικές δαπάνες. Οι χρήστες μπορούν να έχουν πρόσβαση από οπουδήποτε με σύνδεση στο διαδίκτυο, διευκολύνοντας έτσι την απομακρυσμένη εργασία, τον έλεγχο και την παρακολούθηση οποιαδήποτε στιγμή και από οποιοδήποτε σημείο.

#### <u>Hybrid</u>

Πολλοί οργανισμοί επιλέγουν μια υβριδική προσέγγιση, που συνδυάζει λύσεις τόσο on-premise όσο και cloud. Αυτό μπορεί να προσφέρει το καλύτερο και των δύο κόσμων, αξιοποιώντας τα οφέλη του cloud για ορισμένες διαδικασίες, διατηρώντας παράλληλα τον έλεγχο εντός της εγκατάστασης για άλλες.

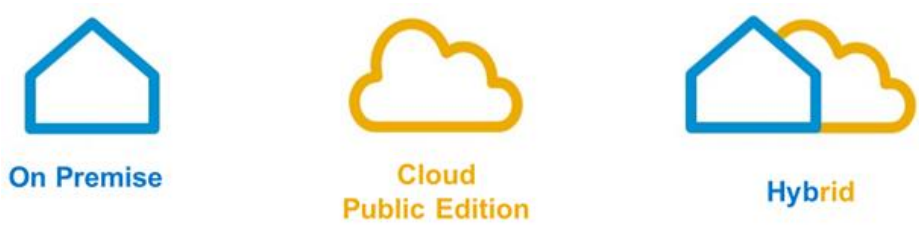

Εικόνα 2.5 : Επιλογές Ανάπτυξης SAP S/4HANA

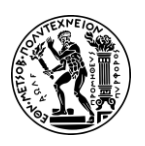

# Πλαίσιο λειτουργίας και οδηγίες για την εκτέλεση των Μελετών Περίπτωσης

Στο παρόν κεφάλαιο αναφέρονται και επεξηγούνται έννοιες που είναι απαραίτητες για την κατανόηση των μελετών περίπτωσης. Αρχικά επιχειρείται να σκιαγραφηθεί η διάρθρωση της εικονικής εταιρίας Global Bikes που αναπτύχθηκε στα πλαίσια εκπαιδευτικού σκοπού από τη SAP UCC (SAP University Competence Center) σε συνεργασία με το Πανεπιστήμιο του Μονάχου (Technical University of Munich) (Das SAP UCC Munich, n.d.). Έπειτα παρουσιάζεται το πληροφοριακό σύστημα SAP S/4HANA και το γραφικό του περιβάλλον (SAP Fiori) μαζί με την οδηγίες πρόσβασης στην έκδοση στο cloud.

# 3.1 Ανάπτυξη Εκπαιδευτικών Σεναρίων

To SAP University Alliances είναι ένα παγκόσμιο πρόγραμμα που παρέχει σε περισσότερα από 3.000 πανεπιστήμια (συμπεριλαμβανομένου του ΕΜΠ) δωρεάν άδειες λογισμικού SAP για ακαδημαϊκούς σκοπούς. Στο πλαίσιο αυτού του προγράμματος, η SAP UCC (University Competence Center) - εκπαιδευτικά ιδρύματα που συνεργάζονται με τη SAP - ανέπτυξε διάφορες μελέτες περίπτωσης με στόχο οι μαθητές - χρήστες να αποκτήσουν πρακτική εμπειρία και να αναπτύξουν τις δεξιότητες που απαιτούνται για τη διαχείριση και τη βελτιστοποίηση των επιχειρηματικών διαδικασιών χρησιμοποιώντας το SAP S/4HANA.

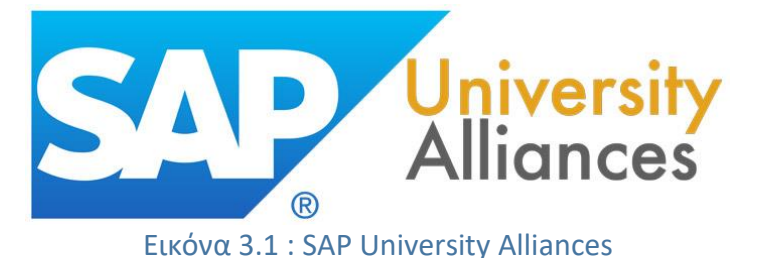

Για τις ανάγκες των μελετών περίπτωσης, έχει δημιουργηθεί η εικονική εταιρεία Global Bikes Inc. και ένα σύνολο δεδομένων (dataset) που αντικατοπτρίζει τις λειτουργίες μιας επιχείρησης στον πραγματικό κόσμο, καθιστώντας την ένα εξαιρετικό εργαλείο για εκπαιδευτικούς σκοπούς. Περιλαμβάνει δεδομένα που σχετίζονται με διάφορες επιχειρηματικές διαδικασίες, όπως πωλήσεις, παραγωγή, προμήθειες, διαχείριση αποθεμάτων κα. Έτσι οι μελέτες περίπτωσης είναι ένα παιχνίδι προσομοίωσης επιχείρησης για το SAP ERP και το SAP S/4HANA στο οποίο οι συμμετέχοντες χρησιμοποιούν ένα πραγματικό σύστημα ERP για να διαχειριστούν την εικονική τους επιχειρηματικές διαδικασίες (learning by doing) και την κατανόησή τους για το πώς τα συστήματα ERP είναι αποτελεσματικά στη διαχείριση αυτών των διαδικασιών.

Επειδή το σύστημα SAP είναι το δημοφιλέστερο λογισμικό, το Εθνικό Μετσόβιο Πολυτεχνείο συμμετέχει στην ομάδα των παραπάνω πανεπιστήμιών. Ο Τομέας Βιομηχανικής Διοίκησης και Επιχειρησιακής Έρευνας της Σχολής Μηχανολόγων

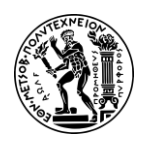

Μηχανικών δίνοντας μεγάλη βαρύτητα στην εξοικείωση των φοιτητών με τη νεότερη έκδοση του SAP, SAP S/4HANA Fiori και αναζητώντας νέους αποδοτικότερους τρόπους διδασκαλίας, χρησιμοποιεί τις παραπάνω μελέτες περίπτωσης με σκοπό να γεφυρώσει το χάσμα μεταξύ της θεωρητικής γνώσης και της πρακτικής εφαρμογής αυτών στον πραγματικό κόσμο.

Το σύνολο των σεναρίων (PP, CO, PS) που εκτελούνται στη συγκεκριμένη διπλωματική εργασία, αξιοποιεί δεδομένα που αφορούν τη συγκεκριμένη εικονική εταιρεία (Global Bikes) και οι συμμετέχοντες αντιμετωπίζουν τις ίδιες προκλήσεις και εκτελούν τις ίδιες διαδικασίες, σαν ήταν εργαζόμενοι μιας πραγματικής εταιρείας κατασκευής και πώλησης ποδηλάτων.

## 3.2 Παρουσίαση της εικονικής εταιρείας Global Bikes

Η εταιρεία Global Bikes είναι μια πραγματική εταιρεία η οποία έχει υιοθετήσει το πληροφοριακό σύστημα SAP ERP και έχει δανείσει δεδομένα (dataset) για την ανάπτυξη εκπαιδευτικών σεναρίων πχ ιστορικά δεδομένα πωλήσεων που χρησιμοποιούνται στο σενάριο Προγραμματισμός Παραγωγής. Έτσι χρησιμοποιώντας αυτό το σύνολο δεδομένων, δημιουργήθηκε η εικονική εταιρεία Global Bikes Go (**Εικόνα 3.2**). Παρακάτω επιχειρείται μια παρουσίαση της δομής της εταιρείας Global Bike Group η οποία παίζει κρίσιμο ρόλο στην σωστή εκτέλεση των σεναρίων πχ στον τρόπο αναζήτησης πρώτων υλών, στο χώρο αποθήκευσης, στην κοστολόγηση κ.λπ.

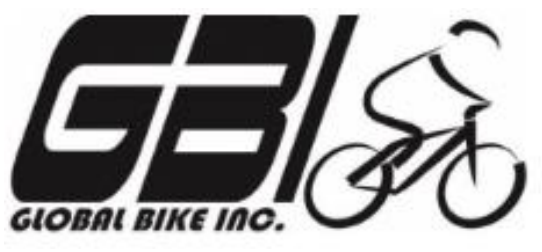

Εικόνα 3.2 : Global Bikes Inc.

Η εταιρεία Global Bike Inc. (US00) με έδρα το Dallas των ΗΠΑ είναι μια αμερικανική εταιρεία (US registered) και διαθέτει μια θυγατρική εταιρεία στο Heidelberg της Γερμανίας (DE00). Τα σενάρια που αναπτύσσονται στη συγκεκριμένη διπλωματική εργασία, εκτελούνται τόσο στις εγκαταστάσεις στο Dallas (PP, CO-CCA, CO-PC) όσο και στο Heidelberg της Γερμανίας (PS). Παρακάτω παρουσιάζεται η δομής της Global Bikes (**Εικόνα 3.3**).

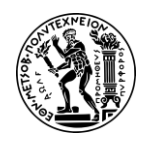

#### Ανάπτυξη Σεναρίων Παραγωγής, Κοστολόγησης και Διαχείρισης Έργων με Αξιοποίηση του Πληροφοριακού Συστήματος SAP S/4HANA

3. Πλαίσιο λειτουργίας και οδηγίες για την εκτέλεση των μελετών περίπτωσης

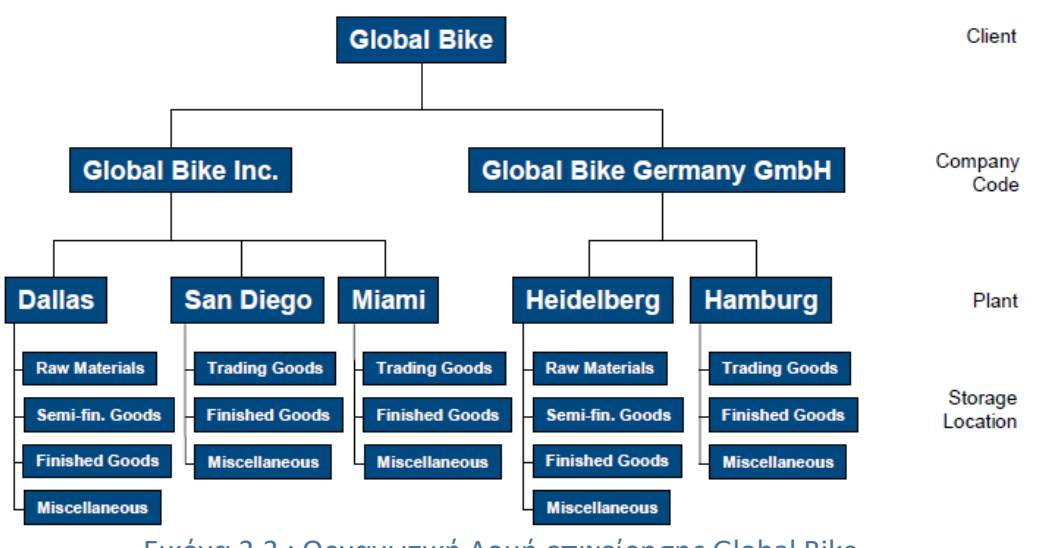

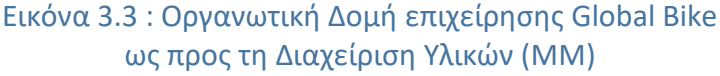

#### ΗΠΑ (Company Code - US00) – Σενάρια PP, CO-CCA & CO-PC

- Η κατασκευή προϊόντων (facility manufactures products) στις ΗΠΑ γίνεται στις εγκαταστάσεις (Plant) στο Dallas (DL00) (Μόνο σε αυτή την εγκατάσταση υπάρχει αποθήκη για πρώτες ύλες)
- Η εταιρεία διαθέτει εγκαταστάσεις σε τρεις Πολιτείες συμπεριλαμβανομένου του Dallas (DL00). Οι άλλες δύο είναι στο San Diego (SD00) και στο Miami (MI00)
- Κάθε εγκατάσταση διαθέτει αποθηκευτικούς χώρους (Storage locations) που ξεχωρίζουν ανάλογα με τη φύση των υλικών και προϊόντων που αποθηκεύονται σ' αυτούς πχ πρώτες ύλες (RM00), ημιέτοιμα προϊόντα (SF00), τελικά προϊόντα (FG00), διάφορα (MI00)
- Η περιοχή που είναι υπεύθυνη για τον έλεγχο της επιχείρησης γνωστή ως περιοχή Ελεγκτικής (Controlling Area) είναι η Βόρεια Αμερική (North America -NA00)

#### <u>Γερμανία (Company Code - DE00) - Σενάριο PS</u>

- Η κατασκευή προϊόντων (facility manufactures products) γίνεται στις εγκαταστάσεις στο Heidelberg της Γερμανίας (HD00)
- Η εταιρεία διαθέτει εγκαταστάσεις σε δύο πόλεις : στο Heidelberg (HD00) και στο Hamburg (HH00)
- Κάθε εγκατάσταση διαθέτει αποθηκευτικούς χώρους (Storage locations) που ξεχωρίζουν ανάλογα με τη φύση των υλικών και προϊόντων που αποθηκεύονται σ' αυτούς πχ πρώτες ύλες (RM00), ημιέτοιμα προϊόντα (SF00), τελικά προϊόντα (FG00), διάφορα (MI00)
- Η περιοχή που είναι υπεύθυνη για τον έλεγχο της επιχείρησης γνωστή ως περιοχή Ελεγκτικής (Controlling Area) είναι η Ευρώπη (Europe - EU000)

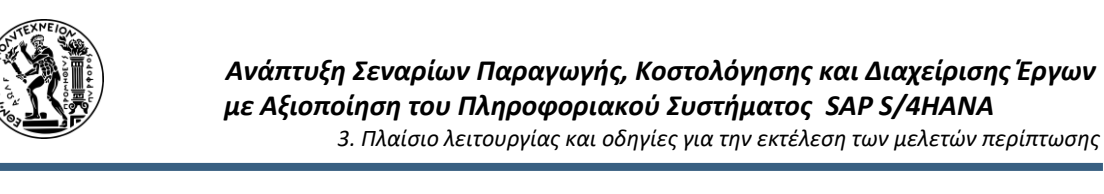

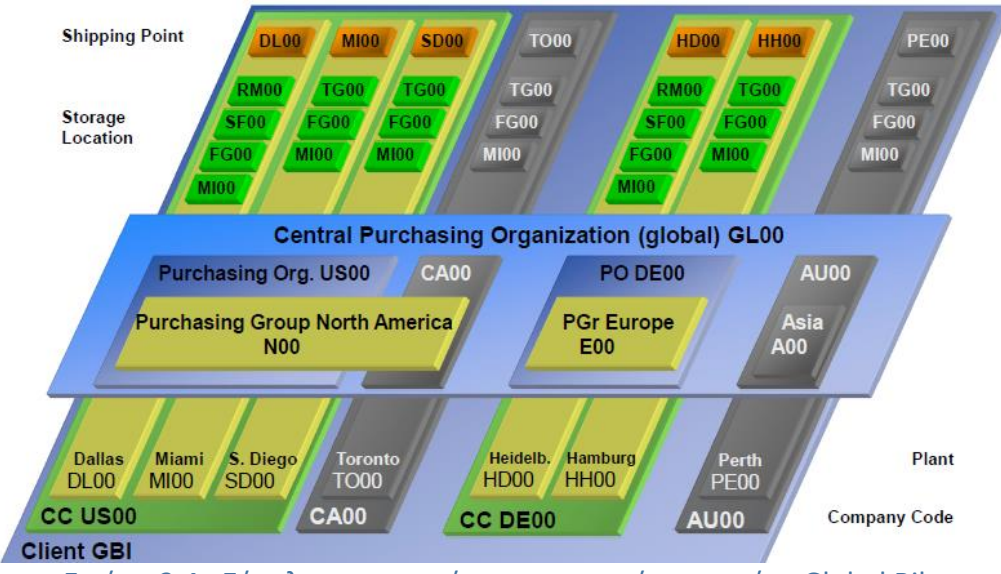

Εικόνα 3.4 : Σύνολο εγκαταστάσεων εικονικής εταιρείας Global Bike

Έτσι όταν οι συμμετέχοντες για παράδειγμα στο σενάριο Προγραμματισμός Παραγωγής κληθούν να κάνουν αλλαγές στο βασικό αρχείο τελικών προϊόντων (Βήμα 1), το πληροφοριακό σύστημα απαιτεί τη συμπλήρωση πεδίων που έχουν να κάνουν με τον κωδικό της εγκατάστασης (Plant) και του αποθηκευτικού χώρου (Storage Location) προκειμένου να εντοπίσει - προσδιορίσει το συγκεκριμένο προϊόν από ένα σύνολο προϊόντων που έχουν καταχωρηθεί στη βάση δεδομένων.

## 3.3 Το περιεχόμενο των Μελετών Περίπτωσης

Οι μελέτες περίπτωσης που εξετάζονται σε αυτή τη διπλωματική εργασία καλύπτουν ένα ευρύ φάσμα κατά μήκος της αλυσίδας της αξίας (value chain) και είναι :

- Η μελέτη περίπτωσης Προγραμματισμός Παραγωγής (PP) η οποία παρουσιάζει έναν ολοκληρωμένο κύκλο Παραγωγής που αρχίζει από την πρόβλεψη της ζήτησης και τελειώνει με την παραλαβή των προϊόντων από την παραγωγή στην αποθήκη και τη διερεύνηση του κόστους που έχει ανατεθεί στην εντολή παραγωγής
- Η μελέτη περίπτωσης Λογιστική Κέντρων Κόστους (CO-CCA) που εστιάζει στη διαχείριση του κόστους εντός του οργανισμού και πως αυτό τελικά μεταφέρεται (στατιστικοί αριθμοδείκτες κα.) από τα βοηθητικά κέντρα κόστους στα παραγωγικά τμήματα προκειμένου αυτή στο τέλος να αποδοθεί στα προϊόντα
- Η μελέτη περίπτωσης Κοστολόγηση Προϊόντων (CO-PC) που εστιάζει στη διαδικασία προσδιορισμού το κόστους ενός προϊόντος (πρότυπη τιμή) χρησιμοποιώντας Πίνακες Υλικών και Φασεολογίων μέσω του πληροφοριακού συστήματος SAP S/4HANA
- Η μελέτη περίπτωσης Διαχείριση Έργου (PS) που εξετάζει την περίπτωση της δημιουργίας ενός έργου, της δημιουργίας του δικτύου εργασιών, την παρακολούθηση της εξέλιξης και του κόστους του έργου

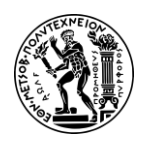

Για την καλύτερη κατανόηση των σεναρίων αρχικά επιχειρείται να παρουσιασθεί το σενάριο με λίγα λόγια που να αποτυπώνουν τη λογική των βημάτων και να αποκτά ο συμμετέχων μια ολοκληρωμένη εικόνα για το σενάριο που θα τρέξει. Έπειτα παρέχονται διαγράμματα διαδικασιών που αναπτύχθηκαν με τη Μέθοδο ARIS και που αποτυπώνουν τα βήματα των σεναρίων και άλλες σημαντικές πληροφορίες πχ ποιος είναι υπεύθυνος για την εκτέλεση της συγκεκριμένης ενέργειας. Τα συγκεκριμένα διαγράμματα αποτυπώνουν επίσης τη λογική του SAP ERP για την ολοκλήρωση επιχειρησιακών διαδικασιών και αποτελούν έναν οδηγό όχι μόνο για την επιτυχή ολοκλήρωση του συγκεκριμένου σεναρίου αλλά και για επιχειρήσεις που έχουν υιοθετήσει το πληροφοριακό σύστημα SAP S/4HANA και πραγματοποιούν ανάλογες διαδικασίες. Τέλος τα σενάρια εμπλουτίστηκαν με σχόλια όπου κρινόταν απαραίτητο ενώ δημιουργήθηκαν μικρά εκπαιδευτικά βίντεο που εκτελούνται στο SAP S/4HANA Fiori και τα οποία συμπληρώνουν τις μελέτες περίπτωσης δημιουργώντας έτσι ένα ολοκληρωμένου πακέτο μελετών περίπτωσης.

# 3.4 Λογισμικό SAP S/4HANA εκτέλεσης Μελετών Περίπτωσης

Το λογισμικό που χρησιμοποιήθηκε είναι η έκδοση 1809 του SAP S/4HANA Fiori 2.0 σε περιβάλλον Cloud.

Προκειμένου να αποκτηθεί πρόσβαση στην πλατφόρμα SAP, παραχωρήθηκαν από τον ΕΔΙΠ κ. Γκαγιαλή Σωτήρη :

- ο σύνδεσμος για τη χρήση του λογισμικού SAP S/4HANA σε περιβάλλον cloud
- ένας τριψήφιος προσωπικός κωδικός χρήστη ### (053 για τα παρόν σενάρια) ο οποίος χρησιμοποιείται κατά την ονοματοδοσία των δεδομένων που θα πρέπει να δημιουργηθούν σε κάθε σενάριο
- ένας τριψήφιος κωδικός εντολέα (client)
- το όνομα του χρήστη (username) που ήταν είναι LEARN-### (LEARN-053)

Με τα παραπάνω στοιχεία, οι συμμετέχοντες δηλώνονται στο σύστημα SAP ως χρήστες (users) και αποκτούν τα κατάλληλα δικαιώματα/εξουσιοδοτήσεις (authorizations), ώστε να μπορούν να εκτελέσουν τις εργασίες τους όπως συμπλήρωση πεδίων, πλοήγηση κ.λπ..

Με τη είσοδο του στο σύστημα, ο χρήστης έρχεται σε επαφή με την αρχική οθόνη (Fiori Launchpad) και το νέο γραφικό περιβάλλον της SAP, το SAP Fiori (**Εικόνα 3.5**).

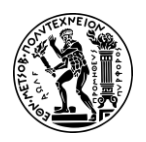

#### Ανάπτυξη Σεναρίων Παραγωγής, Κοστολόγησης και Διαχείρισης Έργων με Αξιοποίηση του Πληροφοριακού Συστήματος SAP S/4HANA

3. Πλαίσιο λειτουργίας και οδηγίες για την εκτέλεση των μελετών περίπτωσης

| Curricula Material<br>PDF<br>Download Curricula   | Manage Cost<br>Center Groups             | Display Cost Center<br>Groups                                                               | Create Cost Centers                                 | Manage Cost<br>Centers                          | Change Statistical<br>Key Figure Planning | Create Material                      | Change Material                                      |  |
|---------------------------------------------------|------------------------------------------|---------------------------------------------------------------------------------------------|-----------------------------------------------------|-------------------------------------------------|-------------------------------------------|--------------------------------------|------------------------------------------------------|--|
| 1                                                 | 2                                        | 1<br>1<br>1<br>1<br>1<br>1<br>1<br>1<br>1<br>1<br>1<br>1<br>1<br>1<br>1<br>1<br>1<br>1<br>1 |                                                     |                                                 |                                           | 6+                                   | Ô                                                    |  |
| Display Material                                  | Display Bill of<br>Material              | Create Bill of<br>Material                                                                  | Change Bill of<br>Material                          | Create Routing                                  | Change Routing                            | Display Routing                      | Plan Primary Cost<br>Inputs<br>Depreciation/Interest |  |
|                                                   |                                          |                                                                                             |                                                     |                                                 |                                           |                                      |                                                      |  |
| Price Calculation of<br>Activity Types            | Create Material<br>Cost Estimates        | Display Material<br>Cost Estimates                                                          | Release Material<br>Cost Estimates                  | Manage Statistical<br>Key Figures               | Manage Activity<br>Type                   | Manage G/L<br>Account Master<br>Data | Display Cost<br>Element Groups                       |  |
|                                                   | <b>S</b>                                 | S.                                                                                          | S.                                                  | <b>S</b>                                        |                                           |                                      |                                                      |  |
| Edit Prices for<br>Activity Types<br>Cost Centers | Display Report<br>Profitability Analysis | Create Actual<br>Assessment Cycle                                                           | Run Overhead<br>Allocation<br>Cost Centers - Actual | Run Actual Price<br>Calculation<br>Cost Centers | Learning Snack CO<br>Single-Choice        | in a charle                          |                                                      |  |
|                                                   | 2                                        | 25                                                                                          |                                                     | 8:                                              | ×=                                        |                                      |                                                      |  |

Εικόνα 3.5 : Αρχική οθόνη SAP S/4HANA Fiori Launchpad

Στη συνέχεια, ακολουθώντας τις μελέτες περίπτωσης, ο συμμετέχων συμπληρώνει τα απαραίτητα πεδία για την υλοποίηση των σεναρίων. Σε πολλά σημεία των σεναρίων, απαιτείται να δηλωθεί το τρέχον έτος, η τρέχουσα ημερομηνία κ.λπ.. Σε αυτές τις περιπτώσεις, ο συμμετέχων θα πρέπει αν εισάγει την ημερομηνία και το έτος που τρέχει το σενάριο.

Σημειώνεται ότι κατά τη χρήση του λογισμικού στο SAP ERP ECC, απαιτούνταν καταρχάς να είναι εγκατεστημένο το λογισμικό στο σταθμό εργασίας του κάθε χρήστη (on-premise έκδοση) και γινόταν ευρεία χρήση των κωδικών κίνησης (transaction codes). Πλέον, με το SAP S/4HANA, δεν είναι απαραίτητη η εγκατάσταση σε προσωπικό υπολογιστή μιας και παρέχεται η λύση μέσω υπολογιστικού νέφους (cloud) ενώ επίσης με το νέο γραφικό περιβάλλον, η χρήση των κωδικών είναι αμελητέα.

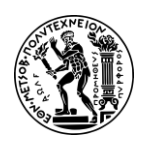

# 4. Μελέτη Περίπτωσης Προγραμματισμός Παραγωγής (PP)

Στο σύγχρονο κόσμο των επιχειρήσεων, ο προγραμματισμός της παραγωγής είναι μια κρίσιμη πτυχή κάθε μεταποιητικής επιχείρησης. Αποτελεί θεμελιώδη παράγοντα εξασφάλισης της ανταγωνιστικότητας μιας επιχείρησης καθώς στοχεύει στην καλύτερη δυνατή αξιοποίηση των πόρων, την μείωση του κόστους παραγωγής και της ικανοποίησης των απαιτήσεων των πελατών. Ο όρος Προγραμματισμός Παραγωγής θα μπορούσε να διατυπωθεί με απλά λόγια : είναι η διαδικασία της ανάπτυξης ενός οδηγού για το σχεδιασμό και την παραγωγή ενός προϊόντος ή μιας υπηρεσίας ενώ παράλληλα ευθυγραμμίζει την παραγωγή με τους επιχειρηματικούς στόχους. Τα βασικά εργαλεία για το σχεδιασμό και προγραμματισμό της παραγωγής είναι τα απαιτήσεων συστήματα πρόβλεψης υλικών MRP και τα συστήματα χρονοπρογραμματισμού MPS (Ιωάννου, 2006).

Στο παρόν κεφάλαιο περιγράφεται λεπτομερώς ένας ολοκληρωμένος κύκλος Προγραμματισμού της Παραγωγής (Production Planning) χρησιμοποιώντας το πληροφοριακό σύστημα SAP S/4HANA σε περιβάλλον Cloud (υπολογιστικό νέφος) και το υποσύστημα PP. Στην αρχή αυτού του κεφαλαίου επιχειρείται μια αναφορά στον υποσύστημα του Production Planning (PP) – μέρος της ομάδας εφαρμογών της Εφοδιαστικής - και τις λειτουργίες του (**Υποκεφάλαιο 4.1**), στην συνέχεια γίνεται εισαγωγή στην μελέτη περίπτωση περιγράφοντας το θέμα του σεναρίου που αφορά την παραγωγή ποδηλάτων μετά από εκτίμηση ζήτησης (**Υποκεφάλαιο 4.2**), ακολουθεί η μοντελοποίηση των διαδικασιών με τη Μέθοδο ARIS (διάγραμμα EPC) που απαιτούνται να πραγματοποιηθούν για την ολοκλήρωση ενός κύκλου παραγωγής χρησιμοποιώντας το πληροφοριακό σύστημα SAP S/4HANA (**Υποκεφάλαιο 4.3**) ενώ στην (**Υποκεφάλαιο 4.4**) παρουσιάζονται λεπτομερώς οι οδηγίες για την επιτυχή υλοποίηση των διαδικασιών και συνολικά του σεναρίου.

# 4.1 Το Υποσύστημα Προγραμματισμού και Ελέγχου Παραγωγής (PP)

Το Υποσύστημα Προγραμματισμός Παραγωγής (SAP Production Planning - SAP PP) είναι ένα από τα βασικότερα υποσυστήματα (modules) του SAP ERP που εστιάζει στη διαχείριση και τη βελτιστοποίηση των διαδικασιών παραγωγής μέσα σε έναν οργανισμό. Το SAP PP διαδραματίζει ζωτικό ρόλο στην αλυσίδα Εφοδιασμού (Supply Chain) και είναι πλήρως ενσωματωμένο με τα άλλα υποσυστήματα τις Εφοδιαστικής SD, MM, QM, FICO & PM.

## 4.1.1 Βασικά Αρχεία ΡΡ

Όπως σε όλα τα υποσυστήματα του SAP, έτσι και στον Προγραμματισμό Παραγωγής, διατηρούνται συγκεκριμένα δεδομένα που σπάνια αλλάζουν, γνωστά και ως Βασικά Αρχεία (Master Data). Σε αυτό το υποσύστημα συναντιούνται πέντε (5) Βασικά Αρχεία (**Εικόνα 4.1**) τα οποία είναι τα εξής:

 <u>Routing</u>: Το Φασεολόγιο είναι η ακολουθία των εργασιών που πρέπει να εκτελεστούν διαδοχικά για την παραγωγή ενός ημικατεργασμένου προϊόντος ή ενός τελικού προϊόντος. Το φασεολόγιο βασίζεται στα κέντρα εργασίας.

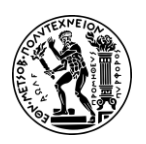

- <u>Work Center</u>: Κέντρο Εργασίας είναι ένα σύστημα ή μια ομάδα μηχανών στις οποίες εκτελούνται οι διαδικασίες παραγωγής. Τα Κέντρα Εργασίας συμπεριλαμβάνονται στα Φασεολόγια ενώ χρησιμοποιούνται επίσης για τον προγραμματισμό δυναμικότητας, τον προγραμματισμό παραγωγής και την κοστολόγηση.
- <u>Material Master</u>: Βασικό Αρχείο Υλικών που λειτουργεί ως κεντρικό σημείο για όλες τις λεπτομέρειες που σχετίζονται με το υλικό. Από την άποψη του PP, τα βασικά αρχεία, οι προβολές MRP και η προβολή προγραμματισμού εργασιών είναι οι βασικοί τομείς στο κύριο υλικό
- <u>Production Version</u>: Εκδόσεις Παραγωγής όπου είναι ο συνδυασμός BOM και δεδομένων φασεολογίου που χρησιμοποιούνται για τον μοναδικό προσδιορισμό μιας μεθόδου παραγωγής. Μπορεί να υπάρχουν πολλαπλές εκδόσεις παραγωγής ανάλογα με τη διαφορετική διαδικασία παραγωγής για την παραγωγή του προϊόντος.
- <u>Bill of Materials</u>: Πίνακας Υλικών ή αλλιώς Πίνακας Τεχνικών Προδιαγραφών είναι ο πλήρης κατάλογος των υλικών και των πρώτων υλών που χρησιμοποιούνται για την κατασκευή μιας συγκεκριμένης ποσότητας ενός παραγόμενου υλικού.

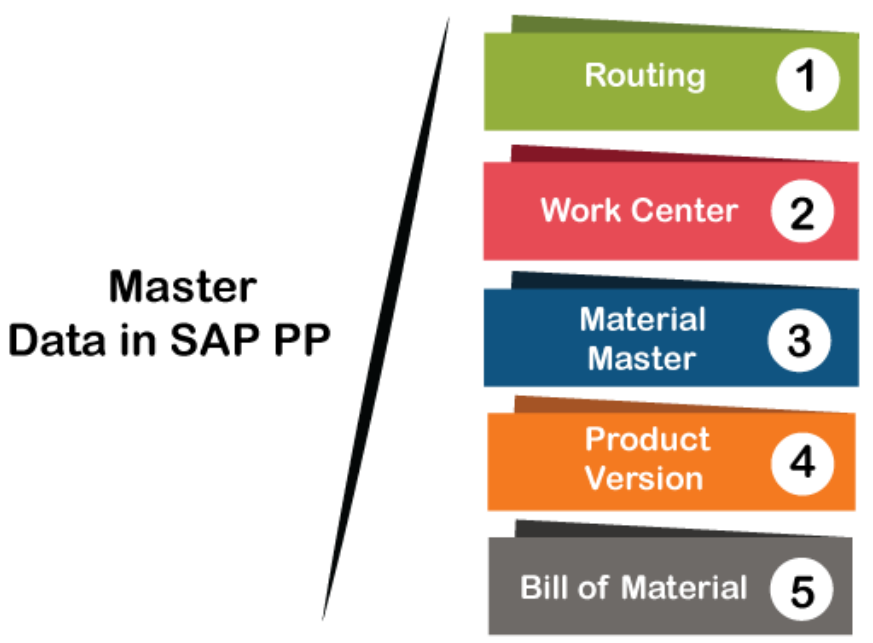

Εικόνα 4.1 : Βασικά Αρχεία Υποσυστήματος ΡΡ

## 4.1.2 SAP PP και Τύπος Παραγωγής

Το SAP PP μπορεί να διαμορφωθεί για να ανταποκρίνεται σε διάφορους τύπους παραγωγής. Με βάση τη διαφορετική φύση των προϊόντων και την πολυπλοκότητα τους, το SAP επιτρέπει τρεις (3) διαφορετικούς τύποι διαδικασιών παραγωγής όπως :

<u>η Επαναλαμβανόμενη Παραγωγή (Repetitive Production)</u>: Πρόκειται για μια μέθοδο παραγωγής που βασίζεται στη δημιουργία της ίδιας μονάδας πολλές

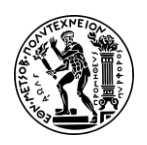

φορές. Κατά αυτή τη μέθοδο, παράγονται προϊόντα για μεγάλη σχετικά χρονική περίοδο τα οποία δεν ελέγχονται από εντολές παραγωγής αλλά ελέγχονται συνολικά ως ποσότητες μιας περιόδου. Τα κέντρα εργασίας ονομάζονται γραμμές παραγωγής (production lines) ενώ τα συστατικά που απαιτούνται για την παραγωγή προωθούνται στην παραγωγή χωρίς να απαιτείται αναφορά σε συγκεκριμένη εντολή παραγωγής (Τατσιόπουλος & Χατζηγιαννάκης, 2008).

- <u>η Διακριτή Παραγωγή (Discrete Production)</u>: Πρόκειται για την παραγωγή που χρησιμοποιεί Πίνακες Υλικών (BOM). Τα προϊόντα μπορούν να αποσυναρμολογηθούν. Σε αντίθεση με την Παραγωγή Διεργασιών (παρακάτω), οι πρώτες ύλες ενός προϊόντος που παράγεται από διακριτή παραγωγή μπορούν να επιστρέψουν στην αρχική τους κατάσταση ή να γίνουν ανακυκλώσιμες. Τέτοιοι κλάδοι είναι η αυτοκινητοβιομηχανία, τα ηλεκτρονικά, οι ιατρικές συσκευές και τα βαριά μηχανήματα χρησιμοποιούν διακριτή κατασκευή για να παράγουν προϊόντα όπως ποδήλατα, αυτοκίνητα, υπολογιστές, κινητά τηλέφωνα, περονοφόρα ανυψωτικά, βαρέα μηχανήματα μεταφοράς χώματος κ.λπ..
- <u>η Παραγωγή Διεργασιών (Process Manufacturing)</u>: Πρόκειται για την παραγωγή που χρησιμοποιεί Βασική Συνταγή (master recipe). Δεν υπάρχει αποσυναρμολόγησή – αποσύνθεση. Παρατηρείται κυρίως σε τομείς όπως τα τρόφιμα και τα ποτά, τα φαρμακευτικά προϊόντα, τα χημικά και τα πετροχημικά.

## 4.1.3 SAP PP και Οργανωτικές Δομές

Η δομή της επιχείρησης αναπαρίσταται σε κάθε υποσύστημα με ειδικά αντικείμενα που ονομάζονται οργανωτικές δομές. Κάθε υποσύστημα διαθέτει τις δικές του οργανωτικές δομές διότι βλέπει από διαφορετική σκοπιά το οργανισμό και εκτελεί διαφορετικές διεργασίες. Στην υποσύστημα SAP PP, η δομή οργάνωσης καθορίζει τη θέση των εργοστασίων παραγωγής και τις τοποθεσίες αποθήκευσης εντός του εργοστασίου. Οι πιο σημαντικές οργανωτικές δομές στο υποσύστημα PP είναι οι παρακάτω :

- Client Εντολέας
- Company Code Κωδικός Εταιρείας
- Plant Εγκατάσταση
- Storage Location Αποθηκευτικός Χώρος
- Work Center Locations Χώροι Κέντρων Εργασίας

Από τις παραπάνω οργανωτικές δομές, οι σημαντικότερες είναι η εγκατάσταση και ο αποθηκευτικός χώρος αν αναλογιστεί κανείς ότι :

- Όλα τα Βασικά Αρχεία δημιουργούνται σε επίπεδο εγκατάστασης
- Οι δραστηριότητες παραγωγής εκτελούνται σε επίπεδο εγκατάστασης
- Η διαδικασία επιβεβαίωσης παραγωγής και η μετακίνηση των σχετικών αγαθών πραγματοποιούνται σε επίπεδο εργοστασίου και αποθηκευτικού χώρου.

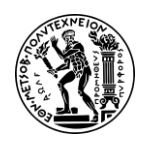

Η διάρθρωση της επιχείρησης Global Bike που εξετάζεται στις μελέτες περίπτωσης όσον αφορά το υποσύστημα Προγραμματισμού Παραγωγής, παρουσιάζεται στο επόμενο **Σχήμα 4.1**.

**Global Bike Structure for Production Planning** 

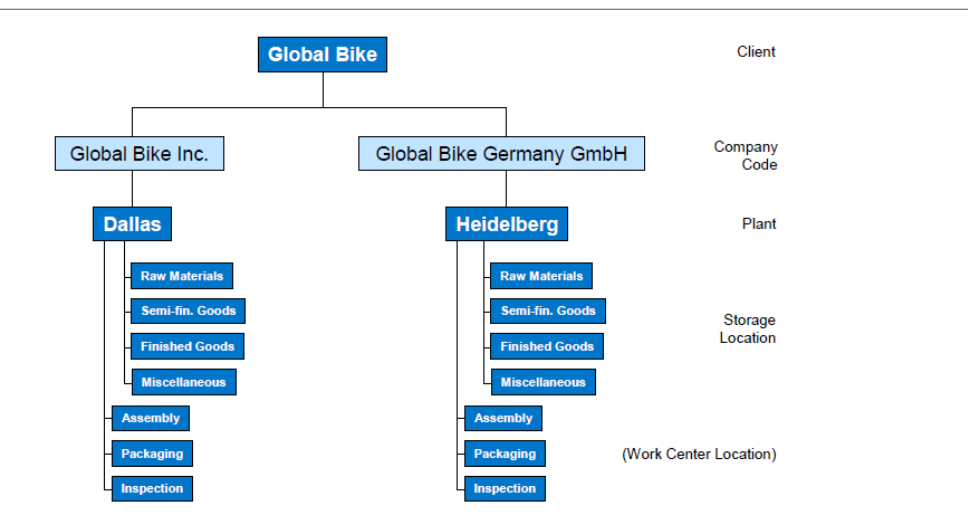

Σχήμα 4.1 : Δομή επιχείρησης Global Bikes στο υποσύστημα PP

## 4.1.4 Βασικές Εφαρμογές του SAP PP

To SAP PP περιλαμβάνει πολλές εφαρμογές, καθεμία από τις οποίες συμμετέχει σε διαφορετικές πτυχές του σχεδιασμού παραγωγής. Μερικές από τις βασικές εφαρμογές SAP PP περιλαμβάνουν:

- Πλάνο Πωλήσεων και Παραγωγής (Sales & Operations Planning SOP)
- Διαχείριση Ζήτησης (Demand Management DM)
- Κύριος Προγραμματισμός Παραγωγής ή Χρονοπρογραμματισμός Παραγωγής (Master Production Scheduling - MPS)
- Προγραμματισμός απαιτήσεων υλικών (Material Requirements Planning MRP)
- Προγραμματισμός Απαιτήσεων Δυναμικότητας (Capacity Requirements Planning - CRP)
- Τακτοποίηση Εκκαθάριση Διακανονισμός (Settlement)

# 4.2 Παρουσίαση Μελέτης Περίπτωσης ΡΡ και Στόχοι

Σκοπός αυτής της μελέτης περίπτωσης είναι ο χρήστης να διδαχθεί έναν ολοκληρωμένο Κύκλο Παραγωγής μέσω του πληροφορικού συστήματος SAP S/4HANA της SAP AG και να εξοικειωθεί με τα βασικά χαρακτηριστικά ενός σχεδίου παραγωγής. Θα διδαχθεί τη διαδικασία της πρόβλεψης ζήτησης, τη διαδικασία της μεταφοράς των προβλέψεων στην Παραγωγή μέσω εκτέλεσης του Προγραμματισμού Απαιτήσεων Υλικών (MRP) και του Κύριου Προγράμματος Παραγωγής (MPS), την μετατροπή μιας προγραμματισμένης εντολής σε εντολή παραγωγής, την έκδοση πρώτων υλών για παραγωγή, την παραλαβή στην αποθήκη τελικών προϊόντων καθώς και την ανάλυση του κόστους που ανατίθεται στην Εντολή Παραγωγής.

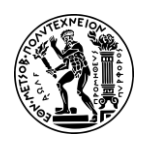

Έτσι κρίνεται απαραίτητη η περιγραφή της εν γένει μελέτης περίπτωσης πριν ο χρήστης ξεκινήσει την εκτέλεση των βημάτων, προκειμένου να γνωρίζει του στόχους της μελέτης περίπτωσης και τι θα συναντήσει στη διάρκεια πραγματοποίησης των βημάτων.

Σε αυτή τη μελέτη περίπτωσης μελετάται ένας ολοκληρωμένος κύκλος διαδικασίας παραγωγής (από την πρόβλεψη ζήτησης έως και την παραγωγή και παράδοση των προϊόντων στην αποθήκη ετοίμων) μέσω του υποσυστήματος Project System (PS) του πληροφοριακού συστήματος SAP S/4HANA. Πριν ξεκινήσει η διαδικασία της πρόβλεψης της ζήτησης, πραγματοποιούνται - για τις ανάγκες του σεναρίου - αλλαγές στο βασικό αρχείο υλικών των προϊόντων DXTR1###, DXTR2###, DXTR3### και στο φασεολόγιο του προϊόντος DXTR3###. Στη συνέχεια η εταιρεία Global Bikes Inc. ξεκινά πρόβλεψη ζήτησης σε επίπεδο ομάδας προϊόντων και συγκεκριμένα για την ομάδα προϊόντων PG – DXTR### που αποτελείται από τα προϊόντα DXTR1### (40%), DXTR2### (30%), DXTR3### (30%). Η πρόβλεψη γίνεται για ένα (1) έτος αρχής γενομένης από το μήνα που τρέχει το σενάριο (12μηνη περίοδο) και χρησιμοποιεί ιστορικά δεδομένα πωλήσεων και τάσεις της αγοράς για να προβλέψει τη ζήτηση. Έτσι δημιουργείται το Πλάνο Παραγωγής και Πωλήσεων (SOP) το οποίο μεταφέρεται στη Διαχείριση Ζήτησης όπου γίνεται αποσύνθεση των μηνιαίων προβλέψεων ανάλογα με το ποσοστό συμμετοχής κάθε προϊόντος στην ομάδα (40% DXTR1###, 30% DXTR2###, 30% DXTR3###). Στη συνέχεια η μελέτη περίπτωσης, εστιάζει σε ένα προϊόν και συγκεκριμένα στο DXTR3### για λόγους διευκόλυνσης και αποφυγής επαναληψιμότητας των διαδικασιών. Γίνεται εκτέλεση του Χρονοπρογραμματισμού (MPS) το οποίο εκδίδει προγραμματισμένες εντολές παραγωγής και συγκεκριμένες ημερομηνίες παράδοσης για το προϊόν DXTR3### για δώδεκα περιόδους. Παράλληλα εκτελείται και ο Προγραμματισμός Απαιτήσεων Υλικών MRP προκειμένου να καθορισθούν τα υλικά και τα εξαρτήματα που απαιτούνται για την επίτευξη των στόχων παραγωγής χρησιμοποιώντας τους Πίνακες Υλικών (BOM). Το MRP ελέγχει τα τρέχοντα επίπεδα αποθεμάτων και προγραμματίζει την προμήθεια πρόσθετων υλικών για να αποφύγει τυχόν ελλείψεις. Αφού εκδοθούν οι προγραμματισμένες εντολές σύμφωνα με το χρονοπρογραμματισμό (MPS), η τρίτη (3<sup>η</sup>) κατά σειρά προγραμματισμένη εντολή (planned order) από το πλάνο εντολών που αφορούν το προϊόν DXTR3###, μετατρέπεται σε εντολή παραγωγής (production order) και παραλαμβάνονται στην αποθήκη πρώτων υλών, αρκετές πρώτες ύλες για να πραγματοποιηθεί η εντολή παραγωγής χωρίς προβλήματα. Το MRP, όταν διαπιστώνει έλλειψη σε πρώτες ύλες, εκδίδει προτάσεις αγοράς (purchase requisition). Η μετατροπή μιας πρότασης αγοράς σε εντολή αγοράς πραγματοποιείται στο σενάριο του ΜΜ, για αυτό και δεν προβάλλεται αυτή η διαδικασία στο παρόν σενάριο. Μετά εκδίδονται οι πρώτες ύλες στην παραγωγή (goods issue to PO). Μόλις ολοκληρωθεί η παραγωγή γίνεται επιβεβαίωση της παραγωγής (confirm) και πραγματοποιείται η μετακίνηση των εμπορευμάτων στην αποθήκη ετοίμων. Τέλος γίνεται τακτοποίηση (settlement) του κόστους της εντολής παραγωγής.

Για τις ανάγκες του σεναρίου, ο χρήστης θα χρειαστεί να αναλάβει διαφορετικούς ρόλους (όπως θα δούμε και στο διάγραμμα EPC στο επόμενο **Υποκεφάλαιο 4.3**) εντός της επιχείρησης Global Bike όπως π.χ. Plant Manager Dallas, Production Supervisor.

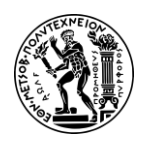

Συνολικά, ο χρήστης προκειμένου να ολοκληρώσει επιτυχώς το σενάριο, θα λειτουργήσει συνδυαστικά χρησιμοποιώντας τόσο το υποσύστημα της Ελεγκτικής (CO), του Προγραμματισμού Παραγωγής (PP) όσο και Διαχείρισης Υλικών (MM).

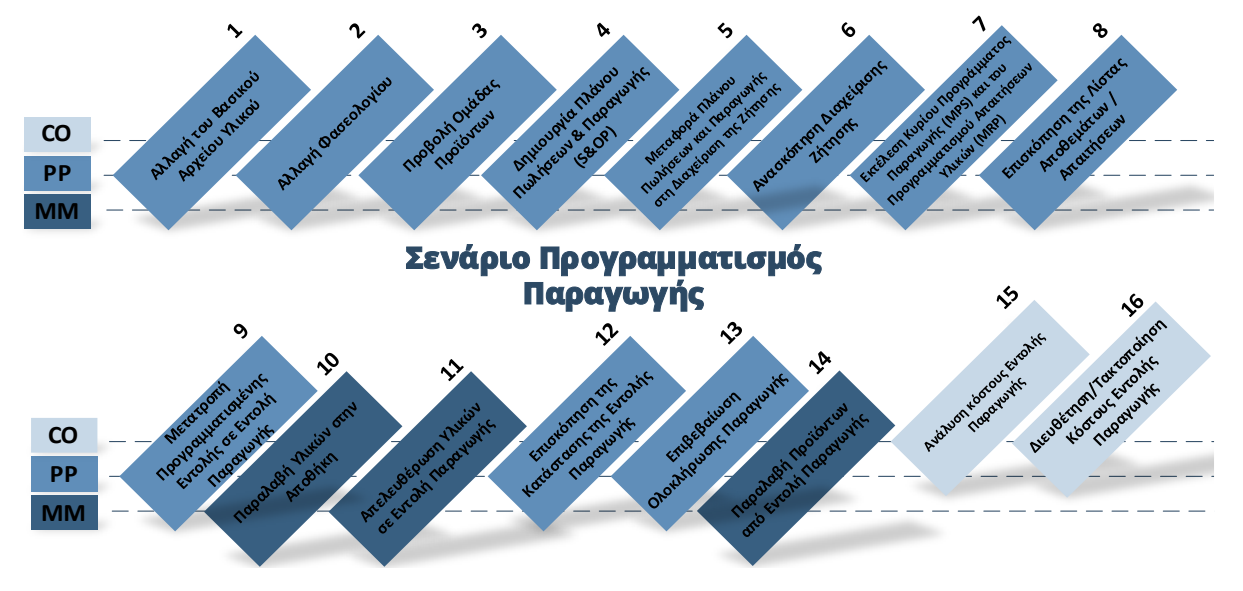

Σχήμα 4.2 : Βήματα σεναρίου PP και υπεύθυνα υποσυστήματα (CO,PP,MM)

# 4.3 Διάγραμμα EPC Μελέτης Περίπτωσης PP

Παράλληλα με την εκτέλεση των σεναρίων, επιχειρήθηκε και η μοντελοποίηση της διαδικασίας ενός ολοκληρωμένου κύκλου παραγωγής με τη μέθοδο ARIS. Έτσι η διαγραμματική απεικόνιση των βημάτων του σεναρίου, διευκολύνει στην κατανόηση των επιχειρησιακών διαδικασιών που λαμβάνουν χώρα στην παραγωγή και που πρέπει να εκτελεστούν με συγκεκριμένη σειρά ώστε να επιτευχθούν οι στόχοι μιας επιχείρησης. Επίσης αποτελεί έναν γραφικό οδηγό για τη γρήγορη εξοικείωση με το πληροφοριακό σύστημα της SAP και τη λογική του.

Παρακάτω παρουσιάζεται το διάγραμμα EPC (Event Driven Process) Διάγραμμα Αλυσίδας Διαδικασιών Βασισμένο σε Γεγονότα.

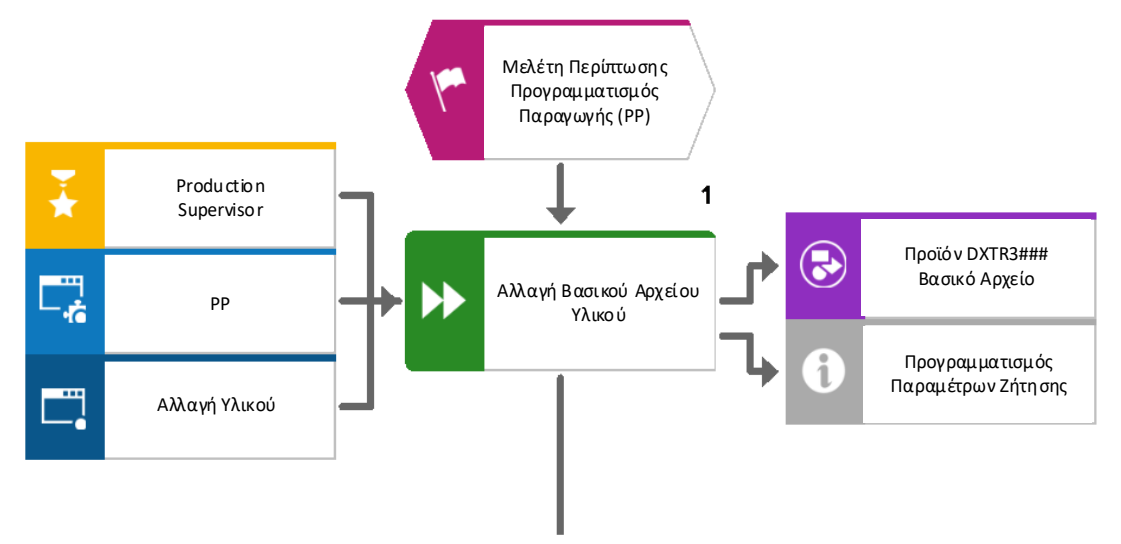

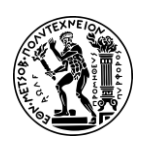

Ανάπτυξη Σεναρίων Παραγωγής, Κοστολόγησης και Διαχείρισης Έργων με Αξιοποίηση του Πληροφοριακού Συστήματος SAP S/4HANA

4. Μελέτη Περίπτωσης Προγραμματισμός Παραγωγής (PP)

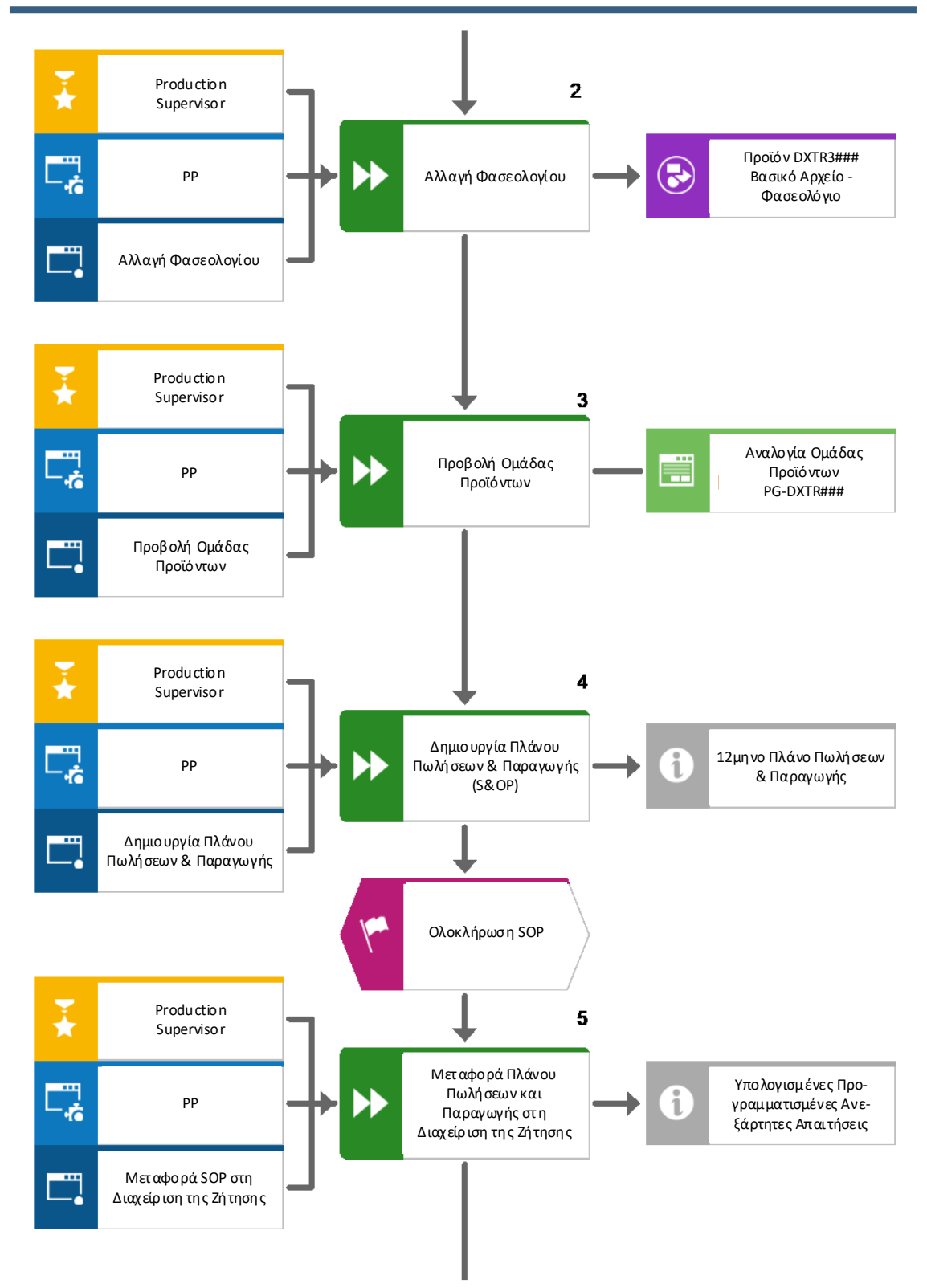
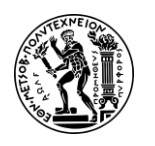

Ανάπτυξη Σεναρίων Παραγωγής, Κοστολόγησης και Διαχείρισης Έργων με Αξιοποίηση του Πληροφοριακού Συστήματος SAP S/4HANA

4. Μελέτη Περίπτωσης Προγραμματισμός Παραγωγής (PP)

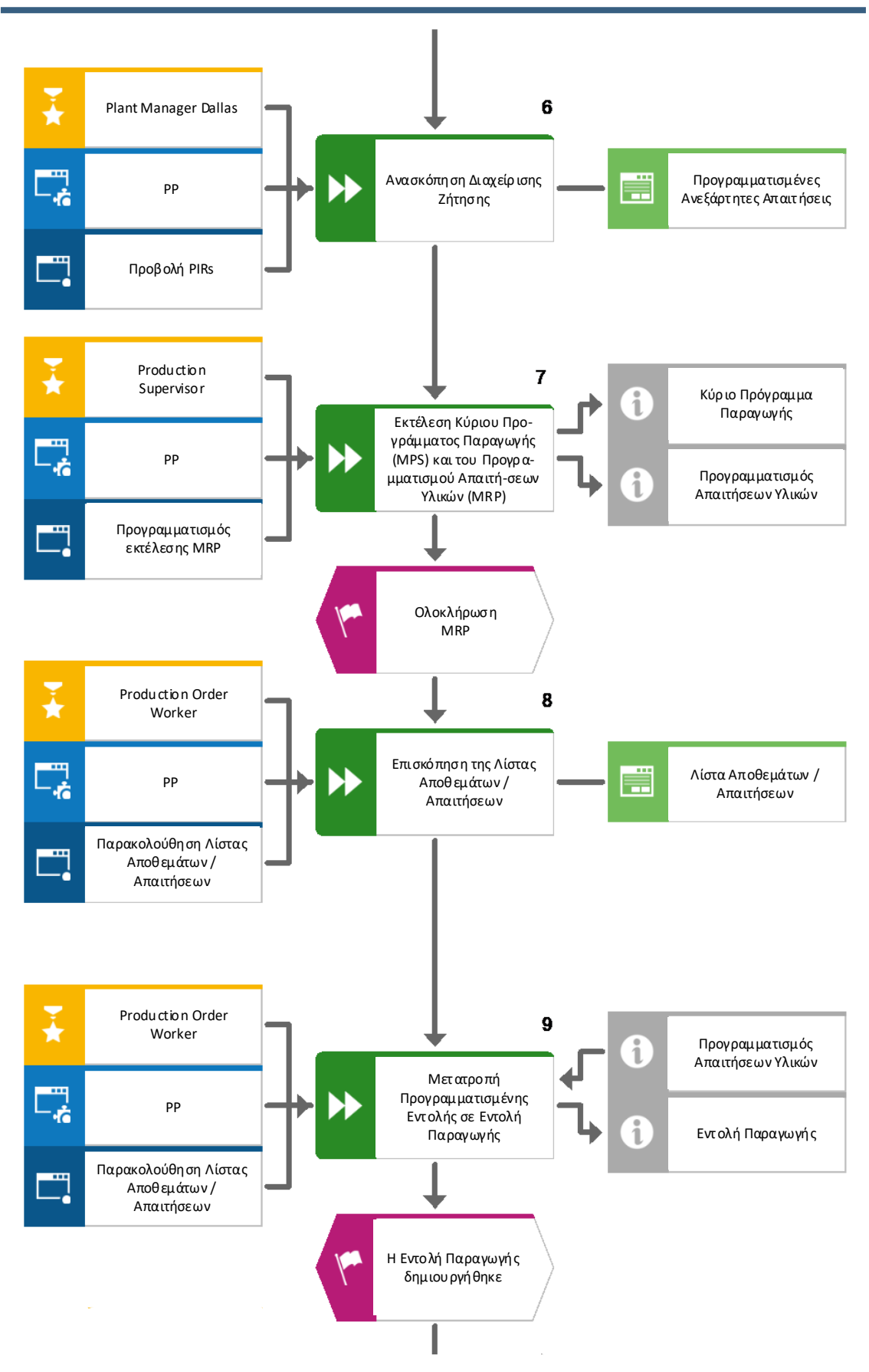

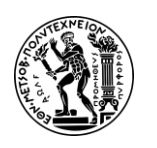

Ανάπτυξη Σεναρίων Παραγωγής, Κοστολόγησης και Διαχείρισης Έργων με Αξιοποίηση του Πληροφοριακού Συστήματος SAP S/4HANA

4. Μελέτη Περίπτωσης Προγραμματισμός Παραγωγής (PP)

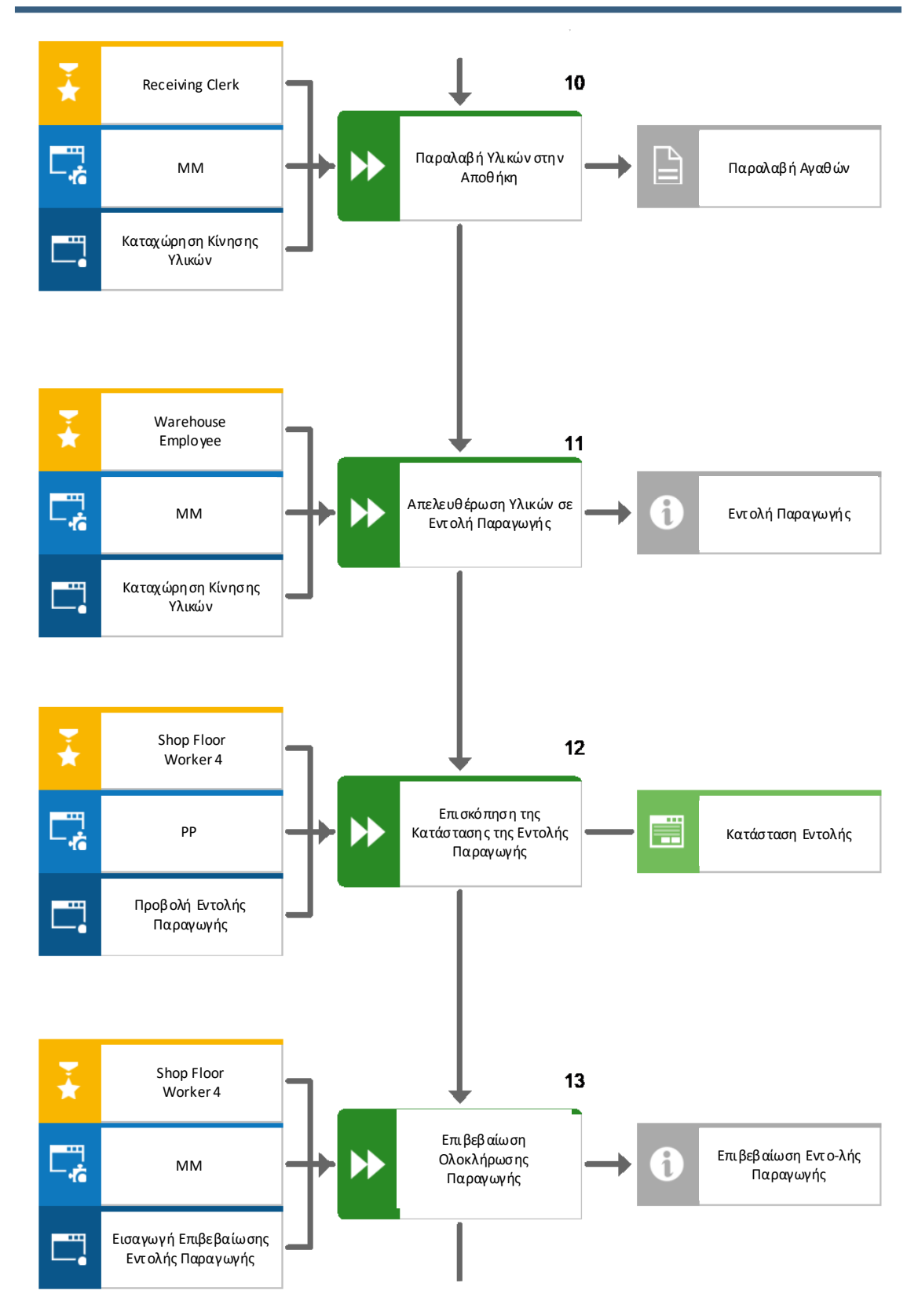

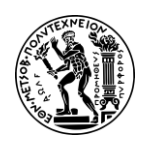

Ανάπτυξη Σεναρίων Παραγωγής, Κοστολόγησης και Διαχείρισης Έργων με Αξιοποίηση του Πληροφοριακού Συστήματος SAP S/4HANA 4. Μελέτη Περίπτωσης Προγραμματισμός Παραγωγής (PP)

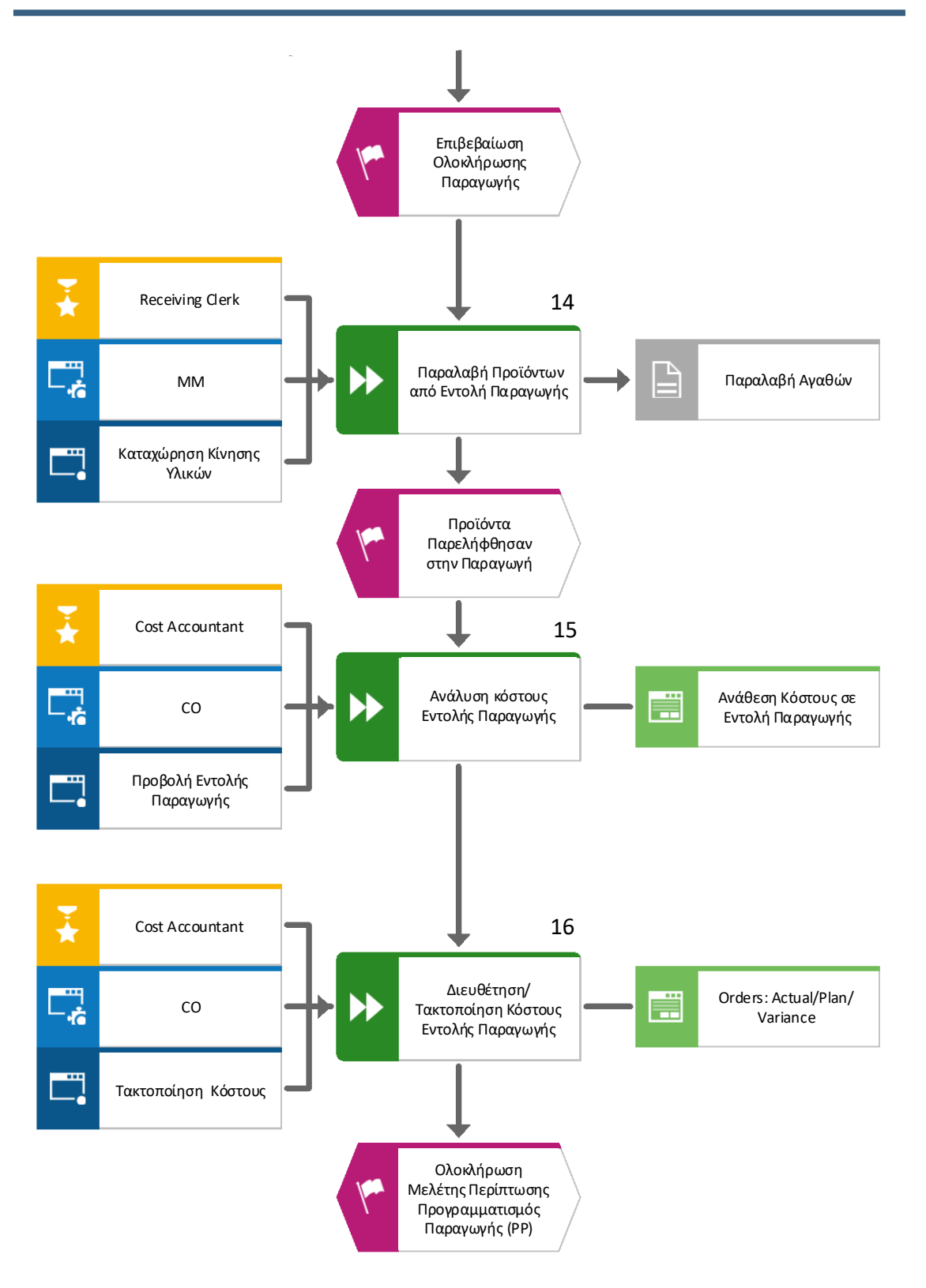

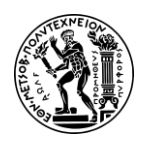

# 4.4 Βήματα Μελέτης Περίπτωσης ΡΡ

#### <u> Βήμα 1 : Αλλαγή του Βασικού Αρχείου Υλικού</u>

Σε αυτό το βήμα πραγματοποιούνται αλλαγές στο Βασικό Αρχείο Υλικού των Τελικών Προϊόντων (Finished Goods) DXTR1###, DXTR2###, DXTR3### στις καρτέλες MRP3 και Forecasting.

Στο Μενού Εύκολης Πρόσβασης του SAP, στην καρτέλα Production Planning & Execution, επιλέγεται η εφαρμογή *Change Material*.

Στη συνέχεια, στην οθόνη Change Material : Initial Screen συμπληρώνεται στο πεδίο *Material* ο κωδικός του υλικού **DXTR3###** όπου το ### είναι ο προσωπικός κωδικός και γίνεται κλικ στην επιλογή Continue.

Στο παράθυρο Select View(s) που αναδύεται επιλέγονται οι καρτέλες **MRP3 & Forecasting** στις οποίες πρόκειται να πραγματοποιηθούν αλλαγές και γίνεται κλικ στην επιλογή **σ**το κάτω μέρος του αναδυόμενου παραθύρου.

Στο επόμενο παράθυρο Organizational Levels που αναδύεται συμπληρώνονται τα πεδία *Plant* με τον κωδικό της εγκατάστασης **DL00** και *Sto. Loc.* με τον κωδικό της αποθήκης Τελικών Προϊόντων **FG00** (προκειμένου να αναζητηθεί το προϊόν που υπάρχει στην αποθήκη ετοίμων στο Dallas και όχι σε άλλη περιοχή) και γίνεται κλικ στην επιλογή

Στην οθόνη Change Material DXTR3## (Finish Good) που εμφανίζεται και στην Καρτέλα MPR3, συμπληρώνονται τα πεδία *Strategy Group* με τη Στρατηγική Προγραμματισμού **40** (Planning with Final Assembly), *Consumption Mode* με τη Στρατηγική Κατανάλωσης **1** (Backward consumption only) και *Bwd consumption per* με την περίοδο Κατανάλωσης **30** ημέρες όπως φαίνεται στην επόμενη **Εικόνα 4.2**.

| Planning              |    |                          |       |
|-----------------------|----|--------------------------|-------|
| Strategy Group:       | 40 |                          |       |
| Consumption mode:     | 1  | Bwd consumption per.: 30 | de la |
| Fwd consumption per.: |    | Mixed MRP:               |       |
| Planning material:    |    | Planning plant:          |       |
| Plng conv. factor:    |    | Planning matl BUnit:     |       |
|                       |    |                          |       |

Εικόνα 4.2 : Επιλογή στρατηγικής κατανάλωσης για το προϊόν DXTR3053 στην Καρτέλα MRP3

Στη συνέχεια, αφού συμπληρωθούν τα παραπάνω απαραίτητα πεδία, πατώντας δύο (2) φορές Enter γίνεται μετάβαση στην καρτέλα Forecasting στην οποία συμπληρώνονται τα πεδία Initialization pds με την τιμή **12**, αποεπιλέγεται η ρύθμιση/επιλογή Reset automatically και επιλέγεται η ρύθμιση Param. Organization, συμπληρώνεται το πεδίο Optimization level με την επιλογή **F** (Fine) και καταχωρούνται στα πεδία με τις παράμετρούς πρόγνωσής ζήτησης οι τιμές **0.2** για την παράμετρο

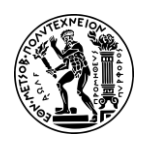

Alpha, **0.1** για τη Beta, **0.3** για τη Gamma και **0.3** για τη Delta όπως φαίνεται στην παρακάτω Εικόνα 4.3 και μετά γίνεται κλικ στο εικονίδιο Consumption vals στο κάτω μέρος της οθόνης.

| General data                                                                |               |                                                                                        |                                                                                                 |   |
|-----------------------------------------------------------------------------|---------------|----------------------------------------------------------------------------------------|-------------------------------------------------------------------------------------------------|---|
| Base Unit of Measure:*<br>Last forecast:                                    | EA            | Forecast model: X                                                                      | Period Indicator: M<br>Fiscal Year Variant:                                                     |   |
| RefMatl: consumption:                                                       |               |                                                                                        | RefPlant:consumption:                                                                           |   |
| Date to:                                                                    |               |                                                                                        | Multiplier:                                                                                     |   |
| Number of periods required<br>Hist. periods:                                | 60            | Forecast periods: 12                                                                   | Periods per season: 12                                                                          | 2 |
| latiotization ada                                                           | 12            | Fired periods                                                                          | Fenous per season.                                                                              |   |
| initialization pas.                                                         |               | rived periods.                                                                         |                                                                                                 |   |
| Control data                                                                |               |                                                                                        |                                                                                                 |   |
|                                                                             |               |                                                                                        |                                                                                                 |   |
| Initialization:                                                             | x             | Tracking limit: 4.00                                                                   | 0 Reset automatically                                                                           |   |
| Initialization:<br>Model selection:                                         | x             | Tracking limit: 4.000<br>Selection procedure: 2                                        | Reset automatically     Param.optimization                                                      |   |
| Initialization:<br>Model selection:<br>Optimization level:                  | F             | Tracking limit: 4.00<br>Selection procedure: 2<br>Weighting group:                     | <ul> <li>Reset automatically</li> <li>Param.optimization</li> <li>Correction factors</li> </ul> |   |
| Initialization:<br>Model setection:<br>Optimization level:<br>Alpha factor: | x<br>F<br>0.2 | Tracking limit: 4.00<br>Selection procedure: 2<br>Weighting group:<br>Beta factor: 0.1 | Reset automatically     Param.optimization     Correction factors                               |   |

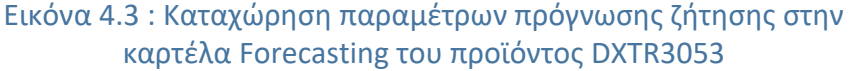

Στην οθόνη με τα ιστορικά δεδομένα κατανάλωσης που εμφανίζεται, γίνεται κλικ στο εικονίδιο Total consumption προκειμένου να εμφανιστούν οι καταναλώσεις του προϊόντος DXTR3### ανά μήνα.

Τέλος, κάνοντας κλικ στο εικονίδιο Main Data στο πάνω αριστερά μέρος της οθόνης, γίνεται επιστροφή στην προηγούμενη καρτέλα Forecasting και στη συνέχεια πατώντας Save, γίνεται μετάβαση στην οθόνη Change Material : Initial Screen στην οποία εμφανίζεται το μήνυμα Material DXTR3053 changed που δηλώνει ότι έχουν αποθηκευτεί επιτυχώς οι αλλαγές.

<u>Επαναλαμβάνεται από την αρχή η ίδια διαδικασία</u> με τις ίδιες καταχωρήσεις και για τους άλλα δύο (2) προϊόντα DXTR1### και DXTR2###.

Αφού, ολοκληρωθούν οι αλλαγές, πατώντας 🙆 στο πάνω αριστερό μέρος της οθόνης, γίνεται επιστροφή στο Μενού Εύκολής Πρόσβασης του SAP S/4HANA.

#### <u> Βήμα 2 : Αλλαγή Φασεολογίου</u>

Σε αυτό το βήμα πραγματοποιούνται αλλαγές στο Φασεολόγιο (Routing) του τελικού προϊόντος DXTR3053. Πιο συγκεκριμένα, γίνεται σύνδεση μεταξύ των πρώτων υλών και των απαραίτητων εργασιών για τη συναρμολόγηση του ποδηλάτου.

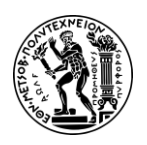

4. Μελέτη Περίπτωσης Προγραμματισμός Παραγωγής (PP)

#### Φασεολόγιο (Routing)

Ένα σύνολο παραγωγικών διαδικασιών (set of operations) που πρέπει να εκτελεστούν διαδοχικά (performed in sequence) για την παραγωγή ενός προϊόντος. Είναι η βασική οντότητα που απεικονίζει το πώς εκτελείται η παραγωγή ενός προϊόντος καθορίζοντας τις διεργασίες (operations) που απαιτούνται να εκτελεστούν κατά σειρά από τα διάφορα κέντρα εργασίας για να παραχθεί το προϊόν αυτό (Τατσιόπουλος & Χατζηγιαννάκης, 2008).

Στο Μενού Εύκολης Πρόσβασης του SAP, στην καρτέλα Production Planning & Execution, επιλέγεται η εφαρμογή Change Routing.

Στην οθόνη Change Routing : Initial Screen που εμφανίζεται, συμπληρώνεται **DXTR3###** στο πεδίο *Material* ως κωδικός του προϊόντος, **DL00** στο πεδίο *Plant* ως κωδικός της εγκατάστασης ενώ το πεδίο *Group* Ομάδα θα πρέπει να παραμείνει κενό.

Έπειτα, πατώντας Continue, γίνεται μετάβαση στην οθόνη Change Routing : Operation Overview και από εκεί κάνοντας κλικ στο εικονίδιο Allocation, γίνεται μετάβαση στην οθόνη Routing Change : Material Component Overview στην οποία δηλώνεται η ροή εργασιών συναρμολόγησης του ποδηλάτου DXTR3###.

Ως πρώτη εργασία δηλώνεται η σύνδεση του καθίσματος στο σκελετό (Attach seat to Frame). Για να γίνει αυτό, στην παρούσα οθόνη Change Routing : Operation Overview επιλέγονται τα δύο υλικά **TRFR3###** & **TRSK1###** κάνοντας κλικ (check) στο άσπρο κουτάκι και των δύο υλικών όπως φαίνεται στην παρακάτω οθόνη (**Εικόνα 4.4**) και στη

|     |             |        | Materi          | ial: DXT | R3053     |           |   | Deluxe To | uring Bike (red) |
|-----|-------------|--------|-----------------|----------|-----------|-----------|---|-----------|------------------|
|     |             |        | Pla             | nt: DLO  | 0         |           |   |           |                  |
|     | Group: 5000 |        | Group: 50000958 |          |           |           |   |           |                  |
|     |             |        | во              | M: 000   | 06853     | Alt. BOM: | 1 |           |                  |
| Ite | em Ov       | vervie | w               |          |           |           |   |           |                  |
|     | Ph          | Le     | Path            | Ite      | Component |           |   | Quantity  | Sort String      |
|     |             | 0      | 0               | 0010     | TRWA1053  |           |   | 2         |                  |
| ~   |             | 0      | 0               | 0020     | TRFR3053  |           |   | 1         |                  |
|     |             | 0      | 0               | 0030     | DGAM1053  |           |   | 1         |                  |
| ~   |             | 0      | 0               | 0040     | TRSK1053  |           |   | 1         |                  |
|     |             | 0      | 0               | 0050     | TRHB1053  |           |   | 1         |                  |
|     |             | 0      | 0               | 0060     | PEDL1053  |           |   | 1         |                  |
|     |             | 0      | 0               | 0070     | CHAN1053  |           |   | 1         |                  |
|     |             | 0      | 0               | 0080     | BRKT1053  |           |   | 1         |                  |
|     |             | 0      | 0               | 0090     | WDOC1053  |           |   | 1         |                  |
|     |             | 0      | 0               | 0100     | PCKG1053  |           |   | 1         |                  |
|     |             |        |                 |          |           |           |   |           |                  |

συνέχεια κλικ στο πάνω μέρος της οθόνης στην επιλογή New Assignment .

Εικόνα 4.4 : Επιλογή πρώτων υλών για σύνδεση τους με εργασία στην οθόνη Change Routing : Operation Overview

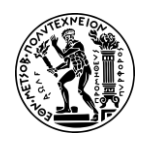

Στο αναδυόμενο παράθυρο New Assignment που εμφανίζεται, γίνεται κλικ στο εικονίδιο Oper/act. list και στη συνέχεια στο παράθυρο Choose Operation επιλέγεται

η εργασία Attach seat to Frame [0020] όπως φαίνεται στην επόμενη Εικόνα 4.5.

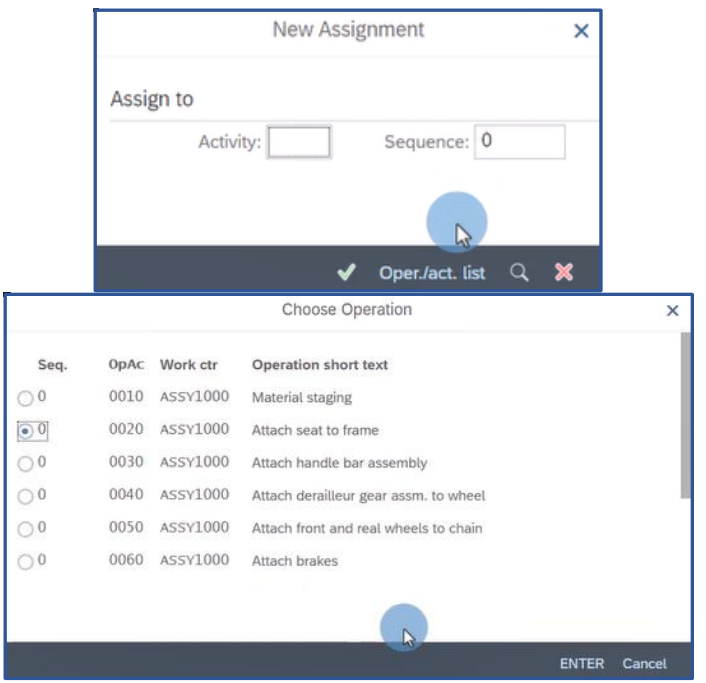

Εικόνα 4.5 : Αναδυόμενο παράθυρο New Assignment & παράθυρο επιλογής εργασίας σύνδεσης πρώτων υλών

Τέλος κάνοντας κλικ στο **ENTER**, γίνεται επιστροφή στην οθόνη Change Routing : Operation Overview όπου και συνεχίζεται η διαδικασία δήλωσης των εργασιών συναρμολόγησης του ποδηλάτου όπως υποδείχθηκε ανωτέρω. Στον παρακάτω Πίνακα 4.1 φαίνεται το σύνολο των εργασιών συναρμολόγησης του ποδηλάτου.

Συμβουλή : Όταν δύο συστατικά (components) έχουν ίδια εργασία, αυτό σημαίνει ότι συνδέονται μεταξύ τους όπως παραπάνω η σέλα (TRSK1053) η οποία ενώθηκε με το σκελετό (TRFR3053) μέσω της διεργασίας 0020.

| Component                                  | Διεργασία (Operation) |
|--------------------------------------------|-----------------------|
| TRHB1### (touring handle bar)              | 0030                  |
| TRWA1### (touring aluminum wheel assembly) | 0040                  |
| DGAM1### (derailleur gear assembly)        | 0040                  |
| CHAN1### (chain) 0050 BRKT1### (brake kit) | 0060                  |
| BRKT1### (brake kit)                       | 0060                  |
| PEDL1### (pedal assembly)                  | 0070                  |
| WDOC1### (warranty document)               | 0100                  |
| PCKG1### (packaging)                       | 0100                  |

Πίνακας 4.1 : Εργασίες Συναρμολόγησης Ποδηλάτου DXTR3###

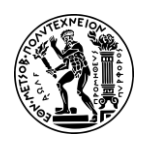

<u>Αφού ολοκληρωθούν όλες οι εργασίες,</u> το στιγμιότυπο από την οθόνη Change Routing : Operation Overview θα πρέπει να είναι ίδιο η επόμενη **Εικόνα 4.6**.

| Ph | Le | Path | Ite  | Component | Quantity | Sort String | Un | lt | Ba | Activity |
|----|----|------|------|-----------|----------|-------------|----|----|----|----------|
|    | 0  | 0    | 0010 | TRWA1053  | 2        |             | EA | L  |    | 0040     |
|    | 0  | 0    | 0020 | TRFR3053  | 1        |             | EA | L  |    | 0020     |
|    | 0  | 0    | 0030 | DGAM1053  | 1        |             | EA | L  |    | 0040     |
|    | 0  | 0    | 0040 | TRSK1053  | 1        |             | EA | L  |    | 0020     |
|    | 0  | 0    | 0050 | TRHB1053  | 1        |             | EA | L  |    | 0030     |
|    | 0  | 0    | 0060 | PEDL1053  | 1        |             | EA | L  |    | 0070     |
|    | 0  | 0    | 0070 | CHAN1053  | 1        |             | EA | L  |    | 0050     |
|    | 0  | 0    | 0080 | BRKT1053  | 1        |             | EA | L  |    | 0060     |
|    | 0  | 0    | 0090 | WDOC1053  | 1        |             | EA | L  |    | 0100     |
|    | 0  | 0    | 0100 | PCKG1053  | 1        |             | EA | L  |    | 0100     |

Εικόνα 4.6 : Οθόνη (Change Routing : Operation Overview) εμφάνισης πρώτων υλών και διεργασιών που συντελούνται μεταξύ τους

Έπειτα, κάνοντας κλικ στο κουμπί <sup>Save</sup> στο κάτω δεξιά μέρος της οθόνης Change Routing : Operation Overview, αποθηκεύονται οι αλλαγές του Φασεολογίου και εμφανίζεται το μήνυμα Routing was saved with group 50000958 and material DXTR3053.

Τέλος πατώντας ด στο πάνω αριστερό μέρος της οθόνης, γίνεται επιστροφή στο Μενού Εύκολής Πρόσβασης του SAP S/4HANA.

#### <u> Βήμα 3 : Προβολή Ομάδας Προϊόντων</u>

Σε αυτό το βήμα προβάλλεται η Ομάδα Προϊόντων PG-DXTR### η οποία περιλαμβάνει τρεις εκδόσεις ποδηλάτων (3) με συντελεστή αναλογίας :

- Deluxe Touring Bike Black DXTR1###, 40%
- Deluxe Touring Bike Silver DXTR2###, 30%
- Deluxe Touring Bike Red DXTR3###, 30%

# Ομάδα Προϊόντων (Product Group)

Οι Ομάδες Προϊόντων είναι οικογένειες προϊόντων οι οποίες έχουν παρόμοια προγραμματιστικά χαρακτηριστικά (Similar Planning Characteristics). Τα Υλικά -Προϊόντα σε μια ομάδα προϊόντων έχουν ένα ποσοστό συμμετοχής στην ομάδα που ονομάζεται συντελεστής αναλογίας (proportion factor) (Τατσιόπουλος & Χατζηγιαννάκης, 2008)

Τα παραπάνω ποσοστά σε συνδυασμό με το πλάνο παραγωγής που θα προέλθει από την πρόβλεψη της ζήτησης για την ομάδα PG-DXTR###, θα καθορίσουν (σε επόμενο βήμα) τον ακριβή αριθμό ποδηλάτων από κάθε έκδοση που θα πρέπει να παραχθεί. Στο Μενού Εύκολης Πρόσβασης του SAP, στην καρτέλα Production Planning & Execution, επιλέγεται η εφαρμογή Display Product Group.

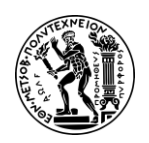

Στην οθόνη Display Product Group : Initial Screen, εισάγεται στο πεδίο Product group το όνομα της ομάδας προϊόντος **PG-DXTR###** και στο πεδίο Plant ο κωδικό της εγκατάστασης **DL00.** Αν δεν είναι γνωστό το όνομα της ομάδας, αναζητείται όπως υποδεικνύει ο οδηγός στο τέλος του βήματος.

| Αναζήτηση Κωδικού Ομάδας Προϊόντων<br>Αν δεν γνωρίζουμε το όνομα της ομάδας προϊόντος, γίνεται αναζήτηση (της<br>ομάδας προϊόντος) ως εξής : κάνοντας κλικ στο πεδίο Product group και<br>πατώντας F4, αναδύεται το παράθυρο Name of the product group (1) όπου στο<br>πεδίο Material Description συμπληρώνεται ο προσωπικός κωδικός [053*] (η<br>καλύτερα τα τελευταία ψηφία της ομάδας προϊόντος) καθώς και το πεδίο<br>εργοστάσιο Plant [DL00] όπως φαίνεται στην επόμενη Εικόνα 3.8 ενώ στη<br>συνέχεια πατώντας Find εμφανίζεται μια λίστα με τα αποτελέσματα της<br>αναζήτησης όπου και επιλέγεται το όνομα της ομάδας προϊόντος που<br>επιθυμείτε. |  |  |  |  |  |  |
|----------------------------------------------------------------------------------------------------|--|--|--|--|--|--|
| ✓ Find product group via MRP controller Find product group via description                                                                                                    |  |  |  |  |  |  |
| MRP Controller:                                                                                                    |  |  |  |  |  |  |
| Material description: 053*                                                                                                    |  |  |  |  |  |  |
| Language Key: EN                                                                                                    |  |  |  |  |  |  |
| Product group:                                                                                                    |  |  |  |  |  |  |
| Plant: DL00                                                                                                    |  |  |  |  |  |  |
| Maximum No. of Hits: 500                                                                                                    |  |  |  |  |  |  |
| Find Cancel<br>Εικόνα 4.8 : Οθόνη αναζήτησης κωδικού ομάδας προϊόντων                                                                                                    |  |  |  |  |  |  |

Έπειτα, πατώντας **Enter** γίνεται μετάβαση στην οθόνη Display Product Group : Members (Materials) στην οποία φαίνεται το σύνολο των προϊόντων που συμμετέχουν στην ομάδα και η αναλογία συμμετοχής είναι DXTR1053 – 40% (black), DXTR2053 – 30% (silver) και DXTR3053 – 30% (red) όπως φαίνεται στην επόμενη **Εικόνα 4.7**.

|                                       | 053 Produktgruppe Deluxe Touring E | tgruppe Deluxe Touring Bike |            |                        |                 |   |  |
|---------------------------------------|------------------------------------|-----------------------------|------------|------------------------|-----------------|---|--|
| Plant:                                | DL00: Plan                         | DL00: Plant Dallas          |            |                        |                 |   |  |
| Base Unit:                            | EA                                 |                             |            |                        |                 |   |  |
|                                       |                                    |                             |            |                        |                 |   |  |
| Member number                         | Plnt                               | Unit conv.                  | Aggr.fact. | Proportion             | UoM             | V |  |
| Member number<br>DXTR1053             | Plnt<br>DL00                       | Unit conv.                  | Aggr.fact. | Proportion<br>40       | UoM             | V |  |
| Member number<br>DXTR1053<br>DXTR2053 | Pint<br>DL00<br>DL00               | Unit conv.                  | Aggr.fact. | Proportion<br>40<br>30 | UoM<br>EA<br>EA | V |  |

Εικόνα 4.7 : Αναλογία συμμετοχής προϊόντων DXTR1053 (black), DXTR2053 (silver) και DXTR3053 (red) στην ομάδα προϊόντων PG-DXTR053

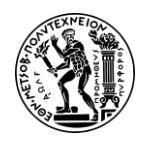

Τέλος πατώντας ด στο πάνω αριστερό μέρος της οθόνης, γίνεται επιστροφή στο Μενού Εύκολής Πρόσβασης του SAP S/4HANA.

#### <u> Βήμα 4 : Δημιουργία Πλάνου Πωλήσεων & Παραγωγής</u>

Σε αυτό το βήμα δημιουργείται το Πλάνο Πωλήσεων & Παραγωγής (SOP). Πιο συγκεκριμένα γίνεται πρόβλεψη της ζήτησης για την Ομάδα Προϊόντων PG-DXTR053 χρησιμοποιώντας Ιστορικά Δεδομένα Κατανάλωσης από μια συγκεκριμένη χρονική περίοδο.

#### Πλάνο Πωλήσεων & Παραγωγής (SOP)

Το Sales & Operations Planning (SOP) είναι ένα ευέλικτο εργαλείο πρόβλεψης και προγραμματισμού με το οποίο μπορούν να τεθούν στόχοι πωλήσεων, παραγωγής και άλλων εφοδιαστικών αλυσίδων με βάση ιστορικά, υπάρχοντα και εκτιμώμενα μελλοντικά δεδομένα. Το SOP είναι ιδιαίτερα κατάλληλο για μακροπρόθεσμο και μεσοπρόθεσμο σχεδιασμό.

Στο Μενού Εύκολης Πρόσβασης του SAP, στην καρτέλα Production Planning & Execution, επιλέγεται η εφαρμογή Create Sales & Operations Plan.

Στην οθόνη Change Plan : Initial Screen, (αν δεν είναι συμπληρωμένα), εισάγεται το όνομα της ομάδας προϊόντων **PG-DXTR###** στο πεδίο *Product group* και ο κωδικός της εγκατάστασης **DL00** στο πεδίο *Plant* και στη συνέχεια γίνεται κλικ στο εικονίδιο Active version

Στην οθόνη Change Rough-Cut Plan που εμφανίζεται, φαίνεται η *έκδοση (Version*) της ομάδας προϊόντος που για το συγκεκριμένο σενάριο ήταν Α00 και καταγράφεται για χρήση της σε επόμενο βήμα.

| Produc              | Product group: |        | KTR053         | 053 Produktgruppe Deluxe | Touring Bik |
|---------------------|----------------|--------|----------------|--------------------------|-------------|
| _                   | Plant:         | DL00   |                |                          | _           |
|                     | Version:       | A00    | Active version | Active                   | ]           |
| -                   |                |        |                |                          |             |
| SOP: plan individua | l produc       | t grou | p              |                          |             |

Εικόνα 4.9 : Ενεργή έκδοση ομάδας προϊόντων PG-DXTR053 στην οθόνη Change Rough-Cut Plan

Μετά κάνοντας κλικ στο πτυσσόμενο μενού *More* → *Edit* → *Create Sales Plan* → *Forecasting*, αναδύεται το παράθυρο Forecast Model Selection. Στο παράθυρο αυτό, επιλέγεται το Period Intervals και δηλώνεται η δωδεκάμηνη (12) περίοδος πρόβλεψης ζήτησης όπου ο χρήστης καλείται να εισάγει στο πεδίο *From* τον παρόντα μήνα του τρέχοντος έτους (μήνας που εκτελείται το σενάριο από το χρήστη) και στο πεδίο *To* τον αμέσως προηγούμενο μήνα του επόμενου έτους. Στο παρόν σενάριο, η πρόβλεψη ζήτησης έγινε για την περίοδο From 08/2022 έως Το 07/2023. Επίσης συμπληρώνεται

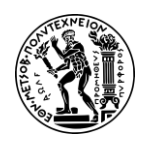

και η περίοδος από την οποία θα αντληθούν τα ιστορικά δεδομένα (Historical Data) κατανάλωσης προκειμένου να γίνει η πρόβλεψη ζήτησης. Η περίοδος αυτή ξεκινάει τον 4° Μήνα του 2014, επομένως εισάγεται **04/2014** στο πεδίο *From* και τελειώνει τον 3° μήνα του 2018, οπότε εισάγεται **03/2018** στο πεδίο *To* όπως φαίνεται στην επόμενη **Εικόνα 4.10**. Έπειτα επιβεβαιώνεται ότι η επιλογή **Aut. Model selection** είναι επιλεγμένη (αν όχι, επιλέγεται) και γίνεται κλικ στο εικονίδιο

| Forec                                    | ast: Model Selection                     | ×  |
|------------------------------------------|------------------------------------------|----|
| Periods                                  |                                          |    |
| <ul> <li>Period intervals</li> </ul>     |                                          |    |
| Forecast                                 | Fr. :* 08/2022 To:* 07/2023              |    |
| Historical data                          | Fr. :* 04/2014 To:* 03/2018              |    |
| No. of periods                           |                                          |    |
| No. of forec                             | ast periods: 0                           | 2  |
| No. of histor                            | rical values: 120                        | U. |
|                                          |                                          |    |
| Forecast execution                       |                                          |    |
| <ul> <li>Constant models</li> </ul>      | <ul> <li>Seasonal models</li> </ul>      |    |
| <ul> <li>Trend models</li> </ul>         | <ul> <li>Season. Trend Models</li> </ul> |    |
| <ul> <li>Aut. model selection</li> </ul> | <ul> <li>Historical</li> </ul>           |    |
|                                          |                                          |    |
| Forecast parameters                      |                                          |    |
|                                          | Profile: SAP                             |    |
|                                          |                                          |    |
|                                          |                                          |    |
| Check entry 🕞 F                          | Forecasting Historical Forecast profile  |    |
| Εικόνα 4.10 · Επιλουά                    | υμοντέλου ποόβλειμας ζάτας               | nc |

ονα 4.10 : Επιλογη μοντελου προβλεψης ζητησης και καθορισμού παραμέτρων

Στο παράθυρο Forecast : Parameters for Automatic Selection που αναδύεται, επιβεβαιώνεται ότι είναι επιλεγμένη η επιλογή **Trend and season** (αν δεν είναι, επιλέγεται) και γίνεται εκ νέου κλικ στην επιλογή **Forecasting** στο κάτω μέρος του παραθύρου.

Στην οθόνη Forecast : Results που εμφανίζεται, φαίνονται πλέον τα αποτελέσματα από την πρόβλεψη ζήτησης για την ομάδα προϊόντων. Από εκεί, κάνοντας κλικ στο εικονίδιο *M*, γίνεται μετάβαση στην οθόνη Change Rough-Cut Plan, όπου η πρόβλεψη ζήτησης αντιγράφεται στο Πλάνο Πωλήσεων & Παραγωγής (SOP) και συγκεκριμένα στο πεδίο Sales όπως φαίνεται στο επόμενο στιγμιότυπο (**Εικόνα 4.11**).

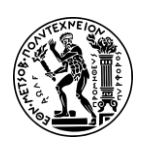

#### Ανάπτυξη Σεναρίων Παραγωγής, Κοστολόγησης και Διαχείρισης Έργων με Αξιοποίηση του Πληροφοριακού Συστήματος SAP S/4HANA

4. Μελέτη Περίπτωσης Προγραμματισμός Παραγωγής (PP)

|   | ය < ක 😒                                    | P              |                 |           |           |           | Chan            | ge Rough-Cu     | t Plan    |
|---|--------------------------------------------|----------------|-----------------|-----------|-----------|-----------|-----------------|-----------------|-----------|
| С | haracteristic Distribute                   | M              | lore 🗸          |           |           |           |                 |                 |           |
|   | Product grou                               | ip: PG-D       | DXTR053         |           |           | 053 Pro   | duktgruppe Delu | xe Touring Bike |           |
|   | Pla                                        | nt: DLOC       | )               |           |           |           |                 |                 |           |
|   | Versio                                     | on: A00        | Active version  |           |           |           | Active          | 2               |           |
| S | OP: plan individual proc<br>Planning Table | duct gro<br>Un | up<br>M 08/2022 | M 09/2022 | M 10/2022 | M 11/2022 | M 12/2022       | M 01/2023       | M 02/2023 |
| 0 | Sales                                      | EA             | 598             | 661       | 594       | 574       | 663             | 728             | 660       |
| 0 | Production                                 | EA             | 598             | 661       | 594       | 574       | 663             | 728             | 660       |
| 0 | Stock level                                | EA             |                 |           |           |           |                 |                 |           |
| 0 | Target stock level                         | EA             |                 |           |           |           |                 |                 |           |
| 0 | Range of Coverage                          |                |                 |           |           |           |                 |                 |           |
| 0 | Target days' supply                        |                | 5               | 5         | 5         | 5         | 5               | 5               | 5         |
| 0 |                                            |                |                 |           |           |           |                 |                 |           |

Εικόνα 4.11 : Οθόνη Change Rough - Cut Plan - Προβλέψεις Πωλήσεων και Πλάνο Παραγωγής χωρίς Ημέρες Στόχος

Στην ίδια οθόνη, εισάγεται για κάθε μήνα πρόβλεψης, ο αριθμός Ημερών Στόχος 5 στο πεδίο Target Days' Supply.

#### Ημέρες Στόχος (Target Days' Supply)

Target Days' Supply είναι ο αριθμός των ημερών (πχ 5 ημέρες στο συγκεκριμένο σενάριο) για τις οποίες το απόθεμα στην αποθήκη στο τέλος μιας οποιασδήποτε ημέρας, θα επαρκεί να καλύψει τη συνολική ζήτηση των επόμενων 5 ημερών. Σημαντικό ρόλο παίζει ο ρυθμός ανάλωσης Αποθέματος ανά ημέρα όπου :

Range of Coverage = Current Stock / Average Usage per day

Μετά κάνοντας κλικ στην επιλογή More → Edit → Create Product Plan → Target days' supply, γίνεται επανυπολογισμός του πλάνου παραγωγής καθώς έχει τεθεί το κριτήριο των πέντε (5) ημερών. Τα νέα αποτελέσματα του πλάνου παραγωγής φαίνονται στην παρακάτω Εικόνα 4.12.

|       | Product group:                                                                | PG-D                 | XTR053                |                        |                       | 053 Pro               | duktgruppe Delu        | xe Touring Bike        |                        |
|-------|-------------------------------------------------------------------------------|----------------------|-----------------------|------------------------|-----------------------|-----------------------|------------------------|------------------------|------------------------|
|       | Plant:                                                                        | DLOO                 |                       |                        |                       |                       |                        |                        |                        |
|       | Version:                                                                      | A00                  | Active version        |                        |                       | Active                |                        |                        |                        |
| S     | OP: plan individual produc                                                    | ct gro               | ир                    | M 09/2022              | M 10/2022             | M 11/2022             | M 12/2022              | M 01/2023              | M 02/2023              |
|       | r tanning rabite                                                              | On                   | 111 00/2022           | 141 0012022            | WI 10/2022            | W 102022              | WI TELEOFE             | 141 01/2023            | 141 02/2023            |
| 0     | Sales                                                                         | FΔ                   | 598                   | 661                    | 594                   | 574                   | 663                    | 728                    | 66(                    |
| 0     | Sales                                                                         | EA                   | 598                   | 661                    | 594                   | 574                   | 663                    | 728                    | 660                    |
| 0     | Sales<br>Production                                                           | EA<br>EA             | 598<br>694            | 661<br>674             | 594<br>579            | 574<br>573            | 663<br>674             | 728<br>738             | 660<br>660             |
| 000   | Sales<br>Production<br>Stock level                                            | EA<br>EA<br>EA       | 598<br>694<br>96      | 661<br>674<br>110      | 594<br>579<br>95      | 574<br>573<br>95      | 663<br>674<br>106      | 728<br>738<br>117      | 660<br>660<br>117      |
| 0000  | Sales<br>Production<br>Stock level<br>Target stock level                      | EA<br>EA<br>EA<br>EA | 598<br>694<br>96      | 661<br>674<br>110      | 594<br>579<br>95      | 574<br>573<br>95      | 663<br>674<br>106      | 728<br>738<br>117      | 660<br>660<br>117      |
| 00000 | Sales<br>Production<br>Stock level<br>Target stock level<br>Range of Coverage | EA<br>EA<br>EA       | 598<br>694<br>96<br>5 | 661<br>674<br>110<br>5 | 594<br>579<br>95<br>5 | 574<br>573<br>95<br>5 | 663<br>674<br>106<br>5 | 728<br>738<br>117<br>5 | 660<br>660<br>117<br>5 |

Εικόνα 4.12 : Οθόνη Change Rough - Cut Plan - Προβλέψεις Πωλήσεων και Νέο Πλάνο Παραγωγής με χρήση κριτήριου Ημέρες Στόχος (5 ημέρες)

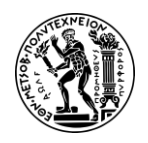

Στη συνέχεια πατώντας Save στο κάτω δεξιά μέρος της οθόνης, γίνεται μετάβαση στην

οθόνη Change Plan και εμφανίζεται το μήνυμα Plan saved under version number A00 δηλαδή ότι το πλάνο έχει αποθηκευτεί επιτυχώς.

Τέλος κάνοντας κλικ στο εικονίδιο 🙆 στο πάνω αριστερό μέρος της οθόνης, γίνεται επιστροφή στο Μενού Εύκολης Πρόσβασης του SAP S/4HANA.

#### <u> Βήμα 5 : Μεταφορά Πλάνου Πωλήσεων και Παραγωγής στη Διαχείριση της Ζήτησης</u>

Σε αυτό το βήμα, το Πλάνο Πωλήσεων και Παραγωγής (SOP) μεταφέρεται στη Διαχείριση της Ζήτησης (Demand Management) προκειμένου να γίνει η ανάλυση σε επίπεδο λεπτομερούς Προγραμματισμού και σε επόμενα βήματα να καθοριστούν οι ημερομηνίες Παραγωγής και Παράδοσης Προϊόντων στην Αποθήκη μέσω του Χρονοπρογραμματισμού (MPS).

Στο Μενού Εύκολης Πρόσβασης του SAP, στην καρτέλα Production Planning & Execution, επιλέγεται στην εφαρμογή Transfer SOP to Demand Management.

Στη συνέχεια, στην οθόνη Transferring Planning Data to Demand Management συμπληρώνονται τα πεδία ως εξής : εισάγεται το όνομα της ομάδας προϊόντων **PG**-**DXTR###** στο πεδίο *Product group*, ο κωδικός της εγκατάστασης **DL00** στο πεδίο *Plant*, ο κωδικός έκδοσης στο πεδίο *Version*, (που για το παρόν σενάριο ήταν A00 και είχε καταγραφεί στην αρχή του προηγούμενου βήματος), έπειτα αποεπιλέγεται το **Invisible transfer**, επιλέγονται η στρατηγική **Prod. plan for mat. or PG members as proportion of PG** και το πεδίο Active όπως φαίνεται στην παρακάτω **Εικόνα 4.13**.

| ය < ක                                                                      | SAP                                               | Transfer Planning Data to Demand Management |
|----------------------------------------------------------------------------|---------------------------------------------------|---------------------------------------------|
| Transfer now More                                                          |                                                   |                                             |
| Product group:*                                                            | PG-DXTR053                                        |                                             |
| Plant:*                                                                    | DL00                                              |                                             |
| Version:                                                                   | A00                                               |                                             |
| Transfer strategy and pe                                                   | riod                                              |                                             |
| <ul> <li>Sales plan for materia</li> <li>Sales plan for mat. or</li> </ul> | l or PG members<br>PG members as proportion of PG |                                             |
| O Production plan for ma                                                   | aterial or PG members                             |                                             |
| Prod.plan for mat. or F                                                    | PG members as proportion of PG                    |                                             |
| F                                                                          | rom: 08/09/2022 To:                               |                                             |
| Invisible transfer                                                         |                                                   |                                             |
| Independent requiremer                                                     | nt specifications                                 |                                             |
| Requiremen                                                                 | ts type:                                          |                                             |
| Active                                                                     | Version.                                          |                                             |

Εικόνα 4.13 : Οθόνη καταχώρησης δεδομένων για μεταφορά του Πλάνου Πωλήσεων & Παραγωγής στη Διαχείριση της Ζήτησης

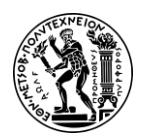

#### Στρατηγική Prod. plan for mat. or PG members as proportion of PG

Σε αυτό το βήμα επιλέγεται επίσης η Στρατηγική Προγραμματισμός Παραγωγής Προϊόντων ως Ποσοστό Ομάδας Προϊόντων (Prod.plan for mat. or PG members as proportion of PG). Αυτό σημαίνει ότι επιλέγοντας αυτή τη Στρατηγική, το σύστημα θα υπολογίσει το σχέδιο παραγωγής για κάθε προϊόν με βάση το ποσοστό συμμετοχής στην Ομάδα Προϊόντων. Στο συγκεκριμένο σενάριο η ομάδα προϊόντων αποτελείται από 40% DXTR1053, 30% DXTR2053, 30% DXTR3053. Συνεπώς για τον μήνα Αύγουστο που το SOP (Bήμα 4) έχει Προγραμματισμένες Ανεξάρτητες Απαιτήσεις (PIR) 694 προϊόντα, η αναλογία προϊόντων θα είναι 278 DXTR1053, 208 DXTR2053, 208 DXTR3053. Δηλαδή 278+208+208 = 694 που έχει βγάλει το Σωρευτικό Πλάνο Παραγωγής.

Στη συνέχεια πατώντας Transfer now, γίνεται μετάβαση στην οθόνη Plnd Ind. Reqmts : Planning Table όπου πλέον έχει υπολογιστεί το πλάνο παραγωγής για καθένα από τους τρεις κωδικούς προϊόντος που συμμετέχουν στην ομάδα PG-DXTR###. Σε πρώτη φάση, φαίνεται το Πλάνο των Προγραμματισμένων Ανεξάρτητων Απαιτήσεων (Planned Independent Requirements) για το προϊόν DXTR1###. Πατώντας Save στο κάτω αριστερά μέρος της οθόνης, αποθηκεύονται οι Προγραμματισμένες Ανεξάρτητες Απαιτήσεις (PIRs) του DXTR1### και γίνεται μετάβαση στην οθόνη με τις ανεξάρτητες απαιτήσεις του DXTR2###. Το ίδιο γίνεται και για να προβληθούν οι PIRs του DXTR3###. Οι PIRs των προϊόντων DXTR1###, DXTR2### και DXTR3### φαίνονται στην επόμενες **Εικόνες 4.14, 4.15 και 4.16**.

| Table    | Items      | Sche     | dule Li                       | nes |                |           | 3         |           |           |           |
|----------|------------|----------|-------------------------------|-----|----------------|-----------|-----------|-----------|-----------|-----------|
| K «      | < ><br>MRP | ><br>>   | K                             | BU  | Regmnt Segment | M 08/2022 | A 09/2022 | M 10/2022 | M 11/2022 | M 12/2022 |
| DXTR1053 | 600        | AG       | 1                             | EA  |                | 278       | 270       | 232       | 229       | 270       |
|          |            | AG<br>AG | <ul><li>✓</li><li>✓</li></ul> |     |                |           |           |           |           |           |

Εικόνα 4.14 : Πλάνο Ανεξάρτητων Απαιτήσεων (PIRs) του προϊόντος DXTR1053

| Table I  | tems   | Sche     | dule Li | nes |                |           |           |           |           |           |
|----------|--------|----------|---------|-----|----------------|-----------|-----------|-----------|-----------|-----------|
| ĸ«       | < >    | <b>»</b> | K       | )   |                |           |           |           |           |           |
| Material | MRP    | V        | A       | BU  | Regmnt Segment | M 08/2022 | M 09/2022 | M 10/2022 | M 11/2022 | M 12/2022 |
| DXTR2053 | -D- 00 | AG       | ~       | EA  |                | 208       | 202       | 174       | 172       | 20        |
|          |        | AG       | 1VI     |     |                |           |           |           |           |           |

Εικόνα 4.15 : Πλάνο Ανεξάρτητων Απαιτήσεων (PIRs) του προϊόντος DXTR2053

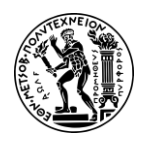

| _        |                   |          |              |     |                |           |           |           |           |           |           |           |           |           |           |              |            |       |         |
|----------|-------------------|----------|--------------|-----|----------------|-----------|-----------|-----------|-----------|-----------|-----------|-----------|-----------|-----------|-----------|--------------|------------|-------|---------|
| Table    | Items             | Schee    | dule Li      | nes |                |           |           |           |           |           |           |           |           |           |           |              |            |       |         |
| к «      | $\langle \rangle$ | <b>»</b> | K            | ]   |                |           |           |           |           |           |           |           |           |           |           |              |            |       |         |
| Material | MRP               | v        | A            | BU  | Regmnt Segment | M 08/2022 | 4 09/2022 | M 10/2022 | M 11/2022 | M 12/2022 | M 01/2023 | M 02/2023 | M 03/2023 | M 04/2023 | M 05/2023 | M 06/2023    | M 07/2023  |       |         |
| DXTR305  | 3 🗗 00            | AG       | ~            | EA  |                | 208       | 202       | 174       | 172       | 202       | 221       | 198       | 187       | 188       | 204       | 166          | 179        | 1     |         |
|          |                   | AG       | ~            |     |                |           |           |           |           |           |           |           |           |           |           |              |            | -     |         |
|          |                   | AG       | $\checkmark$ |     |                |           |           |           |           |           |           |           |           |           | Ηποογο    | σιματισμέ    |            | uvń v |         |
|          |                   | AG       | $\checkmark$ |     |                |           |           |           |           |           |           |           |           |           | Produc    | t Group PC   | DXTR05     | 3 VIQ | τον     |
|          |                   | AG       | $\checkmark$ |     |                |           |           |           |           |           |           |           |           |           | τρέχοντα  | μήνα (στο Σ  | Εενάριο 08 | 2022  | ) είναι |
|          |                   | AG       | 1            |     |                |           |           |           |           |           |           |           |           |           | 694 πα    | οδήλατα (ατ  | πο Βήμα 4) | EK TU | υV      |
|          |                   | AG       | 1            |     |                |           |           |           |           |           |           |           |           |           |           | οπο          | ίων:       |       |         |
|          |                   | AG       | 1            |     |                |           |           |           |           |           |           |           |           |           | ~ 4       | 0% black (E  | XTR1053)   | ->    | 278     |
|          |                   | AG       | 1            |     |                |           |           |           |           |           |           |           |           |           |           |              | ,          |       |         |
|          |                   | AG       | ~            |     |                |           |           |           |           |           |           |           |           |           | ~ 30      | J% silver (D | XTR2053)   | ->    | 208     |
|          |                   | AG       | ~            |     |                |           |           |           |           |           |           |           |           |           | ~ 3       | 0% rod (D    | YTD2053)   | -     | 208     |
|          |                   | AG       | ~            |     |                |           |           |           |           |           |           |           |           |           | ~ 31      | ///ieu (D    | ATR3033)   |       | 200     |

Εικόνα 4.16 : Πλάνο Ανεξάρτητων Απαιτήσεων (PIRs) του προϊόντος DXTR3053

Τέλος κάνοντας κλικ στο εικονίδιο 🙆 στο πάνω αριστερό μέρος της οθόνης, γίνεται επιστροφή στο Μενού Εύκολης Πρόσβασης του SAP S/4HANA.

#### <u> Βήμα 6 : Ανασκόπηση Διαχείρισης Ζήτησης</u>

Σε αυτό το βήμα γίνεται ανασκόπηση των απαιτήσεων για την ομάδα προϊόντων PG-DXTR### προκειμένου να επιβεβαιωθεί ότι έχουν εισαχθεί στο σύστημα οι προγραμματισμένες ανεξάρτητες απαιτήσεις (Planned Independent Requirements -PIRs) που υπολογίστηκαν από το προηγούμενο βήμα.

Στο Μενού Εύκολης Πρόσβασης του SAP, στην καρτέλα Production Planning & Execution, επιλέγεται η εφαρμογή Display PIRs .

Στην οθόνη Display Planned Independent Requirements : Initial Screen επιλέγεται το πεδίο **Product Group** και εισάγεται το όνομα της ομάδας προϊόντων *PG-DXTR###*. Επίσης συμπληρώνεται ο κωδικός της εγκατάστασης **DL00** στο πεδίο *Plant* και γίνεται κλικ στο εικονίδιο **Continue**.

Στην οθόνη Plnd Ind. Reqmts Display: Planning Table που εμφανίζετα**ι**, φαίνονται οι Προγραμματισμένες Ανεξάρτητες Απαιτήσεις (PIRs) και για τους τρείς κωδικούς προϊόντων (DXTR1###, DXTR2###, DXTR3###) που συμμετέχουν την ομάδα προϊόντων (PG-DXTR###) όπως φαίνεται στο επόμενο στιγμιότυπο (**Εικόνα 4.17**)

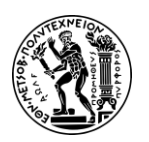

#### Ανάπτυξη Σεναρίων Παραγωγής, Κοστολόγησης και Διαχείρισης Έργων με Αξιοποίηση του Πληροφοριακού Συστήματος SAP S/4HANA

4. Μελέτη Περίπτωσης Προγραμματισμός Παραγωγής (PP)

| A | ditional Data      | Error                     | log                      | Com                         | pare           | History                                   | Item Text                                                         | Select Obje                                                             | ect Select                                                       | Block Se                                   | elec |
|---|--------------------|---------------------------|--------------------------|-----------------------------|----------------|-------------------------------------------|-------------------------------------------------------------------|-------------------------------------------------------------------------|------------------------------------------------------------------|--------------------------------------------|------|
|   | Product<br>Table I | t group: PC<br>05<br>tems | G-DXT<br>33 Proc<br>Sche | R053<br>iuktgrup<br>dule Li | ope De<br>ines | luxe Touring                              | ( Bike                                                            |                                                                         |                                                                  |                                            |      |
| [ | K «                | < >                       | »                        | K                           | ]              |                                           |                                                                   | 1 <u></u>                                                               |                                                                  |                                            |      |
|   | Material           | MRP                       | V                        | А                           | BU             | Reqmnt Se                                 | egment                                                            | M 08/2022                                                               | M 09/2022                                                        | M 10/2022                                  | N    |
|   | DXTR1053           | 60 년                      | AG                       | $\overline{\checkmark}$     | EA             |                                           |                                                                   | 278                                                                     | 270                                                              | 23                                         | 2    |
|   | DXTR2053           | DL00                      | AG                       | V                           | EA             |                                           |                                                                   | 208                                                                     | 202                                                              | 174                                        | 4    |
|   | DXTR3053           | DL00                      | AG                       | $\checkmark$                | EA             |                                           |                                                                   | 208                                                                     | 202                                                              | 174                                        | 4    |
|   |                    |                           |                          |                             |                |                                           |                                                                   | 1                                                                       |                                                                  |                                            |      |
|   |                    |                           |                          |                             |                |                                           |                                                                   |                                                                         |                                                                  |                                            |      |
|   |                    |                           |                          |                             |                |                                           |                                                                   |                                                                         |                                                                  |                                            |      |
|   |                    |                           |                          |                             |                | Πρόκειτα<br>παραχθ<br>θα πο<br>Πλάν<br>Ιr | αι για τον<br>ούν τον τρ<br>αραχθεί εχι<br>ο Ανεξάρτ<br>ndepender | αριθμό των<br>νέχοντα μήνι<br>εί προκύψει<br>ητων Απαιτι<br>ηt Requirem | ποδηλάτων<br>α (η ποσότ<br>σύμφωνα<br>ήσεων - Pla<br>ents or PIR | ν που θα<br>ητα που<br>με το<br>nned<br>s) |      |

Εικόνα 4.17 : Ανεξάρτητες απαιτήσεις ομάδας προϊόντων PG-DXTR053 για τον τρέχων μήνα του σεναρίου (08/2022)

Μετά επιλέγοντας την καρτέλα Schedule Lines, γίνεται μετάβαση στην οθόνη Plnd Ind. Reqmts Display: Schedule Lines στην οποία προβάλλεται ανά περίοδο (μήνας) το πλάνο παραγωγής, οι απαιτούμενες ημερομηνίες (Requirements Date), οι αξίες (Values) για το προϊόν DXTR1### όπως φαίνονται στην παρακάτω **Εικόνα 4.18**. Από εκεί, κάνοντας κλικ στο εικονίδιο Next item γίνεται μετάβαση στο πλάνο παραγωγής του επόμενου προϊόντος (DXTR2### & DXTR3###).

| ٤        | 3 <b>&lt;</b> â                           | SAP                                                                      |          |      |                       |             | Plnd In         | d. Reqmts Dis | splay: S | chedu          | le Lines  | ٩                                                                                                    |
|----------|-------------------------------------------|--------------------------------------------------------------------------|----------|------|-----------------------|-------------|-----------------|---------------|----------|----------------|-----------|----------------------------------------------------------------------------------------------------|
| Previo   | us item Ne                                | ext item Additional Data                                                 | Error    | log  | Compare Select ob     | ject N      | Nore 🗸          |               |          |                |           | š⊟ ∎E ≨⊟ Ex                                                                                                    |
| Tab      | Product grou<br>ble Items<br>Material: DX | D: PG-DXTR053<br>053 Produkteruppe Deluxe To<br>Scheduling nes<br>TR1053 | ouring E | Bike | e pe                  | luxe Tourir | ng Bike (black) |               |          |                |           | Παρακάτω φαίνεται το πλάνο<br>παραγωγής του Deluxe Touring<br>Bike Black (DXTR1053) για τους<br>επόμενους 12 μήνες καθώς και το<br>κόστος παραγωγής τους |
|          | Plant: DL                                 | 00 Reqmts type: VSF<br>3,069 EA                                          |          | V    | ersion/active: AG / 🗸 | Req         | IRP Area: DL0   | 00            |          | Ext. R<br>Req. | eq. Plan: |                                                                                                    |
| P        | ReqmtDate                                 | Planned qty                                                              | Spl.     | s    | Value / USD           | PVer        | BOMExpNo        | StandardVal.  | т        | Hi             |           | ¢                                                                                                    |
| <u> </u> | 08/2022                                   | 278                                                                      |          |      | 203,509.90            |             |                 |               |          |                |           |                                                                                                    |
| <u> </u> | 09/2022                                   | 270                                                                      |          |      | 197,653.50            |             |                 |               |          |                |           |                                                                                                    |
| M        | 10/2022                                   | 232                                                                      |          |      | 169,835.60            |             |                 |               |          |                |           |                                                                                                    |

Εικόνα 4.18 : Κόστος παραγωγής προϊόντων DXTR1053 ανά περίοδο

Τέλος κάνοντας κλικ στο εικονίδιο 🙆 στο πάνω αριστερό μέρος της οθόνης, γίνεται επιστροφή στο Μενού Εύκολης Πρόσβασης του SAP S/4HANA.

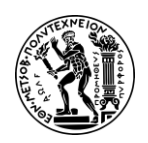

<u>Παρατήρηση Σεναρίου</u>: Για τις ανάγκες του σεναρίου και για αποφυγή επαναληψιμότητας και εξοικονόμηση χρόνου, από αυτό το σημείο και μετά, το σενάριο ασχολείται μόνο με το προϊόν DXTR3### και συγκεκριμένα με την εκτέλεση εντολής παραγωγής, ανάλυση κόστους της εντολής παραγωγής κ.α..

#### <u>Βήμα 7 : Εκτέλεση Κυρίου Προγράμματος Παραγωγής (MPS) και του</u> Προγραμματισμού Απαιτήσεων Υλικών (MRP)

### MPS & MRP

**MPS** (Master Production Schedule): Κύριο Πρόγραμμα Παραγωγής ή Χρονοπρογραμματισμός της Παραγωγής είναι το πλάνο που καθορίζει τι προϊόντα θα παραχθούν, σε τι ποσότητες και πότε θα πρέπει να παραχθούν. Η ποσότητα που καθορίζεται ονομάζεται Ανεξάρτητη Ζήτηση ή αλλιώς Εξωτερική Ζήτηση και είναι η ζήτηση του πελάτη.

MRP (Material Requirements Planning): Το MRP ασχολείται με της Εξαρτημένη Ζήτηση. Κύρια λειτουργία του Προγραμματισμού Απαιτήσεων Υλικών είναι να εξασφαλίζει τη διαθεσιμότητα των υλικών, παρακολουθώντας τα αποθέματα και την έγκαιρη δημιουργία προτάσεων προμηθειών (Procurement Proposal) για αγοραζόμενα προϊόντα και προτάσεων εντολών παραγωγής (production plan order) για τα παραγόμενα υλικά. (Τατσιόπουλος & Χατζηγιαννάκης, 2008)

Σκοπός αυτού του βήματος είναι να εκδοθούν προτάσεις παραγωγής και προμήθειας οι οποίες θα καλύπτουν τη ζήτηση των περιόδων για το προϊόν DXTR3### ώστε τα προϊόντα να είναι έτοιμα στο σωστό χρόνο σύμφωνα με το Χρονοπρογραμματισμό της παραγωγής ή αλλιώς το Κύριο Πρόγραμμα Παραγωγής (MPS). Το MPS γίνεται είσοδος για το MRP το οποίο στη συνέχεια χρησιμοποιώντας τους Πίνακες Υλικών (BOM) και τα παρόντα αποθέματα υπολογίζει τις απαιτήσεις υλικών (εξαρτημένη ζήτηση) και εκδίδει προτάσεις προμηθειών και παραγωγής (Προγραμματισμένες Εντολές). Σε αυτή τη φάση, το σύστημα λαμβάνει υπόψη 1) τις εντολές αγοράς που πιθανώς έχουν εκδοθεί για τα υλικά που αφορούν την παραγωγή ποδηλάτων, 2) τις εντολές παραγωγής, 3) το απόθεμα ασφαλείας. Αν παρατηρηθεί έλλειψη υλικών, το σύστημα αντιδρά δημιουργώντας νέες προτάσεις προμηθειών.

Στο Μενού Εύκολης Πρόσβασης του SAP, στην καρτέλα Production Planning & Execution, επιλέγεται η εφαρμογή Schedule MRP Run, Run MPS with MRP.

Στην οθόνη Single Item, Multi-Level, ως υλικό εισάγεται **DXTR3###** στο πεδίο Material, ως εγκατάσταση εισάγεται **DL00** στο πεδίο *Plant* ενώ στη συνέχεια καθορίζονται οι παράμετροι (αν δεν είναι συμπληρωμένοι) σύμφωνα με τις οποίες θα τρέξει το MRP ως εξής : στο πεδίο *Processing Kew* εισάγεται **NETCH**, στο πεδίο *Create Purchase Req.* εισάγεται **2**, στο πεδίο *SA Deliv. Sched. Lines* εισάγεται **3**, στο πεδίο *Create MRP List* εισάγεται **1**, στο πεδίο *Planning Mode* εισάγεται **1** και στο πεδίο *Scheduling* εισάγεται **1** όπως φαίνεται στο παρακάτω **Εικόνα 4.19.** Στη ίδια οθόνη, επιλέγεται επίσης το **Display material list**.

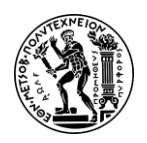

#### Ανάπτυξη Σεναρίων Παραγωγής, Κοστολόγησης και Διαχείρισης Έργων με Αξιοποίηση του Πληροφοριακού Συστήματος SAP S/4HANA

4. Μελέτη Περίπτωσης Προγραμματισμός Παραγωγής (PP)

| Material:*                 | DXTR3053                |                                          |
|----------------------------|-------------------------|------------------------------------------|
| MRP Area:<br>Plant:        | DL00                    |                                          |
| Scope of Planning          |                         |                                          |
|                            | Product group           |                                          |
| MRP Control Parameters     |                         |                                          |
| Processing Key:*           | NETCH                   | Net Change in Total Horizon              |
| Create Purchase Req.:*     | 2                       | Purchase requisitions in opening period  |
| SA Deliv. Sched. Lines:*   | 3                       | Schedule lines                           |
| Create MRP List:*          | 1                       | MRP list                                 |
| Planning mode:*            | 1                       | Adapt planning data (normal mode)        |
| Scheduling:*               | 1                       | Determination of Basic Dates for Planned |
| Process Control Parameters |                         |                                          |
|                            | Also Plan Unchanged     | d Components                             |
|                            | Display Results Prior   | to Saving                                |
|                            | ✓ Display material list |                                          |
|                            | Simulation mode         |                                          |

Εικόνα 4.19 : Οθόνη επιλογής παραμέτρων για εκτέλεση MPS και MRP

Τέλος, πατώντας Enter, εμφανίζεται ένα μήνυμα στο κάτω αριστερά μέρος της οθόνης που προτρέπει το χρήστη να ξαναδεί τις καταχωρήσεις. Πατώντας ξανά Enter, γίνεται μετάβαση σε επόμενη οθόνη και εμφανίζεται μια αναφορά - λίστα με το σύνολο των εντολών που έχουν προγραμματιστεί (Προγραμματισμένες Εντολές & Εξαρτημένες Απαιτήσεις) όπως φαίνεται στην παρακάτω Εικόνα 4.20.

| Statistics                          |       |
|-------------------------------------|-------|
| Materials planned                   | 11    |
| Materials with New Exceptions       | 11    |
| Materials with Termination MRP List |       |
| -                                   |       |
| Parameters                          | DI 00 |
| NKP Alea                            | DL00  |
| Pint Researcher Kess                | DEGO  |
| Processing Key                      | NETCH |
| Create Purchase Requisition         | 2     |
| SA Schedule Line                    | 3     |
| Create MRP List                     | 1     |
| Planning Mode                       | 1     |
| Scheduling                          | 1     |
|                                     |       |
| Database Statistics                 | B     |
| Planned orders created              | 132   |
| Dependent requirements created      | 120   |

Εικόνα 4.20 : Αποτελέσματα εκτέλεσης MRP και MPS

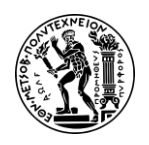

Τέλος πατώντας 🕋 στο πάνω αριστερά μέρος της οθόνης, γίνεται επιστροφή στο Μενού Εύκολής Πρόσβασης του SAP 4/HANA.

#### <u> Βήμα 8 : Επισκόπηση της Λίστας Αποθεμάτων / Απαιτήσεων</u>

Σε αυτό το βήμα, γίνεται επισκόπηση των Αποθεμάτων/Απαιτήσεων για το προϊόν DXTR3### καθώς και πότε καταναλώνεται μια προγραμματισμένη Παραγγελία από τις Προγραμματισμένες Ανεξάρτητες Απαιτήσεις (PIR).

Στο Μενού Εύκολης Πρόσβασης του SAP, στην καρτέλα Production Planning & Execution, επιλέγεται η εφαρμογή Monitor Stocks / Requirements List.

Στην οθόνη Monitor Stocks / Requirements List : Initial Screen ως υλικό εισάγεται **DXTR3###** στο πεδίο *Material*, ως εγκατάσταση εισάγεται **DL00** στο πεδίο *Plant* και επιλέγεται το εικονίδιο Continue.

Στην οθόνη Stock/Requirements List as of που εμφανίζεται, προβάλλονται βασικές ημερομηνίες παραλαβής προϊόντων και ανάλωσης (πεδίο Date) λόγω ζήτησης καθώς και οι προγραμματισμένες εντολές παραγωγής DXTR3### όπως φαίνεται στην παρακάτω **Εικόνα 4.21**.

| 8      | ۲ 🏠          | SAP                   |                      |                     | Stock/Require | ements List as of 14:36 | 6 hrs         |                    |          |         |        | q     |
|--------|--------------|-----------------------|----------------------|---------------------|---------------|-------------------------|---------------|--------------------|----------|---------|--------|-------|
| Show O | verview Tree | Refresh Filter Or     | Send Mail to MRP Con | troller More 🗸      |               | (1999)<br>(1999)        |               |                    | Q        | Q* 6    | 8      | E     |
| Ť      | Mate         | ial: DXTR3053         |                      | Q                   |               |                         |               |                    |          |         |        |       |
|        | Descripti    | on: Deluxe Touring Bi | ke (red)             |                     |               |                         |               |                    |          |         |        |       |
|        | MRP A        | ea: DL00              | DC Dallas            |                     |               | Ex. manuf.:             |               |                    |          |         |        |       |
|        | Pla          | ant: DL.00            | MRP type: M1         | Material type: FERT | Unit: EA      |                         | P             |                    |          |         |        |       |
| Σ 66   | / * *        | 😺 🚖 🚊 Date            | GR STO               | a 🖸 On Vend         | for Cust.     |                         | Page 1        | /2                 |          |         |        |       |
| [5] A  | Date         | MRP element           | MRP element data     | Rescheduling date   | Exception     | Receipt/Reqmt           | Available Qty | Production Version |          |         |        |       |
| Q      | 08/09/2022   | Stock                 |                      |                     |               |                         | 0             |                    |          |         |        |       |
| Q      | 08/01/2022   | IndReq                | VSF                  |                     |               | 208-                    | 208-          |                    |          |         |        |       |
| Q      | 08/16/2022   | >                     | End of Planning Tim  | e I                 |               |                         |               |                    |          |         |        |       |
| Q      | 08/16/2022   | PldOrd                | 0000010352/STCK      | 08/01/2022          | 30            | 208                     | 0             | 0000               |          |         |        |       |
| Q      | 09/01/2022   | PldOrd                | 0000010353/STCK      |                     |               | 202                     | 202           | 0000               | Προγραμμ | ατισμέν | η Παρο | ιλαβή |
| Q      | 09/01/2022   | IndReq                | VSF                  |                     |               | 202-                    | 0             |                    | -> Av    | άλωση Ι | Παραγγ | ελίας |
| Q      | 10/01/2022   | PldOrd                | 0000010354/STCK      |                     |               | 174                     | 174           | 0000               |          |         |        |       |
| ୍      | 10/01/2022   | IndReq                | VSF                  |                     |               | 174-                    | 0             |                    |          |         |        |       |
| Q      | 11/01/2022   | PldOrd                | 0000010355/STCK      |                     |               | 172                     | 172           | 0000               |          |         |        |       |
| Q      | 11/01/2022   | IndReq                | VSF                  |                     |               | 172-                    | 0             |                    |          |         |        |       |
| Q      | 12/01/2022   | PldOrd                | 0000010356/STCK      |                     |               | 202                     | 202           | 0000               |          |         |        |       |
| Q      | 12/01/2022   | IndReq                | VSF                  |                     |               | 202-                    | 0             |                    |          |         |        |       |
| Q      | 01/01/2023   | PldOrd                | 0000010357/STCK      |                     |               | 221                     | 221           | 0000               |          |         |        |       |

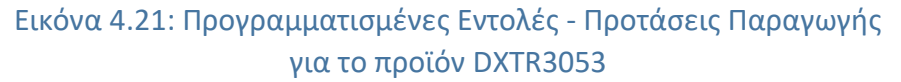

<u>Παρατήρηση 1:</u> Στο παραπάνω **Εικόνα 4.21**, παρατηρείται ότι η κατανάλωση μιας PIR γίνεται την ίδια μέρα που ολοκληρώνεται η παραγωγή. Αυτό είναι αποτέλεσμα της Προς τα Πίσω Κατανάλωσης (Backward Consumption) και της επιλογής Consumption Period που επιλέχθηκαν στο Βήμα 1 στα Βασικά Αρχεία Υλικών (Master Data).

Παρατήρηση 2 - Πιθανότητα εμφάνισης Exception 30: Στο παραπάνω στιγμιότυπο (Εικόνα 4.21) εμφανίζεται η εξαίρεση Exception 30. Η εξαίρεση "30" υποδεικνύει ότι υπάρχει έλλειψη ή ανεπαρκής ποσότητα αποθεμάτων για την κάλυψη της απαιτούμενης ζήτησης μιας συγκεκριμένης περιόδου. Αυτό προέκυψε από το γεγονός ότι η πρόβλεψη ζήτησης περιλαμβάνει το μήνα Αύγουστο (πρόκειται για το μήνα που έτρεξε το παρόν σενάριο με κωδικό χρήστη 053) οπότε η κατανάλωση των

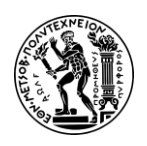

ανεξάρτητων απαιτήσεων IndReq VSF 208 ποδήλατα DXTR053 που θα έπρεπε να γίνει την 1/8/2022 δεν έγινε. Το σενάριο εκτελέστηκε στις 8/8/2023 (Rescheduling Date). Πρόκειται όμως να καλυφθεί στις 16/08/2022 σύμφωνα με το πλάνο παραγωγής αν η προγραμματισμένη εντολή παραγωγής (Planned Order - PlnOrd) μετατραπεί σε εντολή παραγωγής (Production Order) άμεσα όπως φαίνεται στην μεθεπόμενη **Εικόνα 4.23** με το δυναμικό report Pegged Requirements.

Στη συνέχεια, στην οθόνη Stock/Requirements List as of, κάνοντας κλικ στο εικονίδιο στο αριστερό μέρος της οθόνης, γίνεται μετάβαση σε λίστα με τις συνολικές καταναλώσεις (IndReq) και τις προγραμματισμένες παραγγελίες παραγωγής (PldOrd) όπως φαίνονται στην επόμενη **Εικόνα 4.22**.

|   | Material:          | DXTR3053   |                 |             |               |                 |              |                 |
|---|--------------------|------------|-----------------|-------------|---------------|-----------------|--------------|-----------------|
|   | Description:       | Deluxe Tou | ring Bike (red) |             |               |                 |              |                 |
|   | MRP Area:          | DL00       | DC Dallas       |             |               |                 | Ex. manuf.:  |                 |
|   | Plant:             | DL00       | MRP type: M1    | Materia     | al type: FERT | Unit: E/        |              | 6               |
|   | Days Weeks Date GR | Months     | n Page          | 1 .         | /2            |                 |              |                 |
| A | Period/Segment     |            | Plnd ind.reqmts | Requirement | Receipts      | Avail. Quantity | ATP quantity | Actual Coverage |
| Q | Stock              |            |                 |             |               | 0               | 0            | 9.0-            |
| Q | 08/01/22           |            | 208-            | 0           | 0             | 208-            | 0            | 16.0-           |
|   | 08/16/22 End o     | F Planni   |                 |             |               |                 |              |                 |
| Q | 08/16/22           |            | 0               | 0           | 208           | 0               | 208          | 0.0             |
| Q | 09/01/22           |            | 202-            | 0           | 202           | 0               | 202          | 0.0             |
| Q | 10/01/22           |            | 174-            | 0           | 174           | 0               | 174          | 0.0             |
| Q | 11/01/22           |            | 172-            | 0           | 172           | 0               | 172          | 0.0             |
| Q | 12/01/22           |            | 202-            | 0           | 202           | 0               | 202          | 0.0             |
| Q | 01/01/23           |            | 221-            | 0           | 221           | 0               | 221          | 0.0             |

Εικόνα 4.22 : Παραλαβές και αναλώσεις αποθεμάτων προϊόντος DXTR053 σύμφωνα με το πλάνο παραγωγής

Μετά κάνοντας κλικ στο εικονίδιο [], γίνεται επιστροφή στην προηγούμενη οθόνη. Σε αυτή την οθόνη πατώντας ] στην προγραμματισμένη παραγγελία (PlnOrd) της **1**<sup>ης</sup> **περιόδου** και εν συνεχεία στο αναδυόμενο παράθυρο Additional Data for MRP Element πατώντας ], γίνεται μετάβαση στο δυναμικό report Pegged Requirements όπου εμφανίζονται λεπτομέρειες της συγκεκριμένης εντολής.

| ይ < 🗟 S                                                                                 | AP .                             |                                                 |          |          | P       | egged Requir | ements   |                                                        |
|-----------------------------------------------------------------------------------------|----------------------------------|-------------------------------------------------|----------|----------|---------|--------------|----------|--------------------------------------------------------|
| Material Memo More ~                                                                    |                                  |                                                 |          |          |         |              |          |                                                        |
| Plnnd Ord. 0000                                                                         | 0010352/STCK                     |                                                 |          |          |         |              |          |                                                        |
| Material<br>MRP Area<br>Plant<br>Receipt Date<br>PO Quantity<br>Quantity Without Source | D)<br>DL<br>D1<br>08<br>20<br>01 | KTR3053<br>.00<br>.00<br>/16/2022<br>8 EA<br>EA |          |          |         |              |          | Deluxe Touring Bike (red)<br>DC Dallas<br>Plant Dallas |
| Pegged Requirements                                                                     |                                  |                                                 |          |          |         | ****         |          |                                                        |
| Q   ≜ ₹ Q q* (                                                                          | ∇ ∨   Σ ∨ ⅔   ⊕ ℝ ∨              | · <u>↓</u> ~ 暍 ~   ፲                            | 68       | <b>W</b> | ~   🏞 c | Order Route  | × ~      |                                                        |
| Planned dates Material                                                                  | Material description             | Material Memo                                   | MRP Area | El       | Data    | Recpt/reqd   | Quantity | / BUn                                                  |
| 08/01/2022                                                                              | Deluxe Touring Bike (red)        |                                                 | DL00     | PP       | VSF     | 208          | 208      | EA .                                                   |

Εικόνα 4.23 : Προγραμματισμένη εντολή παραγωγής 1<sup>ης</sup> περιόδου για κάλυψης απαιτήσεων της 1<sup>ης</sup> περιόδου

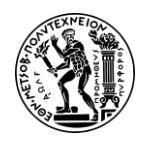

Τέλος πατώντας 🕋 στο πάνω αριστερά μέρος της οθόνης, γίνεται επιστροφή στο Μενού Εύκολής Πρόσβασης του SAP S/4HANA.

#### <u>Βήμα 9 : Μετατροπή της Προγραμματισμένης Εντολής σε Εντολή Παραγωγής</u>

Σε αυτό το Βήμα, προβάλλεται η διαδικασία μετατροπής μιας Προγραμματισμένης Εντολής (Planned Order) σε Εντολή Παραγωγής (Production Order). Οι έξοδοι (output) του MPR (Βήμα 7) είναι Προγραμματισμένες Εντολές (έχουν την έννοια πρότασης) που θα πρέπει να μετατραπούν σε Εντολές Παραγωγής για περεταίρω εκτέλεση της διαδικασίας.

#### Εντολή Παραγωγής (Production Order)

Η Εντολή Παραγωγής είναι στοιχείο σταθερής παραλαβής (receipt element), το οποίο δεν επηρεάζεται από την εκτέλεση MRP, σε αντίθεση με τις Προγραμματισμένες Παραγγελίες. Αυτός είναι και ο βασικός λόγος που στο σύστημα SAP, μετά την εκτέλεση του MRP, απαιτείται και μετατροπή της Προγραμματισμένης Εντολής σε Εντολή Παραγωγή.

Στο Μενού Εύκολης Πρόσβασης του SAP, στην καρτέλα Production Planning & Execution, επιλέγεται η εφαρμογή Monitor Stocks / Requirements List.

Στη συνέχεια, στην οθόνη Monitor Stocks / Requirements List : Initial Screen ως υλικό εισάγεται **DXTR3###** στο πεδίο *Material*, ως εγκατάσταση εισάγεται **DL00** στο πεδίο *Plant* και επιλέγεται το εικονίδιο Continue.

Στην οθόνη Stock/Requirements List as of που εμφανίζεται, γίνεται διπλό κλικ στην τρίτη (**3**<sup>n</sup>) προγραμματισμένη παραγγελία (Planned Order) όπως φαίνεται το παρακάτω στιγμιότυπο (Εικόνα 4.24) και αναδύεται το παράθυρο Additional Data for MRP Element.

| Ť   | ]  | Mate       | rial: DXTR | 3053           |            |          |      |      | (          | ٩       |      |             |           |      |    |
|-----|----|------------|------------|----------------|------------|----------|------|------|------------|---------|------|-------------|-----------|------|----|
|     |    | Descript   | ion: Delux | e Touring Bike | (red)      |          |      |      |            |         |      |             |           |      |    |
|     |    | MRP A      | rea: DL00  |                | DC Dallas  | 5        |      |      |            |         |      | Ex          | . manuf.: |      |    |
|     |    | Pl         | ant: DL00  |                | MRP type:  | м1       |      | Mate | rial type: | FERT    |      | Unit: EA    |           |      | Ø  |
| -   |    |            |            |                |            |          |      |      |            |         |      |             |           |      |    |
| Σ   | 69 |            | ≥ ≈        | â Date         | 🖽 GR       | 🖾 ST On  |      |      | On         | Vendor  |      | Cust.       |           |      | Pa |
| [5] | A  | Date       | MRP e      | MRP element    | data       | Reschedu | ling | E    | Receip     | t/Reqmt |      | Available Q | ty        | Pro  |    |
|     | Q  | 08/09/2022 | Stock      |                |            |          |      |      |            |         |      |             | 0         |      |    |
|     | Q  | 08/01/2022 | IndReq     | VSF            |            |          |      |      |            |         | 208- |             | 208-      |      |    |
|     | Q  | 08/16/2022 | >          | End of Pla     | nning Time | άř.      |      |      |            |         |      |             |           |      |    |
|     | Q  | 08/16/2022 | PldOrd     | 0000010352     | /STCK      | 08/01/20 | 022  | 30   |            |         | 208  |             | 0         | 0000 |    |
|     | Q  | 09/01/2022 | PldOrd     | 0000010353     | /STCK      |          |      |      |            |         | 202  |             | 202       | 0000 |    |
|     | Q  | 09/01/2022 | IndReq     | VSF            |            |          |      |      |            |         | 202- |             | 0         |      |    |
|     | Q  | 10/01/2022 | PldOrd     | 0000010354     | /STCK      | 1        |      |      |            |         | 174  |             | 174       | 0000 |    |
|     | Q  | 10/01/2022 | IndReq     | VSF            |            |          | _    |      |            |         | 174- |             | 0         |      |    |
|     | Q  | 11/01/2022 | PldOrd     | 0000010355     | /STCK      |          |      |      |            |         | 172  |             | 172       | 0000 |    |
|     | Q  | 11/01/2022 | IndReg     | VSF            |            |          |      |      |            |         | 172- |             | 0         |      |    |
|     | Q  | 12/01/2022 | PldOrd     | 0000010356     | /STCK      |          |      |      |            |         | 202  |             | 202       | 0000 |    |
|     | Q  | 12/01/2022 | IndReq     | VSF            |            |          |      |      |            |         | 202- |             | 0         |      |    |
|     | Q  | 01/01/2023 | PldOrd     | 0000010357     | /STCK      |          |      |      |            |         | 221  |             | 221       | 0000 |    |

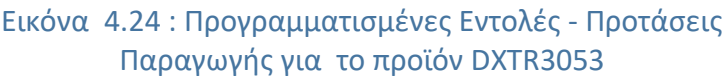

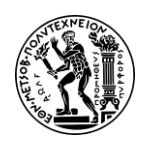

Στο παράθυρο Additional Data for MRP Element γίνεται κλικ στο εικονίδιο <sup>> Prod.Ord.</sup>, στη συνεχεία στην οθόνη Production Order Create : Header που εμφανίζεται γίνεται κλικ στο εικονίδιο και γίνεται μετάβαση στην οθόνη Change Status στην οποία διακρίνονται οι φάσεις ζωής μιας εντολής παραγωγής μέχρι αυτό το βήμα όπως φαίνονται στην επόμενη **Εικόνα 4.25**.

| i        | S <                 | . a <b></b>                                               |                                                                                              | ۹    |
|----------|---------------------|-----------------------------------------------------------|----------------------------------------------------------------------------------------------|------|
| Statu:   | s manag<br>atus     | ement information More ~<br>Business processes            | Ο Δείκτης Κατάστασης (Status)<br>δείχνει τις φάσεις του κύκλου<br>ζωής της εντολής Παραγωγής | Exit |
| Sys<br>X | t. Statu<br>Stat    | is<br>Text                                                | No.                                                                                          |      |
| K K      | REL<br>MACM<br>SETC | Released<br>Material committed<br>Settlement rule created |                                                                                              |      |

Εικόνα 4.25 : Κατάσταση (Status) εντολής παραγωγής 3<sup>ης</sup> περιόδου

Τέλος πατώντας στο πάνω αριστερά μέρος της οθόνης, γίνεται επιστροφή στην οθόνη Production Order Create : Header και πατώντας Save στο κάτω δεξιά μέρος της οθόνης γίνεται μετάβαση στην οθόνη Stock/Requirements List as of όπου εμφανίζεται το μήνυμα Order number 1000142 saved.

Σε αυτό τη σημείο **είναι σημαντική η καταγραφή του μοναδικού κωδικού της εντολής παραγωγής** καθώς θα χρειαστεί στα επόμενα βήματα του σεναρίου.

Τέλος πατώντας 🙆 στο πάνω αριστερά μέρος της οθόνης, γίνεται επιστροφή στο Μενού Εύκολής Πρόσβασης του SAP S/4HANA.

#### <u> Βήμα 10 : Παραλαβή Υλικών στην Αποθήκη</u>

Σε αυτό το βήμα προβάλλεται η διαδικασία παραλαβής υλικών στην αποθήκη μιας εταιρείας χωρίς αναφορά σε κάποια παραγγελία.

<u>Επεξήγηση Σεναρίου:</u> Για αποφυγή επαναληψιμότητας των σεναρίων, στο συγκεκριμένο σενάριο δεν γίνεται προμήθεια σύμφωνα με τις προγραμματισμένες εντολές προμήθειας που εκδόθηκαν κατά το τρέξιμο του MRP, δηλαδή τη μετατροπή της προγραμματισμένης εντολής προμήθειας σε εντολή αγοράς, διότι αυτή η διαδικασία περιγράφεται εκτενώς στο Σενάριο Διαχείρισης Υλικών (MM). Αντ' αυτού, γίνεται η θεώρηση ότι παραλαμβάνονται ποσότητες 500 μονάδων για κάθε υλικό στις αποθήκες στο Dallas, για κάθε υλικό που απαιτείται σύμφωνα με τον Πίνακα Υλικών του τελικού προϊόντος DXTR3### (3<sup>η</sup> εντολή παραγωγής – ποσότητα 174 ποδηλάτων).

Στο Μενού Εύκολης Πρόσβασης του SAP, στην καρτέλα Production Planning & Execution, επιλέγεται η εφαρμογή Post Good Movements.

Στην οθόνη Goods Receipt Purchase Order - learn-### learn-###, επιλέγεται **Good Receipt & Other** στα δυο πεδία στο πάνω αριστερά μέρος της οθόνης και εισάγεται ο κωδικός κίνησης movement type) **561** (receipt per initial entry of stock balances into

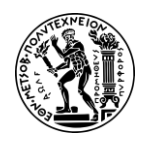

unrestricted use) στο πεδίο *Receipt w/o PO* στο πάνω δεξιά μέρος της οθόνης. Επίσης συμπληρώνεται η σημερινή ημερομηνία (ημερομηνία τρεξίματος βήματος) ως Ημερομηνία Εγγράφου (Document Date) και Ημερομηνία Καταχώρησης (Posting Date) όπως φαίνεται στην επόμενη **Εικόνα 4.26**.

| පි < කි 💈             | Goods Receipt Other - learn-053 learn-053   |                |       |
|-----------------------|---------------------------------------------|----------------|-------|
| Hide Overview Service | s for Object $\checkmark$ More $\checkmark$ |                |       |
| × <   🖬   ×           | Goods Receipt V Other V                     | Receipt w/o PO | 561 🗗 |
| My Documents          | }⊐] Generat ﷺ                               |                |       |
| ✓ Purchase Orders     |                                             |                |       |
| Blank                 | Document Date: 08/09/2022 Material Slip:    |                |       |
| ✓ Orders              | Posting Date: 08/09/2022 Doc.Header Text:   |                |       |
| Blank                 |                                             |                |       |
| ✓ Reservations        |                                             |                |       |
| Blank                 |                                             |                |       |
| - /                   |                                             | ( )            |       |

Εικόνα 4.26 : Καταχώρηση στοιχείων για παραστατικό παραλαβής πρώτων υλών

Έπειτα πατώντας Enter, γίνεται μετάβαση σε επόμενη οθόνη. Σε περίπτωση εμφάνισης του μηνύματος Change to Default Value, πατήστε **Continue** για επιβεβαίωση πληροφοριών. Στη συνέχεια πατώντας , εμφανίζονται οι γραμμές καταχώρησης προκειμένου να γίνει η καταχώρηση των παραλαμβανόμενων υλικών (στοιχεία Πίνακα 4.2). Πιο συγκεκριμένα, συμπληρώνονται όλες οι πρώτες ύλες του παρακάτω πίνακα ως εξής : σε κάθε σειρά καταχώρησης συμπληρώνεται το πεδίο *Material Short Text* με τον κωδικό της πρώτης ύλης, το πεδίο *Quantity (Qty in UnE)* με την παραλαμβανόμενη ποσότητα και το πεδίο *Storage Location (SLoc)* στο οποίο δηλώνεται η αποθήκη στην οποία θα αποθηκευτούν οι προς παραλαβή πρώτες ύλες ανάλογα με τη φύση τους (raw materials & semi-finished).

| πττακάς π2 παρακαμρατομέτες πρ                |          |      |
|-----------------------------------------------|----------|------|
| Material                                      | Quantity | SLoc |
| TRWA1### (Touring Aluminum Wheel<br>Assembly) | 500      | SF00 |
| TRFR3### (Touring Frame-Red)                  | 500      | RM00 |
| TRSK1### (Touring Seat Kit)                   | 500      | RM00 |
| TRHB1### (Touring Handle Bar)                 | 500      | RM00 |
| PEDL1### (Pedal Assembly)                     | 500      | RM00 |
| CHAN1### (Chain)                              | 500      | RM00 |
| BRKT1### (Brake Kit)                          | 500      | RM00 |
| DGAM1### (Derailleur Gear Assembly)           | 500      | RM00 |
| WDOC1### (Warranty Document)                  | 500      | RM00 |
| PCKG1### (Packaging)                          | 500      | RM00 |

Πίνακας 4.2 : Παραλαμβανόμενες πρώτες ύλες

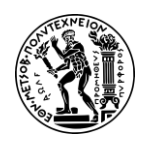

Αφού καταχωρηθούν όλες οι πρώτες ύλες, στη συνέχεια πατώντας **Enter** αναδύεται το παράθυρο Storage locations with search terms στο οποίο ζητείται να επιλεγεί η περιοχή των αποθηκών. Το συγκεκριμένο σενάριο τρέχει στο Dallas, συνεπώς επιλέγεται DLOO Plant Dallas ως περιοχή εγκατάστασης για όλα τα υλικά (Raw Materials & Semi-Finished). Η οθόνη θα πρέπει να είναι ίδια με την επόμενη **Εικόνα 4.27**.

| Hide Overview Services                 | s for Object $\checkmark$                 | More ~                                                                                                    |         |                                                                                                    |                                                                    |                                              |                                                                                                    |
|----------------------------------------|-------------------------------------------|----------------------------------------------------------------------------------------------------|---------|----------------------------------------------------------------------------------------------------|--------------------------------------------------------------------|----------------------------------------------|----------------------------------------------------------------------------------------------------|
|                                        | Goods Rece                                | ept VI Other                                                                                                    | ~       |                                                                                                    |                                                                    |                                              |                                                                                                    |
|                                        |                                           |                                                                                                    |         |                                                                                                    |                                                                    |                                              |                                                                                                    |
| My Documents                           | 걸 Ge                                      | eneral 88                                                                                                    |         |                                                                                                    |                                                                    |                                              |                                                                                                    |
| ✓ Purchase Orders                      |                                           | Document Date: 08/09/2022                                                                                                    | Mate    | erial Slic                                                                                                    |                                                                    |                                              |                                                                                                    |
| Blank                                  |                                           |                                                                                                    |         |                                                                                                    | <i>I</i> .                                                         |                                              |                                                                                                    |
| ✓ Orders                               |                                           | Posting Date: 08/09/2022                                                                                                    | Doc.Hea | der lex                                                                                                    | t:                                                                 |                                              | 17                                                                                                    |
| Blank                                  | 8                                         | Individual Slip ~                                                                                                    |         |                                                                                                    |                                                                    |                                              |                                                                                                    |
| ✓ Reservations                         |                                           |                                                                                                    |         |                                                                                                    |                                                                    |                                              |                                                                                                    |
| Blank                                  |                                           |                                                                                                    |         |                                                                                                    |                                                                    |                                              |                                                                                                    |
| <ul> <li>Material Documents</li> </ul> | Line                                      | Max Chart Tout                                                                                                    | 14/-    | OK                                                                                                    | Ohvin Link                                                         | File                                         | 61 au                                                                                                    |
|                                        | Line                                      | Mat. Short lext                                                                                                    | vva     | OK                                                                                                    | Qty in One                                                         | EUN                                          | SLOC                                                                                                    |
| Blank                                  |                                           |                                                                                                    |         | along a                                                                                                    | E 0.0                                                              |                                              |                                                                                                    |
| Blank<br>V Held Data                   | 1                                         | Touring Aluminum Wheel Assembly                                                                                                    |         | ~                                                                                                    | 500                                                                | EA                                           | Semi-Fin. Goods                                                                                                    |
| Blank<br>✓ Held Data<br>Blank          | 1                                         | Touring Aluminum Wheel Assembly Touring Frame-Red                                                                                                    |         | <ul> <li></li> <li></li> </ul>                                                                                                    | 500<br>500                                                         | EA                                           | Semi-Fin. Goods<br>Raw Materials                                                                                                    |
| Blank<br>Y Held Data<br>Blank          | 1 2 3                                     | Touring Aluminum Wheel Assembly<br>Touring Frame-Red<br>Derailleur Gear Assembly                                                                                                    |         | <b>Y</b><br><b>Y</b>                                                                                                    | 500<br>500<br>500                                                  | EA<br>EA<br>EA                               | Semi-Fin. Goods<br>Raw Materials<br>Raw Materials                                                                                                    |
| Blank<br>V Held Data<br>Blank          | 1<br>2<br>3<br>4                          | Touring Aluminum Wheel Assembly<br>Touring Frame-Red<br>Derailleur Gear Assembly<br>Touring Seat Kit                                                                                                  |         | S                                                                                                    | 500<br>500<br>500<br>500                                           | EA<br>EA<br>EA                               | Semi-Fin. Goods<br>Raw Materials<br>Raw Materials<br>Raw Materials                                                                                      |
| Blank<br>✓ Held Data<br>Blank          | 1<br>2<br>3<br>4<br>5                     | Touring Aluminum Wheel Assembly<br>Touring Frame-Red<br>Derailleur Gear Assembly<br>Touring Seat Kit<br>Touring Handle Bar                                                                            |         | <ul><li></li><li></li><li></li><li></li><li></li><li></li><li></li><li></li><li></li><li></li><li></li><li></li><li></li><li></li><li></li><li></li><li></li><li></li><li></li><li></li><li></li><li></li><li></li><li></li><li></li><li></li><li></li><li></li><li></li><li></li><li></li><li></li><li></li></ul> | 500<br>500<br>500<br>500<br>500                                    | EA<br>EA<br>EA<br>EA                         | Semi-Fin. Goods<br>Raw Materials<br>Raw Materials<br>Raw Materials<br>Raw Materials                                                                     |
| Blank<br>Y Held Data<br>Blank          | 1<br>2<br>3<br>4<br>5<br>6                | Touring Aluminum Wheel Assembly<br>Touring Frame-Red<br>Derailleur Gear Assembly<br>Touring Seat Kit<br>Touring Handle Bar<br>Pedal Assembly                                                          |         |                                                                                                    | 500<br>500<br>500<br>500<br>500<br>500                             | EA<br>EA<br>EA<br>EA<br>EA                   | Semi-Fin. Goods<br>Raw Materials<br>Raw Materials<br>Raw Materials<br>Raw Materials<br>Raw Materials                                                    |
| Blank<br>Y Held Data<br>Blank          | 1<br>2<br>3<br>4<br>5<br>6<br>7           | Touring Aluminum Wheel Assembly<br>Touring Frame-Red<br>Derailteur Gear Assembly<br>Touring Seat Kit<br>Touring Handle Bar<br>Pedal Assembly<br>Chain                                                 |         |                                                                                                    | 500<br>500<br>500<br>500<br>500<br>500<br>500<br>500               | EA<br>EA<br>EA<br>EA<br>EA<br>EA             | Semi-Fin. Goods<br>Raw Materials<br>Raw Materials<br>Raw Materials<br>Raw Materials<br>Raw Materials<br>Raw Materials                                   |
| Blank<br>Y Held Data<br>Blank          | 1<br>2<br>3<br>4<br>5<br>6<br>7<br>8      | Touring Aluminum Wheel Assembly<br>Touring Frame-Red<br>Derailleur Gear Assembly<br>Touring Seat Kit<br>Touring Handle Bar<br>Pedal Assembly<br>Chain<br>Brake Kit                                    |         |                                                                                                    | 500<br>500<br>500<br>500<br>500<br>500<br>500<br>500<br>500        | EA<br>EA<br>EA<br>EA<br>EA<br>EA<br>EA       | Semi-Fin. Goods<br>Raw Materials<br>Raw Materials<br>Raw Materials<br>Raw Materials<br>Raw Materials<br>Raw Materials<br>Raw Materials                  |
| Blank<br>Y Held Data<br>Blank          | 1<br>2<br>3<br>4<br>5<br>6<br>7<br>8<br>9 | Touring Aluminum Wheel Assembly<br>Touring Frame-Red<br>Derailleur Gear Assembly<br>Touring Seat Kit<br>Touring Handle Bar<br>Pedal Assembly<br>Chain<br>Brake Kit<br>Warranty Document               |         |                                                                                                    | 500<br>500<br>500<br>500<br>500<br>500<br>500<br>500<br>500<br>500 | EA<br>EA<br>EA<br>EA<br>EA<br>EA<br>EA<br>EA | Semi-Fin. Goods<br>Raw Materials<br>Raw Materials<br>Raw Materials<br>Raw Materials<br>Raw Materials<br>Raw Materials<br>Raw Materials<br>Raw Materials |
| Blank<br>Y Held Data<br>Blank          | 1<br>2<br>3<br>4<br>5<br>6<br>7<br>8<br>9 | Touring Aluminum Wheel Assembly<br>Touring Frame-Red<br>Derailteur Gear Assembly<br>Touring Seat Kitk<br>Touring Handle Bar<br>Pedal Assembly<br>Chain<br>Brake Kit<br>Warranty Document<br>Packaging |         |                                                                                                    | 500<br>500<br>500<br>500<br>500<br>500<br>500<br>500               | EA<br>EA<br>EA<br>EA<br>EA<br>EA<br>EA<br>EA | Semi-Fin. Goods<br>Raw Materials<br>Raw Materials<br>Raw Materials<br>Raw Materials<br>Raw Materials<br>Raw Materials<br>Raw Materials<br>Raw Materials |

Εικόνα 4.27 : Οθόνη καταχώρησης παραλαβής πρώτων υλών

Τέλος πατώντας **Post** στο κάτω αριστερά μέρος της οθόνης, επιβεβαιώνεται η παραλαβή των πρώτων υλών στις αποθήκες και το παραστατικό λαμβάνει το μοναδικό κωδικό **Material document 4900014263 posted**.

Τέλος πατώντας 🙆 στο πάνω αριστερά μέρος της οθόνης, γίνεται επιστροφή στο Μενού Εύκολής Πρόσβασης του SAP S/4HANA.

#### <u> Βήμα 11 : Απελευθέρωση Υλικών σε Εντολή Παραγωγής</u>

Σε αυτό το βήμα προβάλλεται η διαδικασία έκδοσης (issue goods) πρώτων υλών (raw materials) που είναι απαραίτητες για την εκπλήρωση της Εντολής Παραγωγής από το Βήμα 9.

# Απελευθέρωση Υλικών (Issue Goods to Production Order)

Η έκδοση αγαθών σε μια παραγγελία παραγωγής (Production Order) είναι μια διαδικασία στο SAP όπου τα υλικά αποσύρονται από το απόθεμα (Inventory) και καταναλώνονται για την παραγωγή μιας συγκεκριμένης παραγγελίας. Η έκδοση των υλικών αποτελεί άλλο ένα ορόσημο στην διαδικασία της Εντολής Παραγωγής.

Στο Μενού Εύκολης Πρόσβασης του SAP, στην καρτέλα Production Planning & Execution, επιλέγεται η εφαρμογή Post Goods Movement.

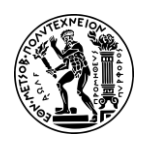

Στην οθόνη Goods Receipt Purchase Order -learn-### learn-###, στο πάνω αριστερά μέρος της οθόνης επιλέγεται από το πτυσσόμενο μενού η διαδικασία **Goods Issue** (Έκδοση Αγαθών) και η αιτιολογία κίνησης **Order** (Εντολή) ενώ στο πεδίο *Receipt w/o PO* επιλέγεται ο κωδικός κίνησης (movement type) **261** (consumption for order from warehouse). Επίσης συμπληρώνεται η **σημερινή ημερομηνία** (ημερομηνία που τρέχει το σενάριο) στα πεδία *Document Date* και *Posting Date* ως ημερομηνίες εγγράφου και καταχώρησης της κίνησης αντίστοιχα καθώς και **ο μοναδικός κωδικός της εντολής παραγωγής** (production order number) του Βήματος 9 στο πεδίο *δεξιά από το order* όπως φαίνεται στην επόμενη **Εικόνα 4.28**. Σε περίπτωση εμφάνισης του Μηνύματος Tip, αγνοήστε πατώντας **Enter** ή το κάνοντας κλικ στο **Continue**.

| SAP .                     | Goods Issue Order - learn-053 learn-05 | 3                |
|---------------------------|----------------------------------------|------------------|
| ces for Object V More V   |                                        | Clifer order 261 |
| Goods issue 이 order       |                                        |                  |
| Document Date: 08/09/2022 | Material Slip:                         |                  |
| Posting Date: 08/09/2022  | Doc.Header Text:                       |                  |
| Individual Slip           |                                        |                  |

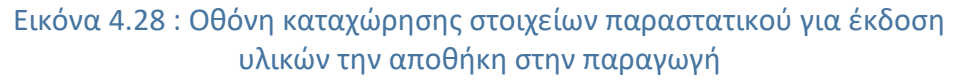

Στη συνέχεια πατώντας **Enter**, γίνεται μετάβαση στην οθόνη Goods Issue Order – learn-### learn ### στην οποία εμφανίζεται μια λίστα με τις απαιτήσεις πρώτων υλών για την παραγωγή των ποδηλάτων της Εντολής Παραγωγής (στο παρόν σενάριο 174 ποδήλατα DXTR3053). Μετά, κάνοντας κλικ στο πεδίο *Storage Location*, επιλέγεται ο αποθηκευτικός χώρος από τον οποίο θα φύγει κάθε πρώτη ύλη. Στον επόμενο πίνακα, παραθέτονται οι αποθηκευτικοί χώροι από τους οποίους θα γίνει η ανάλωση αποθεμάτων. Έπειτα επιλέγεται το πεδίο **OK** για όλα τα υλικά.

|                                 | 1 1  |
|---------------------------------|------|
| Material                        | SLoc |
| Touring Aluminum Wheel Assembly | SF00 |
| Touring Frame-Red               | RM00 |
| Touring Seat Kit                | RM00 |
| Touring Handle Bar              | RM00 |
| Pedal Assembly                  | RM00 |
| Chain                           | RM00 |
| Brake Kit                       | RM00 |
| Derailleur Gear Assembly        | RM00 |
| Warranty Document               | RM00 |
| Packaging                       | RM00 |

# Πίνακας 4.3 : Πρώτες ύλες και οι αποθηκευτικοί χώροι από τους οποίους θα εκδοθούν οι απαραίτητες ποσότητες για την εντολή παραγωγής

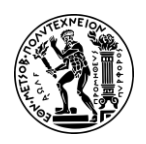

Αφού συμπληρωθούν όλα τα στοιχεία του πίνακα, η οθόνη θα πρέπει να είναι ίδια με την παρακάτω Εικόνα 4.29.

| 8 <b>&lt;</b> @      | SAP                                   |                                 | Goo     | ods I        | ssue Order 1000 | )142 - leai | rn-053 learn-053 |          |      |      |      |     |
|----------------------|---------------------------------------|---------------------------------|---------|--------------|-----------------|-------------|------------------|----------|------|------|------|-----|
| Hide Overview Servi  | ices for Object $\smallsetminus$      | More 🗸                          |         |              |                 |             |                  |          |      |      |      |     |
| × <   🗑   ×          | Goods Issue                           | order                           | ~       |              |                 | ©Q =        |                  | GI for c | rder |      | 261  | 1   |
| My Documents         | [2] Ge                                | eneral as                       |         |              |                 |             |                  |          |      |      |      |     |
| ✓ Purchase Orders    | _                                     | Deserved Deter 08 (00 (2022     | Mate    | dat et       |                 |             |                  |          |      |      |      | _   |
| Blank                |                                       | Document Date: 08/09/2022       | Mate    | rial Si      | ib:             |             |                  |          |      |      |      |     |
| ✓ Orders             |                                       | Posting Date: 08/09/2022        | Doc.Hea | der Te       | xt:             |             |                  |          |      |      |      |     |
| 1000142              | 8                                     | Individual Slip V               |         |              |                 |             |                  |          |      |      |      |     |
| ✓ Reservations       |                                       |                                 |         |              |                 |             |                  |          |      |      |      |     |
| Blank                |                                       |                                 |         |              |                 |             |                  |          |      |      |      |     |
| ✓ Material Documents |                                       |                                 |         |              |                 |             |                  |          |      |      |      |     |
| 4900014263           | Line                                  | Mat. Short Text                 | Wa      | ОК           | Qty in UnE      | EUn         | SLoc             | Order    | Acti | Bus  | Co   | Sto |
| ✓ Held Data          | 1                                     | Touring Aluminum Wheel Assembly |         | ~            | 348             | EA          | Semi-Fin. Goods  | 1000142  | 0040 | BI00 | US00 |     |
| Blank                | 2                                     | Touring Frame-Red               |         | ~            | 174             | EA          | Raim Materials   | 1000142  | 0020 | BI00 | US00 |     |
|                      | 3                                     | Derailleur Gear Assembly        |         | ~            | 174             | EA          | Raw Materials    | 1000142  | 0040 | BI00 | US00 |     |
|                      | 4                                     | Touring Seat Kit                |         | ~            | 174             | EA          | Raw Materials    | 1000142  | 0020 | BI00 | US00 |     |
|                      | 5                                     | Touring Handle Bar              |         | 1            | 174             | EA          | Raw Materials    | 1000142  | 0030 | BI00 | US00 |     |
|                      | 6                                     | Pedal Assembly                  |         | $\checkmark$ | 174             | EA          | Raw Materials    | 1000142  | 0070 | BIOO | US00 |     |
|                      | 7                                     | Chain                           |         | 4            | 174             | EA          | Raw Materials    | 1000142  | 0050 | BIOO | US00 |     |
|                      | 8                                     | Brake Kit                       |         |              | 174             | EA          | Raw Materials    | 1000142  | 0060 | BI00 | US00 | 1   |
|                      | 9                                     | Warranty Document               |         | V            | 174             | EA          | Raw Materials    | 1000142  | 0100 | BI00 | US00 | 1   |
|                      | 10                                    | Packaging                       |         | $\checkmark$ | 174             | EA          | Raw Materials    | 1000142  | 0100 | BIOO | US00 |     |
|                      | 1 1 1 1 1 1 1 1 1 1 1 1 1 1 1 1 1 1 1 |                                 |         |              |                 |             |                  |          |      |      |      | _   |

Εικόνα 4.29 : Συγκεντρωτική οθόνη με τις ποσότητες πρώτων υλών και τους αποθηκευτικούς χώρους από τους οποίους θα εκδοθούν στην παραγωγή

Έπειτα γίνεται κλικ στο Post και επιβεβαιώνεται η έκδοση υλικών των πρώτων υλών ενώ το παραστατικό έκδοσης λαμβάνει ένα μοναδικό κωδικό Μaterial document 4900014264 posted

Τέλος πατώντας 🙆 στο πάνω αριστερά μέρος της οθόνης, γίνεται επιστροφή στο Μενού Εύκολής Πρόσβασης του SAP S/4HANA.

#### <u> Βήμα 12 - Επισκόπηση της Κατάστασης της Εντολής Παραγωγής</u>

Σε αυτό το βήμα, γίνεται επισκόπηση της κατάστασης (status) της εντολής παραγωγής.

#### Κατάσταση Εντολής Παραγωγής

Στο SAP, υπάρχει δυνατότητα παρακολούθησης της κατάστασης μιας εντολής παραγωγής προκειμένου να ελέγχετε η πρόοδος και να προσδιορίζετε το τρέχον στάδιο της στη διαδικασία παραγωγής.

Στο Μενού Εύκολης Πρόσβασης του SAP, στην καρτέλα Production Planning & Execution, επιλέγεται η εφαρμογή Display Production Order.

Στην οθόνη Production Order Display : Initial Screen, εισάγεται **ο μοναδικός κωδικός της εντολής παραγωγής** στο πεδίο *Order\** και γίνεται κλικ στην επιλογή Continue. Για το παρόν σενάριο ήταν 1000142.

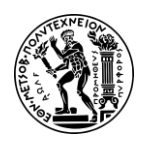

Στην οθόνη Production Order Display : Header που εμφανίζεται παρέχονται πληροφορίες που αφορούν τη συγκεκριμένη εντολή παραγωγής όπως πχ ο μοναδικός κωδικός της, ο τύπος παραγγελίας, οι προγραμματισμένες ημερομηνίες έναρξης και λήξης κ.λπ.. Έπειτα κάνοντας κλικ στο κουμπί **i** γίνεται μετάβαση στην οθόνη Display Status στην οποία προβάλλεται η τρέχουσα κατάσταση της εντολής παραγωγής όπως φαίνεται παρακάτω στην παρακάτω **Εικόνα 4.30**.

|   | 8            | 3 <          | r (* 1917)                 |                                           | Display S | tatus      |             |        |      |
|---|--------------|--------------|----------------------------|-------------------------------------------|-----------|------------|-------------|--------|------|
|   | Status       | manage       | ement information Services | for Object $\checkmark$ More $\checkmark$ |           |            |             |        |      |
|   |              | c            | Order: 1000142             |                                           |           |            |             | Type:  | PP01 |
|   |              | Mat          | terial: DXTR3053           | Deluxe Touring Bike (red)                 |           |            |             | Plant: | DL00 |
| ſ | Sta<br>Syst  | tus<br>Statu | Business processes         |                                           | s         | Status wit | th Status N | lumber |      |
|   | х            | Stat         | Text                       | Φάσεις ζωής εντολής παραγωγής             | x         | Status     | Text        |        |      |
|   | $\checkmark$ | REL          | Released                   | Έγκριση εντολής παραγωγής                 |           |            |             |        |      |
|   | $\checkmark$ | PRC          | Pre-costed                 | Προκοστολόγηση εντολής (Βήμα 6)           |           |            |             |        |      |
|   | $\checkmark$ | GMPS         | Goods movement posted      | Καταχώριση κίνησης υλικών (Βήμα 11)       |           |            |             |        |      |
|   | ~            | MACM         | Material committed         | Δεσμευση υλικων                           |           |            |             |        |      |
|   | $\checkmark$ | SETC         | Settlement rule created    | Καθορισμός παραλήπτη δαπανών              |           |            |             |        |      |
| - | ,            | 4            | 20 1/ /                    |                                           | 1.5       |            | ,           | 1 6    |      |

Εικόνα 4.30 : Κατάσταση (Status) εντολής παραγωγής 3ης περιόδου μετά της έκδοση των υλικών στην παραγωγή

<u>Παρατήρηση Σεναρίου:</u> Σε σχέση με το Βήμα 9, η κατάσταση της εντολής παραγωγής μετά την εκτέλεση των Βημάτων 10 & 11 έχει διαμορφωθεί όπως παρακάτω :

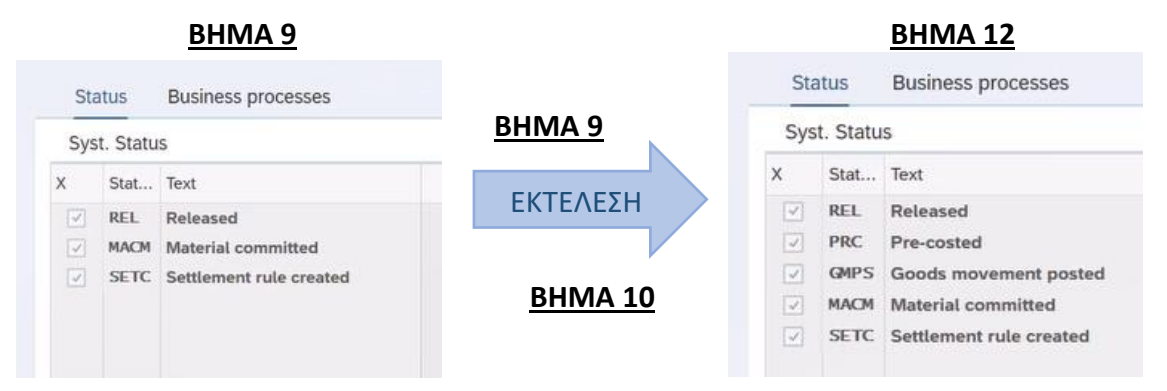

Μετά, κάνοντας κλικ στην επιλογή **Κ** στο πάνω αριστερά μέρος της οθόνης, γίνεται επιστροφή στην προηγούμενη οθόνη Production Order Display : Header και από εκεί ακολουθώντας τη διαδρομή στο πτυσσόμενο μενού **More** → **GoTo** → **Costs** → **Analysis** γίνεται μετάβαση στην οθόνη Target/Actual – Comparison στην οποία αναλύονται τα κόστη αγοράς των εξαρτημένων υλικών που έχουν χρεωθεί στην συγκεκριμένη εντολή παραγωγής (πρώτες ύλες, ημιέτοιμα κ.λπ.) όπως φαίνονται στη επόμενη **Εικόνα 4.31**.

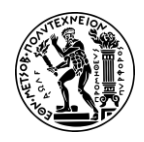

4. Μελέτη Περίπτωσης Προγραμματισμός Παραγωγής (PP)

| 8                                        | < 🏠 SAP                                                                   |                                     |                |         |         |     |            |         | Ti              | arget | /Actual | - Compa         | arison   |                    |               |          |                                                                                                    |
|------------------------------------------|---------------------------------------------------------------------------|-------------------------------------|----------------|---------|---------|-----|------------|---------|-----------------|-------|---------|-----------------|----------|--------------------|---------------|----------|----------------------------------------------------------------------------------------------------|
| Q, More                                  | Reports 🗧 🗄                                                               | A V                                 | 7              | Σ       | ₹⁄ړ (   | S ( | ŵ <u>↓</u> |         | AB <sub>C</sub> | ⊞     | 暍       | 暍               | Currency | Time Frame         | Valuation Vie | ew Mo    | lore ~ Q                                                                                                    |
| Order<br>Order Type<br>Plant<br>Material | 1000142 DXTR30<br>PP01 Standard pr<br>DL00 Plant Dallas<br>DXTR3053 Delux | 53<br>oduction ord<br>e Touring Bik | er<br>:e (red) |         |         |     |            |         |                 |       |         |                 |          |                    |               |          | Στον παρακάτω πίνακα αναλύοντα<br>κόστη των εξαρτημένων υλικών π<br>απαιτούνται σύμφωνα με τον πίνα<br>υλικών (BOM) για τη συναριολόγη |
| Planned Qua                              | antity 174 EA each                                                        |                                     |                |         |         |     |            |         |                 |       |         |                 |          |                    |               |          | των 174 ποσηλατων                                                                                                    |
| Target Cost                              | Version 0                                                                 |                                     |                |         |         |     |            |         |                 |       |         |                 |          |                    |               |          |                                                                                                    |
| Cumulative D                             | Data<br>on                                                                |                                     |                |         |         |     |            |         |                 |       |         |                 |          |                    |               |          |                                                                                                    |
| Company Co                               | de Currency/Object Curren                                                 | сy                                  |                |         |         |     |            |         |                 |       |         |                 |          |                    |               |          |                                                                                                    |
| Cost Element                             | Cost Element (Text)                                                       |                                     |                | Origin  |         |     | E          | Total T | arget Cos       | sts ¤ | Total A | <br>Actual Cost | 5 8      | Target/actual var. | T/I var(%)    | Currency | y 🕞                                                                                                    |
| 720300                                   | Semi-Finished Consumptio                                                  | n Expense                           |                | DL00/TF | RWA1053 |     |            |         | 0.0             | 00    |         | 39,324.0        | 0        | 39,324.00          |               | USD      |                                                                                                    |
|                                          |                                                                           |                                     |                |         |         |     | •          |         | 0.              | • 00  |         | 39,324.0        | • •      | 39,324.00          |               | USD      |                                                                                                    |
| 720000                                   | Raw Material Consumption                                                  | Expense                             |                | DL00/TF | RFR3053 |     |            |         | 0.0             | 00    |         | 34,800.0        | 0        | 34,800.00          |               | USD      |                                                                                                    |
| 720000                                   | Raw Material Consumption                                                  | Expense                             |                | DL00/D  | GAM1053 |     |            |         | 0.              | 00    |         | 13,050.0        | )        | 13,050.00          |               | USD      |                                                                                                    |
| 720000                                   | Raw Material Consumption                                                  | Expense                             |                | DLOO/TE | RSK1053 |     |            |         | 0.0             | 00    |         | 8,700.0         | )        | 8,700.00           |               | USD      |                                                                                                    |
| 720000                                   | Raw Material Consumption                                                  | Expense                             |                | DLOO/TF | RHB1053 |     |            |         | 0.0             | 00    |         | 4,350.0         | 0        | 4,350.00           |               | USD      |                                                                                                    |
| 720000                                   | Raw Material Consumption                                                  | Expense                             |                | DL00/PE | DL1053  |     |            |         | 0.              | 00    |         | 7,830.0         | 0        | 7,830.00           |               | USD      |                                                                                                    |
| 720000                                   | Raw Material Consumption                                                  | Expense                             |                | DL00/CH | HAN1053 |     |            |         | 0.0             | 00    |         | 1,740.0         | )        | 1,740.00           |               | USD      |                                                                                                    |
| 720000                                   | Raw Material Consumption                                                  | Expense                             |                | DL00/BF | RKT1053 |     |            |         | 0.0             | 00    |         | 12,180.0        | )        | 12,180.00          |               | USD      |                                                                                                    |
| 720000                                   | Raw Material Consumption                                                  | Expense                             |                | DL00/W  | DOC1053 |     |            |         | 0.0             | 00    |         | 174.0           | )        | 174.00             |               | USD      |                                                                                                    |
| 720000                                   | Raw Material Consumption                                                  | Expense                             |                | DL00/PC | CKG1053 |     |            |         | 0.              | 00    |         | 609.0           | 0        | 609.00             |               | USD      |                                                                                                    |
| Raw Materials                            | s                                                                         |                                     |                |         |         |     |            |         | 0.              | • 00  |         | 83,433.0        | • 0      | 83,433.00          |               | USD      |                                                                                                    |
|                                          |                                                                           |                                     |                |         |         |     | 100        |         |                 |       |         | 100 757 0       |          | 122 757 00         |               |          |                                                                                                    |

Εικόνα 4.31 : Οθόνη εμφάνισης του κόστους εντολής παραγωγής πριν το βήμα επιβεβαίωσης ολοκλήρωσης εντολής παραγωγής

Τέλος πατώντας 🙆 στο πάνω αριστερά μέρος της οθόνης, γίνεται επιστροφή στο Μενού Εύκολής Πρόσβασης του SAP S/4HANA.

#### <u> Βήμα 13 : Επιβεβαίωση Ολοκλήρωσης Παραγωγής</u>

Σε αυτό το βήμα προβάλλεται η διαδικασία επιβεβαίωσης ολοκλήρωσης μιας Εντολής Παραγωγής.

#### Ολοκλήρωση Εντολής Παραγωγής

Η επιβεβαίωση της ολοκλήρωσης της παραγωγής στο SAP είναι ένα ουσιαστικό βήμα για να υποδειχθεί ότι μια παραγγελία παραγωγής ή μια λειτουργία έχει ολοκληρωθεί. Η διαδικασία επιβεβαίωσης στο SAP χρησιμοποιείται για την καταγραφή των πραγματικών ποσοτήτων παραγωγής, του χρόνου και άλλων σχετικών λεπτομερειών που αφορούν την παραγγελία παραγωγής. Βοηθά στην παρακολούθηση της προόδου της παραγωγής, στην ενημέρωση των επιπέδων αποθέματος και στον υπολογισμό του ακριβούς κόστους.

Στο Μενού Εύκολης Πρόσβασης του SAP, στην καρτέλα Production Planning & Execution, επιλέγεται η εφαρμογή Enter Production Order Confirmation.

Στην οθόνη Enter Production Order Confirmation : Initial Screen εισάγεται **ο μοναδικός** κωδικός της εντολής παραγωγής στο πεδίο *Order* και γίνεται κλικ στην επιλογή Continue στο κάτω δεξιά μέρος της οθόνης. Για το παρόν σενάριο ήταν 1000142.

Στην οθόνη Confirmation of Production Order : Actual Data που γίνεται μετάβαση και

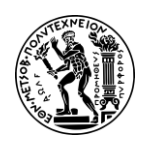

στην οποία παρουσιάζονται λεπτομέρειες που αφορούν τη συγκεκριμένη εντολή παραγωγής, επιλέγονται τα Final Confirmation και Clear Open Reservs., εισάγεται η ποσότητα ποδηλάτων που παρήχθησαν (αν δεν είναι συμπληρωμένη) στο πεδίο Yield Quantity όπου για την τρέχουσα εντολή παραγωγής και το συγκεκριμένο σενάριο ήταν 174 ποδήλατα (ίδια ποσότητα με το Βήμα 9 κατά τη φάση μετατροπής της προγραμματισμένης εντολής σε εντολή παραγωγής). Επίσης για τις ανάγκες του σεναρίου, στο πεδίο Start Execution (έναρξη παραγωγής) εισάγεται μία (1) ώρα νωρίτερα από την προεπιλεγμένη ώρα (Default time). Στο συγκεκριμένο σενάριο η παρακάτω Εικόνα 4.32.

| 8 < 🍙                                   | Confirmation of Production Order Enter : Actual Data                                     | ٩      |
|-----------------------------------------|------------------------------------------------------------------------------------------|--------|
| Goods Movements M                       | More ~                                                                                   | Exit   |
| Order:<br>Material:<br>Material Descr.: | 1000142     Status: REL PRC GMPS MACM SETC       DxtrR3053     Deluxe Touring Bike (red) |        |
| Commination type                        | Partial confirmation: O Clear Open Reservs.:                                             |        |
|                                         | Final Confirmation:                                                                      |        |
|                                         | Autom. Final Conf.; 🔘                                                                    |        |
| Actual Data                             |                                                                                          |        |
| 0                                       | Curr. Ub Conf. Unit Confirmed to Date Planned t/b Conf. Unit                             |        |
| Yield Quantity:                         | 174 EA 0 174 EA                                                                          |        |
| Scrap Quantity:                         | 0 0                                                                                      |        |
| Rework Quantity:                        | 0                                                                                        |        |
| Reason for Var.:                        |                                                                                          |        |
| Personnel no.:                          |                                                                                          |        |
| 1                                       | To Be Confirmed to Date Planned t/b Conf.                                                |        |
| Start Execution:                        | 08/09/2022 15:40:40 09/19/2022                                                           |        |
| Finish Execut.:                         | 08/09/2022 16:40:40 09/29/2022                                                           |        |
|                                         | Save                                                                                     | Cancel |

Εικόνα 4.32 : Οθόνη καταχώρησης στοιχείων για επιβεβαίωση ολοκλήρωσης εντολής παραγωγής

Στη συνέχεια κάνοντας κλικ στο εικονίδιο Save επιβεβαιώνεται η ολοκλήρωση της εντολής παραγωγής και εμφανίζεται το μήνυμα Confirmation of order 1000142 saved.

Τέλος πατώντας 🙆 στο πάνω αριστερά μέρος της οθόνης, γίνεται επιστροφή στο Μενού Εύκολής Πρόσβασης του SAP 4/HANA.

#### <u> Βήμα 14 : Παραλαβή Προϊόντων από Εντολή Παραγωγής</u>

Σε αυτό το βήμα, γίνεται η παραλαβή των προϊόντων από την παραγωγή στην αποθήκη ετοίμων (Finish Goods Warehouse).

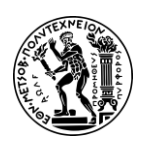

#### Παραλαβή Προϊόντων από Εντολή Παραγωγής

Η παραλαβή αγαθών από μια παραγγελία παραγωγής στο SAP περιλαμβάνει τη διαδικασία αναγνώρισης και καταγραφής της παραλαβής τελικών προϊόντων που προκύπτουν από τη διαδικασία παραγωγής. Η ολοκλήρωση αυτού το βήματος θα επιτρέψει την ενημέρωση του αρχείου αποθεμάτων, την ακριβή διαχείριση αποθεμάτων και θα ενεργοποιήσει επακόλουθες διαδικασίες, όπως πωλήσεις ή περαιτέρω παραγωγή.

Στο Μενού Εύκολης Πρόσβασης του SAP, στην καρτέλα Production Planning & Execution, επιλέγεται η εφαρμογή Post Goods Movement.

Στην οθόνη Goods Issue Order, στο πάνω αριστερά μέρος της οθόνης επιλέγεται από το πτυσσόμενο μενού η διαδικασία **Goods Receipt** (Παραλαβή Αγαθών) και η αιτιολογία κίνησης **Order** (Εντολή), εισάγεται **ο μοναδικός κωδικός της εντολής παραγωγής** στο πεδίο δεξιά από το order ενώ στο πεδίο *GR goods receipt* είτε εισάγεται χειροκίνητα ο κωδικός κίνησης (movement type) **101** (Goods receipt for purchase order into warehouse/stores) είτε αναζητείται κάνοντας κλικ στο εικονίδιο δεξιά του πεδίου όπως φαίνεται στην επόμενη **Εικόνα 4.33**. Σε περίπτωση εμφάνισης του Μηνύματος Tip, αγνοήστε το πατώντας **Enter** ή το κάνοντας κλικ στο εικονίδιο **Continue** 

| 8 < A S                | AP.                           | Goods Receipt Order - learn-053 learn-053 |                      |
|------------------------|-------------------------------|-------------------------------------------|----------------------|
| Hide Overview Services | for Object $\lor$ More $\lor$ |                                           |                      |
|                        | Goods Receipt 🗸 🗸             | Order V 1000142 I © Q =                   | GR goods receipt 101 |

Εικόνα 4.33 : Οθόνη καταχώρησης παραστατικού κίνησης (παραλαβή προϊόντων από παραγωγή λόγω εντολής παραγωγής)

Στη συνέχεια, και αφού έχουν συμπληρωθεί τα παραπάνω, γίνεται μια φορά κλικ στο πεδίο με τον κωδικό της εντολής παραγωγής και μετά πατώντας Enter, γίνεται μετάβαση στην οθόνη Goods Receipt Order 1000142 - learn-### learn-### στην οποία παρέχονται περισσότερες λεπτομέρειες αναφορικά με την εντολή παραγωγής ενώ εισάγεται ο κωδικός FG00 στο πεδίο (SLoc) Storage Location ως χώρος αποθήκευσης των τελικών προϊόντων DXTR3### και επιβεβαιώνεται (σκρολάροντας προς τα δεξιά) ότι το πεδίο *Plant* είναι συμπληρωμένο με τον κωδικό **DL00** της εγκατάστασης στο Dallas όπως φαίνεται στην επόμενη **Εικόνα 4.34**.

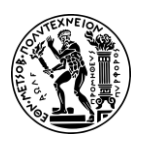

#### Ανάπτυξη Σεναρίων Παραγωγής, Κοστολόγησης και Διαχείρισης Έργων με Αξιοποίηση του Πληροφοριακού Συστήματος SAP S/4HANA

4. Μελέτη Περίπτωσης Προγραμματισμός Παραγωγής (PP)

| 8 <b>&lt;</b>        | SAP Goods Receipt Order 1000142 - learn-053 le arn-053                                  | Q               |
|----------------------|-----------------------------------------------------------------------------------------|-----------------|
| Hide Overview Servi  | vices for Object V More V                                                               | Find Exit       |
| × < 🗑   x            | Goods Receipt V Order V Crder GR goods receipt 101                                      |                 |
| My Documents         | کتار General کتار ا                                                                     |                 |
| ✓ Purchase Orders    |                                                                                         |                 |
| Blank                | Document Date: 08/09/2022 Delivery Note:                                                |                 |
| ✓ Orders             | Posting Date: 08/09/2022 Doc.Header Text:                                               |                 |
| 1000142              | a Individual Sine                                                                       |                 |
| ✓ Reservations       |                                                                                         |                 |
| Blank                |                                                                                         |                 |
| ✓ Material Documents |                                                                                         |                 |
| 4900014264           | Line Mat. Short Text Wa OK Oty in UnE EUn S SLoc Plant Stor Storage Bin Lo No. Co Rea I | Reason Order q® |
| 4900014263           | 1 Detuxe Touring Bike (red)                                                             | 174             |
| ✓ Held Data          |                                                                                         |                 |

Εικόνα 4.34 : Οθόνη καταχώρησης ποσοτήτων που παραλαμβάνονται από παραγωγή και δήλωση αποθήκης

Έπειτα, επιλέγοντας το πεδίο **ΟΚ** στις γραμμές καταχώρησης (δεξιά από την παραλαμβανόμενη ποσότητα) και κάνοντας κλικ στην επιλογή **Post** στο κάτω δεξιά μέρος της οθόνης, επιβεβαιώνεται η παραλαβή των προϊόντων στην αποθήκη ετοίμων (FG00) και το παραστατικό λαμβάνει ένα μοναδικό κωδικό **Material document 5000000181 posted** 

<u>Παρατήρηση:</u> Η καταχώρηση της απόδειξης παραλαβής οδηγεί σε χρέωση του πραγματικού κόστους (Actual Cost) στην Εντολή Παραγωγής (Δείτε επόμενο βήμα).

Τέλος πατώντας 🙆 στο πάνω αριστερά μέρος της οθόνης, γίνεται επιστροφή στο Μενού Εύκολής Πρόσβασης του SAP S/4HANA.

#### <u> Βήμα 15 : Ανάλυση κόστους Εντολής Παραγωγής</u>

Σε αυτό το βήμα, προβάλλεται η διαδικασία επισκόπησης του κόστους που έχει χρεωθεί σε μια Εντολή Παραγωγής.

Στο Μενού Εύκολης Πρόσβασης του SAP, στην καρτέλα Production Planning & Execution, επιλέγεται η εφαρμογή Display Production Order.

Στην οθόνη Production Order Display : Initial Screen συμπληρώνεται ο κωδικός της Εντολής Παραγωγής (1000142 ήταν για το παρόν σενάριο) στο πεδίο Order και μετά γίνεται κλικ στην επιλογή Continue στο κάτω αριστερά μέρος της οθόνης.

Στην ενδιάμεση οθόνη Production Order Display : Header που εμφανίζεται, ακολουθείται η διαδρομή (path) **More** → **GoTo** → **Costs** → **Analysis** και γίνεται μετάβαση στην οθόνη Target/Actual – Comparison στην οποία παρουσιάζονται τα κόστη που έχουν χρεωθεί στην Εντολή Παραγωγής (Εικόνα 4.35).

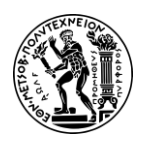

4. Μελέτη Περίπτωσης Προγραμματισμός Παραγωγής (PP)

|                                                                                                    | < 🏔 🗫                                                                                                    |                                                                                                    |                                                                               |                                                                                                    |   |          | Ta                                                                                                    | arget/A                                                                                                    | Actual - Compa                                                                                                    | rison    |                                                                                                    |               |                                                                    |     |                                                                                          |                                                   | ų                   |
|----------------------------------------------------------------------------------------------------|----------------------------------------------------------------------------------------------------|----------------------------------------------------------------------------------------------------|-------------------------------------------------------------------------------|----------------------------------------------------------------------------------------------------|---|----------|----------------------------------------------------------------------------------------------------|----------------------------------------------------------------------------------------------------|----------------------------------------------------------------------------------------------------|----------|----------------------------------------------------------------------------------------------------|---------------|--------------------------------------------------------------------|-----|------------------------------------------------------------------------------------------|---------------------------------------------------|---------------------|
| Q, Mor                                                                                                    | e Reports 🛛 🗧 🚦                                                                                                    | e a v                                                                                                    | γ Σ                                                                           | ×1 🖍                                                                                                    | ſ | <u> </u> | ⊠ ^⊾                                                                                                    | #                                                                                                    |                                                                                                    | Currency | Time Frame                                                                                                    | Valuation Vie | ew More                                                            | e 🗸 |                                                                                          | Q                                                 | Exit                |
| Order<br>Order Type<br>Plant<br>Material                                                                                                    | 1000142 DX<br>PP01 Stand<br>DL00 Plant I<br>DXTR3053                                                                                                    | (TR3053<br>lard production or<br>Dallas<br>Deluxe Touring Bi                                                                                                   | der<br>ike (red)                                                              |                                                                                                    |   |          |                                                                                                    |                                                                                                    |                                                                                                    |          |                                                                                                    |               |                                                                    |     | Total Target Cost<br>Αναμενόμενο Κόστος ή<br>(κόστος που προϋπολογ<br>προγραμματισμό της | Συνολικό<br>Κόστος Στά<br>ίστηκε κατά<br>παραγωγή | ίχος<br>ά τον<br>ς) |
| lanned Qu<br>Actual Qua                                                                                                    | antity 174 EA each<br>ntity 174 EA each                                                                                                    | h<br>h                                                                                                    |                                                                               |                                                                                                    |   |          |                                                                                                    |                                                                                                    |                                                                                                    |          |                                                                                                    |               |                                                                    |     | Πραγματικό Κ                                                                             | όστος                                             |                     |
| arget Cost                                                                                                    | Version 0                                                                                                    |                                                                                                    |                                                                               |                                                                                                    |   |          |                                                                                                    |                                                                                                    |                                                                                                    |          |                                                                                                    |               |                                                                    |     |                                                                                          |                                                   |                     |
| umulative i<br>∋gal Valual<br>ompany C                                                                                                    | Data<br>'ion<br>ode Currency/Object C                                                                                                    | Currency                                                                                                    |                                                                               |                                                                                                    |   |          |                                                                                                    |                                                                                                    |                                                                                                    |          |                                                                                                    |               |                                                                    |     |                                                                                          |                                                   |                     |
| st Element                                                                                                    | Cost Element (Text)                                                                                                    |                                                                                                    | Origin                                                                        |                                                                                                    |   | = Tot    | al Target Cos                                                                                                    | its =                                                                                                    | Total Actual Costs                                                                                                    |          | Target/actual var.                                                                                                    | T/l var(%)    | Currency                                                           |     |                                                                                          |                                                   | _                   |
| 0300                                                                                                    | Semi-Finished Consu                                                                                                    | umption Expense                                                                                                    | DL00/7                                                                        | TRWA1053                                                                                                    |   |          | 39,324.0                                                                                                    | 00                                                                                                    | 39,324.00                                                                                                    |          | 0.00                                                                                                    |               | USD                                                                |     |                                                                                          |                                                   |                     |
|                                                                                                    | Man de anciencia de anciencia d |                                                                                                    |                                                                               |                                                                                                    |   |          |                                                                                                    |                                                                                                    |                                                                                                    |          |                                                                                                    |               |                                                                    |     |                                                                                          |                                                   |                     |
| 11600                                                                                                    | Manufacturing Outpu                                                                                                    | ut settlement                                                                                                    | DL00/1                                                                        | DX1R3053                                                                                                    |   |          | 0.0                                                                                                    | 00                                                                                                    | 127,376.70-                                                                                                    |          | 127,376.70-                                                                                                    |               | USD                                                                |     |                                                                                          |                                                   |                     |
| \$1600                                                                                                    | Manufacturing Outpu                                                                                                    | ut settlement                                                                                                    | DL00/I                                                                        | DXTR3053                                                                                                    |   |          | 39,324.0                                                                                                    | 00 + 00                                                                                                    | 127,376.70-<br>88,052.70-                                                                                                    | •        | 127,376.70-<br>127,376.70-                                                                                                    |               | USD                                                                |     |                                                                                          |                                                   |                     |
| 10000                                                                                                    | Labor                                                                                                    | ut settlement                                                                                                    | DL00/I<br>NAPRI                                                               | 1000/LABOR                                                                                                    |   | •        | 0.0<br><b>39,324.0</b><br>4,334.2                                                                                                    | 00 •<br>25                                                                                                    | 127,376.70-<br>88,052.70-<br>4,351.65                                                                                                    | •        | 127,376.70-<br>127,376.70-<br>17.40                                                                                                    | 0.40          | USD<br>USD                                                         |     |                                                                                          |                                                   |                     |
| 00000<br>roduction                                                                                                    | Labor                                                                                                    | ut settlement                                                                                                    | DL00/I                                                                        | 1000/LABOR                                                                                                    |   | •        | 0.0<br>39,324.0<br>4,334.2<br>4,334.2                                                                                                    | 00 •<br>25<br>25 •                                                                                                    | 127,376.70-<br>88,052.70-<br>4,351.65<br>4,351.65                                                                                                    | •        | 127,376.70-<br>127,376.70-<br>17.40<br>17.40                                                                                                    | 0.40          | USD<br>USD<br>USD                                                  |     |                                                                                          |                                                   |                     |
| 1000<br>00000<br>roduction<br>20000                                                                                                    | Labor<br>Raw Material Consur                                                                                                    | nption Expense                                                                                                    | DL00/I                                                                        | 1000/LABOR                                                                                                    |   | •        | 0.0<br>39,324.0<br>4,334.2<br>4,334.2<br>34,800.0                                                                                                    | 00 •<br>25<br>25 •<br>20                                                                                                    | 127,376.70-<br>88,052.70-<br>4,351.65<br>4,351.65<br>34,800.00                                                                                                    | •        | 127,376.70-<br>127,376.70-<br>17.40<br>17.40<br>0.00                                                                                                    | 0.40          | USD<br>USD<br>USD<br>USD                                           |     |                                                                                          |                                                   |                     |
| 1000<br>100000<br>100000<br>20000<br>20000                                                                                                    | Raw Material Consur<br>Raw Material Consur                                                                                                    | mption Expense                                                                                                    | DL00/I<br>NAPRI<br>DL00/I<br>DL00/I                                           | 1000/LABOR<br>TRFR3053<br>DGAM1053                                                                                                 |   | (•<br>(• | 0.0<br>39,324.0<br>4,334.2<br>4,334.2<br>34,800.0<br>13,050.0                                                                                                    | 00 •<br>25 •<br>25 •<br>20 00                                                                                                    | 127,376.70-<br>88,052.70-<br>4,351.65<br>4,351.65<br>34,800.00<br>13,050.00                                                                                                    | •        | 127,376.70-<br>127,376.70-<br>17.40<br>17.40<br>0.00<br>0.00                                                                                                    | 0.40          | USD<br>USD<br>USD<br>USD<br>USD                                    |     |                                                                                          |                                                   |                     |
| 41600<br>20000<br>roduction<br>20000<br>20000<br>20000                                                                                                    | Labor<br>Raw Material Consur<br>Raw Material Consur<br>Raw Material Consur                                                                                                    | mption Expense<br>nption Expense<br>nption Expense                                                                                                    | DL00/I<br>NAPR:<br>DL00/I<br>DL00/I<br>DL00/I                                 | 1000/LABOR<br>TRFR3053<br>DGAM1053<br>FRSK1053                                                                                     |   | •        | 0.0<br>39,324.0<br>4,334.2<br>4,334.2<br>34,800.0<br>13,050.0<br>8,700.0                                                                                                    | 00 +<br>25 +<br>25 +<br>20 -                                                                                                    | 127,376.70-<br>88,052.70-<br>4,351.65<br>34,800.00<br>13,050.00<br>8,700.00                                                                                                    | •        | 127,376.70-<br>127,376.70-<br>17.40<br>0.00<br>0.00<br>0.00<br>0.00                                                                                                    | 0.40          | USD<br>USD<br>USD<br>USD<br>USD<br>USD<br>USD                      |     |                                                                                          |                                                   |                     |
| 41600<br>00000<br>roduction<br>20000<br>20000<br>20000<br>20000                                                                                                    | Raw Material Consur<br>Raw Material Consur<br>Raw Material Consur<br>Raw Material Consur                                                                                                    | mption Expense<br>mption Expense<br>nption Expense<br>nption Expense<br>nption Expense                                                                         | DL00/I<br>NAPRI<br>DL00/I<br>DL00/I<br>DL00/I<br>DL00/I                       | DX1R3053<br>1000/LABOR<br>TRFR3053<br>DGAM1053<br>FRSK1053<br>FRSK1053<br>FRHB1053                                                 |   | •        | 0.0<br>39,324.0<br>4,334.2<br>34,800.0<br>13,050.0<br>8,700.0<br>4,350.0                                                                                                    | 00 •<br>25<br>25 •<br>20<br>00<br>00<br>00                                                                                                    | 127,376.70-<br>88,052.70-<br>4,351.65<br>4,351.65<br>34,800.00<br>13,050.00<br>8,700.00<br>4,350.00                                                                                    | •        | 127,376.70-<br>127,376.70-<br>17.40<br>17.40<br>0.00<br>0.00<br>0.00<br>0.00                                                                                                    | 0.40          | USD<br>USD<br>USD<br>USD<br>USD<br>USD<br>USD<br>USD               |     |                                                                                          |                                                   |                     |
| 41600<br>00000<br>70duction<br>20000<br>20000<br>20000<br>20000<br>20000                                                                                                    | Raw Material Consur<br>Raw Material Consur<br>Raw Material Consur<br>Raw Material Consur<br>Raw Material Consur<br>Raw Material Consur                                                                                                    | mption Expense<br>mption Expense<br>mption Expense<br>mption Expense<br>nption Expense<br>nption Expense                                                       | DL007                                                                         | DXTR3053<br>1000/LABOR<br>TRFR3053<br>DGAM1053<br>TRSK1053<br>TRHB1053<br>PEDL1053                                                 |   | •        | 0.0<br>39,324.0<br>4,334.2<br>4,334.2<br>34,800.0<br>13,050.0<br>8,700.0<br>4,350.0<br>7,830.0                                                                                                    | 00 •<br>00 •<br>25 •<br>25 •<br>20 •<br>20 • | 127,376.70-<br>88,052.70-<br>4,351.65<br>4,351.65<br>34,800.00<br>13,050.00<br>8,700.00<br>4,350.00<br>7,830.00                                                                        | •        | 127,376.70-<br>127,376.70-<br>17.40<br>17.40<br>0.00<br>0.00<br>0.00<br>0.00<br>0.00                                                                                                    | 0.40          | USD<br>USD<br>USD<br>USD<br>USD<br>USD<br>USD<br>USD               |     |                                                                                          |                                                   |                     |
| 741600<br>300000<br>Production<br>720000<br>120000<br>120000<br>120000<br>120000<br>120000                                                                                                    | Raw Material Consur<br>Raw Material Consur<br>Raw Material Consur<br>Raw Material Consur<br>Raw Material Consur<br>Raw Material Consur                                                                                                    | mption Expense<br>mption Expense<br>mption Expense<br>mption Expense<br>nption Expense<br>nption Expense                                                       | DL00/<br>NAPR:<br>DL00/<br>DL00/<br>DL00/<br>DL00/<br>DL00/<br>DL00/          | DX1R3053<br>1000/LABOR<br>TRFR3053<br>DGAM1053<br>TRSK1053<br>TRSK1053<br>TRHB1053<br>PEDL1053<br>CHAN1053                         |   | •        | 0.0<br>39,324.0<br>4,334.2<br>4,334.2<br>34,800.0<br>13,050.0<br>8,700.0<br>4,350.0<br>7,830.0<br>1,740.0                                                                                                    | 00     •       25     •       25     •       20     •       20     •       20     •       20     •       20     •       20     •       20     •       20     •       20     •       20     •       20     •       20     •                                                                                                    | 127,376,70-<br>88,052,70-<br>4,351,65<br>34,800,00<br>13,050,00<br>8,700,00<br>4,350,00<br>7,830,00<br>1,740,00                                                                        | •        | 127,376.70-<br>127,376.70-<br>17.40<br>0.00<br>0.00<br>0.00<br>0.00<br>0.00<br>0.00<br>0.00<br>0.00                                                                                                    | 0.40          | USD<br>USD<br>USD<br>USD<br>USD<br>USD<br>USD<br>USD<br>USD<br>USD |     |                                                                                          |                                                   |                     |
| 20000<br>Production<br>20000<br>20000<br>20000<br>20000<br>20000<br>20000<br>20000<br>20000<br>20000                                                                                                    | Raw Material Consur<br>Raw Material Consur<br>Raw Material Consur<br>Raw Material Consur<br>Raw Material Consur<br>Raw Material Consur<br>Raw Material Consur                                                                                                    | mption Expense<br>mption Expense<br>mption Expense<br>mption Expense<br>mption Expense<br>mption Expense<br>mption Expense<br>mption Expense                   | DLOON<br>NAPR:<br>DLOON<br>DLOON<br>DLOON<br>DLOON<br>DLOON<br>DLOON          | DX1R3053<br>1000/LABOR<br>TRFR3053<br>DGAM1053<br>TRSK1053<br>TRHB1053<br>PEDL1053<br>CHAN1053<br>BRKT1053                         |   | •        | 0.0<br>39,324.0<br>4,334.2<br>34,800.0<br>13,050.0<br>8,700.0<br>4,350.0<br>7,830.0<br>1,740.0<br>12,180.0                                                                                                    | 30     •       25     •       25     •       30     •       30     •       30     •       30     •       30     •       30     •       30     •       30     •       30     •       30     •       30     •       30     •       30     •       30     •       30     •       30     •                                                                                                    | 127,376.70-<br>88,052.70-<br>4,351.65<br>4,351.65<br>34,800.00<br>13,050.00<br>8,700.00<br>4,350.00<br>7,830.00<br>1,740.00<br>12,180.00                                               | •        | 127,376.70-<br>127,376.70-<br>17.40<br>0.00<br>0.00<br>0.00<br>0.00<br>0.00<br>0.00<br>0.00<br>0.00<br>0.00                                                                                                    | 0.40          | USD<br>USD<br>USD<br>USD<br>USD<br>USD<br>USD<br>USD<br>USD<br>USD |     |                                                                                          |                                                   |                     |
| 741600<br>Production<br>720000<br>7200000<br>7200000<br>7200000<br>7200000<br>720000000<br>720000000000                                                                                                    | Raw Material Consur<br>Raw Material Consur<br>Raw Material Consur<br>Raw Material Consur<br>Raw Material Consur<br>Raw Material Consur<br>Raw Material Consur<br>Raw Material Consur                                                                                                    | mption Expense<br>mption Expense<br>mption Expense<br>mption Expense<br>mption Expense<br>mption Expense<br>mption Expense<br>mption Expense                   | DLOON<br>NAPR:<br>DLOON<br>DLOON<br>DLOON<br>DLOON<br>DLOON<br>DLOON<br>DLOON | DX1R3053<br>1000/LABOR<br>TRFR3053<br>DGAM1053<br>TRSK1053<br>TRHB1053<br>PEDL1053<br>CHAN1053<br>BRKT1053<br>ADOC1053             |   | ·•       | 0.0<br>39,324.0<br>4,334.2<br>4,334.2<br>34,800.0<br>13,050.0<br>8,700.0<br>4,350.0<br>7,830.0<br>1,740.0<br>12,180.0<br>174.0                                                                                                    | 30       30       4       25       25       30       30       30       30       30       30       30       30       30       30       30       30       30       30       30       30       30       30                                                                                                    | 127,376.70-<br>88,052.70-<br>4,351.65<br>34,831.65<br>34,800.00<br>13,050.00<br>8,700.00<br>4,350.00<br>7,830.00<br>1,740.00<br>12,180.00<br>174.00                                    | •        | 127,376,70-<br>127,376,70-<br>17,40<br>0,00<br>0,000<br>0,00<br>0,00<br>0,000<br>0,000<br>0 | 0.40          | USD<br>USD<br>USD<br>USD<br>USD<br>USD<br>USD<br>USD<br>USD<br>USD |     |                                                                                          |                                                   |                     |
| /41800<br>300000<br>Production<br>720000<br>720000<br>720000<br>720000<br>720000<br>720000<br>720000                                                                                                    | Raw Material Consur<br>Raw Material Consur<br>Raw Material Consur<br>Raw Material Consur<br>Raw Material Consur<br>Raw Material Consur<br>Raw Material Consur<br>Raw Material Consur<br>Raw Material Consur                                                                                                    | mption Expense<br>mption Expense<br>mption Expense<br>mption Expense<br>mption Expense<br>mption Expense<br>mption Expense<br>mption Expense<br>mption Expense | DLOON<br>NAPR<br>DLOON<br>DLOON<br>DLOON<br>DLOON<br>DLOON<br>DLOON<br>DLOON  | DX1R3053<br>1000/LABOR<br>TRFR3053<br>DGAM1053<br>TRSK1053<br>TRHB1053<br>PEDL1053<br>CHAN1053<br>BRKT1053<br>ADDC1053<br>PCKG1053 |   | /•<br>/• | 0.0<br>39,324.0<br>4,334.2<br>4,334.2<br>34,800.0<br>13,050.0<br>8,700.0<br>4,350.0<br>7,830.0<br>1,740.0<br>12,180.0<br>174.0<br>609.0                                                                                                    | 300     +       225     +       225     +       300     -       300     -       300     -       300     -       300     -       300     -       300     -       300     -       300     -       300     -       300     -       300     -       300     -       300     -       300     -       300     -       300     -       300     -       300     -       300     -                                                                                                    | 127,376.70-<br>88,052.70-<br>4,351.65<br>34,831.65<br>34,800.00<br>13,050.00<br>8,700.00<br>4,350.00<br>7,830.00<br>7,830.00<br>1,740.00<br>12,180.00<br>174.00<br>609.00              |          | 127,376.70-<br>127,376.70-<br>17.40<br>17.40<br>0.00<br>0.00<br>0.00<br>0.00<br>0.00<br>0.00<br>0.00<br>0.00<br>0.00<br>0.00<br>0.00<br>0.00                                                                                                    | 0.40          | USD<br>USD<br>USD<br>USD<br>USD<br>USD<br>USD<br>USD<br>USD<br>USD |     |                                                                                          |                                                   |                     |
| 721000<br>Production<br>720000<br>7200000<br>720000<br>720000<br>720000<br>720000<br>720000<br>720000<br>720000<br>7 | Labor<br>Raw Material Consur<br>Raw Material Consur<br>Raw Material Consur<br>Raw Material Consur<br>Raw Material Consur<br>Raw Material Consur<br>Raw Material Consur<br>Raw Material Consur<br>Raw Material Consur<br>S                                                                                                    | mption Expense<br>mption Expense<br>mption Expense<br>mption Expense<br>mption Expense<br>mption Expense<br>mption Expense<br>mption Expense<br>nption Expense | DLOON<br>NAPR:<br>DLOON<br>DLOON<br>DLOON<br>DLOON<br>DLOON<br>DLOON          | DX1R3053<br>1000/LABOR<br>TRFR3053<br>DGAM1053<br>TRSK1053<br>TRHB1053<br>PEDL1053<br>CHAN1053<br>BRKT1053<br>NDOC1053<br>PCKG1053 |   | •        | 0.0<br>39,324.0<br>4,334.2<br>34,800.0<br>13,050.0<br>8,700.0<br>7,830.0<br>1,740.0<br>12,180.0<br>1740.0<br>1740. | 300     +       225     +       225     +       300     -       300     -       300     -       300     -       300     -       300     -       300     -       300     -       300     -       300     -       300     -       300     -       300     -       300     -       300     -       300     -       300     -       300     -       300     -       300     -                                                                                                    | 127,376,70-<br>86,052,70-<br>4,351,65<br>4,351,65<br>34,800,00<br>13,050,00<br>8,700,00<br>4,350,00<br>7,830,00<br>1,740,00<br>12,180,00<br>174,00<br>609,00<br>83,433,00<br>83,433,00 |          | 127,376.70-<br>127,376.70-<br>17.40<br>0.00<br>0.00<br>0.00<br>0.00<br>0.00<br>0.00<br>0.00<br>0.00<br>0.00<br>0.00<br>0.00<br>0.00<br>0.00<br>0.00<br>0.00                                                                                                    | 0.40          | USD<br>USD<br>USD<br>USD<br>USD<br>USD<br>USD<br>USD<br>USD<br>USD |     |                                                                                          |                                                   |                     |

Εικόνα 4.35 : Οθόνη εμφάνισης κόστους εντολής παραγωγής μετά το βήμα επιβεβαίωσης ολοκλήρωσης εντολής παραγωγής

Τέλος πατώντας 🕋 στο πάνω αριστερά μέρος της οθόνης, γίνεται επιστροφή στο Μενού Εύκολής Πρόσβασης του SAP 4/HANA.

Επεξήγηση Εικόνας 4.35: Στην παραπάνω οθόνη εντοπίζονται τα κόστη που έχουν ανατεθεί/χρεωθεί στην Εντολή Παραγωγής (1000142 για το παρόν σενάριο). Στο συγκεκριμένο σενάριο χρησιμοποιούνται τρείς (3) κατηγορίες Στοιχείων Κόστους (Cost Elements):

- τα Εργατικά (Labor 80000),
- το κόστος των Ημιέτοιμων Προϊόντων (Semi-finished Products 720300)
- και οι Πρώτες Ύλες (Raw Materials 720000)

#### <u> Βήμα 16 : Διευθέτηση/Τακτοποίηση Κόστους Εντολής Παραγωγής</u>

Σε αυτό το βήμα, λαμβάνει μέρος η διαδικασία τακτοποίησης (settlement) του κόστους της Εντολής Παραγωγής.

#### Τακτοποίηση Κόστους Εντολής Παραγωγής (Settle Costs of Production Order)

Όταν ολοκληρώνεται μια εντολή παραγωγής, το πραγματικό κόστος (actual cost) που προέκυψε κατά τη διαδικασία παραγωγής, διανέμεται (distribution) σε κατάλληλα αντικείμενα κόστους (cost objects) όπως κέντρα κόστους, εσωτερικές παραγγελίες ή άλλα αντικείμενα ελέγχου.

Στο Μενού Εύκολης Πρόσβασης του SAP, στην καρτέλα Production Planning & Execution, επιλέγεται η εφαρμογή Actual Settlement.

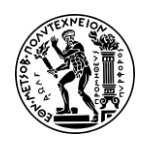

Στο αναδυόμενο παράθυρο Set Controlling Area που εμφανίζεται, εισάγεται **ΝΑΟΟ** (North America) στο πεδίο *Controlling Area* ως Περιοχή Ελεγκτικής διότι σε αυτή την περιοχή ανήκει η εγκατάσταση DLOO στην οποία πραγματοποιήθηκε η Εντολή Παραγωγής. Μετά γίνεται κλικ στην επιλογή **Continue**.

<u>Παρατήρηση Σεναρίου:</u> Να σημειωθεί ότι προτού γίνει η διευθέτησή του κόστους, γίνεται Δοκιμαστική Εκτέλεση (Test Run) ώστε να διασφαλιστεί ότι η διαδικασία διακανονισμού λειτουργεί σωστά πριν από την πραγματική διευθέτηση.

Στην επόμενη οθόνη Actual Settlement Order που εμφανίζεται, εισάγονται ο μοναδικός κωδικός της εντολής παραγωγής (1000142 για το συγκεκριμένο σενάριο) στο πεδίο Order\*, ο τρέχων μήνας στα πεδία Settlement Period και Posting Period σαν περίοδοι τακτοποίησης και καταχώρησης αντίστοιχα (008 – Αύγουστος για το συγκεκριμένο σενάριο) ενώ στο πεδίο Fiscal Year εισάγεται το τρέχον έτος (στο σενάριο 2022) ως οικονομικό έτος. Επίσης, επιλέγεται η ρύθμιση Test Run όπως φαίνεται στην επόμενη Εικόνα 4.36.

| ሬ 🕻 🗟 와                                    |                 | Actual Settlement: Orde |
|--------------------------------------------|-----------------|-------------------------|
| Settlement Rule $More \lor$                |                 |                         |
| Controlling Area:<br>Order:*<br>Parameters | NAOO<br>1000142 |                         |
| Settlement Period:*                        | 008             | Posting period: 008     |
| Fiscal Year:*                              | 2022            | Asset Value Date:       |
| Processing Type:*                          | Automatic 🗸 🗸   |                         |
| Processing Options                         |                 |                         |
| Check Trans. Data                          |                 |                         |

Εικόνα 4.36 : Οθόνη καταχώρισης των δεδομένων για την τακτοποίηση του κόστους με επιλεγμένη τη ρύθμιση Test Run

Έπειτα πατώντας Execute, εμφανίζεται το μήνυμα Documents lines : Display Messages το οποίο αφού επιβεβαιωθεί πατώντας **Δ**, γίνεται μετάβαση στην οθόνη Actual Settlement : Order Basic List όπου στη Γραμμή Τίτλων Εφαρμογής γίνεται κλικ στην επιλογή Detail lists στο πάνω μέρος της οθόνης.

Στην οθόνη, Actual Settlement : Order Detail List εμφανίζεται το Κέντρο Κόστους Αποδέκτης (Receiver) (MAT DL00/DXTR3053 για το τρέχον σενάριο) που θα λάβει το υπόλοιπο (Balance) μετά τη Διευθέτηση του Κόστους.

Έπειτα στο πάνω μέρος της οθόνης ακολουθείται η διαδρομή More -> Environment -> Reports -> Orders : Actual/Plans/Variance και γίνεται μετάβαση στην οθόνη Orders

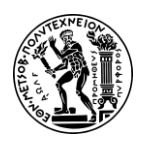

: Actual/Plans/Variance στην οποία προβάλλονται τα κόστη που έχουν χρεωθεί στην Εντολή Παραγωγής. Στο τρέχον σημείο του Σεναρίου δεν έχει γίνει ακόμα διευθέτηση (επιλέχθηκε η ρύθμιση Test Run), γι 'αυτό και το υπόλοιπο (Balance) δεν είναι μηδέν (0) όπως φαίνεται στην επόμενη **Εικόνα 4.37**.

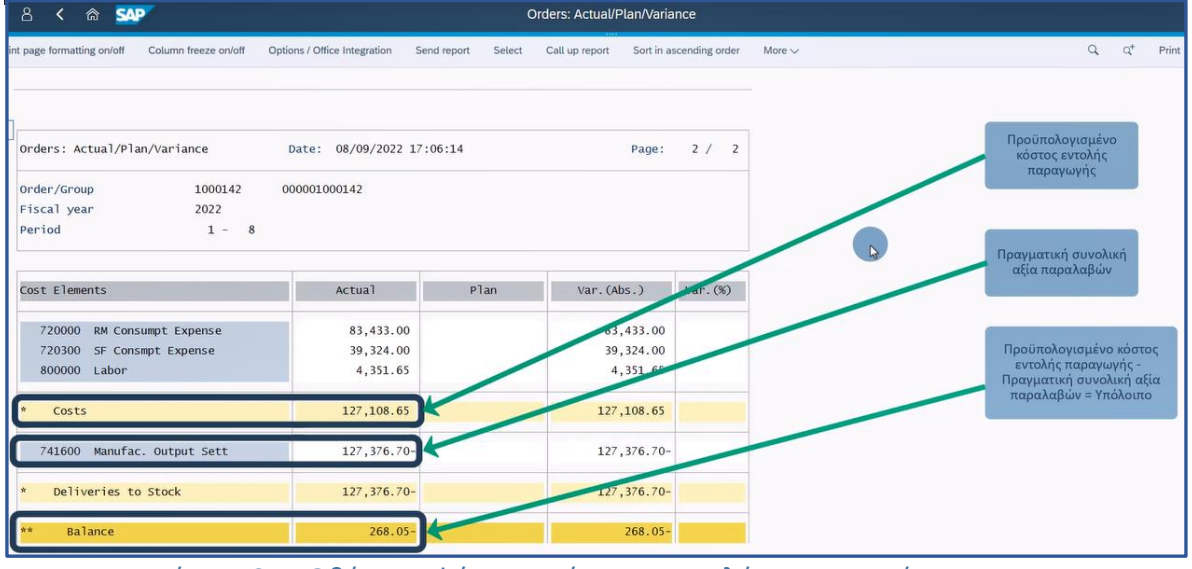

Εικόνα 4.37 : Οθόνη εμφάνισης κόστους εντολής παραγωγής πριν τη διευθέτηση – ύπαρξη υπολοίπου

Στη συνέχεια, κάνοντας κλικ στο εικονίδιο Kαι επιλέγοντας Ves στο αναδυόμενο μήνυμα Exit Report και πατώντας πάλι δυο (2) φορές , γίνεται επιστροφή στην οθόνη Actual Settlement : Order. Σε αυτό το σημείο αποεπιλέγεται η ρύθμιση Test Run.

Στη συνέχεια ακολουθείται η ίδια διαδικασία όπως και στην αρχή του τρέχοντος βήματος (από το Execute και μετά) έως την οθόνη Orders : Actual/Plans/Variance στην οποία προβάλλονται τα κόστη που έχουν χρεωθεί στην Εντολή Παραγωγής. Πλέον, έχει γίνει διευθέτηση του κόστους της Εντολής Παραγωγής και το υπόλοιπο (Balance) είναι μηδέν (0) όπως φαίνεται στο παρακάτω στιγμιότυπο (**Εικόνα 4.38**).

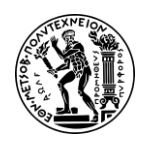

# Ανάπτυξη Σεναρίων Παραγωγής, Κοστολόγησης και Διαχείρισης Έργων με Αξιοποίηση του Πληροφοριακού Συστήματος SAP S/4HANA

4. Μελέτη Περίπτωσης Προγραμματισμός Παραγωγής (PP)

| Orders: Actual/Plan/Variance | Date: 08/09/2022 17:08:25 |      | Page: 2 / 2 |         |
|------------------------------|---------------------------|------|-------------|---------|
| Order/Group 1000142 00       | 00001000142               |      |             |         |
| Fiscal year 2022             |                           |      |             |         |
| Period 1 - 8                 |                           |      |             |         |
| Cost Elements                | Actual                    | Plan | Var.(Abs.)  | Var.(%) |
| 720000 RM Consumpt Expense   | 83,433.00                 |      | 83,433.00   |         |
| 720300 SF Consmpt Expense    | 39,324.00                 |      | 39,324.00   |         |
| 800000 Labor                 | 4,351.65                  |      | 4,351.65    |         |
| * Costs                      | 127,108.65                |      | 127,108.65  |         |
| 741600 Manufac. Output Sett  | 268.05                    |      | 268.05      |         |
| * Settled Costs              | 268.05                    |      | 268.05      |         |
| 741600 Manufac. Output Sett  | 127,376.70-               |      | 127,376.70- |         |
| * Deliveries to Stock        | 127,376.70-               |      | 127,376.70- |         |
| ** Palance                   |                           |      |             | -       |

Εικόνα 4.38 : Οθόνη εμφάνισης κόστους εντολής παραγωγής μετά τη διευθέτηση – μηδενικό υπόλοιπο.

Τέλος κάνοντας κλικ με το ποντίκι στο εικονίδιο ≤, επιλέγοντας αναδυόμενο μήνυμα Exit Report και στη συνέχεια πατώντας αστο πάνω αριστερά μέρος της οθόνης, γίνεται επιστροφή στο Μενού Εύκολής Πρόσβασης του SAP S/AHANA.

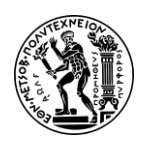

# 5. Σενάριο Λογιστική Κέντρων Κόστους (CCA) και Κοστολόγηση Προϊόντος (PC)

Στο σύγχρονο χρηματοοικονομικό περιβάλλον, η αποτελεσματική διαχείριση του κόστους, η βελτίωση στην κατανομή των πόρων και κατ' επέκταση η βελτίωση της συνολικής οικονομικής τους απόδοσης, αποτελούν ακρογωνιαίο λίθο για την επιβίωση των επιχειρήσεων. Καθώς οι επιχειρήσεις αντιμετωπίζουν ολοένα και πιο περίπλοκα και ανταγωνιστικά τοπία, η ανάγκη για ισχυρούς μηχανισμούς ελέγχου (Control) γίνεται πρωταρχικής σημασίας. Σε κάθε ERP , υπάρχει πλέον ένα υποσύστημα που ασχολείται με την παρακολούθηση των εσόδων και των εξόδων που διευκολύνει την υποστήριξη αποφάσεων. Έτσι και στο πλαίσιο του SAP S/4HANA, υπάρχει το υποσύστημα Ελεγκτική που περιλαμβάνει ένα ευρύ φάσμα λειτουργιών, όπως η λογιστική κέντρων κόστους (CO-CCA), η κοστολόγηση προϊόντων (CO-PC) και η ανάλυση κερδοφορίας (CO-PA).

Το παρόν κεφάλαιο είναι χωρισμένο σε τρία (3) υποκεφάλαια και περιλαμβάνει δύο (2) μελέτες περίπτωσης : τη μελέτη περίπτωσης Λογιστική Κέντρων Κόστους (Cost Center Accounting CO-CCA) και τη μελέτη περίπτωσης Προ-υπολογιστική Κοστολόγησης Προϊόντος (Product Costing - CO-PC). Στην αρχή του κεφαλαίου, στο Υποκεφάλαιο 5.1 επιχειρείται μια εισαγωγή στο υποσύστημα Ελεγκτικής (SAP-CO) της SAP - μέρος της ομάδας Οικονομικής Εφαρμογών - και τις λειτουργίες του. Στη συνέχεια στο Υποκεφάλαιο 5.2 Μελέτη Περίπτωσης Λογιστική Κέντρων Κόστους Λογιστική Κέντρων Κόστους, γίνεται περιγραφή του μελέτης περίπτωσης, παρατίθεται η μοντελοποίηση των βημάτων με τη Μέθοδο ARIS (διάγραμμα EPC) που απαιτούνται να πραγματοποιηθούν για την ολοκλήρωση της μελέτης περίπτωσης και παρουσιάζονται λεπτομερώς οι οδηγίες-βήματα για την επιτυχή ολοκλήρωση του σεναρίου. Στην Υποκεφάλαιο 5.3 Μελέτη Περίπτωσης Κοστολόγηση Προϊόντος που περιλαμβάνει την μελέτη περίπτωσης Κοστολόγηση Προϊόντος γίνεται περιγραφή της μελέτης περίπτωσης, παρατίθεται η μοντελοποίηση των διαδικασιών με τη Μέθοδο ARIS (διάγραμμα EPC) που απαιτούνται να πραγματοποιηθούν για την ολοκλήρωση της μελέτης περίπτωσης και παρουσιάζονται λεπτομερώς οι οδηγίες-βήματα για την επιτυχή ολοκλήρωση του μελέτης περίπτωσης.

# 5.1 Το Υποσύστημα Ελεγκτικής (CO) και οι Εφαρμογές CO-CCA και CO-PC

Το υποσύστημα Ελεγκτικής (Controlling) μαζί με το υποσύστημα Οικονομικής Διαχείρισης (Financial Accounting - FI) αποτελούν τα βασικότερα οικονομικά υποσυστήματα στο SAP και ανήκουν στην ομάδα Οικονομικών Εφαρμογών του SAP. Αν και είναι δυο ανεξάρτητα υποσυστήματα, συχνά αναφέρονται ως SAP FICO (Χρηματοοικονομική Λογιστική και Έλεγχος). Η ενότητα SAP CO είναι μια βασική ενότητα για κάθε οργανισμό με κύριες δραστηριότητες τον προγραμματισμό, τον προϋπολογισμό, την παρακολούθηση εσόδων και εξόδων και τη δημιουργία αναφορών για να βοηθήσει στη λήψη αποφάσεων με απώτερο στόχο τη βελτίωση της κερδοφορίας της εταιρείας. Ενώ το SAP-FI ασχολείται με τη λογιστική και την εσωτερική και εξωτερική αναφορά μιας εταιρείας, το SAP-CO έχει σαν βασικό σκοπό
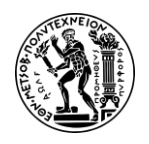

την παρακολούθηση των εσόδων και των εξόδων κατά προορισμό για την υποστήριξη διοικητικών αποφάσεων (Τατσιόπουλος & Χατζηγιαννάκης, 2008).

# 5.1.1 Βασικά Αρχεία CO

Τα βασικά αρχεία (master data) που διατηρούνται στο υποσύστημα Ελεγκτικής είναι :

- Κέντρο Κόστους (Cost Center)
- Κέντρο Κέρδους (Profit Center)
- Εσωτερικές Εντολές (Internal Order)
- Στοιχείο Εσόδου (Revenue Element)
- Στοιχείο Κόστους
  - 🖊 Πρωτεύοντα Κόστη (Primary Cost Element)
  - 🖊 Δευτερεύοντα Κόστη (Secondary Cost Element)
  - 🖊 Στατιστικοί αριθμοδείκτες (Statistical Key Figure)

# 5.1.2 SAP CO και Οργανωτικές Δομές

Οι βασικότερες οργανωτικές δομές (organizational structure) του υποσυστήματος της Ελεγκτικής είναι :

- Οι περιοχές ελέγχου ή περιοχές Ελεγκτικής (Controlling Area)
- Οι λειτουργικές περιοχές επιχείρησης εμπορίας (Operating Concern)

Η διάρθρωση της επιχείρησης Global Bike που εξετάζεται στις μελέτες περίπτωσης όσον αφορά το υποσύστημα Ελεγκτικής, παρουσιάζεται στην επόμενη Εικόνα 5.1.

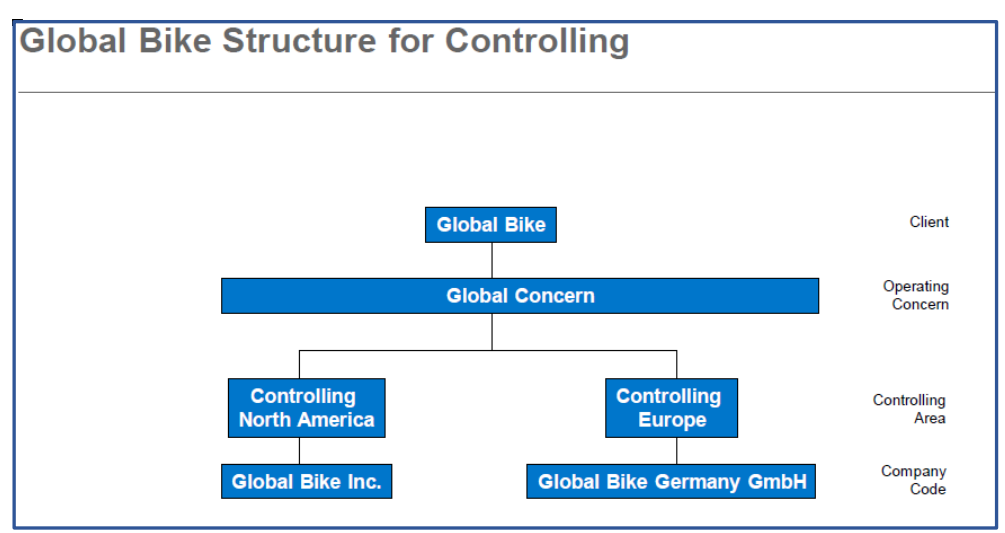

Σχήμα 5.1 : Δομή επιχείρησης Global Bikes στο υποσύστημα CO

## 5.1.3 Βασικές Εφαρμογές του SAP CO

To SAP – CO περιλαμβάνει υποενότητες (sub-modules) ή αλλιώς εφαρμογές όπως :

- Η εφαρμογή Λογιστικής Κέντρων Κόστους (Cost Center Accounting CO-CCA)
- Η εφαρμογή Κοστολόγησης Προϊόντων (Product Cost Controlling CO-PC)
- Η εφαρμογή Παρακολούθησης Κέντρων Κέρδους (Profit Center Accounting CO-PCA)

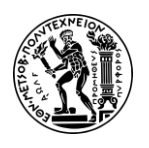

- Η εφαρμογή Ανάλυσης Κερδοφορίας (Profitability Analysis CO-PA)
- Η εφαρμογή Λογιστικής Στοιχείων Κόστους (Cost Element Accounting CO-CEA)
- Εσωτερικές Εντολές (Internal Orders)

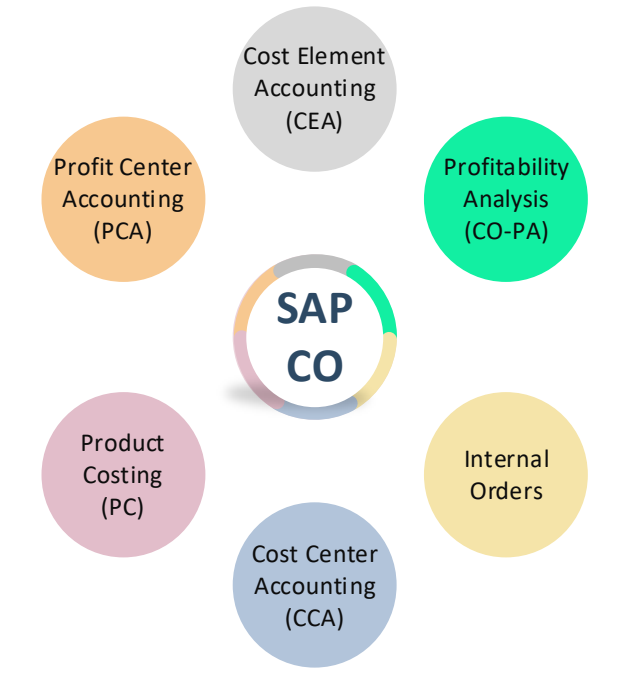

Εικόνα 5.1 : SAP CO και υποενότητες (sub-modules)

Η ισχυρή λειτουργικότητα και η απρόσκοπτη ενσωμάτωση της μονάδας με άλλες ενότητες SAP, όπως η Χρηματοοικονομική Λογιστική (FI), οι Πωλήσεις και η Διανομή (SD), η Διαχείριση Υλικών (MM) και ο Σχεδιασμός Παραγωγής (PP) την καθιστούν απαραίτητη για ολοκληρωμένη οικονομική διαχείριση.

# 5.2 Μελέτη Περίπτωσης Λογιστική Κέντρων Κόστους

## 5.2.1 Η Εφαρμογή Λογιστική Κέντρων Κόστους (CCA)

Η εφαρμογή Λογιστική Κέντρων Κόστους ανήκει στο υποσύστημα της Ελεγκτικής και εστιάζει στην καταγραφή, την κατανομή και την παρακολούθηση δαπανών που σχετίζονται με οργανωτικές μονάδες, γνωστά ως κέντρα κόστους. Το CCA βοηθά τους οργανισμούς να παρακολουθούν και να διαχειρίζονται αποτελεσματικά το κόστος τους, διασφαλίζοντας καλύτερο έλεγχο κόστους και διαφάνεια.

Βασικές διαδικασίες της Λογιστικής Κέντρων Κόστους είναι :

- Η διαχείριση των Βασικών Δεδομένων (Master Data)
- Οι καταχωρήσεις των εγγράφων
- Η εκτύπωση των καταστάσεων και αναφορών

Τα βασικά αρχεία που χρησιμοποιούνται σε αυτή την εφαρμογή είναι :

• Τα Κέντρα Κόστους (Cost Center)

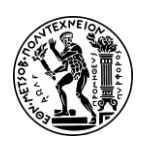

- Οι Εσωτερικές Εντολές (Internal Orders)
- Τα Στοιχεία Κόστους (Cost Elements)
- Οι Τύποι Δραστηριότητας (Activity Types)
- Οι Στατιστικοί Αριθμοδείκτες (Statistical Key Figures)

Σε πολλές επιχειρήσεις τα κέντρα κόστους είναι οργανωμένα σε δεντρική μορφή και αναπαριστούν το οργανόγραμμα (οργανόγραμμα) της επιχείρησης.

### 5.2.2 Παρουσίαση Μελέτης Περίπτωσης Λογιστική Κέντρων Κόστους και Στόχοι

Σκοπός αυτής της μελέτης περίπτωσης είναι ο χρήστης να κατανοήσει βασικές έννοιες της Λογιστικής Κέντρων Κόστους και να διδαχθεί λεπτομερώς μια ολοκληρωμένη λογιστική διαδικασία κέντρου κόστους μέσω ενός κύκλου καταλογισμού. Ο χρήστης θα διδαχθεί τη διαδικασία της δημιουργίας και προγραμματισμού στοιχείων κόστους, στατιστικών αριθμοδεικτών, κέντρων κόστους, τη διαδικασία διανομής κόστους (allocation) και του κύκλου καταλογισμού (cycle assessment).

Έτσι κρίνεται απαραίτητη μια πιο διεξοδική ανάλυση της μελέτης περίπτωσης πριν ο χρήστης ξεκινήσει την εκτέλεση των βημάτων, προκειμένου να γνωρίζει του στόχους της μελέτης περίπτωσης και τι θα συναντήσει στη διάρκεια πραγματοποίησης των βημάτων.

Η συγκεκριμένη μελέτη περίπτωσης πραγματεύεται την ανάθεση κόστους από ένα κέντρο-αποστολέα κόστους σε μια ομάδα κέντρων κόστους - παραλήπτη μέσω της μεθόδου καταλογισμού. Γενικότερα, οι επιχειρήσεις διανέμουν τα γενικά κόστη (overheads cost) με δύο τρόπους (2): είτε μέσω καταλογισμού (assessment) είτε μέσω διανομής (distribution). Επειδή δεν υπάρχει πραγματικό κόστος, η διαδικασία πραγματοποιείται με το προγραμματισμένο κόστος (ο χρήστης χρεώνει καθένα από τα τρία (3) κέντρα κόστους με κόστη). Συνεπώς, στο συγκεκριμένο σενάριο έχουμε προϋπολογιστική κοστολόγηση και όχι απολογιστική.

Έτσι σε πρώτη φάση, δημιουργούνται για τις ανάγκες του σεναρίου:

- τρία (3) κέντρα κόστους, η Καφετέρια (CC-CA###), η Συντήρηση (CC-MA##) και η Συναρμολόγηση (CC-AS###) τα οποία στη συνέχεια ομαδοποιούνται κάτω από μία ομάδα κέντρων κόστους με όνομα GROUP###
- ο στατιστικός αριθμοδείκτης ΕΜΡ### (αριθμός εργαζομένων) που χρησιμοποιείται ως βάση καταλογισμού για τη μεταφορά κόστους από το Κ.Κ. CC-CA### στην ομάδα K.K. GROUP###
- τα δευτερεύοντα στοιχεία κόστους Plan Asm. CC-CA###, Plan Asm. CC-MA###, Plan Asm. CC-AS### που χρησιμοποιούνται ως φορείς κόστους από τον καταλογισμό για τη μεταφορά κόστους από το Κ.Κ. CC-CA### στην ομάδα Κ.Κ. GROUP###
- οι τύποι δραστηριότητας Μ### & A### που αφορούν τις ώρες εργασίας του τμήματος της συντήρησης και τη συναρμολόγησης για τη διανομή κόστους από τη συντήρηση στη συναρμολόγηση

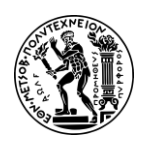

Σε δεύτερη φάση, επειδή στη συγκεκριμένη περίπτωση δεν υπάρχει πραγματικό κόστος και η διαδικασία πραγματοποιείται με το προγραμματισμένο κόστος, προγραμματίζονται τα παραπάνω ως εξής:

- Στατιστικοί αριθμοδείκτες : οι εργαζόμενοι που απασχολούνται στο τμήμα της συναρμολόγησης είναι 15, στο τμήμα της συντήρησης 5 και στο τμήμα της καφετέριας 5
- Τύποι Δραστηριότητας : οι ώρες λειτουργίας της συντήρησης είναι 1800 (Μ###)
   και της συναρμολόγησης 6000 (Α###)
- Στοιχεία Κόστους : στο τμήμα της συντήρησης χρεώνονται \$60.000,00 ως εργατικά (labor), στο τμήμα της συναρμολόγησης χρεώνονται \$150.000,00 ως εργατικά και στο τμήμα της καφετέριας \$60.000,00 ως εργατικά και \$90.000,00 ως για αγορασμένες υπηρεσίες
- Επειδή οι εργαζόμενοι της συντήρησης έχουν δουλέψει 600 ώρες στο τμήμα της συναρμολόγησης, κατανέμονται (allocate) χειροκίνητα αυτές οι 600 ώρες από τη συντήρηση στη συναρμολόγηση.

Στην τρίτη φάση, ακολουθεί η εκτέλεση του κύκλου καταλογισμού και η εμφάνιση των αποτελεσμάτων.

Για τις ανάγκες του σεναρίου, ο χρήστης θα χρειαστεί να αναλάβει διαφορετικούς ρόλους μέσα στο τμήμα της Ελεγκτικής (CO) της επιχείρησης Global Bike όπως π.χ. Production Data Administrator, Cost Accountant. Στο παρακάτω **Σχήμα 5.2** φαίνονται τα βήματα του σεναρίου καθώς και ποιο τμήμα - υποσύστημα είναι υπεύθυνο για την εκτέλεση τους.

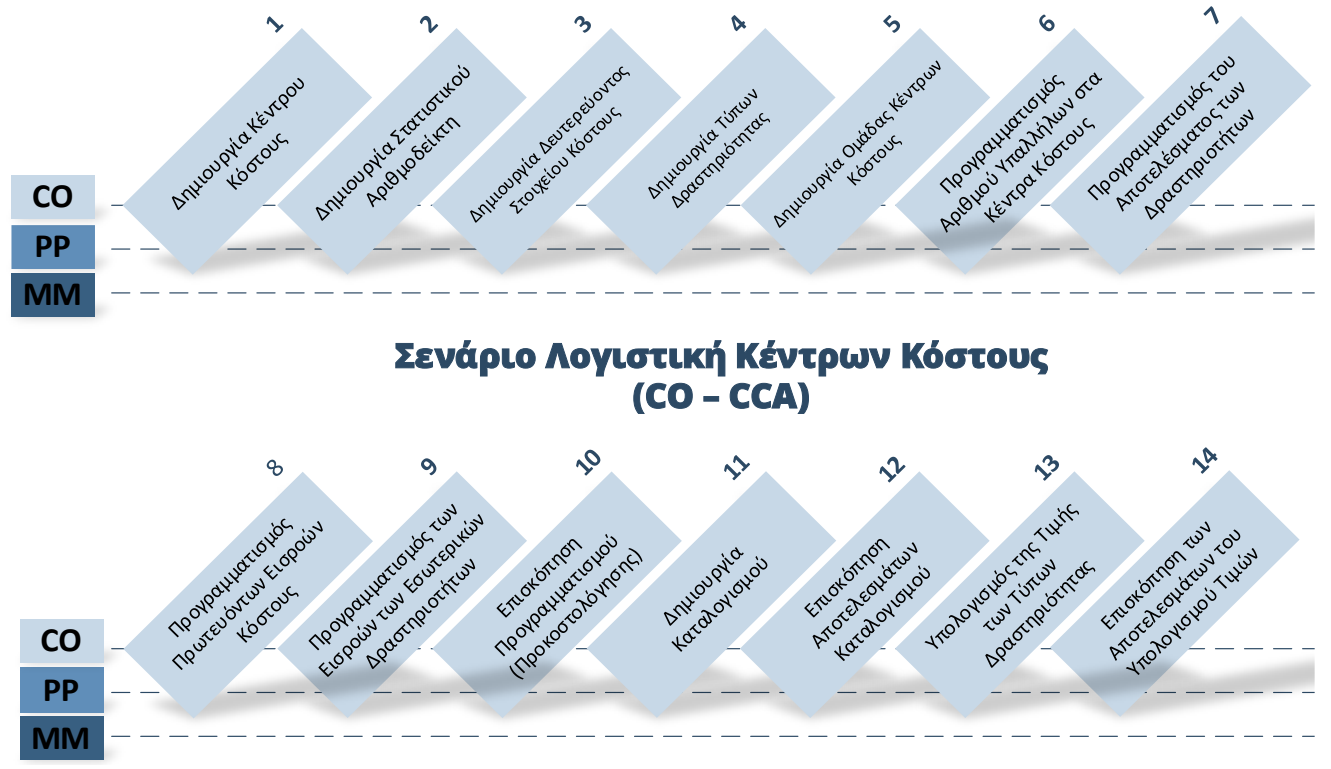

Σχήμα 5.2 Βήματα σεναρίου CO-CCA και υπεύθυνα υποσυστήματα (CO)

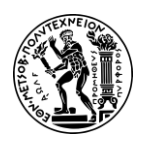

# 5.2.3 Διάγραμμα ΕΡC Μελέτης Περίπτωσης CO-CCA

Παράλληλα με την εκτέλεση των σεναρίων, επιχειρήθηκε και η μοντελοποίηση της διαδικασίας ενός ολοκληρωμένου κύκλου παραγωγής με τη μέθοδο ARIS. Έτσι η διαγραμματική απεικόνιση των βημάτων του σεναρίου, διευκολύνει στην κατανόηση των επιχειρησιακών διαδικασιών που λαμβάνουν χώρα κατά τη διαδικασία καταλογισμού καθώς προσομοιώνουν όλη την διαδικασία που ξεκινά με τη δημιουργία κέντρων κόστους και τελειώνει με τον καταλογισμό και των υπολογισμό της τιμής των τύπων δραστηριοτήτων. Επίσης αποτελεί έναν γραφικό οδηγό για τη γρήγορη εξοικείωση με τη νεότερη έκδοση του πληροφοριακού συστήματος της SAP και τη λογική του, το SAP S/4HANA

Παρακάτω παρουσιάζεται το διάγραμμα EPC (Event Driven Process) Διάγραμμα Αλυσίδας Διαδικασιών Βασισμένο σε Γεγονότα.

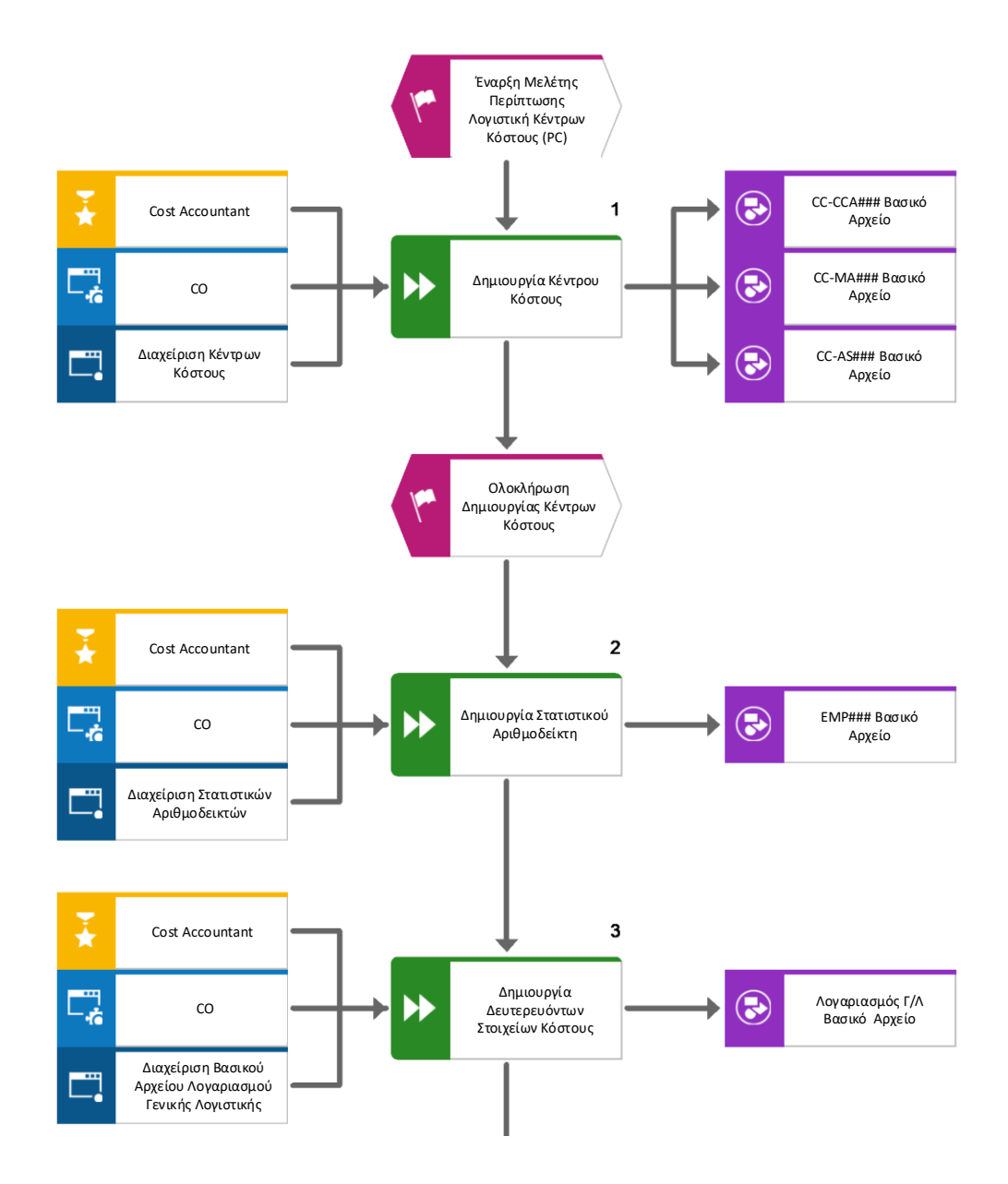

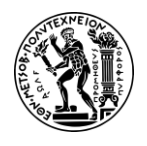

5. Σενάριο Λογιστική Κέντρων Κόστους (CO-CCA) και Κοστολόγηση Προϊόντος (CO-PC)

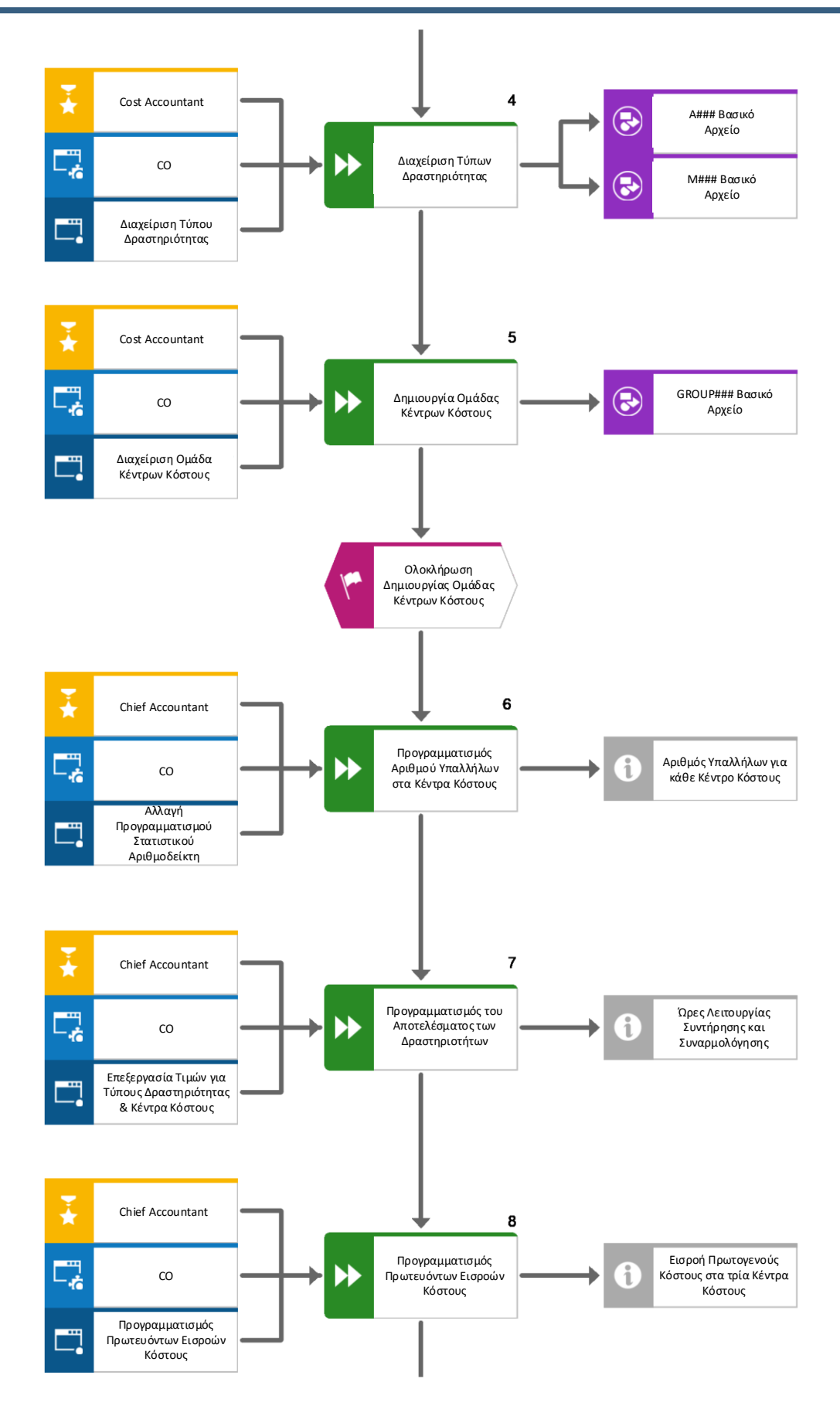

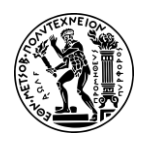

5. Σενάριο Λογιστική Κέντρων Κόστους (CO-CCA) και Κοστολόγηση Προϊόντος (CO-PC)

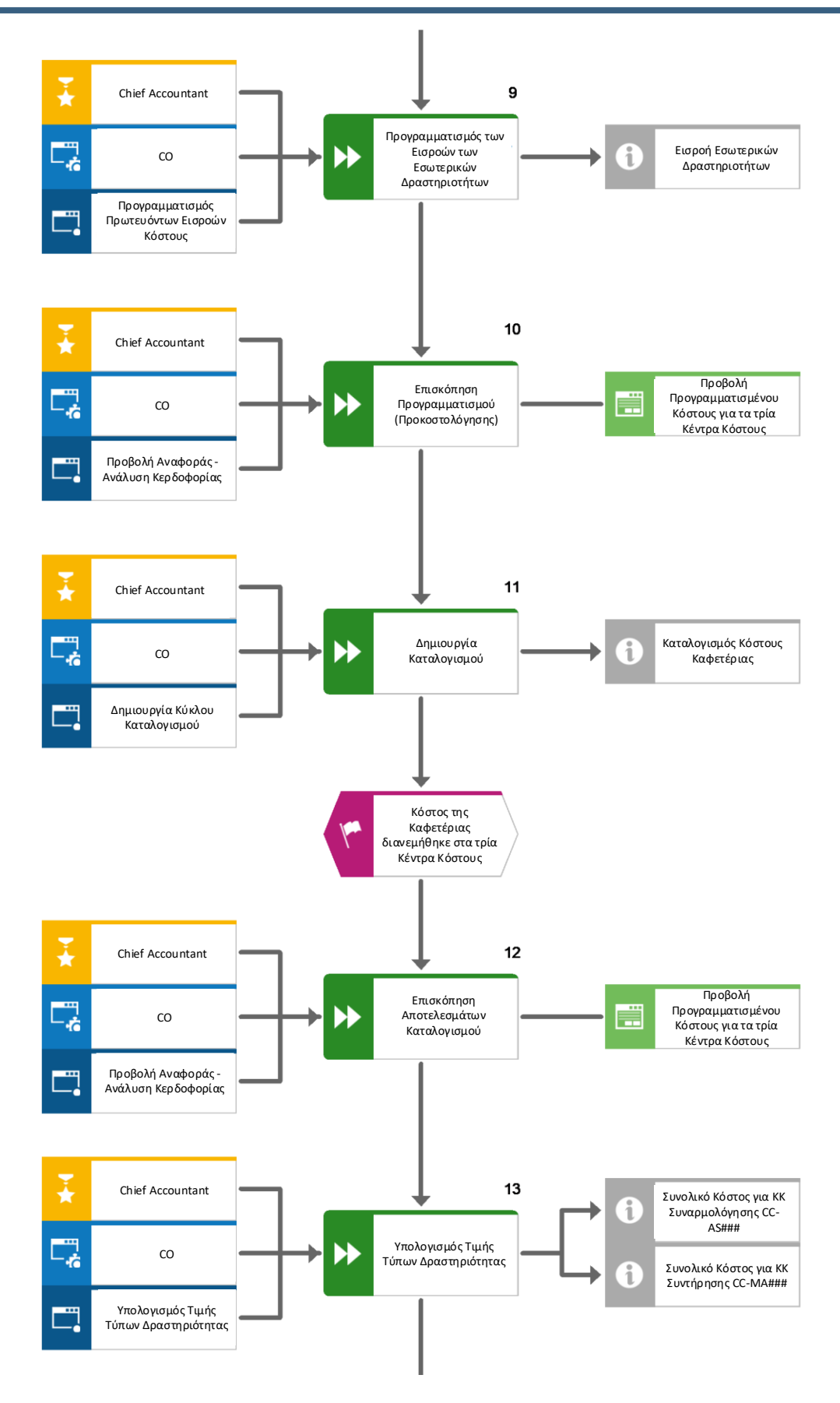

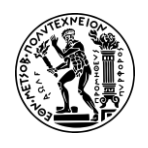

5. Σενάριο Λογιστική Κέντρων Κόστους (CO-CCA) και Κοστολόγηση Προϊόντος (CO-PC)

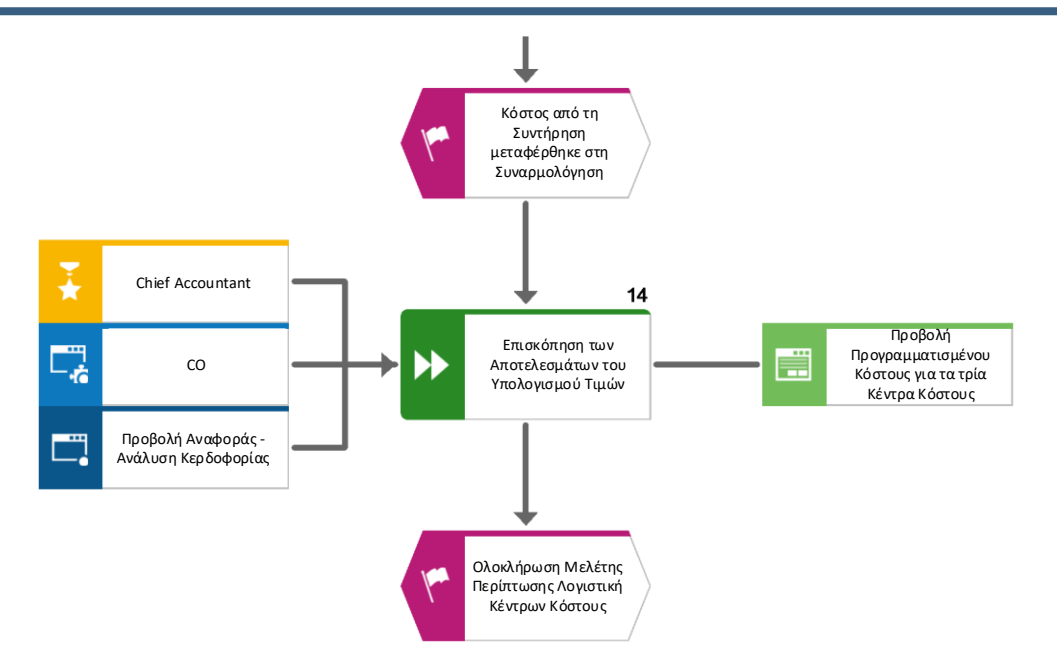

## 5.2.4 Βήματα Μελέτης Περίπτωσης CO-CCA

#### <u> Βήμα 1 : Δημιουργία Κέντρου Κόστους</u>

Σε αυτό το βήμα προβάλλεται η διαδικασία δημιουργίας κέντρων κόστους (Cost Center). Στο συγκεκριμένο σενάριο, δημιουργούνται τρία (3) κέντρα κόστους, ένα για το τμήμα της Καφετέριας, ένα για τη Συντήρησης και ένα για τη Συναρμολόγηση.

### Κέντρο Κόστους (Cost Center)

Τα Κέντρα Κόστους είναι οργανωτικές μονάδες μέσα σε μια περιοχή Ελεγκτικής που αντιπροσωπεύουν περιοχές ευθύνης στις οποίες διακινούνται κόστη (Τατσιόπουλος & Χατζηγιαννάκης, 2008).

Στο Μενού Εύκολης Πρόσβασης του SAP, στην καρτέλα Controlling, επιλέγεται η εφαρμογή Manage Cost Center.

**Σημείωση:** Απαραίτητη προϋπόθεση πριν δημιουργηθεί ένα κέντρο κόστους στο υποσύστημα Ελεγκτικής στο SAP, είναι η δήλωση της Περιοχή Ελεγκτικής (Controlling Area). Γι' αυτό ενδέχεται αρχικά να ζητηθεί να οριστεί η Περιοχή Ελεγκτικής.

### Περιοχή Ελεγκτικής (Controlling Area)

Συνήθως η περιοχή Ελεγκτικής (Controlling Area) ταυτίζεται με μια εταιρεία. Αντιπροσωπεύει ένα κλειστό σύστημα που χρησιμοποιείται για σκοπούς λογιστικής κοστολόγησης. Αποτελεί βασική οργανωτική δομή του υποσυστήματος Ελεγκτικής και εκφράζει την ανώτατη ιεραρχία των κέντρων κόστους (Τατσιόπουλος & Χατζηγιαννάκης, 2008).

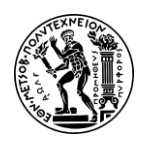

Στην περίπτωση αυτή, προκειμένου να δηλωθεί η περιοχή ελεγκτικής, ακολουθείται η διαδρομή  $\stackrel{ ext{B}}{\Rightarrow}$  Settings  $\rightarrow$  Default Values και εισάγεται **NA00** στο πεδίο *CO Area* στο παράθυρο Settings, όπως φαίνεται στην παρακάτω **Εικόνα 5.2** και στη συνέχεια γίνεται κλικ στο Save.

|    |                                     | Settings                      |                   |                   |
|----|-------------------------------------|-------------------------------|-------------------|-------------------|
| Å  | User Account<br>learn-053 learn-053 | Default Values                |                   |                   |
| æ  | Appearance<br>SAP Belize Deep       |                               |                   |                   |
| 6  | Home Page                           | Controlling                   | NA00 I P          | Additional Values |
| 6  | Language & Region                   | Activi CO Area                | a Name            | Currency          |
| G  | EN   Time Format: 24h               | Acty Type NA00                | GBI North America | USD               |
|    | User Activities                     | Cost center<br>Cost ctr group | ß                 | Additional Values |
| 63 | Default Values                      | Cost Element                  | ප                 | Additional Values |
|    |                                     | Functional Area               | <br>ව             | Additional Values |
|    |                                     | Order                         | 6                 | Additional Values |
|    |                                     | Profit Center                 | പ                 | Additional Values |
|    |                                     | Stat. key fig.                | ъ                 | Additional Values |
|    |                                     | Stat. KF group                |                   |                   |
|    |                                     | WBS Element                   | රි                | Additional Values |
|    |                                     | Project def.                  | ъ                 | Additional Values |
|    |                                     |                               |                   |                   |
|    |                                     |                               |                   | Save Cancel       |

Εικόνα 5.2 : Οθόνη επιλογής Περιοχής Ελεγκτικής: North America – NA00

Έπειτα, και αφού εμφανιστεί το μήνυμα "Your changes has been saved" στο κάτω μέρος της οθόνης Manage Cost Centers, επιλέγεται το κουμπί Add στο κάτω δεξιά μέρος της οθόνης προκειμένου να δημιουργηθεί το πρώτο κέντρο κόστους.

Στην οθόνη Cost Center : New που εμφανίζεται, εισάγονται **CC-CA###** στο πεδίο \**Cost Center* ως κωδικός του Κέντρου Κόστους της Καφετέριας και η ημερομηνία ισχύς του ως εξής : στο πεδίο Valid From εισάγεται **η πρώτη ημέρα του τρέχοντος έτους** (στο παρόν σενάριο ήταν 01/01/2022) και στο πεδίο Valid To **η τελευταία μέρα του έτους 9999** (12/31/9999) όπως φαίνεται στην παρακάτω **Εικόνα 5.3** και στη συνέχεια γίνεται κλικ με το ποντίκι στο Continue.

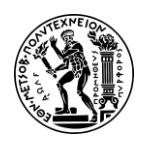

5. Σενάριο Λογιστική Κέντρων Κόστους (CO-CCA) και Κοστολόγηση Προϊόντος (CO-PC)

| ය < ක 💷            |              |                   | Cost Center: New |
|--------------------|--------------|-------------------|------------------|
|                    |              |                   |                  |
| New Cost Center    |              |                   |                  |
| * Controlling Area | NA00         | GBI North America |                  |
| * Cost Cente       | CC-CA053     |                   | 0                |
| * Valid From       | 01/01/2022   | I                 |                  |
| * Valid To         | : 12/31/9999 |                   | 0                |
|                    |              |                   |                  |

Εικόνα 5.3 : Οθόνη καταχώρησης δεδομένων Κέντρου Κόστους Καφετερίας

Στην επόμενη οθόνη Cost Center : New συμπληρώνονται τα πεδία ως εξής : ως όνομα του κέντρου κόστους εισάγεται **Cafeteria ###** στο πεδίο *Cost Center,* ως περιγραφή του K.K. εισάγεται Cafeteria στο πεδίο Description, ως ο υπεύθυνος χρήστης του K.K. εισάγεται **learn-###** στο πεδίο *Responsible Person*. Επίσης στο πεδίο *Cost Category* επιλέγεται από το μενού επιλογών η κατηγορία **Cost Center Service** ενώ στο πεδίο *Hierarchy Area* εισάγεται **N1200 – Internal Services** ως περιοχή ιεραρχίας, **BIO0** στο πεδίο *Business Area* και **Dollars** στο πεδίο *Currency*. Οι παραπάνω καταχωρήσεις φαίνονται στην επόμενη οθόνη (**Εικόνα 5.4**).

| ප     | <                | r sap                    |                       |                   | Cost Center: New      |              |   |                     |
|-------|------------------|--------------------------|-----------------------|-------------------|-----------------------|--------------|---|---------------------|
| Save  | Edit<br>ral Data | Copy Validity Periods 🗆  | Check Where-Used List | Hierarchy Area    |                       |              |   |                     |
|       |                  | Controlling Area:        | NA00                  | GBI North America | User Responsibl       | n            |   |                     |
|       |                  | * Cost Center:           | CC-CA053              | Cafeteria 053     | * Person Responsible  | e: learn-053 |   |                     |
|       |                  | Cost Center Description: | Cafeteria             |                   | Departmen             | t:           |   |                     |
|       |                  | Valid From:              | 01/01/2022            |                   | * Cost Center Categor | r: H         |   | Service cost center |
|       |                  | Valid To:                | 12/31/9999            |                   |                       |              |   |                     |
| Orgar | nizatior         | al Units                 |                       |                   |                       |              |   |                     |
|       |                  | * Hierarchy Area:        | N1200                 | Internal Services | Functional Are        |              | ۵ |                     |
|       |                  | Business Area:           | B100 0                | Bikes             | * Currence            | . USD        | D | US Dollar           |
|       |                  |                          |                       |                   | Profit Cente          | r:           | ۵ |                     |

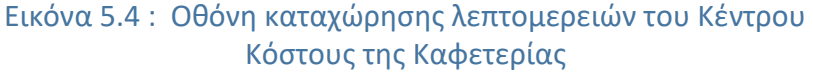

Αφού συμπληρωθούν τα απαραίτητα πεδία, γίνεται κλικ στο εικονίδιο Save στο πάνω αριστερά μέρος της οθόνης. Αγνοείστε το μήνυμα σε περίπτωση που εμφανιστεί στο δεξί κάτω μέρος της οθόνης πατώντας Enter.

Τέλος κάνοντας κλικ με το ποντίκι στο εικονίδιο 🧖 στο πάνω αριστερά μέρος της οθόνης, γίνεται επιστροφή στο Μενού Εύκολης Πρόσβασης του SAP S/4HANA.

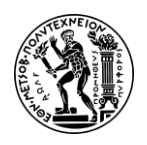

<u>Παρατήρηση Σεναρίου:</u> Η ίδια διαδικασία ακολουθείται και για τα υπόλοιπα δύο (2) Κ.Κ. της Συντήρησης και της Συναρμολόγησης και εισάγονται τα δεδομένα σύμφωνα με τον παρακάτω **Πίνακα 5.1**:

| Πεδία                 | ΚΚ Συναρμολόγησης                                    | Κ.Κ. Συντήρησης                                      |
|-----------------------|------------------------------------------------------|------------------------------------------------------|
| Cost Center           | CC-MA###                                             | CC-AS###                                             |
| Valid from            | η πρώτη ημέρα του<br>τρέχοντος έτους<br>(01/01/****) | η πρώτη ημέρα του<br>τρέχοντος έτους<br>(01/01/****) |
| Valid To              | η τελευταία μέρα του<br>έτους 9999<br>(12/31/9999)   | η τελευταία μέρα του<br>έτους 9999 (12/31/9999)      |
| * Cost Center         | Maintenance ###                                      | Assembly ###                                         |
| Description:          | Production<br>Maintenance<br>Department              | Production Assembly<br>Department                    |
| Person responsible:   | learn-###                                            | learn-###                                            |
| Cost center category: | Н                                                    | F                                                    |
| Hierarchy area:       | N4300                                                | N4200                                                |
| Business area:        | BI00                                                 | BI00                                                 |
| Currency              | USD                                                  | USD                                                  |

Πίνακας 5.1 : Δεδομένα για τη δημιουργία Κ.Κ. Συναρμολόγησης και Συντήρησης

Τέλος κάνοντας κλικ με το ποντίκι στο εικονίδιο 🤷 στο πάνω αριστερά μέρος της οθόνης, γίνεται επιστροφή στο Μενού Εύκολης Πρόσβασης του SAP S/4HANA.

### <u> Βήμα 2 : Δημιουργία Στατιστικού Αριθμοδείκτη</u>

Σε αυτό το βήμα, δημιουργούνται οι στατιστικοί αριθμοδείκτες που θα χρησιμεύσουν ως βάση κατανομής (Assessment) των δαπανών του Κ.Κ. της Καφετέριας στα τρία κέντρα κόστους που δημιουργήθηκαν κατά προηγούμενο βήμα (Κ.Κ. Καφετέριας, Κ.Κ. Συναρμολόγησης, Κ.Κ. Συντήρησης).

### Στατιστικοί Αριθμοδείκτες (Statistical Key Figures)

Μη οικονομικές πληροφορίες όπως για παράδειγμα ο αριθμός των εργαζομένων ή το εμβαδόν και χρησιμοποιούνται ως βάση για την κατανομή κόστους. Ένας στατιστικός αριθμοδείκτης χαρακτηρίζεται από μια περιοχή ελέγχου (Controlling Area) και μια μονάδα μέτρησης (unit) πχ αριθμός εργαζομένων ή χρόνος.

Στο Μενού Εύκολης Πρόσβασης του SAP, στην καρτέλα Controlling, επιλέγεται η εφαρμογή Manage Statistical Key Figures.

Στην οθόνη Manage Statistical Key Figure που εμφανίζεται, γίνεται κλικ με το ποντίκι στο Create . Στο αναδυόμενο παράθυρο Create Statistical Key Figures, εισάγεται

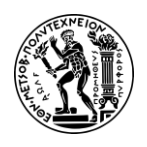

EMP### στο πεδίο Statistical Key Figure ID ως πρωτεύον κλειδί, Number of Employees στο πεδίο Statistical Key Figure Name ως ονομασία του στατιστικού αριθμοδείκτη. Επίσης στο πεδίο Statistical Key Figure Unit επιλέγεται PRS (Number of Persons) από το πτυσσόμενο μενού ως μονάδα μέτρησης του στατιστικού αριθμοδείκτη ενώ στο πτυσσόμενο μενού στο πεδίο Statistical Key Figure Category επιλέγεται 1 (Fixed Values) όπως φαίνεται στην παρακάτω Εικόνα 5.5.

| Create Statistical Key Fig            | ure              |
|---------------------------------------|------------------|
| Show Reference Statistical Key Figure |                  |
| •                                     |                  |
| Statistical Key Figure ID             |                  |
| EMP053                                |                  |
| *                                     |                  |
| Statistical Key Figure Name           |                  |
| Number of employees                   |                  |
| *                                     |                  |
| Statistical Key Figure Unit           |                  |
| PRS (Number of Persons)               | $\sim$           |
| *                                     |                  |
| Statistical Key Figure Category       |                  |
| 1 (Fixed values)                      | ~                |
| Controlling Area                      |                  |
| NAOD                                  |                  |
|                                       |                  |
|                                       | Show Link to LIS |
|                                       | Create Cance     |

Εικόνα 5.5 : Παράθυρο καταχώρησης του βασικού αρχείου του Στατιστικού Αριθμοδείκτη Employee

Στη συνέχεια, γίνεται κλικ στο κάτω μέρος του παραθύρου στο κουμπί Create και εμφανίζεται το αναδυόμενο παράθυρο Success που εμφανίζει το μήνυμα επιβεβαίωσης Statistical key figure EMP053 was created. στο οποίο γίνεται κλικ στην επιλογή **ΟΚ**.

Τέλος κάνοντας κλικ με το ποντίκι στο εικονίδιο 🧖 στο πάνω αριστερά μέρος της οθόνης, γίνεται επιστροφή στο Μενού Εύκολης Πρόσβασης του SAP S/4HANA.

## <u> Βήμα 3 : Δημιουργία Δευτερεύοντος Στοιχείου Κόστους</u>

Σε αυτό το βήμα, δημιουργούνται τρία (3) δευτερεύοντα στοιχεία κόστους τα οποία θα βοηθήσουν στον καταλογισμό του κόστους των Κ.Κ. της Καφετέριας, της Συναρμολόγησης και της Συντήρησης.

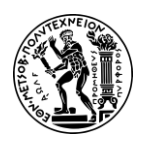

#### Δευτερεύον Στοιχείο Κόστους (Secondary Cost Elements)

Τα Δευτερεύοντα Στοιχεία Κόστους χρησιμοποιούνται αποκλειστικά στο υποσύστημα Ελεγκτικής (Controlling - CO) για εσωτερική ροή του κόστους και δεν έχουν καμία σχέση με τους λογαριασμούς Γενικής Λογιστικής (General Integer). Χρησιμεύουν ουσιαστικά για να γίνει μεταφορά αξιών (Allocation) από ένα στοιχείο κόστους σε ένα άλλο π.χ. από τη συντήρηση στην παραγωγή.

Στο Μενού Εύκολης Πρόσβασης του SAP, στην καρτέλα Controlling, επιλέγεται η εφαρμογή Manage G/L Account Master Data.

Στην οθόνη Manage G/L Account Master Data γίνεται κλικ στο εικονίδιο <sup>+</sup> στο αριστερό μέρος της οθόνης και γίνεται μετάβαση στην οθόνη G/L Account Master Data. Σε αυτή την οθόνη εισάγεται **8000###** στο πεδίο \**G/L Account*, **GL00** στο πεδίο \**Chart of Accounts*, επιλέγεται **Secondary Costs** από το πτυσσόμενο μενού στο πεδίο \**Account Type*, εισάγεται **SG** στο πεδίο *Account Group*, **Plan Assm. CC-CA###** στα δύο (2) πεδία Short Text και *G/L Account Long Text* όπως φαίνεται στην επόμενη οθόνη (**Εικόνα 5.6**).

| ය < 🗠 🏧             | <b>X</b>          |                  | G/I                     | L Account Master Data 🗸 |
|---------------------|-------------------|------------------|-------------------------|-------------------------|
| 8000053             |                   |                  |                         |                         |
| HEADER GENERAL ~    | COMPANY CODE DATA | CONTROLLING DATA | WHERE USED 🖂            |                         |
| *G/L Account:       | 8000053           | රි               |                         |                         |
|                     |                   |                  |                         |                         |
| GENERAL             |                   |                  |                         |                         |
| Basic Information   |                   |                  |                         |                         |
| Control             |                   |                  | Description in Maintena | nce Lang. (EN)          |
| *Chart of Accounts: | GL00              | ත                | *Short Text:            | Plan Asm. CC-CA053      |
| *Account Type:      | Secondary Costs   | ~                | G/L Account Long Text:  | Plan Asm. CC-CA053      |
| *Account Group:     | SC                | රු               |                         |                         |

Εικόνα 5.6 : Οθόνη καταχώρησης στοιχείων του Δευτερεύοντος Στοιχείου Κόστους Plan Assm. CC-CA053

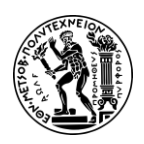

#### Κατηγορία Στοιχείου Κόστους(Cost Element Category)

Η κατηγορία στοιχείου κόστους προσδιορίζει τη φύση του στοιχείου κόστους και τη χρήση του. Στο παρόν σενάριο, τα δευτερεύοντα στοιχεία κόστους κατατάσσονται σε δύο κατηγορίες : την κατηγορία (42) Assessment και την κατηγορία 43 (Internal Activity Allocation).

**Category 42:** Τα στοιχεία κόστους εκτίμησης χρησιμοποιούνται για την κατανομή του κόστους από ένα κέντρο κόστους (αποστολέα - sender) σε ένα ή περισσότερα άλλα κέντρα κόστους (παραλήπτες - receiver) ή εσωτερικές παραγγελίες. Αυτή η κατηγορία στοιχείων κόστους χρησιμοποιείται συνήθως όταν θέλουμε να κατανείμουμε γενικά έξοδα, όπως διοικητικά έξοδα, σε πολλά κέντρα κόστους ή εσωτερικές παραγγελίες και δεν χρειάζεται τροποποίηση του αντικείμενο κόστους του αποστολέα.

**Category 43:** Τα στοιχεία κόστους διανομής χρησιμοποιούνται για την κατανομή του κόστους από τα κύρια κέντρα κόστους (αποστολείς) σε δευτερεύοντα κέντρα κόστους ή εσωτερικές παραγγελίες (παραλήπτες). Σε αντίθεση με την 42, ο αποστολέας σε μια διαδικασία διανομής είναι πάντα ένα κύριο κέντρο κόστους. Αυτό σημαίνει ότι το κόστος προέρχεται από ένα συγκεκριμένο κέντρο κόστους και διανέμεται σε άλλο συγκεκριμένο κέντρο κόστους ή εσωτερική παραγγελία. αυτή η κατηγορία στοιχείων κόστους χρησιμοποιείται κατά την εσωτερική κατανομή δραστηριότητας

Έπειτα σκρολάροντας την οθόνη προς τα κάτω, και πατώντας + στην καρτέλα COMPANY CODE DATA, γίνεται μετάβαση στην οθόνη Company Code Assignment και στην καρτέλα Header στην οποία συμπληρώνονται τα πεδία New Company Code Assignment εισάγοντας **US00** και Account Currency εισάγοντας **USD**. Στη συνέχεια, σκρολάροντας στην οθόνη προς τα κάτω έως την καρτέλα CREATE/BANK/INTEREST, εισάγεται **ZSEC** στο πεδίο Field Status Group όπως φαίνεται στην επόμενη **Εικόνα 5.7**.

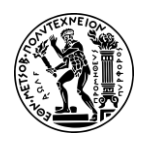

5. Σενάριο Λογιστική Κέντρων Κόστους (CO-CCA) και Κοστολόγηση Προϊόντος (CO-PC)

| HEADER CONTROL DA                                                                                          | TA ~ CREATE/BANK/INTEREST | ADMINISTRATION | CHANGE HISTORY                                                                     |
|----------------------------------------------------------------------------------------------------|---------------------------|----------------|------------------------------------------------------------------------------------|
| *New Company Code<br>Assignment:                                                                           | US00                      | £              |                                                                                    |
| CONTROL DATA                                                                                               |                           |                |                                                                                    |
| Account Control                                                                                            |                           |                |                                                                                    |
| Account Currency:                                                                                          | USD                       | IP             | Tax Category:                                                                      |
| CREATE/BANK/IN                                                                                             | TEREST                    |                |                                                                                    |
|                                                                                                    |                           |                |                                                                                    |
| Control of Document Cr                                                                                     | eation                    | E E            | 3ank/Financial Details                                                             |
| Control of Document Cr<br>Field Status Group:                                                              | zsec                      |                | 3ank/Financial Details<br>Planning Level:                                          |
| Control of Document Cr<br>Field Status Group:<br>Post Automatically Only:                                  | eation<br>ZSEC            | <b>с</b>       | Bank/Financial Details<br>Planning Level:<br>Relevant to Cash Flow:                |
| Control of Document Cr<br>Field Status Group:<br>Post Automatically Only:<br>Supplement Auto.<br>Postings: | eation<br>ZSEC            | E E            | Bank/Financial Details<br>Planning Level:<br>Relevant to Cash Flow:<br>House Bank: |

Εικόνα 5.7 : Οθόνη καταχώρησης περαιτέρω στοιχείων του Δευτερεύοντος Στοιχείου Κόστους Plan Assm. CC-CA053

Έπειτα επιλέγεται το κουμπί ok στο κάτω αριστερά μέρος της οθόνης και γίνεται επιστροφή στην οθόνη G/L Account Master Data. Σκρολάροντας την οθόνη προς τα κάτω έως την καρτέλα CONTROLLING DATA, επιλέγεται η κατηγορία στοιχείου κόστους **42 (Assessment)** στο πεδίο *Cost Element Category*. Μετά γίνεται κλικ με το ποντίκι στο κουμπί Save στο κάτω αριστερά μέρος της οθόνης και εμφανίζεται το μήνυμα «Account has been saved successfully» στο μέσο της οθόνης.

| CONTROLLING DATA                 |                                         |   |
|----------------------------------|-----------------------------------------|---|
| Settings in Controlling Area (1) |                                         |   |
| Controlling Area                 | Cost Element Category                   |   |
| NA00                             | 42                                      | Ð |
|                                  | CElem categ Short Descript.             |   |
|                                  | 01 Primary costs/cost-reducing revenues |   |
|                                  | 03 Accrual/deferral per surcharge       |   |
|                                  | 04 Accrual/deferral per debit = actual  |   |
|                                  | 11 Revenues                             |   |
| WHERE USED                       | 12 Sales deduction                      |   |
| Einancial Statement Version      | 21 Internal settlement                  |   |
|                                  | 22 External settlement                  |   |
| Financial Statement Version      | 31 Order/project results analysis       |   |
|                                  | 41 Overhead Rates                       |   |
|                                  | 42 Assessment                           |   |

Εικόνα 5.8: Κατηγορία του δευτερεύοντος στοιχείου κόστους

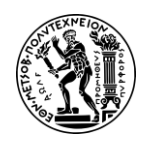

Στην νέα οθόνη που εμφανίζεται, συνοψίζονται λεπτομέρειες του στοιχείου κόστους που μόλις δημιουργήθηκε.

Τέλος κάνοντας κλικ με το ποντίκι στο εικονίδιο 🧖 στο πάνω αριστερά μέρος της οθόνης, γίνεται επιστροφή στο Μενού Εύκολης Πρόσβασης του SAP S/4HANA.

**Σημείωση:** Η ίδια διαδικασία ακολουθείται και για τα άλλα δύο δευτερεύοντα στοιχεία κόστους και εισάγονται τα δεδομένα σύμφωνα με τον παρακάτω **Πίνακα 5.2**:

| Πεδία                 | Δευτερεύων στοιχείο<br>Κόστους Allocation CC- | Δευτερεύων στοιχείο<br>Κόστους Allocation CC- |  |  |  |  |
|-----------------------|-----------------------------------------------|-----------------------------------------------|--|--|--|--|
| neota                 | MA###                                         | AS###                                         |  |  |  |  |
| *G/L Account          | 8100###                                       | 8200###                                       |  |  |  |  |
| *Chart of Accounts    | GL00                                          | GL00                                          |  |  |  |  |
| *Account Type         | Secondary Costs                               | Secondary Costs                               |  |  |  |  |
| Short Text            | Allocation CC-MA###                           | Allocation CC-AS###                           |  |  |  |  |
| G/L Account Long Text | Allocation CC-MA###                           | Allocation CC-AS###                           |  |  |  |  |
| Account Group         | SC                                            | SC                                            |  |  |  |  |
| New Company Code      |                                               | 11500                                         |  |  |  |  |
| Assignment            | 0300                                          | 0300                                          |  |  |  |  |
| Account Currency      | USD                                           | USD                                           |  |  |  |  |
| Field Status Group    | ZSEC                                          | ZSEC                                          |  |  |  |  |
| Cost Element Category | 43                                            | 43                                            |  |  |  |  |

Πίνακας 5.2 : Δεδομένα για τη δημιουργία των Δευτερευόντων Στοιχείων Κόστους Allocation CC-MA### και Allocation CC-AS###

### <u> Βήμα 4 - Δημιουργία Τύπων Δραστηριότητας</u>

Σε αυτό το βήμα παρουσιάζεται η δημιουργία τύπων δραστηριότητας (Maint. Hours ### & Assembly Hours ###). Πιο συγκεκριμένα παρουσιάζεται η δημιουργία του τύπου δραστηριότητας που αφορά τις ώρες συντήρησης (Maint. Hours 053) ενώ η ίδια διαδικασία ακολουθείται και για τις ώρες της συναρμολόγησης (Assembly Hours 053). Σε επόμενο βήμα, οι τύποι δραστηριότητας θα χρησιμοποιηθούν για την κατανομή του κόστους δραστηριοτήτων της συντήρησης και της συναρμολόγησης.

## Τύπος Δραστηριότητας (Activity type)

Οι Τύποι Δραστηριοτήτων χρησιμοποιούνται για τον υπολογισμό του κόστους των δραστηριοτήτων που εκτελούνται στα κέντρα κόστους και ως βάση μερισμού (ή αλλιώς κλείδα μερισμού) του κόστους αυτού σε άλλα κέντρα κόστους ή φορείς κόστους (π.χ. προϊόντα)

Στο Μενού Εύκολης Πρόσβασης του SAP, στην καρτέλα Controlling, επιλέγεται η εφαρμογή Manage Activity Type.

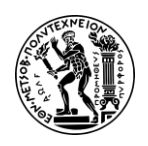

Στην οθόνη Create Activity Type (Initial Screen), συμπληρώνονται τα πεδία Activity Type, Valid Form και Valid Το ως εξής : στο πεδίο Activity Type εισάγεται ο κωδικός του τύπου δραστηριότητας **M###**, στο πεδίο Valid Το **η πρώτη ημέρα του τρέχοντος έτους** (στο παρόν σενάριο ήταν 01/01/2022) και στο πεδίο Valid Το **η τελευταία μέρα του έτους 9999** (12/31/9999) δηλώντας έτσι την περίοδο ισχύς του τύπου δραστηριότητας. Στη συνέχεια πατώντας **Enter** γίνεται μετάβαση στην επόμενη οθόνη.

Στην οθόνη Create Activity Type : Based Screen που εμφανίζεται, στο πεδίο Name εισάγεται Maint. Hours ### ως όνομα του τύπου δραστηριότητας, στο πεδίο Activity Unit επιλέγεται Hours ως μονάδα μέτρησης, στο πεδίο CCt Categories εισάγεται \* (All Cost Category Cate) ως κατηγορία του τύπου δραστηριότητας, στο πεδίο ATyp Category εισάγεται 1 (Manual entry, manual Allocation) ενώ στο πεδίο Allocation cost elem συμπληρώνεται το στοιχείο κόστους 81000### που δημιουργήθηκε στο προηγούμενο βήμα όπως φαίνεται στην παρακάτω Εικόνα 5.9. (Σύνδεση Τύπου δραστηριότητας M053 με το δευτερεύων στοιχείου κόστους 8100053 - Allocation CC-MA053)

| Activity Type: M<br>Controlling Area: N<br>Valid From: 0 | 1/01/2022           | GBI North America<br>to: 12/31/9999 |
|----------------------------------------------------------|---------------------|-------------------------------------|
| Basic data Indicators                                    | Output              | History                             |
| Names                                                    |                     |                                     |
| Name<br>Description<br>Basic data                        | on:                 | urs 053                             |
| Activity Uni<br>CCtr Categorie:                          | t:* H<br>s:* *      |                                     |
| Allocation default values                                |                     |                                     |
| ATyp category<br>Allocation cost ele                     | r:* 1<br>m: 8100053 |                                     |

Εικόνα 5.9 : Οθόνη καταχώρησης του βασικού αρχείου του τύπου δραστηριότητας M053

Έπειτα, πατώντας Save επιβεβαιώνεται η επιτυχής δημιουργία του τύπου δραστηριότητας M### και εμφανίζεται το μήνυμα Relativity type has been created.

Τέλος κάνοντας κλικ με το ποντίκι στο εικονίδιο 📾 στο πάνω αριστερά μέρος της οθόνης, γίνεται επιστροφή στο Μενού Εύκολης Πρόσβασης του SAP S/4HANA.

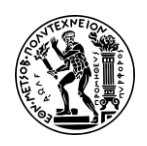

Σημείωση: Η ίδια διαδικασία ακολουθείται για τη δημιουργία και του δεύτερου τύπου δραστηριότητας που αφορά τις ώρες της συναρμολόγησης (Assembly Hours ###) χρησιμοποιώντας τα στοιχεία του παρακάτω Πίνακα 5.3.

| δραστηριότητας Α###  |                                                   |  |  |  |  |
|----------------------|---------------------------------------------------|--|--|--|--|
| Πεδία                | Assembly Hours ###                                |  |  |  |  |
| Activity Type        | A###                                              |  |  |  |  |
| Valid from           | η πρώτη ημέρα του τρέχοντος έτους<br>(01/01/****) |  |  |  |  |
| Valid To             | η τελευταία μέρα του έτους 9999<br>(12/31/9999)   |  |  |  |  |
| Name                 | Assembly Hours ###                                |  |  |  |  |
| Activity Unit        | Н                                                 |  |  |  |  |
| CCt Categories       | * (All Cost Category Cate)                        |  |  |  |  |
| ATyp Category        | 1 (Manual entry, manual Allocation)               |  |  |  |  |
| Allocation cost elem | 8200###                                           |  |  |  |  |

#### Πίνακας 5.3 : Πίνακας στοιχείων καταχώρησης για τη δημιουργία του τύπου δοαστροιότρτας Α###

## <u>Βήμα 5 : Δημιουργία Ομάδας Κέντρων Κόστους</u>

Σε αυτό το βήμα, δημιουργείται η ομάδα κέντρων κόστους GROUP### (Cost Center Group) στην οποία εντάσσονται τα Κ.Κ. της Συναρμολόγησης, της Συντήρησης και της Καφετέριας. Σκοπός της δημιουργίας της ομάδας κέντρων κόστους (receiver) είναι λάβει μέσω του κύκλου καταλογισμού το κόστος από το Κ.Κ. καφετέριας (sender).

Στο Μενού Εύκολης Πρόσβασης του SAP, στην καρτέλα Controlling, επιλέγεται η εφαρμογή Manage Cost Center Groups.

Σε περίπτωση εμφάνισης του μηνύματος Go to changes, αγνοείστε το μήνυμα κάνοντας κλικ στο .

Στην οθόνη Create Cost Center Group : Initial Screen που εμφανίζεται, εισάγεται **ΝΑΟΟ** στο πεδίο *Controlling Area* ως περιοχή ελεγκτικής, **GROUP###** στο πεδίο *Cost Center Group*\* ως όνομα της όνομα της ομάδας προϊόντων και στη συνέχεια γίνεται κλικ στο εικονίδιο Enter στο κάτω δεξιά μέρος της οθόνης.

Στην οθόνη Create Cost Center Group : Structure που εμφανίζεται, συμπληρώνονται τα πεδία ως εξής: στο πεδίο δεξιά από GROUP### εισάγεται **Cafeteria Cost Receivers** ως όνομα της ιεραρχίας GROUP###. Στη συνέχεια, γίνεται κλικ στην επιλογή <sup>Cost Center</sup> από τις επιλογές στο πάνω μέρος της οθόνης. Στα πεδία που ξεκλειδώνουν, εισάγονται στην πρώτη στήλη τα κέντρα κόστους **CC-CA###**, **CC-AS###** και **CC-MA###** που θα συμμετέχουν στην ομάδα. Έπειτα, πατώντας **Enter**, εμφανίζονται τα ονόματα των Κ.Κ. όπως στην παρακάτω **Εικόνα 5.10**.

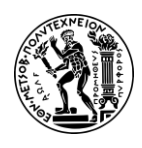

5. Σενάριο Λογιστική Κέντρων Κόστους (CO-CCA) και Κοστολόγηση Προϊόντος (CO-PC)

| 음 < 🍙 💁 Create Cost Center Group: Struct |              |                        |              |             |             |          | oup: Structure            |                   |
|------------------------------------------|--------------|------------------------|--------------|-------------|-------------|----------|---------------------------|-------------------|
| Expand All C                             | Collapse All | Select                 | Same Level   | Lower Level | Cost Center | Deselect | Where-Used List for Group | More $\checkmark$ |
| GROUP053                                 | Cafeter      | i <mark>a co</mark> st | receivers    |             |             |          |                           |                   |
| CC-CA053                                 | Cafeteria    | a                      |              |             |             |          |                           |                   |
| CC-MA053                                 | Productio    | on Maint               | tenance Depa | rtment      |             |          |                           |                   |
| CC-AS053                                 | Productio    | on Asser               | nbly Departm | ent         |             |          |                           |                   |

Εικόνα 5.10 : Δομή της ομάδας κέντρων κόστους GROUP053

Σε περίπτωση εμφάνισης του μηνύματος, <sup>>>> No valid master record</sup> αυτό σημαίνει ότι έχει γίνει ορθογραφικό λάθος στον κωδικό κάποιου κέντρου κόστους. Προκειμένου να διορθωθεί γίνεται κλικ στο πεδίο με το Κ.Κ. που έχει γίνει το λάθος, στη συνέχεια γίνεται κλικ στην επιλογή **Select** και μετά στο εικονίδιο **Remove** που εμφανίζεται στο πάνω αριστερά μέρος της οθόνης.

Προκειμένου να διαγραφούν τα περιττά κενά πεδία κάτω από τα Κ.Κ., γίνεται κλικ

στο πεδίο που επιθυμούμε να διαγραφεί, στη συνέχεια γίνεται κλικ στην επιλογή Select και μετά στο εικονίδιο Remove που εμφανίζεται.

Έπειτα, γίνεται κλικ στο εικονίδιο Save στο κάτω μέρος της οθόνης και εμφανίζεται το μήνυμα επιβεβαίωσης The changes have been saved.

Τέλος κάνοντας κλικ με το ποντίκι στο εικονίδιο 🙆 στο πάνω αριστερά μέρος της οθόνης, γίνεται επιστροφή στο Μενού Εύκολης Πρόσβασης του SAP S/4HANA.

### <u> Βήμα 6 : Προγραμματισμός Αριθμού Υπαλλήλων στα Κέντρα Κόστους</u>

Σε αυτό το βήμα, προγραμματίζεται (δηλώνεται) ο αριθμούς των υπαλλήλων που εργάζονται στα τμήματα της Συντήρησης, της Συναρμολόγησης και της Καφετέριας. Ο αριθμός των υπαλλήλων θα χρησιμοποιηθεί ως κλείδα μερισμού προκειμένου να κατανεμηθούν αναλογικά τα κόστη της καφετέριας, στα Κ.Κ. που περιλαμβάνονται στην ιεραρχία GROUP053.

Στο Μενού Εύκολης Πρόσβασης του SAP, στην καρτέλα Controlling, επιλέγεται η εφαρμογή Change Statistical Key Figure Planning.

Στην οθόνη Change Statistical Key Figure : Initial Screen σε διάταξη (Layout) [1-301] Statistical Key Figure : Standard που εμφανίζεται, επιλέγεται **Plan/actual - version** στο πεδίο Version, δηλώνεται η περίοδος ισχύς του στατιστικού αριθμοδείκτη εισάγοντας **1** στο πεδίο Valid From και **12** στο πεδίο Valid To ενώ στο πεδίο Fiscal Year εισάγεται το **τρέχον οικονομικό έτος** (στο τρέχον σενάριο 2022). Έπειτα, συμπληρώνεται το όνομα του κέντρου κόστους **CC-AS###** στο πεδίο Cost Center, εισάγεται ο στατιστικός αριθμοδείκτης **EMP###** στο πεδίο Stat. Key Figure και γίνεται κλικ στην επιλογή **•** Form-Based όπως φαίνεται στην παρακάτω **Εικόνα 5.11**.

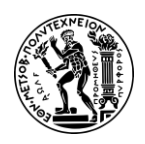

5. Σενάριο Λογιστική Κέντρων Κόστους (CO-CCA) και Κοστολόγηση Προϊόντος (CO-PC)

| Version:          | 0        | Plan/Act - Version |
|-------------------|----------|--------------------|
| From Period:      | 1        |                    |
| To Period:        | 12       |                    |
| Fiscal year:      | 2022     |                    |
| Cost Center:      | CC-AS053 |                    |
| to:               |          |                    |
| or group:         |          |                    |
| Stat. key figure: | EMP053   |                    |
| to:               |          |                    |
| or group:         |          |                    |
|                   |          |                    |
|                   |          |                    |

Εικόνα 5.11 : Οθόνη καταχωρήσεις δεδομένων για προγραμματισμό του στατιστικού αριθμοδείκτη EMP053 (Employees)

Έπειτα, πατώντας Overview Screen γίνεται μετάβαση στην οθόνη Change Statistical Key Figure Planning : Overview Screen στην οποία συμπληρώνεται ο αριθμός **15** στο πεδίο *Current Plan Value* (αριθμός εργαζομένων στο τμήμα της Συναρμολόγησης) όπως φαίνεται στην παρακάτω **Εικόνα 5.12**.

| Undo Entrie | s Select S            | ielect All | S        | elect Block  | Deselec | t All    | Delete    | Cut         | Сору   | Paste | Lo  |
|-------------|-----------------------|------------|----------|--------------|---------|----------|-----------|-------------|--------|-------|-----|
|             | Version:              | 0          |          |              | Pla     | an/Act - | Version   |             |        |       |     |
| Period: 1   |                       |            |          |              | To: 1   | 2        |           |             |        |       |     |
|             | Fiscal Year:          | 2022       |          |              |         |          |           |             |        |       |     |
|             | Cost Center: CC-AS053 |            | 53       |              | Pr      | oductio  | n Assembl | y Departme  | ent    |       |     |
|             |                       |            |          |              |         |          |           |             |        |       |     |
| Statisti    | Text                  |            | т        | Current Plan | Value   | Dist     | Maximun   | n plan valu | e Dist | Unit  | Lon |
| EMP053      | Number of emp         | loyees     | ees 1 15 |              |         | 2        |           |             | 2      | PRS   |     |

Εικόνα 5.12 : Αριθμός εργαζομένων στο τμήμα της συναρμολόγησης

Στη συνέχεια πατώντας Post, γίνεται επιστροφή στην οθόνη Change Statistical Key Figure : Initial Screen και εμφανίζεται το μήνυμα Changed data has been posted View Details.

Από αυτή την οθόνη, η διαδικασία επαναλαμβάνεται ακόμα δύο (2) φορές προκειμένου να προγραμματιστούν οι στατιστικοί αριθμοδείκτες και για τα άλλα δύο κέντρα κόστους (CC-MA### & CC-CA###) χρησιμοποιώντας τα δεδομένα του επόμενου Πίνακα 5.4 όπου αυτά χρειάζονται.

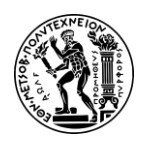

# Πίνακας 5.4 : Αριθμός υπαλλήλων κέντρων κόστους συντήρησης και συναρμολόγησης

| Cost Center | Current Plan Value |
|-------------|--------------------|
| CA-MA053    | 5                  |
| CA-CA053    | 5                  |

Αφού προγραμματιστούν όλοι οι στατιστικοί αριθμοδείκτες, γίνεται κλικ με το ποντίκι στο εικονίδιο ด στο πάνω αριστερά μέρος της οθόνης, γίνεται επιστροφή στο Μενού

γίνεται επιστροφή στο Μενού Εύκολης Πρόσβασης του SAP S/4HANA.

<u> Βήμα 7 : Προγραμματισμός του Αποτελέσματος των Δραστηριοτήτων</u>

Σε αυτό το βήμα προγραμματίζονται οι ώρες δραστηριότητας των τμημάτων της συναρμολόγησης και της συντήρησης (οι οποίες αποτελούν έναν τύπο δραστηριότητας).

Στο Μενού Εύκολης Πρόσβασης του SAP, στην καρτέλα Controlling, επιλέγεται η εφαρμογή Edit Prices for Activity Types.

**Σημείωση:** Σε περίπτωση εμφάνισης του μηνύματος Set Controlling Area, εισάγεται **ΝΑ00** στο πεδίο \*Controlling Area γίνεται κλικ στο Continue.

Στην οθόνη Change Activity Type/Price Planning : Initial Screen και στη διάταξη Layout [1-201] Activity Types with Price : Standard που εμφανίζεται, επιλέγεται **Plan/actual version** στο πεδίο Version, δηλώνεται η περίοδος ισχύς του Τύπου Δραστηριότητας εισάγοντας **1** στο πεδίο Valid From και **12** στο πεδίο Valid To ενώ στο πεδίο Fiscal Year εισάγεται το **τρέχον οικονομικό έτος** (στο τρέχον σενάριο 2022). Έπειτα, συμπληρώνεται το όνομα του κέντρου κόστους **CC-MA###** στο πεδίο Cost Center και εισάγεται ο τύπος δραστηριότητας **M###** στο πεδίο Activity Type όπως φαίνεται στην παρακάτω **Εικόνα 5.13**.

| Layout: 1      | -201 Activity Ty | pes with Prices: Standard |
|----------------|------------------|---------------------------|
| Variables      |                  |                           |
| Version:       | 0                | Plan/Act - Version        |
| From Period:   | 1                | January                   |
| To Period:     | 12               | December                  |
| Fiscal year:   | 2022             |                           |
| Cost Center:   | CC-MA053         | Cafeteria                 |
| to:            |                  |                           |
| or group:      |                  |                           |
| Activity Type: | м053 🗗           |                           |
| to:            |                  |                           |
| or group:      |                  |                           |
|                |                  |                           |
|                |                  |                           |

Εικόνα 5.13 : Οθόνη καταχώρησης δεδομένων για προγραμματισμό του τύπου δραστηριότητας EMP053 (Employees) για το Κ.Κ. CC-MA053

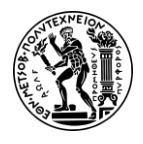

Έπειτα, πατώντας Overview Screen γίνεται μετάβαση στην οθόνη Change Activity Type/Price Planning : Overview Screen στην οποία εισάγονται **1800** ώρες λειτουργίας του τμήματος της Συντήρησης στο πεδίο *Plan Activity*.

| ප          | < 🍙 🏧         | 7         |              |              |         |               | Change A     | ctivity Type | /Price | e Plan | ning: | Overview Scr   | een | ř.       |
|------------|---------------|-----------|--------------|--------------|---------|---------------|--------------|--------------|--------|--------|-------|----------------|-----|----------|
| Undo Entri | es Select S   | elect All | Select Block | Deselect All | D       | elete Cut     | Copy F       | 'aste Long   | Text   | Line   | items | Change Value   | 25  | Previous |
|            | Version:      | 0         |              | Plan/Ac      | t - Ver | sion          |              |              |        |        |       |                |     |          |
|            | Period:       | 1         |              | To: 12       |         |               |              |              |        |        |       |                |     |          |
|            | Fiscal Year:  | 2022      |              |              |         |               |              |              |        |        |       |                |     |          |
|            | Cost Center:  | CC-MA053  | 3            | Produc       | tion M  | aintenance De | partment     |              |        |        |       |                |     |          |
|            |               |           |              |              |         |               |              |              |        |        |       |                |     |          |
| Activit    | Plan Activity | Dist      | Capacity     | Dist         | Unit    | Price (Fixed) | Variable pri | ce Price     | Pl     | Pla    | Av    | Alloc. cost el | т   | EquiNo   |
| м053       | 1800          | dim 2     |              | 2            | н       |               |              | 00001        | 1      |        |       | 8100053        | 1   | 1        |
|            |               |           |              |              |         |               |              |              |        |        |       |                |     |          |

Εικόνα 5.14 : Εισαγωγή 1800 ωρών λειτουργίας στο Κ.Κ. της Συντήρησης

Στη συνέχεια πατώντας Post, γίνεται επιστροφή στην προηγούμενη οθόνη Change Activity Type/Price Planning : Initial Screen και εμφανίζεται το μήνυμα Changed data has been posted View Details όπως φαίνεται στο παρακάτω στιγμιότυπο.

Σημείωση: Επαναλαμβάνεται η ίδια διαδικασία με τα παραπάνω στοιχεία του Πίνακα 5.5 (με μικρές αλλαγές που εμφανίζονται στον επόμενο πίνακα) για τον προγραμματισμό των ωρών λειτουργίας του τμήματος της Συναρμολόγησης.

| Πίνακας 5.5 : 9    | Ωρες λειτουργία | ς του τμήματος |  |  |  |  |
|--------------------|-----------------|----------------|--|--|--|--|
| της συναρμολόγησης |                 |                |  |  |  |  |
| Cost Center        | Activity Type   | Plan Activity  |  |  |  |  |
| CA-AS###           | A###            | 6000           |  |  |  |  |

Αφού προγραμματιστούν όλοι οι τύποι δραστηριότητας, γίνεται κλικ με το ποντίκι στο εικονίδιο 🚳 στο πάνω αριστερά μέρος της οθόνης, γίνεται επιστροφή στο Μενού Εύκολης Πρόσβασης του SAP S/4HANA.

### <u> Βήμα 8 : Προγραμματισμός Πρωτευόντων Εισροών Κόστους</u>

Σε αυτό το βήμα προγραμματίζονται οι πρωτεύοντες εισροές κόστους (Primary Costs) για τα τμήματα της Καφετέριας, της Συντήρησης και της Συναρμολόγησης. Τα κόστη

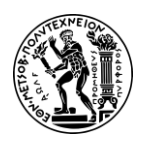

#### Πρωτεύον Κόστος (Primary cost)

Κόστος που προκλήθηκε (incurred) από πρωτεύοντα στοιχεία κόστους (Primary cost elements) (Τατσιόπουλος & Χατζηγιαννάκης, 2008). Στα πρωτεύοντα κόστη περιλαμβάνονται, για παράδειγμα έξοδα υλικών (material expenses) μισθοί (salaries), απόσβεση περιουσιακών στοιχείων (asset depreciation) και ενέργεια (energy). Στο SAP Controlling (CO), το "πρωτεύον κόστος" αναφέρεται στο άμεσο κόστος που σχετίζεται με την παραγωγή αγαθών ή την παροχή υπηρεσιών.

Στην οθόνη Change Cost Element/Activity Input Planning : Initial Screen και στη διάταξη Layout [1-101] Cost Elements Acty-Idep./Acty-Dependent Types που εμφανίζεται, επιλέγεται **Plan/actual - version** στο πεδίο *Version*, εισάγεται **1** στο πεδίο *Valid From* και **12** στο πεδίο *Valid To* ενώ στο πεδίο *Fiscal Year* εισάγεται το **τρέχον οικονομικό έτος** (στο τρέχον σενάριο 2022). Έπειτα, συμπληρώνεται το όνομα του κέντρου κόστους **CC-CA###** στο πεδίο *Cost Center* και επιλέγεται το στοιχείο κόστους **700000 (Salaries)** στο πεδίο *Cost Element* όπως φαίνεται στην παρακάτω οθόνη (**Εικόνα 5.15**).

| Lavout: 1      | -101     | Cost Elements Acty-Indep./Acty-Dependent |
|----------------|----------|------------------------------------------|
| Variables      |          |                                          |
| Version:       | 0        | Plan/Act - Version                       |
| From period:   | 1        | January                                  |
| To period:     | 12       | December                                 |
| Fiscal year:   | 2022     |                                          |
|                |          |                                          |
| Cost Center:   | CC-CA053 | Production Assembly Department           |
| to:            |          |                                          |
| or group:      |          |                                          |
| Activity Type: |          | Assembly Hours 053                       |
| to:            |          |                                          |
| or group:      |          |                                          |
| Cost Element:  | 700000   |                                          |
|                |          |                                          |
| Entry          |          |                                          |

Εικόνα 5.15 : Οθόνη καταχώρησης στοιχείων για προγραμματισμό μισθών (σταθερό κόστος) του Κ.Κ. της Καφετέριας

Έπειτα πατώντας Overview Screen γίνεται μετάβαση στην οθόνη Change Cost Element/Activity Input Planning : Overview Screen στην οποία καταχωρούνται **\$60,000.00** στο πεδίο *Plan Fixed Cost* ως κόστος των εργατικών (Salaries) για το Κ.Κ. της

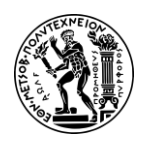

καφετέριας όπως φαίνεται στην παρακάτω Εικόνα 5.16. Πρόκειται για Σταθερό Κόστος (Fixed Cost) καθώς δεν εξαρτάται από την ποσότητα της παραγωγής.

| Undo Entries        | Select Se    | elect All | Selec | t Block Deselect A  | ll De     | lete   | Cut        | Сору | Pa   |
|---------------------|--------------|-----------|-------|---------------------|-----------|--------|------------|------|------|
| Version:<br>Period: |              | 0         |       | Plan/               | Act - Ver | sion   |            |      |      |
|                     |              | 1         |       | To: 12              |           |        |            |      |      |
| Fiscal Year:        |              | 2022      |       |                     |           |        |            |      |      |
| Cost Center:        |              | CC-CA053  |       | Cafe                | teria     |        |            |      |      |
| Cost Element        | Plan Fixed ( | Costs     | Dist  | Plan Variable Costs | Dist      | Plan f | ixed consu | mpt. | Dist |
| 700000 60000        |              |           | 2     | 0.00                | 2         |        |            |      | 2    |

Εικόνα 5.16 : Εισαγωγή μισθών \$60,000.00 στο Κ.Κ. της Καφετέριας

Στη συνέχεια πατώντας Post στο κάτω δεξιά μέρος τη οθόνης, γίνεται επιστροφή στην προηγούμενη οθόνη Change Cost Element/Activity Input Planning : Overview Screen και εμφανίζεται το μήνυμα Changed data has been posted View Details.

Από αυτή την οθόνη, προκειμένου να προγραμματιστούν και τα υπόλοιπα σταθερά πρωτεύοντα κόστη, επαναλαμβάνεται η ίδια διαδικασία και συμπληρώνονται τα στοιχεία του παρακάτω Πίνακα 5.6.

| Cost Center | Cost Element           | Plan Cost | Price       |
|-------------|------------------------|-----------|-------------|
| CC-CA###    | 741000 (Miscellaneous) | Fixed     | \$90,000.00 |
| CC-MA###    | 700000 (Labor          | Fixed     | \$60,000.00 |
|             | Expenses)              |           |             |

Πίνακας 5.6 : Σταθερά κόστη κέντρων κόστους καφετέριας και συντήρησης

Αφού προγραμματιστούν όλα τα παραπάνω σταθερά κόστη και ενώ βρισκόμαστε στην οθόνη Change Cost Element/Activity Input Planning : Overview Screen, προγραμματίζονται τα εργατικά του τμήματος της συναρμολόγησης που θεωρούνται μεταβλητά (Variable). Για να γίνει αυτό, εισάγεται **CC-AS###** στο πεδίο *Cost Center*, **A###** στο πεδίο Activity Type και το στοιχείο κόστους **700000 (Salaries)** στο πεδίο Cost Element όπως φαίνεται στην παρακάτω οθόνη (**Εικόνα 5.17**).

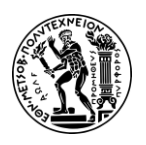

5. Σενάριο Λογιστική Κέντρων Κόστους (CO-CCA) και Κοστολόγηση Προϊόντος (CO-PC)

| Variables          Version:       0       Plan/Act - Version         From period:       1       January         To period:       12       December         Fiscal year:       2022       Production Maintenance Department         Cost Center:       CC-AS053       Production Maintenance Department         to:                                                                                                    | Layout: 1      | L-101    | Cost Elements Acty-Indep./Acty-Dependent |
|----------------------------------------------------------------------------------------------------|----------------|----------|------------------------------------------|
| Version:       0       Plan/Act - Version         From period:       1       January         To period:       12       December         Fiscal year:       2022       Production Maintenance Departments         Cost Center:       CC-AS053       Production Maintenance Departments         to:       0       0         or group:       4053       1         cost Element:       700000       1         Labor Expense       Labor Expense | Variables      |          |                                          |
| From period: 1 January<br>To period: 12 December<br>Fiscal year: 2022<br>Cost Center: CC-AS053 Production Maintenance Department<br>to:                                                                                                    | Version:       | 0        | Plan/Act - Version                       |
| To period: 12 December<br>Fiscal year: 2022<br>Cost Center: CC-AS053 Production Maintenance Department<br>to:<br>or group:<br>Activity Type: A053<br>to:<br>or group:<br>Cost Element: 700000 C                                                                                                    | From period:   | 1        | January                                  |
| Fiscal year: 2022 Cost Center: CC-AS053 Production Maintenance Department to: or group: Activity Type: A053 to: or group: Cost Element: 700000                                                                                                    | To period:     | 12       | December                                 |
| Cost Center: CC-AS053 Production Maintenance Departmentor<br>to:<br>or group:<br>Activity Type: A053<br>to:<br>or group:<br>Cost Element: 700000 C Labor Expense                                                                                                    | Fiscal year:   | 2022     |                                          |
| Cost Center: CC-AS053 Production Maintenance Departmentor<br>to: Production Maintenance Departmentor<br>or group: A053<br>to: Production Maintenance Departmentor<br>Activity Type: A053<br>to: Production Maintenance Departmentor<br>Cost Element: 700000 Labor Expense                                                                                                    |                |          |                                          |
| to:<br>or group:<br>Activity Type: A053<br>to:<br>or group:<br>Cost Element: 700000                                                                                                    | Cost Center:   | CC-AS053 | Production Maintenance Departme          |
| or group: A053<br>Activity Type: A053<br>to: Or group: Cost Element: 700000 대 다 Labor Expense                                                                                                    | to:            |          |                                          |
| Activity Type: A053<br>to:<br>or group:<br>Cost Element: 700000                                                                                                    | or group:      |          |                                          |
| to:<br>or group:<br>Cost Element: 700000 ① 다 Labor Expense                                                                                                    | Activity Type: | A053     |                                          |
| or group:<br>Cost Element: 70000Q ① 다 Labor Expense                                                                                                    | to;            |          |                                          |
| Cost Element: 70000여 ① 라 Labor Expense                                                                                                    | or group:      |          |                                          |
|                                                                                                    | Cost Element:  | 700000   | 日 Labor Expense                          |
|                                                                                                    |                | -        |                                          |
|                                                                                                    | O Free         | Eor      | m-Based                                  |

Εικόνα 5.17 : Οθόνη καταχώρησης στοιχείων για προγραμματισμό μισθών (μεταβλητό κόστος) του Κ.Κ. της καφετέριας χρησιμοποιώντας τον τύπο δραστηριότητας Α053

Έπειτα πατώντας Overview Screen γίνεται μετάβαση στην οθόνη Change Cost Element/Activity Input Planning : Overview Screen στην οποία καταχωρούνται **\$150,000.00** στο πεδίο *Plan Variable Cost* ως κόστος των εργατικών (Salaries) για το Κ.Κ. της συναρμολόγησης όπως φαίνεται όπως φαίνεται στην παρακάτω **Εικόνα 5.18**.

|   | ප           | < 🏠 💈        | AP          |              |                 |               | Change Cost E      | lement/A |
|---|-------------|--------------|-------------|--------------|-----------------|---------------|--------------------|----------|
| U | Indo Entrie | es Select    | Select All  | Select Block | Deselect All    | Delete C      | ut Copy Pa         | ste Lon  |
|   |             | Versi        | ion: 0      |              | Plan/Act -      | Version       |                    |          |
|   |             | Peri         | iod: 1      |              | To: 12          |               |                    |          |
|   |             | Fiscal Ye    | ear: 2022   |              |                 |               |                    |          |
|   |             | Cost Cen     | ter: CC-AS0 | 53           | Productio       | n Assembly De | partment           |          |
|   |             |              |             |              |                 |               |                    |          |
|   | Activit     | Cost Element | Plan Fixed  | Costs Dist   | Plan Variable C | osts Dist     | Plan fixed consump | ot. Dist |
|   | A053        | 700000       |             | 2            | 150000          | 2             | ding               | 2        |

Εικόνα 5.18 : Οθόνη εισαγωγής μισθών \$150,000.00 στο πεδίο Plan Variable Cost (μεταβλητό κόστος) για το Κ.Κ. της συναρμολόγησης

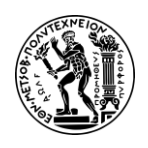

Στη συνέχεια πατώντας Post στο κάτω δεξιά μέρος τη οθόνης, γίνεται επιστροφή στην προηγούμενη οθόνη Change Cost Element/Activity Input Planning : Overview Screen και εμφανίζεται το μήνυμα Changed data has been posted View Details.

Αφού προγραμματιστούν όλα τα πρωτεύοντα κόστη (σταθερά και μεταβλητά), γίνεται κλικ με το ποντίκι στο εικονίδιο 🙆 στο πάνω αριστερά μέρος της οθόνης, γίνεται επιστροφή στο Μενού Εύκολης Πρόσβασης του SAP S/4HANA.

### <u> Βήμα 9 : Προγραμματισμός των Εισροών των Εσωτερικών Δραστηριοτήτων</u>

Σε αυτό το βήμα μεταφέρονται (Allocate) 600 ώρες λειτουργίας από το τμήμα της Συντήρησης (Maintenance) στο τμήμα της Συναρμολόγησης (Assembly). Σε επόμενο στάδιο που θα υπολογιστεί ο τύπος δραστηριότητας M###, οι ώρες αυτές θα πολλαπλασιαστούν με την τιμή του τύπου δραστηριότητας και θα προκύψει το κόστος που μεταφέρεται από το τμήμα της Συντήρησης (Maintenance) στο τμήμα της Συναρμολόγησης (Assembly).

Στο Μενού Εύκολης Πρόσβασης του SAP, στην καρτέλα Controlling, επιλέγεται η εφαρμογή Plan Primary Costs Inputs.

Στην οθόνη Change Cost Element/Activity Input Planning : Initial Screen που εμφανίζεται, γίνεται κλικ στην επιλογή Next Layout μέχρι να εμφανιστεί η διάταξη Layout [1-102]. Στην οθόνη αυτή, αν δεν είναι ήδη συμπληρωμένα τα πεδία, συμπληρώνονται ως εξής: επιλέγεται η έκδοση **0** ως Version, εισάγεται **1** στο πεδίο Valid From και **12** στο πεδίο Valid To ενώ στο πεδίο Fiscal Year εισάγεται το τρέχον οικονομικό έτος (στο τρέχον σενάριο 2022). Έπειτα, συμπληρώνεται το όνομα του κέντρου κόστους CC-AS### στο πεδίο Cost Center, το πεδίο Activity Type παραμένει κενό, εισάγεται το K.K. CC-CA### στο πεδίο Sender cost center ως κέντρο κόστους αποστολέας. Σκρολάροντας προς τα κάτω την οθόνη, εισάγεται επίσης M### ως Sender Activity Type όπως φαίνεται στην επόμενη Εικόνα **5.19**.

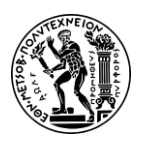

5. Σενάριο Λογιστική Κέντρων Κόστους (CO-CCA) και Κοστολόγηση Προϊόντος (CO-PC)

| 8 < a 와                    |          | Change Cost Element/Activity Input   |
|----------------------------|----------|--------------------------------------|
| Previous Layout Next Layou | t More 🗸 |                                      |
| Layout:                    | 1-102    | Activity Input Acty-Indep./Acty-Dep. |
| Variables                  |          |                                      |
| Version:                   | 0        | Plan/Act - Version                   |
| From Period:               | 1        | January                              |
| To Period:                 | 12       | December                             |
| Fiscal year:               | 2022     |                                      |
| Variables                  |          |                                      |
| Cost Center:               | CC-AS053 | Production Assembly Department       |
| to:                        |          |                                      |
| or group:                  |          |                                      |
| Activity Type:             |          |                                      |
| to:                        |          |                                      |
| or group:                  |          |                                      |
| Sender cost center:        | CC-MA053 | Production Maintenance Department    |
| to:                        |          |                                      |
| or group:                  |          |                                      |
| Sender Activity Type:      | м053     |                                      |
| to:                        |          |                                      |
| or group:                  |          |                                      |
|                            |          |                                      |
| Entry                      |          |                                      |
| O Free                     | Form-B   | ased                                 |

Εικόνα 5.19 : Οθόνη καταχώρησης στοιχείων για κατανομή ωρών από Κ.Κ. συντήρησης (sender cost center) στο Κ.Κ. της συναρμολόγησης (receiver)

Έπειτα πατώντας Overview Screen στο κάτω δεξιά μέρος της οθόνης, γίνεται μετάβαση στην οθόνη Change Cost Element/Activity Input Planning: Overview Screen στην οποία συμπληρώνεται το πεδίο *Plan Fixed Consumption* με **600** ώρες λειτουργίας που κατανέμονται από το τμήμα της συντήρησης σε αυτό της συναρμολόγησης (παραγωγικό τμήμα) όπως φαίνεται στο επόμενο στιγμιότυπο (**Εικόνα 5.20**).

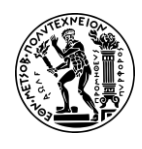

5. Σενάριο Λογιστική Κέντρων Κόστους (CO-CCA) και Κοστολόγηση Προϊόντος (CO-PC)

|   | 8 <          | ଜ 💈       | <b>₽</b>         |             |                      |         | Cha   | nge Cost Elem    | ent/Activity | Input Plann | ing: Overvie   | w S  |
|---|--------------|-----------|------------------|-------------|----------------------|---------|-------|------------------|--------------|-------------|----------------|------|
| ι | Indo Entries | Select    | Select All Se    | elect Block | Deselect All Dele    | te C    | Cut   | Copy Paste       | Long Text    | Line items  | Change Val     | lues |
|   |              | Versio    | on: 0            |             | Plan/Act - Versio    | n       |       |                  |              |             |                |      |
|   |              | Perio     | od: 1            |             | To: 12               |         |       |                  |              |             |                |      |
|   |              | Fiscal Ye | ar: 2022         |             |                      |         |       |                  |              |             |                |      |
|   |              | Cost Cent | er: CC-AS053     |             | Production Asse      | mbly De | partm | ent              |              |             |                |      |
|   |              |           |                  |             |                      |         |       |                  |              |             |                |      |
|   | Sender Cost  | Sende     | Plan fixed consu | umpt. Dist  | Plan vbl consumption | Dist    | Unit  | Plan fixed costs | Plan Var     | able Costs  | Alloc. cost el | т    |
|   | CC-MA053     | M053      | 600              | 2           | 0                    | 2       | н     | 0.0              | 0            | 0.00        | 8100053        |      |

Εικόνα 5.20 : Οθόνη καταχώρησης 600 ωρών εργασίας συντήρησης εργασίας για κατανομή στο Κ.Κ. της συναρμολόγησης

Έπειτα πατώντας Post, γίνεται επιστροφή στην προηγούμενη οθόνη Change Cost Element/Activity Input Planning : Initial Screen και εμφανίζεται το μήνυμα Changed data has been posted View Details

Τέλος κάνοντας κλικ με το ποντίκι στο εικονίδιο 🎯 στο πάνω αριστερά μέρος της οθόνης, γίνεται επιστροφή στο Μενού Εύκολης Πρόσβασης του SAP S/4HANA.

#### <u> Βήμα 10 : Επισκόπηση Προγραμματισμού (Προκοστολόγησης)</u>

Σε αυτό το βήμα γίνεται επισκόπηση του κόστους των τριών (3) Κέντρων Κόστους. Πιο συγκεκριμένα, όλα τα κέντρα κόστους έχουν επιφορτιστεί με τα άμεσα κόστη (άμεσα εργατικά, άμεσα υλικά κ.λπ.) και τα κόστη που προέρχονται από άλλα κέντρα κόστους μέσω κατανομής (Allocation).

Στο Μενού Εύκολης Πρόσβασης του SAP, στην καρτέλα Controlling, επιλέγεται η εφαρμογή Display Report.

Στην οθόνη Planning Report : Initial Screen που εμφανίζεται, εισάγονται ως παράμετροι αναφοράς (report) στο πεδίο *Cost Center* το κέντρο κόστους **CC-AS###, 1** στο πεδίο *Valid From* και **12** στο πεδίο *Valid To,* το **τρέχον οικονομικό έτος** στο πεδίο *Fiscal Year* ενώ επιλέγεται η έκδοση **0** ως *Version.* 

Στη συνέχεια γίνεται κλικ στο Execute στο πάνω αριστερά μέρος της οθόνης και γίνεται μετάβαση στην οθόνη Cost Center : Planning Report στην οποία προβάλλονται τα κόστη που έχουν επιμεριστεί στο Κ.Κ. της συναρμολόγησης όπως φαίνεται στην επόμενη Εικόνα 5.21. Τα κόστη σε αυτό το σημείο του σεναρίου θα πρέπει να πανομοιότυπα με την παρακάτω εικόνα.

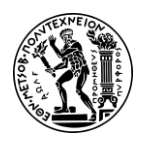

5. Σενάριο Λογιστική Κέντρων Κόστους (CO-CCA) και Κοστολόγηση Προϊόντος (CO-PC)

| Controlling Area<br>Fiscal Year<br>Period<br>Version<br>Cost Center | NA00 GBI<br>2022<br>1 To 12<br>000 Plan/A<br>CC-AS053 | North /<br>Act - Ve<br>Assen | America<br>rsion<br>nbly 053 |                      |         |                |     |           |              |           |      |
|---------------------------------------------------------------------|-------------------------------------------------------|------------------------------|------------------------------|----------------------|---------|----------------|-----|-----------|--------------|-----------|------|
| Q = 7 Q                                                             |                                                       | -                            |                              | <b>B</b> ~  <b>I</b> | 60 🖉 🖪  | 8              |     |           |              |           |      |
| Cost element/descripti                                              | ion                                                   | ОТу                          | Partner Object               | ParActivity          |         | Val.in CoCdCur |     | Fxd value | in Total Qty | Fixed Qty | Unit |
| 8100053 Allocation                                                  | CC-MA053                                              | ATY                          | CC-MA053                     | M053                 |         | 0.00           |     | 0.        | .00 600      | 600       | н    |
| Activity Input                                                      |                                                       |                              |                              |                      |         | 0.00           | •   | 0         | .00          |           |      |
| Activity-Independent                                                | Costs                                                 |                              |                              |                      | • •     | 0.00           | • • | 0         | .00          |           |      |
| 700000 Labor Expe                                                   | nse                                                   |                              |                              |                      |         | 150,000.00     |     | 0         | .00          |           |      |
| A053 Assembly H                                                     | lours 053                                             |                              |                              |                      |         | 150,000.00     | •   | 0         | .00          |           |      |
| Activity-Dependent (                                                | Costs                                                 |                              |                              |                      | • •     | 150,000.00     | • • | 0         | .00          |           |      |
| Debit                                                               |                                                       |                              |                              |                      | • • •   | 150,000.00     | • • | • 0       | .00          |           |      |
| 8200053 Allocation                                                  | CC-AS053                                              |                              |                              |                      |         | 0.00           |     | 0         | .00 6,000-   | 0         | н    |
| A053 Assembly H                                                     | ours 053                                              |                              |                              |                      | •       | 0.00           | ٠   | 0         | .00          |           |      |
| Activity Allocation                                                 |                                                       |                              |                              |                      | • •     | 0.00           | • • | 0         | .00          |           |      |
| Credit                                                              |                                                       |                              |                              |                      |         | 0.00           | • • | • 0       | .00          |           |      |
| Under/Over-Absorbe                                                  | d Overhead                                            |                              |                              |                      | • • • • | 150,000.00     |     | • • • 0   | .00          |           |      |

Εικόνα 5.21: Πλήρης αναφορά με τα κόστη του Κ.Κ. της συναρμολόγησης

Στην παραπάνω αναφορά διακρίνονται :

- οι 600 ώρες εργασίας (τύπος δραστηριότητας Μ###) που προέρχονται από τη διαδικασία κατανομής (Allocation) του Βήματος 9
- τα πρωτεύοντα κόστη (700000 Labor Expense & 8200### Allocation CC-A###) από το Βήμα 8
- οι 6000 ώρες εργασίας (τύπος δραστηριότητας A###) που προέρχονται από τον προγραμματισμό του Βήματος 7

Στη συνέχεια γίνεται κλικ στο εικονίδιο **σ**το πάνω αριστερά μέρος της οθόνης και γίνεται επιστροφή στην οθόνη Cost Center : Planning Report.

Για να γίνει επισκόπηση στην καρτέλα με τα κόστη του Κ.Κ. της καφετέριας, εισάγεται στο πεδίο στο πεδίο *Cost Center* το Κ.Κ. **CC-CA###** ενώ όλα τα άλλα πεδία θα πρέπει να είναι ίδια όπως στο Κ.Κ. της συναρμολόγησης και στη συνέχεια γίνεται κλικ στο **Execute**. Τα κόστη της καφετέριας σε αυτό το σημείο του σεναρίου θα πρέπει να είναι πανομοιότυπα με την παρακάτω **Εικόνα 5.22**.

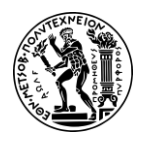

5. Σενάριο Λογιστική Κέντρων Κόστους (CO-CCA) και Κοστολόγηση Προϊόντος (CO-PC)

| Controlling Area 1<br>Fiscal Year 2<br>Period<br>Version (<br>Cost Center ( | NA00 GBI North<br>2022<br>1 To 12<br>000 Plan/Act - Vi<br>CC-CA053 Cafel | America<br>ersion<br>leria 053 |             |         |                |     |              | R         |           |      |
|-----------------------------------------------------------------------------|--------------------------------------------------------------------------|--------------------------------|-------------|---------|----------------|-----|--------------|-----------|-----------|------|
| Q = 7 Q                                                                     | ₫ 🔽 🗸   €                                                                |                                | B .         | 68 🖉 🖻  | 略              |     |              |           |           |      |
| Cost element/description                                                    | о ОТу                                                                    | Partner Object                 | ParActivity | z       | Val.in CoCdCur | E   | Fxd value in | Total Qty | Fixed Qty | Unit |
| 700000 Labor Expens                                                         | e                                                                        |                                |             |         | 60,000.00      |     | 60,000.00    |           |           |      |
| 741000 Misc. Expense                                                        | e                                                                        |                                |             |         | 90,000.00      |     | 90,000.00    |           |           |      |
| Primary Costs                                                               |                                                                          |                                |             | •       | 150,000.00     | •   | 150,000.00   |           |           |      |
| Activity-Independent C                                                      | Costs                                                                    |                                |             | • •     | 150,000.00     | • • | 150,000.00   |           |           |      |
| Debit                                                                       |                                                                          |                                |             | • • •   | 150,000.00     | • • | • 150,000.00 |           |           |      |
| Under/Over-Absorbed                                                         | Overhead                                                                 |                                |             | • • • • | 150,000.00     | • • | • • 0,000.00 |           |           |      |

Εικόνα 5.22 : Πλήρης αναφορά με τα κόστη του Κ.Κ. της καφετέριας

Στη συνέχεια γίνεται κλικ στο εικονίδιο S στο πάνω αριστερά μέρος της οθόνης και γίνεται επιστροφή στην οθόνη Cost Center : Planning Report.

Για να γίνει επισκόπηση στην καρτέλα με τα κόστη του Κ.Κ. της συντήρησης, εισάγεται στο πεδίο στο πεδίο *Cost Center* το Κ.Κ. **CC-MA###** ενώ όλα τα άλλα πεδία θα πρέπει να είναι ίδια όπως στο Κ.Κ. της Συναρμολόγησης και στη συνέχεια γίνεται κλικ στο **Execute**. Τα κόστη της συντήρησης σε αυτό το σημείο του σεναρίου θα πρέπει να είναι πανομοιότυπα με την παρακάτω **Εικόνα 5.23**.

| Controlling Area         NA00           Fiscal Year         2022           Period         1 To 1:           Version         000 Pi           Cost Center         CC-M/ | GBI North America<br>an/Act - Version<br>053 Maintenance 053 |                  |         |                |       |               |           |           |      |
|----------------------------------------------------------------------------------------------------|--------------------------------------------------------------|------------------|---------|----------------|-------|---------------|-----------|-----------|------|
| Q = = Q q⁺ '                                                                                                    | 7∨ @⊠∨⊥∖                                                     | ✓ <b>₿</b> ✓   i | 60 🖉 🗄  | 3 8            |       |               |           |           |      |
| Cost element/description                                                                                                    | OTy Partner Object                                           | ParActivity      | z       | Val.in CoCdCur | E     | Fxd value in+ | Total Qty | Fixed Qty | Unit |
| 700000 Labor Expense                                                                                                    |                                                              |                  |         | 60,000.00      |       | 60,000.00     |           |           |      |
| Primary Costs                                                                                                    |                                                              |                  | •       | 60,000.00      | •     | 60,000.00     |           |           |      |
| Activity-Independent Costs                                                                                                    |                                                              |                  |         | 60,000.00      | • •   | 60,000.00     |           |           |      |
| Debit                                                                                                    |                                                              |                  |         | 60,000.00      | • • • | 60,000.00     |           |           |      |
| 8100053 Allocation CC-MA0                                                                                                    | 3                                                            |                  |         | 0.00           |       | 0.00          | 1,200-    | 0         | н    |
| 8100053 Allocation CC-MA0                                                                                                    | 3 CTR CC-AS053                                               |                  |         | 0.00           |       | 0.00          | 600-      | 0         | н    |
| M053 Maint. Hours 053                                                                                                    |                                                              |                  | •       | 0.00           | •     | 0.00          |           |           |      |
| Activity Allocation                                                                                                    |                                                              |                  | • •     | 0.00           | • •   | 0.00          |           |           |      |
| Credit                                                                                                    |                                                              |                  |         | 0.00           |       | 0.00          |           |           |      |
| Under/Over-Absorbed Overh                                                                                                    | ead                                                          |                  | • • • • | 60,000.00      |       | 60,000.00     |           |           |      |

Εικόνα 5.23 : Πλήρης αναφορά με τα κόστη του Κ.Κ. της συντήρησης

Τέλος κάνοντας κλικ με το ποντίκι στο εικονίδιο 🙆 στο πάνω αριστερά μέρος της οθόνης, γίνεται επιστροφή στο Μενού Εύκολης Πρόσβασης του SAP S/4HANA.

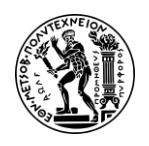

## <u> Βήμα 11 : Δημιουργία Καταλογισμού</u>

Σε αυτό το βήμα, σε πρώτη φάση δημιουργείται (Create) ο Κύκλος Καταλογισμού (Cycle Assessment) προκειμένου να κατανεμηθούν τα κόστη από τα Κ.Κ. αποστολείς στα Κ.Κ. παραλήπτες και σε δεύτερη φάση εκτελείται (Execute). Στο παρόν σενάριο, αποστολέας είναι το Κ.Κ. της καφετέριας και παραλήπτης η ομάδα κέντρων κόστους GROUP###, δηλαδή το Κ.Κ. της συναρμολόγησης, της συντήρησης και η ίδια η καφετέρια.

## Καταλογισμός (Assessment)

Ο καταλογισμός αναφέρεται σε μια συγκεκριμένη διαδικασία εντός της ενότητας Controlling (CO) που περιλαμβάνει την κατανομή του κόστους (πρωτεύοντα και δευτερεύοντα κόστη) από τα κέντρα κόστους-αποστολείς (senders) σε αντικείμεναπαραλήπτες (receivers) τα οποία μπορεί να είναι άλλα κ.κ., εσωτερικές εντολές κ.λπ. με βάση προκαθορισμένα κριτήρια κατανομής που καθορίζονται στον κύκλο καταλογισμού. Αυτή η διαδικασία χρησιμοποιείται για την κατανομή των έμμεσων δαπανών ή των γενικών εξόδων από μια περιοχή του οργανισμού σε άλλη.

Στο Μενού Εύκολης Πρόσβασης του SAP, στην καρτέλα Controlling, επιλέγεται η εφαρμογή Create Plan Assessment Cycle.

### <u>Φάση Προγραμματισμού Κύκλου Καταλογισμού (Create/Plan)</u>

Στην οθόνη Execute Plan Assessment : Initial Screen, ακολουθείται η διαδρομή **More** → Extras → Cycle → Create. Στην οθόνη που εμφανίζεται συμπληρώνονται τα πεδία ως εξής : στο πεδίο Cycle εισάγεται C### ενώ στο πεδίο Start Date εισάγεται 01/01 του τρέχοντος έτους (στο τρέχον σενάριο ήταν 01/01/2022) που δηλώνει την ημερομηνία έναρξης ισχύς του συγκεκριμένου κύκλου καταλογισμού.

Έπειτα, πατώντας Execute γίνεται μετάβαση στην οθόνη Create Plan Assessment Cycle : Header Data στην οποία εισάγεται **Cycle CC-CA###** στο πεδίο *Text* ως περιγραφή του κύκλου καταλογισμού και αποεπιλέγεται ο δείκτης **Contention**.

Στη συνέχεια, πατώντας Attach segment στο πάνω αριστερά μέρος της οθόνης γίνεται μετάβαση στην οθόνη Create Plan Assessment Cycle : Segment στην οποία συμπληρώνεται SEG### στο πεδίο Segment Name. Στην καρτέλα Segment Header στο μέσο της οθόνης, συμπληρώνεται 8000### στο πεδίο Assessment CElem όπως φαίνεται στην επόμενη Εικόνα 5.24.

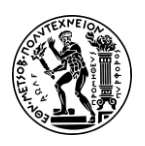

5. Σενάριο Λογιστική Κέντρων Κόστους (CO-CCA) και Κοστολόγηση Προϊόντος (CO-PC)

| Previous segment | Next segment | nent    | Find object | Overview segm     | ents Heade  | r data Att   | ach segment | More $\checkmark$ |
|------------------|--------------|---------|-------------|-------------------|-------------|--------------|-------------|-------------------|
| Contro           | olling Area: | NA00    |             | GBI North America |             |              |             |                   |
|                  | Cycle:       | C053    | (           | Cycle CC-CA053    |             |              |             |                   |
| Segme            | nt Name:*    | SEG05   | 3           |                   |             |              | Lock Indica | ator              |
| Segment Header   | Send         | lers/Re | ceivers     | Sender Values     | Receiver Tr | acing Factor |             | >                 |

Εικόνα 5.24 : Οθόνη καταχώρησης κύκλου καταλογισμού

Έπειτα, κάνοντας κλικ στην καρτέλα Senders/Receivers, εισάγεται CC-CA### στο πεδίο Sender Cost Center ως κέντρο κόστους αποστολέας και GROUP### στο πεδίο Receiver Group ως ομάδα παραλήπτης όπως φαίνεται στην παρακάτω Εικόνα 5.25.

| Previous segment | Next segment                                    | Find object | Overview segme                    | ents Header data | Attach segment | Formal check |
|------------------|-------------------------------------------------|-------------|-----------------------------------|------------------|----------------|--------------|
| Controll         | ing Area: NA00<br>Cycle: C053<br>t Name:* SEG05 | G<br>C<br>3 | BI North America<br>ycle CC-CA053 |                  | Lock Indicate  | ər           |
| Segment Header   | Senders/Re                                      | ceivers     | Sender Values                     | Receiver Tracing | Factor         | >            |
|                  | From                                            |             | То                                |                  | Group          |              |
| Sender           |                                                 |             |                                   |                  |                |              |
| Cost Center      | : CC-CA053                                      |             |                                   |                  |                |              |
| Functional Area  | 1:                                              |             |                                   |                  |                |              |
| Cost Element     | t:                                              |             |                                   |                  |                |              |
| Receiver         |                                                 |             |                                   |                  |                |              |
| Order            |                                                 |             |                                   |                  |                |              |
| Cost Center      | r:                                              |             |                                   |                  | GROUP053       | റ            |

Εικόνα 5.25 : Οθόνη δήλωσης κέντρου κόστους - αποστολέας (Sender) και ομάδα κέντρων κόστους - παραλήπτης (Receiver)

Μετά γίνεται κλικ στην καρτέλα Receiver Tracing Factor στην οποία συμπληρώνονται τα πεδία Var.Portion Type, Version, Sta. Key Figure ως εξής: στο πεδίο Var.Portion Type επιλέγεται από το πτυσσόμενο μενού Plan Stat. Key Figures, στο πεδίο Version επιλέγεται η έκδοση 000 (Plan/Act – Version), στο πεδίο Sta. Key Figure εισάγεται ο στατιστικός αριθμοδείκτης EMP### και στη συνέχεια γίνεται κλικ στο Save Without Check στο κάτω δεξιά μέρος της οθόνης.

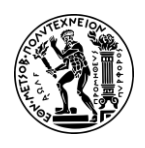

Στην οθόνη Create Plan Assessment Cycle : Header που γίνεται μετάβαση, εμφανίζεται στο κάτω αριστερά μέρος, το μήνυμα επιβεβαίωσης Cycle C053, starting date 01/01/2022 has been saved ενώ έπειτα γίνεται κλικ στο εικονίδιο στο πάνω αριστερά μέρος της οθόνης. Γίνεται ξανά κλικ στο ίδιο εικονίδιο και στο αναδυόμενο παράθυρο Exit Cycle Processing, επιλέγεται Ves. Σε αυτό το σημείο ξεκινάει η φάση της εκτέλεσης του Καταλογισμού.

#### <u>Φάση Εκτέλεσης (Execute) Κύκλου Καταλογισμού</u>

Στην οθόνη Execute Plan Assessment : Initial Screen, αφού επιβεβαιωθεί ότι οι παράμετροι Period, Το και Fiscal Year είναι συμπληρωμένες (*Period*: **1**, *To*: **12** και *Fiscal Year* με το **τρέχον οικονομικό έτος**), εισάγεται **C###** στο πεδίο *Cycle* και γίνεται επιβεβαίωση πατώντας **Enter**. Έπειτα στο κάτω μέρος της οθόνης **αποεπιλέγεται η ρύθμιση τest Run**. Οι καταχωρήσεις θα πρέπει να είναι όμοιες με το επόμενο στιγμιότυπο (**Εικόνα 5.26**).

| 8         | < 🏠 💁                                          |                                                       | Execute Plan Assessment: Initial Screen |
|-----------|------------------------------------------------|-------------------------------------------------------|-----------------------------------------|
| Settings  | i More 🗸                                       |                                                       |                                         |
| Paramete  | ers                                            |                                                       |                                         |
| Processir | Controlling Area:<br>Period:*<br>Fiscal Year:* | NA00     GBI North America       1     To:       2022 |                                         |
| Back      | ground Processing                              |                                                       |                                         |
| Test I    | Run                                            |                                                       |                                         |
| 🗹 Detai   | il Lists                                       | List Selection                                        |                                         |
| Additiona | I Functions                                    |                                                       |                                         |
| 8         | Lock Segments for Test F                       | Run                                                   |                                         |
|           | Display Documents and                          | Simulations                                           |                                         |
| ۰         | Show Executions in Sche                        | dule Manager                                          |                                         |
| Cycle     | Start Date                                     |                                                       |                                         |
| C053      | 01/01/2022 Cy                                  | cle CC-CA053                                          |                                         |

Εικόνα 5.26 : Οθόνη καταχώρησης στοιχείων με αποεπιλεγμένη τη ρύθμιση Test Run για εκτέλεση κύκλου καταλογισμού

Έπειτα, πατώντας Execute γίνεται μετάβαση στην οθόνη Display CCA : Plan Assessment Basic List. Ο αριθμός των Κ.Κ. αποστολείς πρέπει να είναι ένα (1) και των Κ.Κ. παραλήπτες τρία (3) όπως φαίνεται στην παρακάτω Εικόνα 5.27.

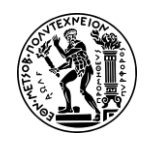

5. Σενάριο Λογιστική Κέντρων Κόστους (CO-CCA) και Κοστολόγηση Προϊόντος (CO-PC)

| <u>පි &lt;</u> කි                                                                        | SAP                                                                   | Display CCA: Plan Assessment Basic List                                             |
|------------------------------------------------------------------------------------------|-----------------------------------------------------------------------|-------------------------------------------------------------------------------------|
| .≜ ₩ Σ Σ                                                                                 | Segments Line items                                                   | Nore V                                                                              |
| Controlling Area<br>Version<br>Period<br>Fiscal Year<br>Value Date<br>Exchange rate type | NA00<br>0<br>001 To 012<br>2022<br>01/01/2022<br>M Standard translati | ion at average rate                                                                 |
| Document Number<br>Processing Status<br>Processing complete                              | 200001487<br>UpdateRun<br>d without errors                            |                                                                                     |
| Cycle Start D<br>C053 01/01/2                                                            | ate Text<br>022 Cycle CC-CA053                                        | P     Senders     Number of Receivers     No. of Messages       U     1     3     0 |

Εικόνα 5.27 : Οθόνη εμφάνισης λεπτομερειών κύκλου καταλογισμού όπως αριθμός Κ.Κ. αποστολείς και αριθμός Κ.Κ. παραλήπτες

Έπειτα γίνεται κλικ στο εικονίδιο < και στο αναδυόμενο παράθυρο Exit list, επιλέγεται 🖳 Yes

Τέλος κάνοντας κλικ με το ποντίκι στο εικονίδιο 🙆 στο πάνω αριστερά μέρος της οθόνης, γίνεται επιστροφή στο Μενού Εύκολης Πρόσβασης του SAP S/4HANA.

#### <u> Βήμα 12 : Επισκόπηση Αποτελεσμάτων Καταλογισμού</u>

Σε αυτό το βήμα γίνεται επισκόπηση των αποτελεσμάτων του Καταλογισμού. Γι αυτό πρόκειται να προβληθούν τα κόστη και στα τρία (3) κέντρα κόστους. Παρακάτω προβάλλεται η διαδικασία για το Κ.Κ. της Συναρμολόγησης ενώ ακολουθείται η ίδια και για τα υπόλοιπα δύο Κ.Κ. συμπληρώνοντας κάθε φορά τα κατάλληλα πεδία.

#### Επισκόπηση αποτελεσμάτων καταλογισμού για Κ.Κ. Συναρμολόγησης

Στο Μενού Εύκολης Πρόσβασης του SAP, στην καρτέλα Controlling, επιλέγεται η εφαρμογή Display Report (Profitability Analysis).

Στη συνέχεια, στην οθόνη Planning Report : Initial Screen που εμφανίζεται, εισάγονται ως παράμετροι αναφοράς (report) στο πεδίο *Cost Center* το κ.κ. **CC-AS###, 1** στο πεδίο *Valid From* και **12** στο πεδίο *Valid To,* το **τρέχον οικονομικό έτος** στο πεδίο *Fiscal Year* ενώ επιλέγεται η έκδοση **0** ως *Version.* 

Έπειτα γίνεται κλικ στο Execute στο πάνω αριστερά μέρος της οθόνης και γίνεται μετάβαση στην οθόνη Cost Center : Planning Report στην οποία προβάλλονται τα κόστη που έχουν επιμεριστεί στο Κ.Κ. της Συναρμολόγησης μετά τη διαδικασία του καταλογισμού όπως φαίνεται στην επόμενη Εικόνα 5.28. Τα κόστη σε αυτό το σημείο του σεναρίου θα πρέπει να είναι πανομοιότυπα με την παρακάτω εικόνα.

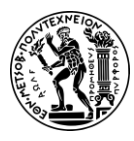

#### Ανάπτυξη Σεναρίων Παραγωγής, Κοστολόγησης και Διαχείρισης Έργων με Αξιοποίηση του Πληροφοριακού Συστήματος SAP S/4HANA 5. Σενάριο Λογιστική Κέντρων Κόστους (CO-CCA) και Κοστολόγηση Προϊόντος (CO-PC)

| More ~                                                              |                                                       |                     |                               |              |       |                |       |             |           |                | ଟି                                                                  |
|---------------------------------------------------------------------|-------------------------------------------------------|---------------------|-------------------------------|--------------|-------|----------------|-------|-------------|-----------|----------------|---------------------------------------------------------------------|
| Controlling Area<br>Fiscal Year<br>Period<br>Version<br>Cost Center | NA00 GBI<br>2022<br>1 To 12<br>000 Plan/A<br>CC-AS053 | North /<br>Act - Ve | America<br>ersion<br>nbly 053 |              |       |                |       |             |           |                |                                                                     |
| Q ≜ ₹ Q                                                             | Q* 7                                                  | -   6               |                               | ₿~  <b>Ľ</b> | 69    | é 🖻 🕏          |       |             |           |                |                                                                     |
| Cost element/descripti                                              | on                                                    | ОТу                 | Partner Object                | ParActivity  |       | Val.in CoCdCur |       | Fxd value   | Total Qty | Fixed Qty Unit |                                                                     |
| 8000053 Plan Asm.                                                   | CC-CA053                                              | CTR                 | CC-CA053                      |              |       | 90,000.00      |       | 90,000.00   |           |                | = Κόστη Καφετέριας * (Υπάλληλοι Συντήρησης /                        |
| Assessment                                                          |                                                       |                     |                               |              | •     | 90,000.00      | •     | 90,000.00   |           |                | Συνολικός Αριθμός Υπαλλήλων) =<br>= 150.000.00 x (5/25) = 30.000.00 |
| 8100053 Allocation                                                  | CC-MA053                                              | ATY                 | CC-MA053                      | M053         |       | 0.00           |       | 0.00        | 600       | 600 H          | - 130.000,00 x (3/23) - 30.000,00                                   |
| Activity Input                                                      |                                                       |                     |                               |              | •     | 0.00           | •     | 0.00        |           |                |                                                                     |
| Activity-Independent                                                | Costs                                                 |                     |                               |              | • •   | 90,000.00      | •••   | 90,000.00   |           |                |                                                                     |
| 700000 Labor Expe                                                   | nse                                                   |                     |                               |              |       | 150,000.00     |       | 0.00        |           |                |                                                                     |
| A053 Assembly H                                                     | ours 053                                              |                     |                               |              | •     | 150,000.00     | •     | 0.00        |           |                |                                                                     |
| Activity-Dependent C                                                | Costs                                                 |                     |                               |              | • •   | 150,000.00     | ••    | 0.00        |           |                |                                                                     |
| Debit                                                               |                                                       |                     |                               |              | • • • | 240,000.00     |       | 90,000.00   |           |                |                                                                     |
| 8200053 Allocation                                                  | CC-AS053                                              |                     |                               |              |       | 0.00           |       | 0.00        | 6,000-    | 0 Н            |                                                                     |
| A053 Assembly H                                                     | ours 053                                              |                     |                               |              | •     | 0.00           | •     | 0.00        |           |                |                                                                     |
| Activity Allocation                                                 |                                                       |                     |                               |              | • •   | 0.00           | ••    | 0.00        |           |                |                                                                     |
| Credit                                                              |                                                       |                     |                               |              | • • • | 0.00           | • • • | 0.00        |           |                |                                                                     |
| Under/Over-Absorbe                                                  | d Overhead                                            | -                   |                               |              | • • • | • • 240,000.00 |       | • 90,000.00 |           |                |                                                                     |

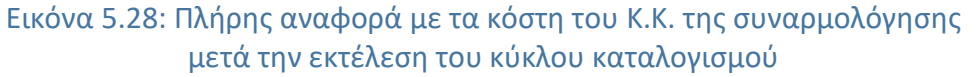

Στη συνέχεια γίνεται κλικ στο εικονίδιο **σ**το πάνω αριστερά μέρος της οθόνης και γίνεται επιστροφή στην οθόνη Cost Center : Planning Report.

Για να γίνει επισκόπηση στην καρτέλα με τα κόστη του Κ.Κ. της Συντήρησης, εισάγεται στο πεδίο στο πεδίο *Cost Center* το Κ.Κ. **CC-MA###** (όλα τα άλλα πεδία θα πρέπει να είναι ίδια όπως στο Κ.Κ. της Συναρμολόγησης) και στη συνέχεια γίνεται κλικ στο Execute . Τα κόστη της Συντήρησης σε αυτό το σημείο του σεναρίου θα πρέπει να

|              | 1) - 1    |                   |         |      | 1 |
|--------------|-----------|-------------------|---------|------|---|
|              |           |                   |         | 20   |   |
| πανομοιότυπα | με την πο | ιρακατω <b>ει</b> | κονα 5. | .29. |   |

| More 🗸                                                                                                    |                           |                                  |             |       |                |     |              |           |                |                                                                                |
|----------------------------------------------------------------------------------------------------|---------------------------|----------------------------------|-------------|-------|----------------|-----|--------------|-----------|----------------|--------------------------------------------------------------------------------|
| Controlling Area         NA00 GBI           Fiscal Year         2022           Period         1 To 12           Version         000 Plan/           Cost Center         CC-MA05 | North Act - Ve<br>3 Maint | America<br>ersion<br>tenance 053 |             |       |                |     |              |           |                |                                                                                |
| Q                                                                                                    | -                         |                                  | ₿~ [        | 60 🖉  | 3 B            |     | ****()       |           |                |                                                                                |
| Cost element/description                                                                                                    | ОТу                       | Partner Object                   | ParActivity |       | Val.in CoCdCur |     | Fxd value in | Total Qty | Fixed Qty Unit |                                                                                |
| 700000 Labor Expense                                                                                                    |                           |                                  |             |       | 60,000.00      |     | 60,000.00    |           |                |                                                                                |
| Primary Costs                                                                                                    | -                         |                                  |             | •     | 60,000,00      | •   | 60,000.00    |           | _              | VI                                                                             |
| 8000053 Plan Asm. CC-CA053                                                                                                    | CTR                       | CC-CA053                         |             |       | 30,000.00      |     | 30,000.00    |           |                | = κοστη καφετερίας * (Υπαλληλοί 20ντηρησης /<br>Συνολικός Αριθμός Υπαλλήλων) = |
| Assessment                                                                                                    | 1                         |                                  |             | •     | 30,000.00      | •   | 30,000.00    |           |                | = 150.000,00 x (5/25) = 30.000,00                                              |
| Activity-Independent Costs                                                                                                    |                           |                                  |             | ••    | 90,000.00      | ••  | 90,000.00    |           |                |                                                                                |
| Debit                                                                                                    |                           |                                  |             | • • • | 90,000.00      |     | 90,000.00    |           |                |                                                                                |
| 8100053 Allocation CC-MA053                                                                                                    |                           |                                  |             |       | 0.00           |     | 0.00         | 1,200-    | 0 Н            |                                                                                |
| 8100053 Allocation CC-MA053                                                                                                    | CTR                       | CC-AS053                         |             |       | 0.00           |     | 0.00         | 600-      | он             |                                                                                |
| M053 Maint. Hours 053                                                                                                    |                           |                                  |             | •     | 0.00           | •   | 0.00         |           |                |                                                                                |
| Activity Allocation                                                                                                    |                           |                                  |             | ••    | 0.00           | • • | 0.00         |           |                |                                                                                |
| Credit                                                                                                    |                           |                                  |             |       | 0.00           |     | 0.00         |           |                |                                                                                |
| Under/Over-Absorbed Overhead                                                                                                    | i                         |                                  |             |       | 90,000.00      |     | 90,000.00    |           |                |                                                                                |

Εικόνα 5.29: Πλήρης αναφορά με τα κόστη του Κ.Κ. της συντήρησης μετά την εκτέλεση του κύκλου καταλογισμού

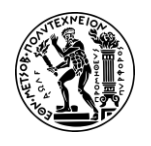

Στη συνέχεια γίνεται κλικ στο εικονίδιο **στο πάνω αριστερά μέρος της οθόνης και** γίνεται επιστροφή στην οθόνη Cost Center : Planning Report.

Για να γίνει επισκόπηση στην καρτέλα με τα κόστη του Κ.Κ. της Καφετέριας, εισάγεται στο πεδίο στο πεδίο *Cost Center* το Κ.Κ. **CC-CA###** (όλα τα άλλα πεδία θα πρέπει να είναι ίδια όπως στο Κ.Κ. της Συναρμολόγησης) και στη συνέχεια γίνεται κλικ στο **Execute**. Τα κόστη της Καφετέριας σε αυτό το σημείο του σεναρίου θα πρέπει να είναι πανομοιότυπα με την παρακάτω **Εικόνα 5.30**.

| Controlling Area         NA00 GBI           Fiscal Year         2022           Period         1 To 12           Version         000 Plan//           Cost Center         CC-CA053 | North A<br>Act - Ver<br>3 Cafeter | merica<br>sion<br>ria 053 |             |        |                |       |                      |                   |                                          |
|----------------------------------------------------------------------------------------------------|-----------------------------------|---------------------------|-------------|--------|----------------|-------|----------------------|-------------------|------------------------------------------|
| Q = T Q Q + 7                                                                                                    | -                                 |                           | ₿~  [i      | 60 🖉 🖻 | B              |       |                      |                   |                                          |
| Cost element/description                                                                                                    | ОТу                               | Partner Object            | ParActivity |        | Val.in CoCdCur |       | Fxd value in the Tot | tal Qty Fixed Qty | Unit                                     |
| 700000 Labor Expense                                                                                                    |                                   |                           |             |        | 60,000.00      |       | 60,000.00            |                   |                                          |
| 741000 Misc. Expense                                                                                                    |                                   |                           |             |        | 90,000.00      |       | 90,000.00            | _                 |                                          |
| Primary Costs                                                                                                    |                                   |                           |             |        | 150,000.00     |       | 150,000.00           |                   |                                          |
| 8000053 Plan Asm. CC-CA053                                                                                                    | CTR                               | CC-CA053                  |             |        | 30,000.00      |       | 30,000.00            | = Kc              | στη Καφετέριας * (Υπάλληλοι Καφετέριας , |
| Assessment                                                                                                    |                                   |                           |             |        | 30,000.00      | •     | 30,000.00            | /                 | $= 150,000.00 \times (5/25) = 30,000.00$ |
| Activity-Independent Costs                                                                                                    |                                   |                           |             | • •    | 180,000.00     | • •   | 180,000.00           |                   |                                          |
| Debit                                                                                                    |                                   |                           |             |        | 180,000.00     | • • • | 180,000.00           |                   |                                          |
| 8000053 Plan Asm. CC-CA053                                                                                                    | CTR                               | CC-AS053                  |             |        | 90,000.00-     |       | 90,000.00-           |                   |                                          |
| 8000053 Plan Asm. CC-CA053                                                                                                    | CTR                               | CC-CA053                  |             |        | 30,000.00-     |       | 30,000.00-           |                   |                                          |
| 8000053 Plan Asm. CC-CA053                                                                                                    | CTR                               | CC-MA053                  |             |        | 30,000.00-     |       | 30,000.00-           |                   |                                          |
|                                                                                                    |                                   |                           |             | •      | 150,000.00-    | •     | 150,000.00-          |                   |                                          |
| Assessment                                                                                                    |                                   |                           |             | • •    | 150,000.00-    | • •   | 150,000.00-          |                   |                                          |
| Credit                                                                                                    |                                   |                           |             | • • •  | 150,000.00-    |       | 150,000.00-          |                   |                                          |
| Under/Over-Absorbed Overhead                                                                                                    | 1                                 |                           |             |        | 30,000.00      |       | 30,000.00            |                   |                                          |

Εικόνα 5.30: Πλήρης αναφορά με τα κόστη του Κ.Κ. της καφετέριας μετά την εκτέλεση του κύκλου καταλογισμού

Τέλος κάνοντας κλικ με το ποντίκι στο εικονίδιο 🧖 στο πάνω αριστερά μέρος της οθόνης, γίνεται επιστροφή στο Μενού Εύκολης Πρόσβασης του SAP S/4HANA.

επιστροφή στο Μενού Εύκολης Πρόσβασης του SAP S/4HANA.

### <u> Βήμα 13 : Υπολογισμός της Τιμής των Τύπων Δραστηριότητας</u>

Σε αυτό το βήμα υπολογίζονται οι τιμές των τύπων δραστηριότητας (Activity Types) για τα τμήματα της Συντήρησης και της Συναρμολόγησης.

Υπενθύμιση : Στο Βήμα 4 είχαν δημιουργηθεί οι τύποι δραστηριότητας Μ### και Α###.

Ο υπολογισμός των τιμών για καθένα από τους δυο τύπους δραστηριότητας, θα επιτρέψει τον υπολογισμό τους κόστους λειτουργίας των Κ.Κ. της συναρμολόγησης και της συντήρησης. Επίσης θα επιτρέψει τον υπολογισμό του κόστους που μεταφέρθηκε λόγω της κατανομής δραστηριότητας (activity allocation) στο Βήμα 9 (κατανέμονται 600 ώρες λειτουργίας του CC-MA### στο CC-AS###). Το κόστος αυτό μεταφέρεται μέσω του δευτερεύοντος στοιχείου κόστους (Allocation CC- MA###).

Στο Μενού Εύκολης Πρόσβασης του SAP, στην καρτέλα Controlling επιλέγεται η εφαρμογή Price Calculation Of Activity Types.
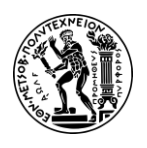

Στην οθόνη Execute Plan Price Calculator : Initial Screen που εμφανίζεται, επιλέγεται το

Cost center group, συμπληρώνεται το όνομα της ομάδας GROUP### στο πεδίο Cost Center Group. Επίσης, αν δεν είναι συμπληρωμένα, εισάγονται 1 στο πεδίο Valid From και 12 στο πεδίο Valid To, το τρέχον οικονομικό έτος στο πεδίο Fiscal Year ενώ επιλέγεται η έκδοση 0 ως Version και αποεπιλέγεται η ρύθμιση Test Run όπως φαίνεται στην παρακάτω Εικόνα 5.31.

| ය < ක 💁                               |                      | Execute Plan Price Calculation: Initial Screen |
|---------------------------------------|----------------------|------------------------------------------------|
| Settings More ~                       |                      |                                                |
| Controlling Area: NA00                |                      |                                                |
| Cost center group                     | GROUP053             |                                                |
| <ul> <li>Selection Variant</li> </ul> |                      | 1 0 68                                         |
| O All Cost Centers                    |                      |                                                |
| Parameters                            |                      |                                                |
| Version:*                             | 0 Plan/Act - Version |                                                |
| Period:*                              | 1 To: 12             |                                                |
| Fiscal Year:*                         | 2022                 |                                                |
|                                       |                      |                                                |
| Processing                            |                      |                                                |
| Background Processing                 |                      |                                                |
| Test Run                              |                      |                                                |
| 🔽 Detail Lists                        |                      |                                                |
| With fixed cost predistr.             |                      |                                                |

Εικόνα 5.31 : Οθόνη καταχώρησης στοιχείων για εκτέλεση υπολογισμού τιμής τύπων δραστηριότητας

Έπειτα, πατώντας Execute και επιλέγοντας Continue στο αναδυόμενο μήνυμα (Information), γίνεται μετάβαση στην οθόνη Price Calculation Results – Plan στην οποία γίνεται επισκόπηση των αποτελεσμάτων του υπολογισμού της μοναδιαίας τιμής των τύπων Δραστηριότητας M### & A### όπως φαίνεται στην επόμενη **Εικόνα 5.32**.

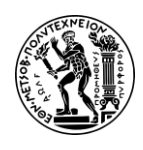

#### Ανάπτυξη Σεναρίων Παραγωγής, Κοστολόγησης και Διαχείρισης Έργων με Αξιοποίηση του Πληροφοριακού Συστήματος SAP S/4HANA

5. Σενάριο Λογιστική Κέντρων Κόστους (CO-CCA) και Κοστολόγηση Προϊόντος (CO-PC)

| ය < 🍙                | a < 😱 🗫       |               |                 |                   |      |          |       | ts - Plan |       |  |  |
|----------------------|---------------|---------------|-----------------|-------------------|------|----------|-------|-----------|-------|--|--|
| к < > м              | Period Values | Next Period   | Previous Period | Activity Analysis | Q 7  | More 🔐   | rts 🚊 | 쁳         | šΞ    |  |  |
| Controlling Area     | NA00          | GBI North Ame | rica            |                   |      |          |       |           |       |  |  |
| Version              | 0             | Plan/Act - Ve | rsion           |                   |      |          |       |           |       |  |  |
| Fiscal Year          | 2022          |               |                 |                   |      |          |       |           |       |  |  |
| Period               | 001           | То 01         | 2               |                   |      |          |       |           |       |  |  |
| Cost center group    | GROUP053      |               |                 |                   |      |          |       |           |       |  |  |
| Plan price calc.     | 1             | Periodic pric | e               |                   |      |          |       |           |       |  |  |
| Currency             | USD           | United States | Dollar          |                   |      |          |       |           |       |  |  |
| Exchange rate type   | м             | Standard tran | slation at ave  | erage rate        |      |          |       |           |       |  |  |
| Value Date           | 01/01/2022    |               |                 |                   |      |          |       |           |       |  |  |
| Processing Status    | UpdateRun     |               |                 |                   |      |          |       |           |       |  |  |
| Document number from | 200001489     |               |                 |                   |      |          |       |           |       |  |  |
|                      | 200001488     |               |                 |                   |      |          |       |           |       |  |  |
| Period               | 001           |               |                 |                   |      |          |       |           |       |  |  |
| OTy Object           | Nar           | le            | AUn A           | ctivity Quantity  | Tota | al Price | Price | (Fixed)   | PUnit |  |  |
| ATY CC-AS053/A053    | Ass           | embly 053     | н               | 500               |      | 45.00    |       | 20.00     | 1     |  |  |
| ATY CC-MA053/M053    | Mai           | ntenance 053  | н               | 150               |      | 50.00    |       | 50.00     | 1     |  |  |

Εικόνα 5.32: Υπολογισμένες τιμές τύπων δραστηριότητας M053 & A053

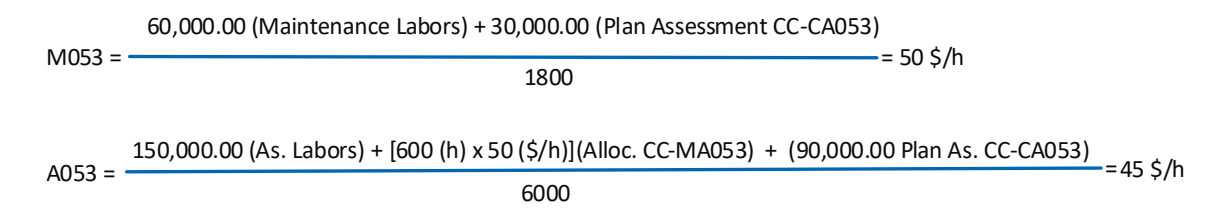

Τέλος κάνοντας κλικ με το ποντίκι στο εικονίδιο 🕋 στο πάνω αριστερά μέρος της οθόνης, γίνεται επιστροφή στο Μενού Εύκολης Πρόσβασης του SAP S/4HANA.

#### <u> Βήμα 14 : Επισκόπηση των Αποτελεσμάτων του Υπολογισμού Τιμών</u>

Σε αυτό το βήμα γίνεται επισκόπηση των αποτελεσμάτων του υπολογισμού τιμών από το προηγούμενο βήμα. Πιο συγκεκριμένα, τα κέντρα κόστους της συναρμολόγησης και της συντήρησης επιφορτίζονται επίσης με το κόστος των ωρών λειτουργίας λόγω του Βήματος 7 (προγραμματισμός τύπων δραστηριότητας) και του Βήματος 9 (κατανομή εσωτερικών δραστηριοτήτων). Τα κόστη αυτά υπολογίζονται ως εξής : ποσότητα δραστηριότητας.

#### Επισκόπηση κόστους του Κ.Κ. της Καφετέριας

Στο Μενού Εύκολης Πρόσβασης του SAP, στην καρτέλα Controlling επιλέγεται η εφαρμογή Display Report (Profitability Analysis).

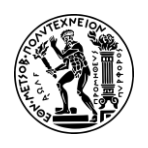

Στη συνέχεια, στην οθόνη Planning Report : Initial Screen που εμφανίζεται, εισάγονται ως παράμετροι αναφοράς (report) στο πεδίο *Cost Center* το κ.κ. **CC-CA###, 1** στο πεδίο *Valid From* και **12** στο πεδίο *Valid To,* το **τρέχον οικονομικό έτος** στο πεδίο *Fiscal Year* (στο παρόν σενάριο ήταν 2022) ενώ επιλέγεται η έκδοση **0** ως *Version.* 

Στη συνέχεια γίνεται κλικ στο Execute στο πάνω αριστερά μέρος της οθόνης και γίνεται μετάβαση στην οθόνη Cost Center : Planning Report στην οποία προβάλλονται τα κόστη που έχουν επιμεριστεί στο Κ.Κ. της Καφετέριας. Τα κόστη σε αυτό το σημείο του σεναρίου θα πρέπει να είναι πανομοιότυπα με την παρακάτω **Εικόνα 5.33**.

| Controlling Area         NA00 GBI No           Fiscal Year         2022           Period         1 To 12           Version         000 Plan/Act           Cost Center         CC-CA053 Ca | th America<br>Version<br>lfeteria 053 |                   |                   |                                                          |
|----------------------------------------------------------------------------------------------------|---------------------------------------|-------------------|-------------------|----------------------------------------------------------|
| Q   ≞ ╤ Q q⁺ \\                                                                                                    |                                       | 60 🔟 🖻 🐻          |                   |                                                          |
| Cost element/description                                                                                                    | OTy Partner Object ParActivity        | Val.in CoCdCur    | Fxd value in      | Total Qty Fixed Qty Unit                                 |
| 700000 Labor Expense                                                                                                    |                                       | 60,000.00         | 60,000.00         |                                                          |
| 741000 Misc. Expense                                                                                                    |                                       | 90,000.00         | 90,000.00         | Πρωτευοντα κοστη καφετεριας                              |
| Primary Costs                                                                                                    |                                       | • 150,000.00      | • 150,000.00      |                                                          |
| 8000053 Plan Asm. CC-CA053                                                                                                    | CTR CC-CA053                          | 30,000.00         | 30,000.00         |                                                          |
| Assessment                                                                                                    |                                       | • 30,000.00       | • 30,000.00       |                                                          |
| Activity-Independent Costs                                                                                                    |                                       | • • 180,000.00    | • • 180,000.00    |                                                          |
| Debit                                                                                                    |                                       | • • • 180,000.00  | • • • 180,000.00  |                                                          |
| 8000053 Plan Asm. CC-CA053                                                                                                    | CTR CC-AS053                          | 90,000.00-        | 90,000.00-        | Καταλογισμός (Assessment) Κόστους απο Κ. Κ. Καφετέριας ο |
| 8000053 Plan Asm. CC-CA053                                                                                                    | CTR CC-CA053                          | 30,000.00-        | 30,000.00-        | 1) Κ.Κ. Συναρμολογησης                                   |
| 8000053 Plan Asm. CC-CA053                                                                                                    | CTR CC-MA053                          | 30,000.00-        | 30,000.00-        | 3) Κ.Κ. Συντήρησης                                       |
|                                                                                                    |                                       | • 150,000.00-     | • 150,000.00-     |                                                          |
| Assessment                                                                                                    |                                       | • • 150,000.00-   | • • 150,000.00-   |                                                          |
| Credit                                                                                                    |                                       | • • • 150,000.00- | • • • 150,000.00- |                                                          |
| Under/Over-Absorbed Overhead                                                                                                    |                                       | * * * * 30,000.00 | • • • • 30,000.00 |                                                          |

Εικόνα 5.33 : Κόστη του Κ.Κ. της καφετέριας μετά τον υπολογισμό της τιμής των τύπων δραστηριότητας

Ανάλυση κόστους για το Κ.Κ. Καφετέριας :

- <u>Κόστη 8000### Plan Asm. CC-CA### (Credit (-))</u>: πρόκειται για τα κόστη που καταλογίζονται στην ομάδα κέντρων κόστους βάσει του ποσοστού εργαζομένων
- 2) <u>Κόστη 8000### Plan Asm. CC-CA###:</u> πρόκειται για τα κόστος που προέρχεται από την Καφετέρια μέσω της εκτέλεσης του Κύκλου Καταλογισμού (Βήμα 11) χρησιμοποιώντας το δευτερεύον στοιχείο κόστους Plan Asm. CC-CA### και υπολογίζεται ως εξής: \$150,000.00\*(5/25) = \$30,000.00. Επειδή η Καφετέρια δεν είναι παραγωγικό τμήμα, το συνολικό κόστος (Primary Costs) της Καφετέριας (Labor \$60,000.00 + Miscellaneous \$90,000.00 = \$150,000.00) μερίζεται (assessment) στην ομάδα κέντρων κόστους (GROUP###) αναλογικά με τον αριθμό υπάλληλών (Statistical Key Figure). Στο Κ.Κ. της Καφετέριας κατανέμονται \$150,000.00\*(5/25) = \$30,000.00 μέσω του Κύκλου Καταλογισμού του Βήματος 11 και με τη χρήση του δευτερεύοντος στοιχείου κόστους Plan Asm. CC-CA###.

Στη συνέχεια γίνεται κλικ στο εικονίδιο **σ**το πάνω αριστερά μέρος της οθόνης και γίνεται επιστροφή στην οθόνη Cost Center : Planning Report.

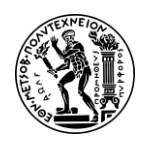

#### Επισκόπηση κόστους του Κ.Κ. της Συντήρησης

Για να γίνει επισκόπηση στην καρτέλα με τα κόστη του Κ.Κ. της Συντήρησης, εισάγεται στο πεδίο στο πεδίο *Cost Center* το Κ.Κ. **CC-MA###** (όλα τα άλλα πεδία θα πρέπει να είναι ίδια όπως στο Κ.Κ. της Καφετέριας) και στη συνέχεια γίνεται κλικ στο Execute. Τα κόστη της Συντήρησης σε αυτό το σημείο του σεναρίου θα πρέπει να είναι πανομοιότυπα με την παρακάτω **Εικόνα 5.34**.

| ය < ක 💁                                                                                                    |              |                |             |             | Cost Cent      | ers: Planni | ng Report    |           |                |                                                                                       |
|----------------------------------------------------------------------------------------------------|--------------|----------------|-------------|-------------|----------------|-------------|--------------|-----------|----------------|---------------------------------------------------------------------------------------|
| More 🗸                                                                                                    |              |                |             |             |                |             |              |           |                | 6                                                                                     |
| Controlling Area         NA00 GBI North Ameri           Fiscal Year         2022           Period         1 To 12           Version         000 Plan/Act - Version           Cost Center         CC-MA053 Maintenand | ca<br>ce 053 |                |             |             |                |             |              |           |                |                                                                                       |
| <   ≞ ╤ Q q⁺ \\ 🖉 🖉                                                                                                    | ~ []         | <b>₩</b>       | i 60 慮      | <b>啓</b>    |                |             |              |           |                |                                                                                       |
| Cost element/description                                                                                                    | ОТу          | Partner Object | ParActivity | z           | Val.in CoCdCur | z           | Fxd value in | Total Qty | Fixed Qty Unit |                                                                                       |
| 700000 Labor Expense                                                                                                    |              |                |             |             | 60,000.00      |             | 60,000.00    |           |                | = Ποωτεύοντα Κόστη Συντήσησης                                                         |
| Primary Costs                                                                                                    |              |                |             | •           | 60,000.00      | •           | 60,000.00    |           |                | in processes and a set all provide light                                              |
| 8000053 Plan Asm. CC-CA053                                                                                                    | CTR          | CC-CA053       |             |             | 30,000.00      |             | 30,000.00    |           |                | = Καταλογισμένο Κόστος προερχόμενο                                                    |
| Assessment                                                                                                    |              |                |             | •           | 30,000.00      | •           | 30,000.00    |           |                | απο το τμήμα της Καφετέριας (Allocation)                                              |
| Activity-Independent Costs                                                                                                    |              |                |             | • •         | 90,000.00      | ••          | 90,000.00    |           |                |                                                                                       |
| Debit                                                                                                    | -            |                | _           |             | 90.000.00      |             | 90.000.00    |           | 1              | = Οι 1800 ωρες λειτουργιας του τμηματος<br>Συντήσησης μερίζονται (Allocate) στο τμήμα |
| 8100053 Allocation CC-MA053                                                                                                    |              |                |             |             | 60,000.00-     |             | 60,000.00-   | 1,200-    | 0 H            | Συντήρησης και στο τμήμα Συναρμολόγησης.                                              |
| 8100053 Allocation CC-MA053                                                                                                    | CTR          | CC-AS053       |             |             | 30,000.00-     |             | 30,000.00-   | 600-      | OH             | Χρειάστηκε προηγουμένως να υπολογιστεί στο                                            |
| MU53 Maint. Hours 053                                                                                                    |              |                |             | •           | 90,000.00-     | •           | 90,000.00-   |           |                | Βημα 13 το κοστος της μιας ωρας Λειτουργιας του                                       |
| Activity Allocation                                                                                                    |              |                |             | •••         | 90,000.00-     | •••         | 90,000.00-   |           |                | chilling in an entropy in a second second                                             |
| Under/Over-Absorbed Overhead                                                                                                    |              |                |             |             | 90,000.00-     |             | 0.00         |           |                |                                                                                       |
| ondere en enserved overhead                                                                                                    |              |                |             | 100 CO. 100 | 0.00           |             | 0.00         |           |                |                                                                                       |

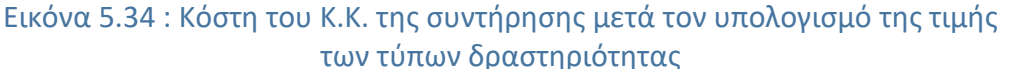

Ανάλυση κόστους για το Κ.Κ. Συντήρησης :

- <u>Κόστος 8000### Plan Asm. CC-CA###:</u> πρόκειται για τα κόστος που προέρχεται από την Καφετέρια μέσω της εκτέλεσης του Κύκλου Καταλογισμού (Βήμα 11) χρησιμοποιώντας το δευτερεύον στοιχείο κόστους Plan Asm. CC-CA### και υπολογίζεται ως εξής : \$150,000.00\*(5/25) = \$30,000.00
- <u>Κόστος 8100### Allocation CC-MA###:</u> πρόκειται για τα κόστος που προέρχεται από τις 1200 ώρες δραστηριότητας (1800 - 600 = 1200) του συγκεκριμένου Κ.Κ. (Βήμα 7) το οποίο υπολογίζεται ως εξής : 1200 ώρες δραστηριότητας \* \$50.00 (από Βήμα 13) = \$60,000.00

Στη συνέχεια γίνεται κλικ στο εικονίδιο S στο πάνω αριστερά μέρος της οθόνης και γίνεται επιστροφή στην οθόνη Cost Center : Planning Report.

#### Επισκόπηση κόστους του Κ.Κ. της Συντήρησης

Για να γίνει επισκόπηση στην καρτέλα με τα κόστη του Κ.Κ. της Συναρμολόγησης, εισάγεται στο πεδίο στο πεδίο *Cost Center* το Κ.Κ. **CC-AS###** (όλα τα άλλα πεδία θα πρέπει να είναι ίδια όπως στο Κ.Κ. της Καφετέριας) και στη συνέχεια γίνεται κλικ στο Execute. Τα κόστη της σε αυτό το σημείο του σεναρίου θα πρέπει να είναι πανομοιότυπα με την παρακάτω **Εικόνα 5.35**.

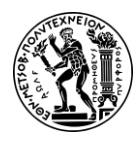

#### Ανάπτυξη Σεναρίων Παραγωγής, Κοστολόγησης και Διαχείρισης Έργων με Αξιοποίηση του Πληροφοριακού Συστήματος SAP S/4HANA 5. Σενάριο Λογιστική Κέντρων Κόστους (CO-CCA) και Κοστολόγηση Προϊόντος (CO-PC)

|                                                                                                    |                    |                |             |          |                   |              |           |                | 127                                      |
|----------------------------------------------------------------------------------------------------|--------------------|----------------|-------------|----------|-------------------|--------------|-----------|----------------|------------------------------------------|
| Controlling Area NA00 GBI North Am<br>Fiscal Vear 2022<br>Period 1 To 12<br>Version 000 Plan/Act - Versio<br>Cost Center CC-AS053 Assembly | erica<br>in<br>053 |                |             |          |                   |              |           |                |                                          |
| q   ≞ ₹ q q⁺ 7∨   @                                                                                                    | <b>X</b> ~         | <u>↓</u> ~ 暇~  | ■ 60 €      | <b>B</b> | 9999.             |              |           |                |                                          |
| lost element/description                                                                                                    | ОТу                | Partner Object | ParActivity | E        | Val.in CoCdCur =  | Fxd value in | Total Qty | Fixed Qty Unit |                                          |
| 000053 Plan Asm. CC-CA053                                                                                                    | CTR                | CC-CA053       |             |          | 90,000.00         | 90,000.00    |           | Κόστος         | πορεοχόμενο απο το τμήμα της Καφετέριας  |
| ssessment                                                                                                    |                    |                |             | •        | 90,000.00 •       | 90,000.00    |           | Rootog         | προερχομενο απο το τμήμα της καφετερίας  |
| 100053 Allocation CC-MA053                                                                                                    | ATY                | CC-MA053       | M053        | Tr       | 30,000.00         | 30,000.00    | 600       | 🔶 600 Κόστ     | ος προερχόμενο απο το τμήμα της Συντήρησ |
| ctivity Input                                                                                                    |                    |                |             | •        | 30,000.00 •       | 30,000.00    |           |                |                                          |
| Activity-Independent Costs                                                                                                    |                    |                |             | • •      | 120,000.00 • •    | 120,000.00   |           |                |                                          |
| 00000 Labor Expense                                                                                                    |                    |                |             |          | 150,000.00        | 0.00         |           |                |                                          |
| A053 Assembly Hours 053                                                                                                    |                    |                |             | •        | 150,000.00 •      | 0.00         |           |                | 3                                        |
| ctivity-Dependent Costs                                                                                                    |                    |                |             | • •      | 150,000.00 • •    | 0.00         |           |                |                                          |
| ebit                                                                                                    |                    |                |             | • • •    | 270,000.00 • • •  | 120,000.00   |           |                |                                          |
| 200053 Allocation CC-AS053                                                                                                    |                    |                |             |          | 270,000.00-       | 120,000.00-  | 6,000-    | 0 Н            |                                          |
| 053 Assembly Hours 053                                                                                                    |                    |                |             | •        | 270,000.00- •     | 120,000.00-  |           |                |                                          |
| ctivity Allocation                                                                                                    |                    |                |             |          | 270,000.00- • •   | 120,000.00-  |           |                |                                          |
| Credit                                                                                                    |                    |                |             | • • •    | 270,000.00- • • • | 120,000.00-  |           |                |                                          |
| Inder/Over-Absorbed Overhead                                                                                                    |                    |                |             |          | 0.00              | 0.00         |           |                |                                          |

Εικόνα 5.35 : Κόστη του Κ.Κ. της συναρμολόγησης μετά τον υπολογισμό της τιμής των τύπων δραστηριότητας

Ανάλυση κόστους για το Κ.Κ. Συναρμολόγησης :

- <u>Κόστος 8000### Plan Asm. CC-CA###</u>: πρόκειται για τα κόστος που προέρχεται από την Καφετέρια μέσω της εκτέλεσης του Κύκλου Καταλογισμού (Βήμα 11) χρησιμοποιώντας το δευτερεύον στοιχείο κόστους Plan Asm. CC-CA### και υπολογίζεται ως εξής : \$150,000.00\*(15/25) = \$90,000.00
- <u>Κόστος 8100### Allocation CC-MA###:</u> πρόκειται για τα κόστος που προέρχεται από το Κ.Κ. της Συντήρησης μέσω της κατανομής 600 ωρών δραστηριότητας (Βήμα 9) στο Κ.Κ. της Συναρμολόγησης και υπολογίζεται ως εξής : 600 ώρες δραστηριότητας \* \$50.00 (από Βήμα 13) = \$30,000.00.
- Κόστος 8200### Allocation CC-AS### : πρόκειται για τα κόστος που προέρχεται από τις 6000 ώρες δραστηριότητας του συγκεκριμένου Κ.Κ. (Βήμα 7) το οποίο υπολογίζεται ως εξής : 6000 ώρες δραστηριότητας \* \$45.00 (από Βήμα 13) = \$270,000.00.

Τέλος κάνοντας κλικ με το ποντίκι στο εικονίδιο 🕋 στο πάνω αριστερά μέρος της οθόνης, γίνεται επιστροφή στο Μενού Εύκολης Πρόσβασης του SAP S/4HANA.

## 5.3 Μελέτη Περίπτωσης Κοστολόγηση Προϊόντος

## 5.3.1 Η εφαρμογή Κοστολόγηση Προϊόντων (CO-PC)

Είναι ένα εργαλείο που εστιάζει στον υπολογισμό του κόστους των παραχθέντων προϊόντων εκτιμώντας το τυπικό κόστος παραγωγής ανά μονάδα προϊόντος. Επιτρέπει έτσι τον υπολογισμό της τιμής πάνω από την οποία η επιχείρηση αποκομίζει κέρδος.

Η κοστολόγηση προϊόντων μέσω του υποσυστήματος Ελεγκτικής του SAP πραγματοποιείται με δύο (2) διαφορετικούς τύπους διαδικασιών. Αυτοί είναι:

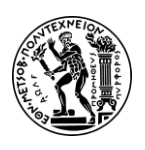

- Εκτίμηση κόστους προϊόντων <u>βασιζόμενη σε ποσοτική δομή</u> (BOM, Routings) (τύπος κοστολόγησης στο παρόντος σεναρίου)
- Εκτίμηση κόστους προϊόντων <u>χωρίς ποσοτική δομή</u>

Το σύνολο των δεδομένων που απαιτούνται για την Κοστολόγηση Προϊόντων αντλούνται από άλλα υποσυστήματα όπως αυτό της Διαχείρισης Υλικών (MM), του Προγραμματισμού Παραγωγής (PP), της Ελεγκτικής (CO). Πιο συγκεκριμένα :

- Από τη Διαχείριση Υλικών και τα Βασικά Αρχεία Υλικών αντλούνται δεδομένα όπως οι τιμές αγοράς των πρώτων υλών
- Από τον Προγραμματισμό Παραγωγής αντλούνται δεδομένα όπως
   Φασεολόγια και ο Πίνακας Υλικών
- Από την Ελεγκτική αντλούνται δεδομένα όπως οι τύποι δραστηριότητας, τα Κέντρα Κόστους

Στη διαδικασία της Κοστολόγησης Προϊόντων λαμβάνουν μέρος το κόστος των πρώτων υλών (material cost), ο Πίνακας Υλικών (BOM) και το Φασεολόγιο (Routing) όπως φαίνεται και στην επόμενη **Εικόνα 5.36**.

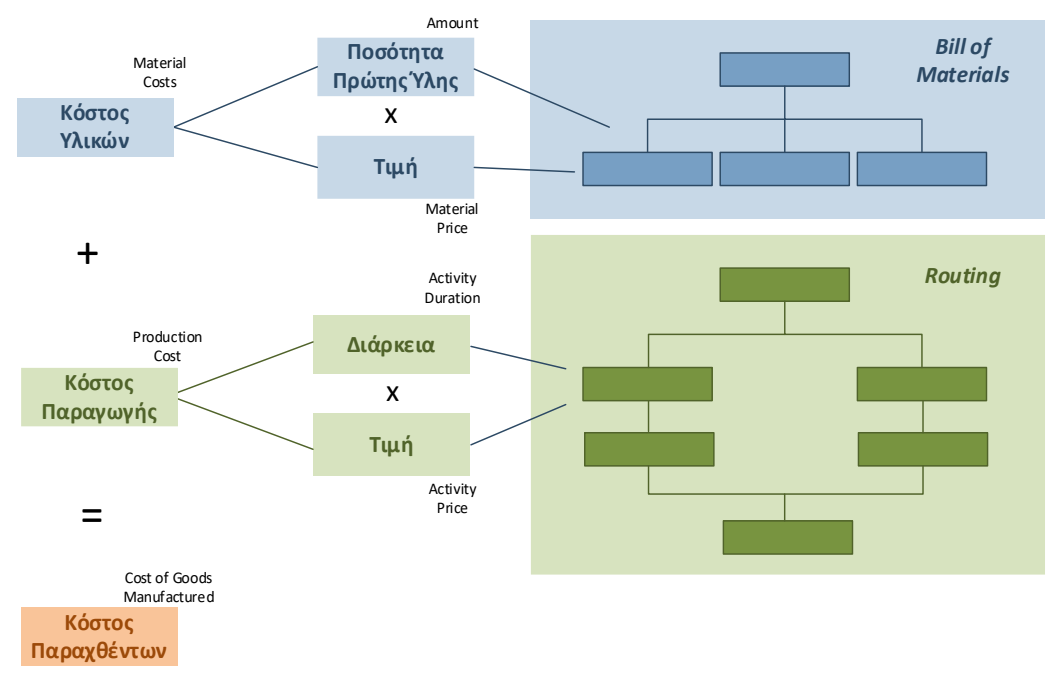

Εικόνα 5.36 : Υπολογισμός Πρότυπης Τιμής Προϊόντος

## 5.3.2 Παρουσίαση Μελέτης Περίπτωσης Κοστολόγηση Προϊόντος και Στόχοι

Σκοπός αυτού του σεναρίου είναι ο χρήστης να διδαχθεί τη διαδικασία κοστολόγησης προϊόντων μέσω του πληροφορικού συστήματος SAP S/4HANA υπολογίζοντας την πρότυπη τιμή μιας μονάδας προϊόντος. Σε αυτό το σημείο να τονισθεί ότι γίνεται προϋπολογιστική κοστολόγηση και όχι απολογιστική και ότι ακολουθείται η διαδικασία κοστολόγησης προϊόντων που βασίζεται στην ποσοτική δομή (Quantity structure).

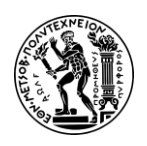

Ανάπτυξη Σεναρίων Παραγωγής, Κοστολόγησης και Διαχείρισης Έργων με Αξιοποίηση του Πληροφοριακού Συστήματος SAP S/4HANA 5. Σενάριο Λογιστική Κέντρων Κόστους (CO-CCA) και Κοστολόγηση Προϊόντος (CO-PC)

Στο παρόν σενάριο, το τμήμα πωλήσεων της εταιρείας Global Bikes σχεδιάζει να λανσάρει ένα νέο προϊόν στην αγορά, το DXTR4### (white bike) και επιθυμεί να υπολογίσει την πρότυπη τιμή (standard price) μιας τέτοιας μονάδας προϊόντος. Έτσι δημιουργείται το τελικό προϊόν DXTR4### που είναι μια ελαφρώς αλλαγμένη έκδοση του κορυφαίου σε πωλήσεις τελικού προϊόντος DXTR1### καθώς και μια νέα πρώτη ύλη με κωδικό TRFR4###. Στη συνέχεια δημιουργείται ο Πίνακας Υλικών του προϊόντος DXTR4### στον οποίο συνδέεται η πρώτη ύλη TRFR4### και αλλάζει το Φασεολόγιο για τις ανάγκες του σεναρίου. Στη συνέχεια, γίνεται ο υπολογισμός της νέας πρότυπης τιμής και γίνεται ενημέρωση του Βασικού Αρχείου Υλικών.

Για τις ανάγκες του σεναρίου, ο συμμετέχων θα χρειαστεί να αναλάβει διαφορετικούς ρόλους μέσα στο τμήμα της Ελεγκτικής (CO) της επιχείρησης Global Bike όπως π.χ. Production Data Administrator, Cost Accountant, Chief Accountant. Στο παρακάτω **Σχήμα 5.3** φαίνονται τα βήματα του σεναρίου καθώς και ποιο τμήμα – υποσύστημα είναι υπεύθυνο για την εκτέλεση τους.

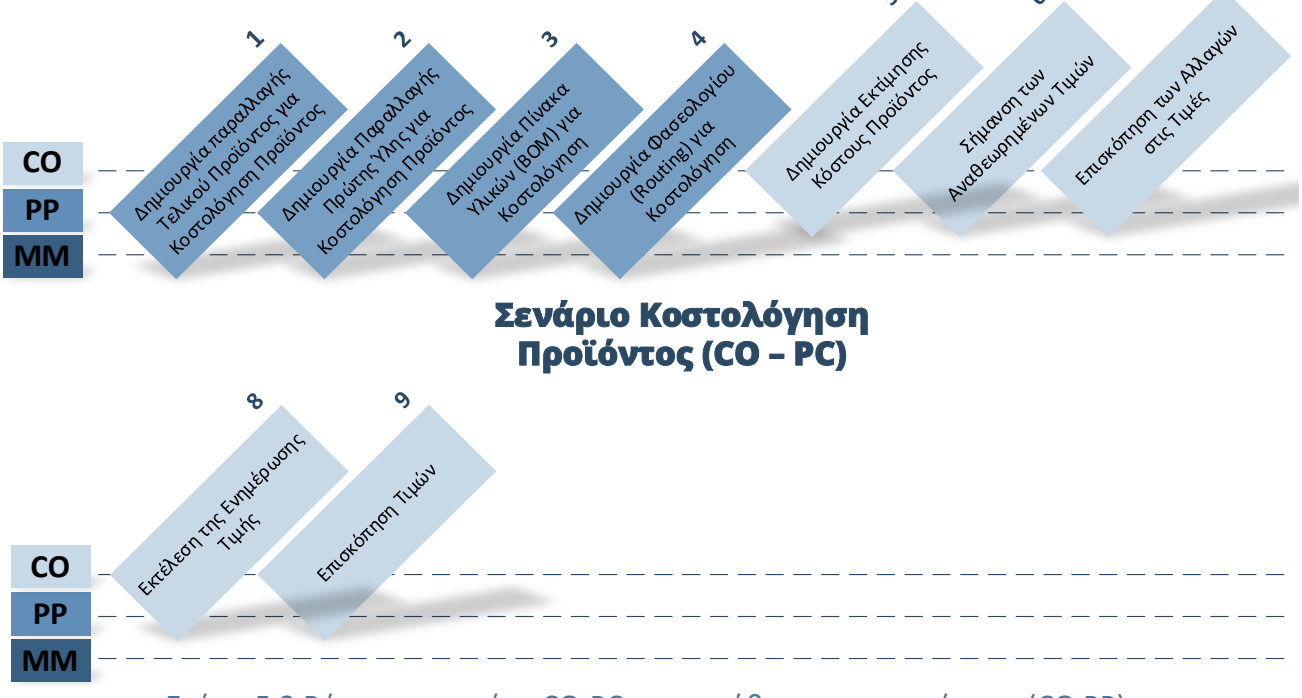

Σχήμα 5.3 Βήματα σεναρίου CO-PC και υπεύθυνα υποσυστήματα (CO,PP)

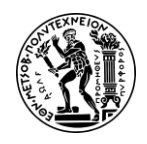

5. Σενάριο Λογιστική Κέντρων Κόστους (CO-CCA) και Κοστολόγηση Προϊόντος (CO-PC)

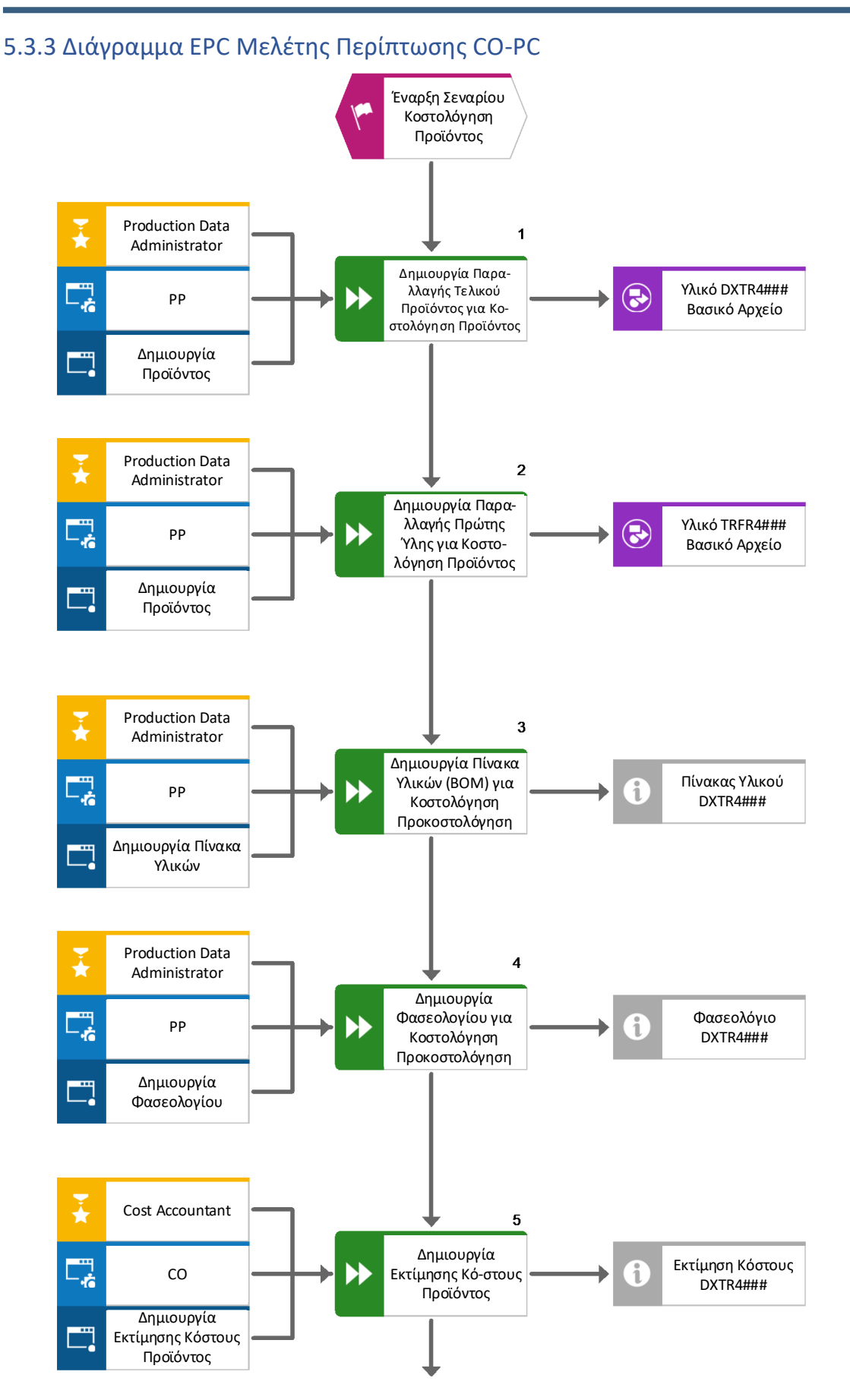

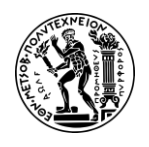

## Ανάπτυξη Σεναρίων Παραγωγής, Κοστολόγησης και Διαχείρισης Έργων με Αξιοποίηση του Πληροφοριακού Συστήματος SAP S/4HANA

5. Σενάριο Λογιστική Κέντρων Κόστους (CO-CCA) και Κοστολόγηση Προϊόντος (CO-PC)

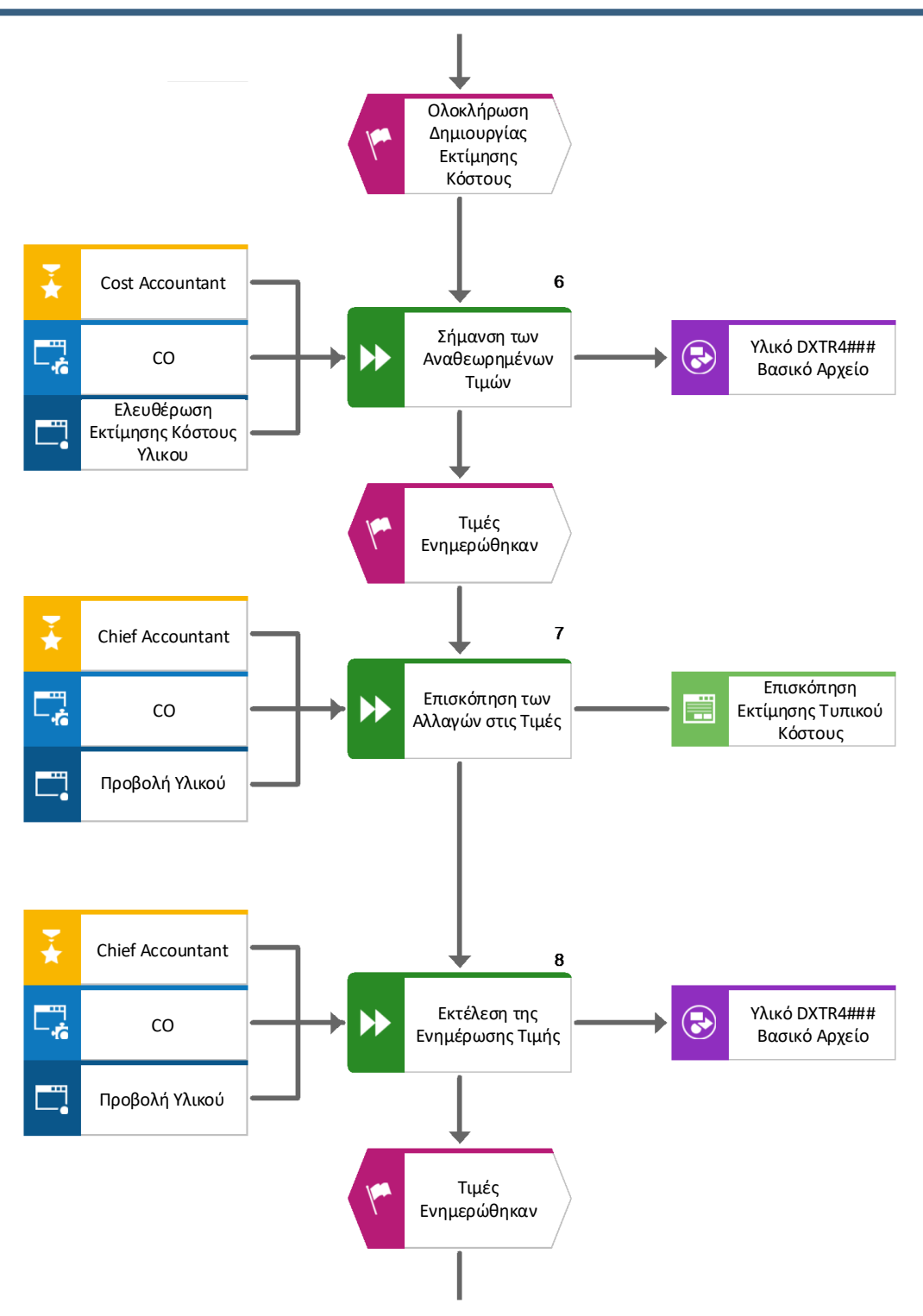

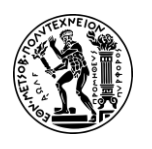

Ανάπτυξη Σεναρίων Παραγωγής, Κοστολόγησης και Διαχείρισης Έργων με Αξιοποίηση του Πληροφοριακού Συστήματος SAP S/4HANA 5. Σενάριο Λογιστική Κέντρων Κόστους (CO-CCA) και Κοστολόγηση Προϊόντος (CO-PC)

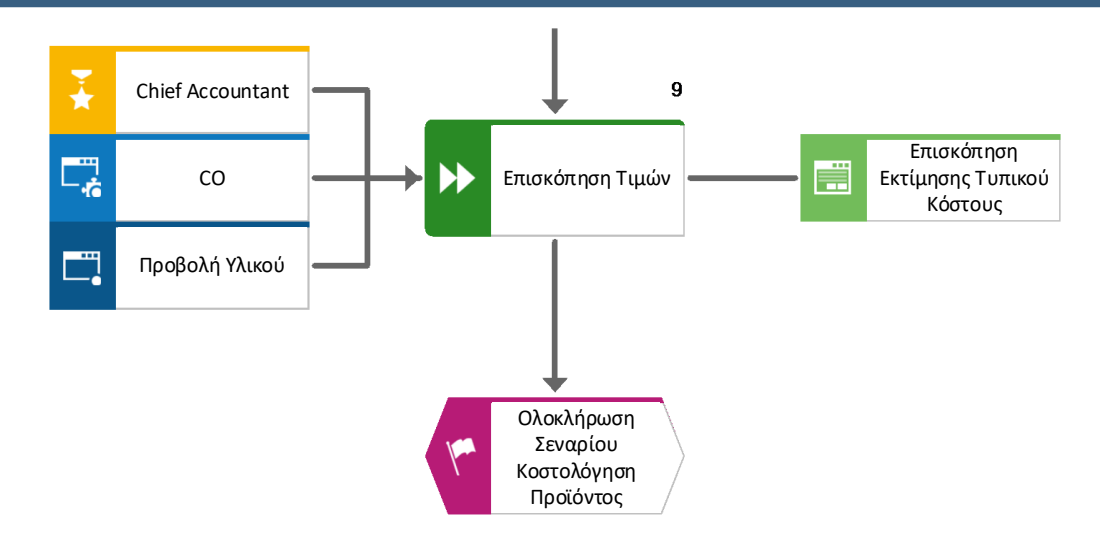

## 5.3.4 Βήματα Μελέτης Περίπτωσης CO-PC

#### <u> Βήμα 1 : Δημιουργία Παραλλαγής Τελικού Προϊόντος για Κοστολόγηση Προϊόντος</u>

Σε αυτό το βήμα προβάλλεται η διαδικασία δημιουργίας μιας παραλλαγής ενός ήδη υπάρχοντος τελικού προϊόντος. Στο συγκεκριμένο σενάριο, δημιουργείται η παραλλαγή DXTR4### (white frame) του Τελικού Προϊόντος DXTR1### (black frame). Ο υπολογισμός της πρότυπης τιμής αφορά το προϊόν DXTR4###.

## Πρότυπη Τιμή (Standard Price)

Στο SAP, η πρότυπη τιμή προϊόντος (γνωστή και ως τυπικό κόστος ή τυπική τιμή) είναι μια σταθερή τιμή η οποία δεν αλλάζει ανεξαρτήτως των κινήσεων αποθεμάτων. Η τυπική τιμή προϊόντος διατηρείται στα κύρια δεδομένα υλικού (Material Master Data) και χρησιμεύει ως αναφορά για την αποτίμηση του αποθέματος και τον υπολογισμό του κόστους των πωληθέντων αγαθών.

Στο Μενού Εύκολης Πρόσβασης του SAP, στην καρτέλα Controlling, επιλέγεται η εφαρμογή Create Material.

Στην οθόνη Create Material (Initial Screen), εισάγεται το **DXTR4###** στο πεδίο Material ως όνομα του προϊόντος που πρόκειται να δημιουργηθεί, **Mechanical engineering** στο πεδίο Industry Sector ως βιομηχανικός κλάδος, **Finished Product** στο πεδίο Material Type ως τύπος προϊόντος και στο πεδίο Material κάτω από το Copy From εισάγεται **DXTR1###**. Η δημιουργία της παραλλαγής γίνεται με τη λειτουργία Αντιγραφή Από (Copy From) όπου όλα τα στοιχεία του DXTR1### αντιγράφονται στις καρτέλες του DXTR4###.

Στη συνέχεια κάνοντας κλικ στο εικονίδιο Continue, αναδύεται το παράθυρο Select View(s) στο οποίο επιλέγονται οι καρτέλες Basic Data 1, Basic Data 2, Accounting 1, Accounting 2, Costing 1 και Costing 2. Επίσης επιλέγεται η ρύθμιση Create View Selected και γίνεται κλικ με το ποντίκι στο εικονίδιο Solo όπως φαίνεται στο παρακάτω στιγμιότυπο (Εικόνα 5.37).

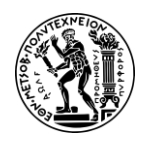

| Select View(s)                                             |
|------------------------------------------------------------|
| □ View                                                     |
| <ul> <li>✓ Basic Data 1</li> <li>✓ Basic Data 2</li> </ul> |
| Sales: Sales Org. Data 1                                   |
| Sales: Sales Org. Data 2                                   |
| Accounting 1                                               |
| Accounting 2                                               |
| Costing 1                                                  |
| Costing 2                                                  |
| WM Execution                                               |
| WM Packaging                                               |
| Segment Valuation Data                                     |
| View selection only on request                             |
| Create views selected                                      |
| ✔ Org. Levels Data 🔅 🗄 🖫                                   |

Εικόνα 5.37: Παράθυρο Select View(s) επιλογής καρτελών

Στο νέο παράθυρο Organizational levels που αναδύεται, εισάγεται **DL00** στο πεδίο *Plant* καθώς και στο πεδίο *Copy from* ως εγκατάσταση και έπειτα γίνεται κλικ με το ποντίκι στο εικονίδιο .

Στην οθόνη Create Material DXTR4### (Finished Product) και στην καρτέλα Basic Data 1 που εμφανίζεται, αλλάζει η περιγραφή του ποδηλάτου στο πεδίο *Descr.\** και γίνεται **Deluxe Touring Bike (white)**. Στη συνέχεια, γίνεται μετάβαση στην καρτέλα Accounting 1 χρησιμοποιώντας το εικονίδιο για πλοήγηση προς τα δεξιά και κάνοντας δύο (φορές) κλικ πάνω στο Accounting 1, όπως φαίνεται στην επόμενη οθόνη (Εικόνα 5.38).

| 8 <            | ব লি SAP Create Material DXTR4053 (Finished Product) |                         |                       |                  |                  |                    |              |              |           |
|----------------|------------------------------------------------------|-------------------------|-----------------------|------------------|------------------|--------------------|--------------|--------------|-----------|
| Other Material | Additional Data                                      | Org. Levels Check Scree | en Data Lock material | More 🗸           |                  |                    |              |              |           |
| < Forecasting  | Work scheduling                                      | g Plant data / stor. 1  | Plant data / stor. 2  | Warehouse Mgmt 1 | Warehouse Mgmt 2 | Quality management | Accounting 1 | Accounting 2 | Costing 1 |

Εικόνα 5.38 : Πλοήγηση στις καρτέλες του υλικού DXTR4053

Στην καρτέλα Accounting 1, στο πεδίο Standard Price εισάγεται η τιμή **\$1,400.00** (όπως φαίνεται στην παρακάτω Εικόνα 5.39) ως Πρότυπη Τιμή του προϊόντος DXTR4### αντικαθιστώντας την προηγούμενη τιμή. Στη συνέχεια γίνεται κλικ δύο (2) φορές στο εικονίδιο Save και εμφανίζεται το μήνυμα Material DXTR4053 created που επιβεβαιώνει τη δημιουργία του προϊόντος.

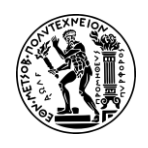

# Ανάπτυξη Σεναρίων Παραγωγής, Κοστολόγησης και Διαχείρισης Έργων με Αξιοποίηση του Πληροφοριακού Συστήματος SAP S/4HANA

5. Σενάριο Λογιστική Κέντρων Κόστους (CO-CCA) και Κοστολόγηση Προϊόντος (CO-PC)

| Currency: US                          | )                   |   |
|---------------------------------------|---------------------|---|
| Con                                   | npany code currency |   |
| Standard Price:                       | 1400.00             |   |
| Price Unit:                           | 1                   | A |
| Prc. Ctrl:* S                         |                     |   |
| · · · · · · · · · · · · · · · · · · · |                     |   |

Εικόνα 5.39 : Καταχώρηση πρότυπης τιμής του προϊόντος DXTR4053 στην καρτέλα Accounting 1

<u>Επεξήγηση Σεναρίου</u>: Η πρότυπη τιμή (Standard Price) αλλάζει με το σκεπτικό ότι όταν στα επόμενα βήματα υπολογιστεί η νέα πρότυπη τιμή, αυτές να είναι διαφορετικές. Επίσης παρατηρήστε ότι το πεδίο Prc. Ctrl στην Καρτέλα Accounting 1, είναι συμπληρωμένο με τη Standard Price (S), που σημαίνει ότι το σύστημα θα χρησιμοποιεί την Πρότυπη Τιμή για να υπολογίσει την αξία των υλικών στις αποθήκες.

Τέλος κάνοντας κλικ με το ποντίκι στο εικονίδιο 📾 στο πάνω αριστερά μέρος της οθόνης, γίνεται επιστροφή στο Μενού Εύκολης Πρόσβασης του SAP S/4HANA.

## <u> Βήμα 2 : Δημιουργία Παραλλαγής Πρώτης Ύλης για Κοστολόγηση Προϊόντος</u>

Σε αυτό το βήμα προβάλλεται η διαδικασία δημιουργίας της πρώτης ύλης TRFR4### (White frame) αντιγράφοντας τα δεδομένα από την πρώτη ύλη TRFR1### (black frame). Αυτή η πρώτη ύλη, σε επόμενο βήμα θα προσδεθεί στον πίνακα υλικών του TRFR4### και θα αποτελέσει τη μοναδική διαφοροποίηση μεταξύ DXTR1### & DXTR1###.

Στο Μενού Εύκολης Πρόσβασης του SAP, στην καρτέλα Controlling, επιλέγεται η εφαρμογή Create Material.

Στην οθόνη Create Material (Initial Screen), εισάγεται το **TRFR4###** στο πεδίο Material ως όνομα της πρώτης ύλης που πρόκειται να δημιουργηθεί, **Mechanical engineering** στο πεδίο Industry Sector ως βιομηχανικός κλάδος, **Material Raw** στο πεδίο Material Type ως τύπος προϊόντος και στο πεδίο Material κάτω από το Copy From εισάγεται **TRFR1###**. Η δημιουργία της παραλλαγής γίνεται με τη λειτουργία Αντιγραφή Από (Copy From) όπου όλα τα δεδομένα του TRFR1### αντιγράφονται στις καρτέλες του TRFR4###.

Στη συνέχεια κάνοντας κλικ στο εικονίδιο Continue, αναδύεται το παράθυρο Select View(s) στο οποίο επιλέγονται οι καρτέλες Basic Data 1, Basic Data 2, Accounting 1, Accounting 2, Costing 1 και Costing 2. Επίσης επιλέγεται η ρύθμιση Create View Selected και γίνεται κλικ με το ποντίκι στο εικονίδιο of όπως και στο προηγούμενο βήμα.

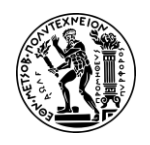

Στο νέο παράθυρο Organizational levels που αναδύεται, εισάγεται **DL00** στο πεδίο *Plant* καθώς και στο πεδίο *Copy from* ως εγκατάσταση και έπειτα γίνεται κλικ με το ποντίκι στο εικονίδιο **Δ**.

Στην οθόνη Create Material TRFR4### (Finished Product) και στην καρτέλα Basic Data 1 που εμφανίζεται, αλλάζει η περιγραφή της πρώτης ύλης στο πεδίο *Descr.*\* και γίνεται **Touring Frame-White**. Στη συνέχεια, χρησιμοποιώντας το εικονίδιο >> για πλοήγηση προς τα δεξιά, επιλέγεται η καρτέλα Accounting 1 κάνοντας δύο (φορές) κλικ πάνω της.

Στην καρτέλα Accounting 1, στο πεδίο *Per. Unit Price* εισάγεται η τιμή **\$200.00** (όπως φαίνεται στο παρακάτω **Εικόνα 5.40**) ως τιμή ανά μονάδα πρώτης ύλης TRFR4### αντικαθιστώντας την προηγούμενη τιμή όπως φαίνεται στο επόμενο στιγμιότυπο. Στη συνέχεια γίνεται δύο (2) φορές κλικ στο εικονίδιο **Save** και εμφανίζεται το μήνυμα Μaterial TRFR4053 created που επιβεβαιώνει τη δημιουργία του προϊόντος.

| Currency:        | USD       |             |
|------------------|-----------|-------------|
|                  | Company o | code curren |
| Standard Price:  | 1         | 200.00      |
| Per. unit price: |           | 200.00      |
| Price Unit:      | 1         |             |
| Prc. Ctrl:*      | v         |             |
| Inventory Value: |           |             |

Εικόνα 5.40 : Καταχώρηση τιμής μονάδας (Per. unit price) προϊόντος TRFR4053 στην καρτέλα Accounting 1

Τέλος κάνοντας κλικ με το ποντίκι στο εικονίδιο ด στο πάνω αριστερά μέρος της οθόνης, γίνεται επιστροφή στο Μενού Εύκολης Πρόσβασης του SAP S/4HANA.

## <u> Βήμα 3 : Δημιουργία Πίνακα Υλικών (BOM) για Κοστολόγηση Προκοστολόγηση</u>

Σε αυτό το βήμα δημιουργείται ο Πίνακας Υλικών (Bill of Materials) για το τελικό προϊόν DXTR4###. Εφόσον η μοναδική διαφοροποίηση με το προϊόν DXTR1### είναι το χρώμα του σκελετού (frame), γίνεται αντιγραφή του BOM του DXTR1### και στη συνέχεια πραγματοποιείται αντικατάσταση της πρώτης ύλης TRFR1### με την TRFR4###.

## Πίνακας Τεχνικών Προδιαγραφών (Bill of Materials – BOM)

Ο Πίνακας Τεχνικών Προδιαγραφών ή αλλιώς Πίνακας Υλικών είναι μια δομημένη λίστα (structured list) συστατικών (components) που απαιτείται για την παραγωγή ή τη συντήρηση ενός υλικού. Η λίστα περιέχει κωδικούς αριθμούς υλικών που καθορίζουν μοναδικά το προϊόν μαζί με την απαιτούμενη ποσότητα και τη μονάδα μέτρησης (unit of measure) καθώς επίσης και τις θεωρητικές φύρες για κάθε συστατικό (Τατσιόπουλος & Χατζηγιαννάκης, 2008).

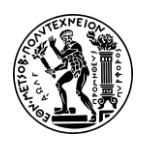

#### BOM Usage

Ο Πίνακας Υλικών είναι ένα από τα Βασικά Αρχεία του Προγραμματισμού Παραγωγής (SAP PP) ενώ στο SAP επιτρέπεται να διατηρούνται διαφορετικές κατηγορίες BOM που χρησιμοποιούνται σε διαφορετικές εφαρμογές ή λειτουργικούς τομείς ενός οργανισμού.

Στο Μενού Εύκολης Πρόσβασης του SAP, στην καρτέλα Controlling, επιλέγεται η εφαρμογή Create Bill of Material.

Στην οθόνη Create Material BOM : Initial Screen που εμφανίζεται, εισάγεται **DXTR4###** στο πεδίο *Material*, **DL00** στο πεδίο *Plant*, ως χρήση του BOM εισάγεται στο πεδίο *BOM Usage\** ο αριθμός **6** (costing από τη λίστα με τις πιθανές επιλογές) όπως φαίνεται στην επόμενη **Εικόνα 5.41**.

| Check entries Con | ····        | Create variant of | More v |
|-------------------|-------------|-------------------|--------|
|                   |             |                   |        |
| Material.*        | DXTR4053    |                   |        |
| Plant:            | DL00        |                   |        |
| BOM Usage:*       | 6           |                   |        |
| Validity          |             |                   |        |
| Change            | Number:     |                   |        |
| Va                | lid From: 0 | 8/26/2022         |        |
| Pourie            | inn tount   |                   |        |

Εικόνα 5.41 : Οθόνη καταχώρησης στοιχείων για δημιουργία Πίνακα Υλικών για το προϊόν DXTR4###

Στη συνέχεια επιλέγοντας Copy From aπό τη γραμμή εργασιών, επιλέγεται το προϊόν από το οποίο θα αντιγραφεί ο Πίνακας υλικών. Στο παράθυρο Copy From... που αναδύεται συμπληρώνονται τα πεδία ως εξής : στο πεδίο Material εισάγεται DXTR1###, στο πεδίο Plant εισάγεται DL00 και στο BOM Usage πατώντας , επιλέγεται ο BOM του υλικού που βρίσκεται στις εγκαταστάσεις στο Dallas (DL00) και έχει BOM Usage 1.

Έπειτα γίνεται κλικ με το ποντίκι στο εικονίδιο **Continue** και γίνεται μετάβαση στην οθόνη Create Material BOM : Copy From στην οποία επιλέγονται προς αντιγραφή όλα πρώτες ύλες που απαιτούνται για τη συναρμολόγησή του υλικού DXTR1### πατώντας **Select All** στο πάνω αριστερά μέρος της οθόνης και στη συνέχεια **Copy**.

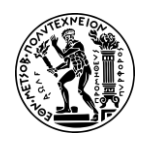

Στην οθόνη Create Material BOM : General Item Overview που εμφανίζεται, αλλάζει το συστατικό 0020 στις γραμμές καταχώρησης εισάγοντας στο πεδίο *Component,* τον κωδικό της πρώτης ύλης **TRFR4###** (αντικαθίσταται η πρώτη ύλη TRFR1###).

Στη συνέχεια γίνεται κλικ στο εικονίδιο Save και εμφανίζεται το μήνυμα Creating BOM for material DXTR4053 που επιβεβαιώνει τη δημιουργία του BOM.

Τέλος κάνοντας κλικ με το ποντίκι στο εικονίδιο 🖾 στο πάνω αριστερά μέρος της οθόνης, γίνεται επιστροφή στο Μενού Εύκολης Πρόσβασης του SAP S/4HANA.

#### <u> Βήμα 4 : Δημιουργία Φασεολογίου για Κοστολόγηση Προϊόντος</u>

Σε αυτό το βήμα παρουσιάζεται η διαδικασία δημιουργίας Φασεολογίου για το προϊόν DXTR4###.

Στο Μενού Εύκολης Πρόσβασης του SAP, στην καρτέλα Controlling, επιλέγεται η εφαρμογή Create Routing.

Στην οθόνη Create Material BOM : Initial Screen που εμφανίζεται, εισάγεται **DXTR4###** στο πεδίο *Material*, **DL00** στο πεδίο *Plant* και συνέχεια γίνεται κλικ με το ποντίκι στο <sup>Copy From</sup> στο πάνω αριστερά μέρος της οθόνης. Στο αναδυόμενο παράθυρο Select Type που εμφανίζεται, επιλέγεται **Routing** και στη συνέχεια γίνεται κλικ στο Continue.

Στην οθόνη Create Using Copy Function : Select Object to be copied εισάγεται **DXTR1###** στο πεδίο *Material* (κωδικός του μαύρου ποδηλάτου από το οποίο θα αντιγραφεί το φασεολόγιο), **DL00** στο πεδίο *Plant* (αν δεν είναι συμπληρωμένο) και στη συνέχεια γίνεται κλικ με το ποντίκι στο Continue.

Στην οθόνη Create Routing : Header Data Check που εμφανίζεται, εισάγεται ο αριθμός 4 (Released από τις επιλογές) στο πεδίο *Overall Status* όπως στην παρακάτω **Εικόνα** 5.42.

| ය < 🏫 💁                        | Create Routing: Header Data Check |
|--------------------------------|-----------------------------------|
| More $\sim$                    |                                   |
| Material DXTR4053<br>Task List | Deluxe Touring Bike (white)       |
| Group:                         |                                   |
| Group Counter:*                |                                   |
| Plant:*                        | DL00 Long Text Exists:            |
| Production line                |                                   |
| Line Hierarchy                 |                                   |
| General Data                   |                                   |
| Deletion Flag:                 |                                   |
| Usage:*                        | 1 Production                      |
| Overall Status:*               | <u>4</u> 라                        |

Εικόνα 5.42 : Οθόνη καταχώρησης στοιχείων για δημιουργία Φασεολογίου για το προϊόν DXTR4###

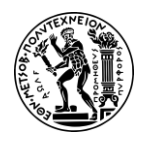

Στη συνέχεια, πατώντας **Enter**, γίνεται μετάβαση στην οθόνη Creating Routing : Operation Overview στην οποία φαίνονται οι εργασίες που απαιτούνται για τη συναρμολόγηση του DXTR4### όπως φαίνονται στην παρακάτω **Εικόνα 5.43**.

| Dependence:         0           Op         SOp         Work cen           0010         Assyr1000         0           0030         Assyr1000         0           0040         Assyr1000         0           0050         Assyr1000         0           0050         Assyr1000         0           0050         Assyr1000         0 | Plant         * C           DL00         ASS           DL00         ASS           DL00         ASS           DL00         ASS           DL00         ASS      | xe Touring Bike | Grp.Count1 Description Material staging Attach sea to frame | Lo | PRT | Cl | 0 | Pe |    |    |               |    |       |      |         |         |      |         |     |
|----------------------------------------------------------------------------------------------------|----------------------------------------------------------------------------------------------------|-----------------|-------------------------------------------------------------|----|-----|----|---|----|----|----|---------------|----|-------|------|---------|---------|------|---------|-----|
| Op         SOp         Work cen         0           0010         ASSY1000         0           0020         ASSY1000         0           0030         ASSY1000         0           0040         ASSY1000         0           0050         ASSY1000         0           0050         ASSY1000         0                             | Plant         * C           DL00         ASS1           DL00         ASS1           DL00         ASS1           DL00         ASS1           DL00         ASS1 | Standard        | Description<br>Material staging<br>Attach seat to frame     | Lo | PRT | Cl | 0 | Pe | Cu |    |               |    |       |      |         |         |      |         |     |
| 0010         ASSY1000           0020         ASSY1000           0030         ASSY1000           0040         ASSY1000           0050         ASSY1000           0050         ASSY1000                                                                                                    | DL00         ASS           DL00         ASS           DL00         ASS           DL00         ASS           DL00         ASS                                  |                 | Material staging<br>Attach seat to frame                    |    |     |    |   |    | Cu | Su | Base Quantity | Un | Setup | Unit | Activit | Machine | Unit | Activit | Lab |
| 0020         ASSY1000           0030         ASSY1000           0040         ASSY1000           0050         ASSY1000           0050         ASSY1000                                                                                                    | DL00 ASS<br>DL00 ASS<br>DL00 ASS                                                                                                    | (<br>(          | Attach seat to frame                                        |    |     |    |   |    |    |    | 15            | EA |       | MIN  | LABOR   |         | MIN  |         | 10  |
| 0030         ASSY1000           0040         ASSY1000           0050         ASSY1000           0060         ASSY1000                                                                                                    | DL00 ASS                                                                                                    | (               |                                                             |    |     |    |   |    |    |    | 1             | EA |       | MIN  | LABOR   |         | MIN  |         | 1   |
| 0040 ASSY1000 .<br>0050 ASSY1000 .                                                                                                    | DL00 ASSY                                                                                                    |                 | Attach handle bar assembly                                  |    |     |    |   |    |    |    | 1             | EA |       | MIN  | LABOR   |         | MIN  |         | 2   |
| 0050 ASSY1000                                                                                                    |                                                                                                    | (               | Attach derailleur gear assm. to wheel                       |    |     |    |   |    |    |    | 1             | EA |       | MIN  | LABOR   |         | MIN  |         | 2   |
| 0060 10000                                                                                                    | DL00 ASS                                                                                                    | (               | Attach front and real wheels to chain                       |    |     |    |   |    |    |    | 1             | EA |       | MIN  | LABOR   |         | MIN  |         | 5   |
| 0000 ASSY1000 1                                                                                                    | DL00 ASSY                                                                                                    | r               | Attach brakes                                               |    |     |    |   |    |    |    | 1             | EA |       | MIN  | LABOR   |         | MIN  |         | 2   |
| 0070 ASSY1000                                                                                                    | DLOO ASSY                                                                                                    | (               | Attach peddles                                              |    |     |    |   |    |    |    | 1             | EA |       | MIN  | LABOR   |         | MIN  |         | 2   |
| 0080 INSP1000                                                                                                    | DL00 ASSY                                                                                                    | (               | Test bike                                                   |    |     |    |   |    |    |    | 1             | EA | 2     | MIN  | LABOR   |         | MIN  |         | 5   |
| 0090 РАСК1000                                                                                                    | DLOO ASSY                                                                                                    | (               | Disassemble                                                 |    |     |    |   |    |    |    | 1             | EA |       | MIN  | LABOR   |         | MIN  |         | 5   |
| 0100 PACK1000                                                                                                    | DLOO ASSY                                                                                                    | (               | Pack bike                                                   |    |     |    |   |    |    |    | 1             | EA |       | MIN  | LABOR   |         | MIN  |         | 5   |
| 0110 PACK1000                                                                                                    | DLOO ASSY                                                                                                    | (               | Move to storage                                             |    |     |    |   |    |    |    | 15            | EA |       | MIN  | LABOR   |         | MIN  |         | 5   |
| 0120                                                                                                    | DL00                                                                                                    |                 |                                                             |    |     |    |   |    |    |    | 1             | EA |       |      |         |         |      |         |     |
| 0130                                                                                                    | DL00                                                                                                    |                 |                                                             |    |     |    |   |    |    |    | 1             | EA |       |      |         |         |      |         |     |
| 0140                                                                                                    | DL00                                                                                                    |                 |                                                             |    |     |    |   |    |    |    | 1             | EA |       |      |         |         |      |         |     |
| 0150                                                                                                    | DL00                                                                                                    |                 |                                                             |    |     |    |   |    |    |    | 1             | EA |       |      |         |         |      |         |     |
| 0160                                                                                                    | DL00                                                                                                    |                 |                                                             |    |     |    |   |    |    |    | 1             | EA |       |      |         |         |      |         |     |
| 0170                                                                                                    | DL00                                                                                                    |                 |                                                             |    |     |    |   |    |    |    | 1             | EA |       |      |         |         |      |         |     |

Εικόνα 5.43 : Πίνακας διεργασιών (operations) που απαιτούνται για τη συναρμολόγηση του προϊόντος DXTR4053

Έπειτα επιλέγεται η εργασία **Material Staging (0010)** κάνοντας κλικ στο κουτάκι δεξιά από τη στήλη Operation και επιλέγοντας Allocation από τη γραμμή εργασιών. Στην οθόνη Material Component Overview που εμφανίζεται (**Εικόνα 5.44**), επιβεβαιώνεται ότι ο Πίνακας Υλικών από το Βήμα 3, έχει επιτυχημένα τεθεί σε ισχύ εφόσον στο item 20 υπάρχει η πρώτη ύλη **TRFR4###** που δημιουργήθηκε στο Βήμα 2 και όχι η πρώτη ύλη **TRFR4###**.

|    | 8       | <      | ଜ          | SAP     | 7            |        |      |           |       |                | Materia    | al Componer   | it Ov | erviev |
|----|---------|--------|------------|---------|--------------|--------|------|-----------|-------|----------------|------------|---------------|-------|--------|
| S  | elect A | u g    | Select Blo | ock     | Deselect All | Delete | Sort | Find Comp | onent | Next Component | Filter     | Check Consist | ency  | Ne     |
|    |         |        | Materia    | al: DXT | R4053        |        |      |           |       | Deluxe Tourin  | g Bike (wh | ite)          |       |        |
|    |         |        | Plan       | t: DLO  | 0            |        |      |           |       |                |            |               |       |        |
|    |         |        | Group      | p:      |              |        |      | Sequence: | 0     |                |            |               |       |        |
|    |         |        | BON        | n: 000  | 28055        |        |      | Alt. BOM: | 1     |                |            |               |       |        |
| It | em O    | /ervie | N          |         |              |        |      |           |       |                |            |               |       |        |
|    | Ph      | Le     | Path       | Ite     | Component    |        |      |           |       | Quantity       | Sort S     | String Un     | . It  | Ba     |
|    |         | 0      | 0          | 0010    | TRWA1053     |        |      |           |       | 2              |            | EA            | L     |        |
|    |         | 0      | 0          | 0020    | TRFR4053     |        |      |           |       | 1              |            | EA            | L     |        |
|    |         | 0      | 0          | 0030    | DGAM1053     |        |      |           |       | 1              |            | EA            | L     |        |
|    |         | 0      | 0          | 0040    | TRSK1053     |        |      |           |       | 1              |            | EA            | L     |        |
|    |         | 0      | 0          | 0050    | TRHB1053     |        |      |           |       | 1              |            | EA            | L     |        |
|    |         | 0      | 0          | 0060    | PEDL1053     |        |      |           |       | 1              |            | EA            | L     |        |
|    |         | 0      | 0          | 0070    | CHAN1053     |        |      |           |       | 1              |            | EA            | L     |        |
|    |         | 0      | 0          | 0080    | BRKT1053     |        |      |           |       | 1              |            | EA            | L     |        |
|    |         | 0      | 0          | 0090    | WDOC1053     |        |      |           |       | 1              |            | EA            | L     |        |
|    |         | 0      | 0          | 0100    | PCKG1053     |        |      |           |       | 1              |            | EA            | L     |        |

Εικόνα 5.44 : Πίνακας Υλικών προϊόντος DXTR4053 (στο item 0020 εμφανίζεται η πρώτη ύλη TRFR4053)

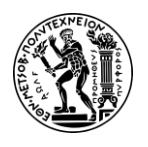

Μετά, γίνεται κλικ στο εικονίδιο Save και εμφανίζεται το μήνυμα Routing was saved with group 50028050 and material DXTR4053. που επιβεβαιώνει τη δημιουργία του

Φασεολογίου.

Τέλος κάνοντας κλικ με το ποντίκι στο εικονίδιο 📾 στο πάνω αριστερά μέρος της οθόνης, γίνεται επιστροφή στο Μενού Εύκολης Πρόσβασης του SAP S/4HANA.

## <u> Βήμα 5 : Δημιουργία Εκτίμησης Κόστους Προϊόντος</u>

Σε αυτό το βήμα, προβάλλεται η διαδικασία δημιουργίας εκτίμησης κόστους (Product Cost Estimate) για το προϊόν DXTR4###.

## Εκτίμηση Κόστους Προϊόντος (Product Cost Estimate)

Η εκτίμηση κόστους προϊόντος παρέχει μια εκτίμηση του άμεσου (Direct) και έμμεσου (Indirect) κόστους που συνεπάγεται η κατασκευή ή η προμήθεια του υλικού. Χρησιμεύει ως πολύτιμο εργαλείο για διάφορες επιχειρηματικές διαδικασίες, συμπεριλαμβανομένης της αποτίμησης αποθεμάτων, της τιμολόγησης, της ανάλυσης κερδοφορίας. Η τυπική εκτίμηση κόστους (standard cost estimation) εκχωρείται στην τυπική τιμή (standard price) και παραμένει έγκυρη συνήθως για ένα ολόκληρο το έτος.

Στο Μενού Εύκολης Πρόσβασης του SAP, στην καρτέλα Controlling, επιλέγεται η εφαρμογή Create Material Cost Estimate.

Στην οθόνη Create Material Cost Estimate with Quantity Structure που εμφανίζεται, εισάγεται το DXTR4### στο πεδίο Material, DL00 στο πεδίο Plant, επιλέγεται Product Cost Est. (PPC1) ως Costing Variant, 01 ως Costing Version και 1 ως Costing lot size όπως φαίνεται στην επόμενη οθόνη (Εικόνα 5.45).

| 8       | <           | 命                | SAP               | Create Material Cost Estimate with Quantity Structure |
|---------|-------------|------------------|-------------------|-------------------------------------------------------|
| Display | Mor         | e 🗸              |                   |                                                       |
|         | м           | aterial:*        | DXTR4053          |                                                       |
|         |             | Plant:*          | DLOO              |                                                       |
| Costin  | Va<br>g Dat | al. Type:<br>a D | Dates Qty Struct. |                                                       |
|         | Co          | osting Va        | ariant:* PPC1     |                                                       |
|         | С           | osting V         | /ersion: 01       |                                                       |
|         | Co          | osting Lo        | ot Size:          |                                                       |
|         | Tr          | ansfer C         | Control:          |                                                       |
| E.      | κώ          |                  |                   |                                                       |

Εικόνα 5.45 : Οθόνη καταχώρησης στοιχείων για τη δημιουργία εκτίμησης κόστους για το προϊόν DXTR4###

Στη συνέχεια, πατώντας Enter γίνεται μετάβαση στην οθόνη Create Material Estimate

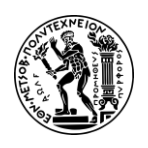

with Quantity Structure και στην καρτέλα Dates. Σε περίπτωση εμφάνισης μηνύματος, κλείστε το και συνεχίστε. Στο πεδίο *Costing Dates From* της καρτέλας Dates αλλάζει η ημερομηνία και εισάγεται **η σημερινή** (στο παρόν σενάριο ήταν 08-26-2022).

Έπειτα πατώντας Enter, το σύστημα υπολογίζει το κόστος παραγωγής μιας μονάδας DXTR4### χρησιμοποιώντας τον Πίνακα Υλικών (BOM) και το Φασεολόγιο (Routing) και γίνεται μετάβαση στην επόμενη οθόνη Create Material Estimate with Quantity Structure. Σε αυτή την οθόνη, εμφανίζεται μια λίστα με όλα τα κόστη (άμεσα υλικά και εργατικά) που λαμβάνουν μέρος στη διαδικασία παραγωγής όπως φαίνεται στην παρακάτω **Εικόνα 5.46**.

|       | Tor material DX I K4053 In p<br>軍 Q Q <sup>+</sup> マッ Σ ッ ½ ッ 骨 医ッ <u>メ</u> ッ 暖 | - II Ø       |             |                                 |      |          |      |
|-------|---------------------------------------------------------------------------------|--------------|-------------|---------------------------------|------|----------|------|
| mNo I | Resource                                                                        | Cost Element | Total Value | <ul> <li>Fixed Value</li> </ul> | COCr | Quantity | y Un |
| 1 E   | NAPR1000 ASSY1000 LABOR                                                         | 800000       | 0.00        | 0.00                            | USD  | 0        | н    |
| 2 E   | NAPR1000 ASSY1000 LABOR                                                         | 800000       | 0.55        | 0.00                            | USD  | 0.667    | 7 M  |
| 3 M   | DL00 TRWA1053                                                                   | 720300       | 226.00      | 0.00                            | USD  | 2        | 2 EA |
| 4 M   | DL00 TRFR4053                                                                   | 720000       | 200.00      | 0.00                            | USD  | 1        | L EA |
| 5 M   | DL00 DGAM1053                                                                   | 720000       | 75.00       | 0.00                            | USD  | 1        | L EA |
| 6 M   | DL00 TRSK1053                                                                   | 720000       | 50.00       | 0.00                            | USD  | 1        | L EA |
| 7 M   | DL00 TRHB1053                                                                   | 720000       | 25.00       | 0.00                            | USD  | 1        | L EA |
| 8 M   | DL00 PEDL1053                                                                   | 720000       | 45.00       | 0.00                            | USD  | 1        | L EA |
| 9 M   | DL00 CHAN1053                                                                   | 720000       | 10.00       | 0.00                            | USD  | 1        | EA   |
| 10 M  | DL00 BRKT1053                                                                   | 720000       | 70.00       | 0.00                            | USD  | 1        | L EA |
| 11 M  | DL00 WDOC1053                                                                   | 720000       | 1.00        | 0.00                            | USD  | 1        | L EA |
| 12 M  | DL00 PCKG1053                                                                   | 20000        | 3.50        | 0.00                            | USD  | 1        | L EA |
| 13 E  | NAPR1000 ASSY1000 LABOR                                                         | 800000       | 0.00        | 0.00                            | USD  | 0        | н    |
| 14 E  | NAPR1000 ASSY1000 LABOR                                                         | 800000       | 0.85        | 0.00                            | USD  | 1        | L M  |
| 15 E  | NAPR1000 ASSY1000 LABOR                                                         | 800000       | 0.00        | 0.00                            | USD  | o        | н    |
| 16 E  | NAPR1000 ASSY1000 LABOR                                                         | 800000       | 1.65        | 0.00                            | USD  | 2        | 2 M  |
| 17 E  | NAPR1000 ASSY1000 LABOR                                                         | 800000       | 0.00        | 0.00                            | USD  | 0        | н    |
| 18 E  | NAPR1000 ASSY1000 LABOR                                                         | 800000       | 1.65        | 0.00                            | USD  | 2        | 2 M  |
| 19 E  | NAPR1000 ASSY1000 LABOR                                                         | 800000       | 0.00        | 0.00                            | USD  | 0        | н    |
| 20 E  | NAPR1000 ASSY1000 LABOR                                                         | 800000       | 4.15        | 0.00                            | USD  | 5        | 5 M  |
| 21 E  | NAPR1000 ASSY1000 LABOR                                                         | 800000       | 0.00        | 0.00                            | USD  | 0        | н    |
| 22 E  | NAPR1000 ASSY1000 LABOR                                                         | 800000       | 1.65        | 0.00                            | USD  | 2        | 2 M  |
| 23 E  | NAPR1000 ASSY1000 LABOR                                                         | 800000       | 0.00        | 0.00                            | USD  | 0        | н    |
| 24 E  | NAPR1000 ASSY1000 LABOR                                                         | 800000       | 1.65        | 0.00                            | USD  | 2        | 2 M  |
| 25 E  | NAPR1000 INSP1000 LABOR                                                         | 800000       | 1.65        | 0.00                            | USD  | 2        | 2 M  |
| 26 E  | NAPR1000 INSP1000 LABOR                                                         | 800000       | 4.15        | 0.00                            | USD  | 5        | 5 N  |
| 27 E  | NAPR1000 PACK1000 LABOR                                                         | 800000       | 0.00        | 0.00                            | USD  | 0        | н    |
| 28 E  | NAPR1000 PACK1000 LABOR                                                         | 800000       | 4.15        | 0.00                            | USD  | 5        | 5 N  |
| 29 E  | NAPR1000 PACK1000 LABOR                                                         | 800000       | 0.00        | 0.00                            | USD  | 0        | н    |
| 30 E  | NAPR1000 PACK1000 LABOR                                                         | 800000       | 4.15        | 0.00                            | USD  | 5        | 5 N  |
| 31 E  | NAPR1000 PACK1000 LABOR                                                         | 800000       | 0.00        | 0.00                            | USD  | 0        | н    |
| 22 E  | NAPP1000 PACK1000 LABOR                                                         | 800000       | 0.30        | 0.00                            | LISD | 0.222    |      |

Εικόνα 5.46 : Άμεσα υλικά και εργατικά που συμμετέχουν στην εκτίμηση του κόστους για την παραγωγή μιας μονάδας προϊόντος DXTR4053

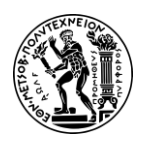

#### Ανάπτυξη Σεναρίων Παραγωγής, Κοστολόγησης και Διαχείρισης Έργων με Αξιοποίηση του Πληροφοριακού Συστήματος SAP S/4HANA

5. Σενάριο Λογιστική Κέντρων Κόστους (CO-CCA) και Κοστολόγηση Προϊόντος (CO-PC)

| Cost Cor | nponents for Material DX1                                  | rR4053                        |         |     |       |   |             |      |
|----------|------------------------------------------------------------|-------------------------------|---------|-----|-------|---|-------------|------|
| Q =      | ] Ţ Q Q <sup>+</sup> \ \ \ \ \ \ \ \ \ \ \ \ \ \ \ \ \ \ \ | $\Sigma \lor \Sigma_{\Sigma}$ |         | √ ⊥ | ~ ~   | i |             |      |
| CComp    | Name of Cost Comp.                                         | n                             | Overall | r   | Level | r | Lower level | Crcy |
| 1        | Raw Materials                                              |                               | 700.10  |     |       |   | 700.10      | USD  |
| 2        | Human Resources                                            |                               |         |     |       |   |             | USD  |
| 3        | Production                                                 |                               | 31.95   |     | 26.55 |   | 5.40        | USD  |
| 4        | Material Overhead                                          |                               |         |     |       |   |             | USD  |
| 5        | Production Overhead                                        |                               |         |     |       |   |             | USD  |
| 8        | External Activity                                          |                               |         |     |       |   |             | USD  |
| 9        | Miscellaneous                                              |                               |         |     |       |   |             | USD  |
|          |                                                            |                               | 732.05  |     | 26.55 |   | 705.50      | USD  |

Εικόνα 5.47 : Εκτιμώμενο κόστος παραγωγής μιας μονάδας DXTR4053 σε διάταξη 1SAP03

| Μετά, | γίνεται           | κλικ        | στο | εικονίδιο  | Save      | και    | εμφανίζεται     | το     | μήνυμα   |
|-------|-------------------|-------------|-----|------------|-----------|--------|-----------------|--------|----------|
| The c | ost estimate is I | being saved | που | επιβεβαιών | ει την ατ | τοθήκι | ευση της εκτίμr | ισης ι | κόστους. |

Τέλος κάνοντας κλικ με το ποντίκι στο εικονίδιο 📾 στο πάνω αριστερά μέρος της οθόνης, γίνεται επιστροφή στο Μενού Εύκολης Πρόσβασης του SAP S/4HANA.

#### <u> Βήμα 6 : Σήμανση των Αναθεωρημένων Τιμών</u>

Σε αυτό το βήμα, γίνεται μεταφορά της εκτίμησης του Πρότυπου Κόστους που υπολογίστηκε στο Βήμα 5 στο Βασικό Αρχείο Υλικού του προϊόντος DXTR4###.

Στο Μενού Εύκολης Πρόσβασης του SAP, στην καρτέλα Controlling, επιλέγεται η εφαρμογή Release Material Cost Estimate.

Στην οθόνη Price Update : Mark Standard Price που εμφανίζεται, επιλέγεται το προϊόν στο οποίο θα γίνει μεταφορά η εκτίμηση του πρότυπου κόστους. Έτσι εισάγονται ο **τρέχον μήνας** (8 στο παρόν σενάριο διότι ήταν μήνας Αύγουστος) και το **τρέχον έτος** στο πεδίο Posting Period / Fiscal Year, **USOO** στο πεδίο *Company Code* ως εταιρικός κωδικός, **DLOO** στο πεδίο *Plant*, **DXTR4###** στο πεδίο *Material*, **αποεπιλέγεται η ρύθμιση Test Run** και γίνεται κλικ με το ποντίκι στο εικονίδιο Execute στο κάτω δεξιά μέρος της οθόνης. Στην επόμενη **Εικόνα 5.48** εμφανίζονται οι καταχωρίσεις στην οθόνη Price Update : Mark Standard Price.

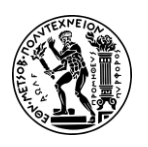

#### Ανάπτυξη Σεναρίων Παραγωγής, Κοστολόγησης και Διαχείρισης Έργων με Αξιοποίηση του Πληροφοριακού Συστήματος SAP S/4HANA

5. Σενάριο Λογιστική Κέντρων Κόστους (CO-CCA) και Κοστολόγηση Προϊόντος (CO-PC)

| ይ < ଜ 🕺                   | P                              |                        | Price Update: Mark Standard Price |
|---------------------------|--------------------------------|------------------------|-----------------------------------|
| Selection Options Get Var | iant Delete Selection Criterio | n Release Other Prices | More V                            |
|                           |                                |                        |                                   |
| Post                      | ing Period/Fiscal Year: 8 2022 |                        | ➢ Marking Allownce                |
|                           | Company Code: US00             | to:                    | d'                                |
|                           | Plant: DL00                    | to:                    |                                   |
|                           | Material: DXTR4053             | to:                    |                                   |
|                           |                                |                        |                                   |
|                           |                                |                        |                                   |
|                           |                                |                        |                                   |
|                           |                                |                        |                                   |
|                           |                                |                        |                                   |
|                           |                                |                        |                                   |
| Processing Options        |                                |                        |                                   |
|                           | Test Run:                      |                        |                                   |

Εικόνα 5.48 : Οθόνη καταχώρησης στοιχείων για τη σήμανση (marking) της εκτίμησης κόστους από το Βήμα 5

Στην οθόνη Price Update (**Εικόνα 5.49**) που γίνεται μετάβαση, το σύστημα θα πρέπει να εμφανίζει το επόμενο στιγμιότυπο και το μήνυμα of 1 materials, 1 cost estimates were updated successfully, ότι δηλαδή ενημερώθηκε επιτυχώς η Προγραμματισμένη Τιμή (Planned Price) του προϊόντος DXTR4###.

<u>Επεξήγηση Σεναρίου:</u> Η διαδικασία στο λογισμικό SAP επιβάλει πρώτα να ενημερωθεί η Προγραμματισμένη Τιμή και στη συνέχεια αυτή με τη σειρά της να εκχωρηθεί στην Πρότυπη Τιμή όπως θα δούμε και στα επόμενα βήματα.

| i              | ප          | <     | 6                 |       |      |          |            |                       |                                  |                       | Price Update                           |
|----------------|------------|-------|-------------------|-------|------|----------|------------|-----------------------|----------------------------------|-----------------------|----------------------------------------|
| ୍ଦ             | 1          | L 1   | <b>₹</b> \(\not\) | #     | 暍    | 矚        | i          | Long Text             | Error Management                 | More $\checkmark$     | (P)                                    |
| .og cr         | rea        | ted o | n 08/26           | /2022 |      |          |            |                       |                                  |                       |                                        |
| nform<br>arnir | nat<br>ngs | ion   | 2                 |       |      |          |            |                       |                                  |                       |                                        |
| rror<br>otal   |            |       | 2                 |       |      |          |            |                       |                                  |                       |                                        |
|                | _          |       |                   |       |      |          | 1          |                       |                                  |                       |                                        |
|                | М          | Mater | ial               |       | Plnt | AppAr    | MsgNo      | Message               | Text                             |                       |                                        |
|                | I<br>I     |       |                   |       |      | ск<br>ск | 790<br>705 | ********<br>Of 1 mate | ****** Summa<br>erials, 1 cost o | ary :<br>estimates we | ************************************** |

Εικόνα 5.49 : Επιτυχής εκχώρησης εκτιμώμενης τιμής (Product Cost Estimation) στην προγραμματισμένη τιμή (Planned Price)

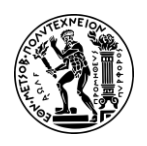

Τέλος κάνοντας κλικ με το ποντίκι στο εικονίδιο 🙆 στο πάνω αριστερά μέρος της οθόνης, γίνεται επιστροφή στο Μενού Εύκολης Πρόσβασης του SAP S/4HANA.

#### <u> Βήμα 7 : Επισκόπηση των Αλλαγών στις Τιμές</u>

Σε αυτό το βήμα γίνεται επισκόπηση της Πρότυπης Τιμής του Προϊόντος DXTR### προκειμένου να επιβεβαιωθεί ότι αυτή έχει αλλάξει μετά το νέο υπολογισμό στα προηγούμενα βήματα.

Στο Μενού Εύκολης Πρόσβασης του SAP, στην καρτέλα Controlling, επιλέγεται η εφαρμογή Display Material.

Στην οθόνη Display Material (Initial Screen), εισάγεται DXTR4### στο πεδίο Material και γίνεται κλικ στο **Continue**. Στο παράθυρο Select View(s) που αναδύεται, επιλέγεται η καρτέλα Costing View 2 και γίνεται κλικ με το ποντίκι στο εικονίδιο **Δ**όπως φαίνεται στο παρακάτω στιγμιότυπο (**Εικόνα 5.50**).

|              | Select View(s)                              | × |
|--------------|---------------------------------------------|---|
|              | View                                        |   |
|              | Basic Data 1                                | 1 |
|              | Basic Data 2                                |   |
|              | Accounting 1                                |   |
|              | Accounting 2                                |   |
|              | Costing 1                                   |   |
| $\checkmark$ | Costing 2                                   |   |
|              | Plant Stock                                 |   |
|              | WM Execution                                |   |
|              | WM Packaging                                |   |
|              | Segment Valuation Data                      |   |
|              |                                             |   |
|              |                                             |   |
|              |                                             |   |
|              |                                             |   |
|              | View selection only on request              |   |
|              |                                             |   |
|              |                                             |   |
|              | Org. Levels Data 3:= 8:= 13 Default Setting | * |
|              | Continue (Enter)                            |   |

Εικόνα 5.50 : Παράθυρο Select View(s) επιλογής καρτελών

Στο επόμενο παράθυρο που αναδύεται, εισάγεται **DL00** στο πεδίο *Plant* και γίνεται κλικ με το ποντίκι στο εικονίδιο **Δ**.

Στην οθόνη Display Material DXTR4### (Finished Product) που εμφανίζεται (**Εικόνα 5.51**), φαίνεται ότι δεν έχει αλλάξει σε αυτό το στάδιο η Πρότυπη Τιμή (Standard Price

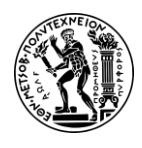

 - \$1,400.00) αλλά υπάρχει μια Προγραμματισμένη Τιμή (Planned Price - \$732.05) η οποία σε επόμενο βήμα θα αντικαταστήσει την τρέχουσα Πρότυπη Τιμή.

| 8 < a 💁                                                        |             | Display Material DXTR4 | 053 (Finished Pr | roduct)      |                     | ٩                                                                    |
|----------------------------------------------------------------|-------------|------------------------|------------------|--------------|---------------------|----------------------------------------------------------------------|
| Other Material Additional Data Org. Levels Services for Object | t∨ More∨    |                        |                  |              |                     | Exi                                                                  |
| Basic data 1 Basic data 2 Accounting 1 Accounting              | 2 Costing 1 | Costing 2 Plant stock  | WM Execution     | WM Packaging | Seg. Valuation Data | Μετά την εκτέλεση του επόμενου<br>βήματος η εκτιμώμενη τιμή (Planned |
| Material: DXTR4053                                             | ð           | (i)                    |                  |              |                     | Price) θα αποδοθεί στην πρότυπη                                      |
| Descr. Deluxe Touring Bike (white)                             |             | 68                     |                  |              |                     | τιμή (Standard Price)                                                |
| Plant: DL00 Plant Dallas                                       |             |                        |                  |              |                     |                                                                      |
|                                                                |             |                        |                  |              |                     |                                                                      |
| Standard Cost Estimate                                         |             |                        |                  |              |                     |                                                                      |
| Cost Estimate Future                                           | Current     | Previous               |                  |              |                     |                                                                      |
| Period / Fiscal Year: 8 2022 0                                 |             | 0                      |                  |              |                     |                                                                      |
| Planned Price: 732.05 0.0                                      | )           | 0.00                   |                  |              |                     |                                                                      |
| Standard price: 1,4                                            | 00.00       |                        |                  |              |                     |                                                                      |

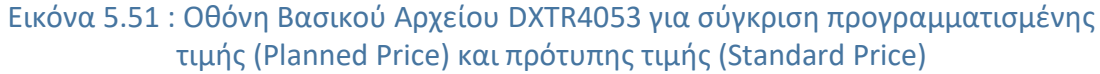

Τέλος κάνοντας κλικ με το ποντίκι στο εικονίδιο 📾 στο πάνω αριστερά μέρος της οθόνης, γίνεται επιστροφή στο Μενού Εύκολης Πρόσβασης του SAP S/4HANA.

#### <u> Βήμα 8 : Εκτέλεση της Ενημέρωσης Τιμής</u>

Σε αυτό το βήμα, η Προγραμματισμένη Τιμή (Planned Price) από το Βήμα 7 αποδίδεται στην Πρότυπη Τιμή (Standard Price).

Στο Μενού Εύκολης Πρόσβασης του SAP, στην καρτέλα Controlling, επιλέγεται η εφαρμογή Release Material Cost Estimate.

Στην οθόνη Price Update : Mark Standard Price που εμφανίζεται, γίνεται κλικ στην επιλογή Release και γίνεται μετάβαση στην οθόνη Price Update : Release Standard Price στην οποία εισάγονται ο **τρέχων μήνας** (8 στο παρόν σενάριο διότι ήταν μήνας Αύγουστος) και το **τρέχον έτος** (η εκτέλεση του σεναρίου έγινε το 2022) στο πεδίο Posting Period / Fiscal Year, **USOO** στο πεδίο *Company Code* ως εταιρικός κωδικός, **DLOO** στο πεδίο *Plant*, **DXTR4###** στο πεδίο *Material*, **αποεπιλέγεται η ρύθμιση Test Run** και γίνεται κλικ με το ποντίκι στο εικονίδιο Execute στο κάτω δεξιά μέρος της οθόνης. Στο επόμενο στιγμιότυπο (**Εικόνα 5.52**) εμφανίζονται οι καταχωρίσεις στην οθόνη Price Update : Mark Standard Price.

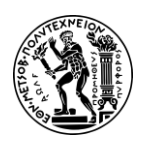

#### Ανάπτυξη Σεναρίων Παραγωγής, Κοστολόγησης και Διαχείρισης Έργων με Αξιοποίηση του Πληροφοριακού Συστήματος SAP S/4HANA

5. Σενάριο Λογιστική Κέντρων Κόστους (CO-CCA) και Κοστολόγηση Προϊόντος (CO-PC)

| Posting Period/Fiscal Year:                                                                       | 8 2022   |     |   |
|---------------------------------------------------------------------------------------------------|----------|-----|---|
| Company Code:                                                                                     | US00     | to: |   |
| Plant:                                                                                            | DL00     | to: |   |
| Material:                                                                                         | DXTR4053 | to: | đ |
|                                                                                                   |          |     |   |
| No. of Materials in Document:<br>Processing Options                                               | 128      |     |   |
| No. of Materials in Document:<br>Processing Options<br>Test Run:                                  | 128      |     |   |
| No. of Materials in Document: Processing Options Test Run: With List Output:                      | 128      |     |   |
| No. of Materials in Document: Processing Options Test Run: With List Output: Parallel Processing: | 128      |     |   |

πρότυπης τιμής του προϊόντος DXTR4053

Στην οθόνη Price Update που γίνεται μετάβαση (Εικόνα 5.53), το σύστημα θα πρέπει να εμφανίζει το επόμενο στιγμιότυπο και το μήνυμα of 1 materials, 1 cost estimates were updated successfully, ότι δηλαδή ενημερώθηκε επιτυχώς η Πρότυπη Τιμή (Standard Price) του προϊόντος DXTR4###.

| ۵ | М | Material | Plnt | AppAr  | MsgNo | Message Text                                               |
|---|---|----------|------|--------|-------|------------------------------------------------------------|
|   | I |          |      | CKPRCH | 019   | Price change document 3000000639 posted                    |
|   | I |          |      | СК     | 790   | ************** Summary : ****************                  |
|   | I |          |      | СК     | 705   | Of 1 materials, 1 cost estimates were updated successfully |

Εικόνα 5.53 : Μήνυμα επιτυχούς εκχώρησης προγραμματισμένης τιμής (Planned Price) στην Πρότυπη Τιμή (Standard Price) του προϊόντος DXTR4053

Έπειτα κάνοντας κλικ στο εικονίδιο στο πάνω αριστερά μέρος της οθόνης, γίνεται μετάβαση εκ νέου στην οθόνη Price Update : Release Standard Price στην οποία εμφανίζεται το προϊόν και ο κωδικός του παραστατικού Price Change Document στο οποίο είναι καταγεγραμμένες όλες τις λεπτομέρειες σχετικά με την αλλαγή τιμής.

Τέλος κάνοντας κλικ με το ποντίκι στο εικονίδιο 📾 στο πάνω αριστερά μέρος της οθόνης, γίνεται επιστροφή στο Μενού Εύκολης Πρόσβασης του SAP S/4HANA.

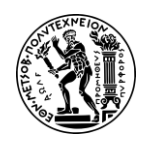

### <u> Βήμα 9 : Επισκόπηση Τιμών</u>

Σε αυτό το βήμα, γίνεται επισκόπηση της Πρότυπης Τιμής για το προϊόν DXTR4###.

Στο Μενού Εύκολης Πρόσβασης του SAP, στην καρτέλα Controlling, επιλέγεται η εφαρμογή Release Material Cost Estimate.

Στην οθόνη Display Material (Initial Screen), εισάγεται **DXTR4###** στο πεδίο Material και γίνεται κλικ με το ποντίκι στο **Continue**. Στο παράθυρο Select View(s) που αναδύεται, επιλέγεται η καρτέλα **Costing View 2** και γίνεται κλικ στο εικονίδιο **Δ**.

Στο επόμενο παράθυρο που αναδύεται (Organizational Levels), εισάγεται **DL00** στο πεδίο *Plant* και γίνεται κλικ με το ποντίκι στο εικονίδιο

Στην επόμενη οθόνη Display Material DXTR4053 (Finished Product) που εμφανίζεται (**Εικόνα 5.54**), φαίνεται ότι έχει αλλάξει πλέον η Πρότυπη Τιμή (Standard Price – \$732.00) από \$1,400.00 που ήταν στο Βήμα 1.

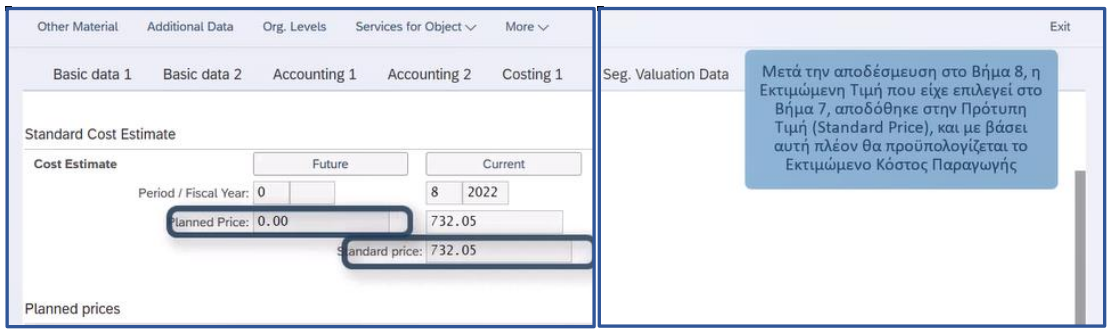

Εικόνα 5.54 : Η νέα Πρότυπη Τιμή για το προϊόν DXRT4053

Τέλος κάνοντας κλικ με το ποντίκι στο εικονίδιο ด στο πάνω αριστερά μέρος της οθόνης, γίνεται επιστροφή στο Μενού Εύκολης Πρόσβασης του SAP S/4HANA.

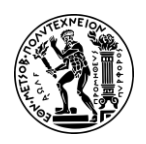

# 6. Σενάριο Διαχείριση Έργου (PS)

Στις περισσότερες επιχειρήσεις, η διαχείριση έργων αποτελεί σημαντικό κλειδί για την επιτυχία τους. Η αποτελεσματική διαχείριση των έργων απαιτεί τη συστηματική παρακολούθηση του έργου και τη διασφάλιση ότι οι πόροι και τα απαραίτητα κεφάλαια θα είναι διαθέσιμα όταν χρειάζονται. Ιδιαίτερα για μεγάλα έργα, όπου η διαχείριση του όγκου της πληροφορίας (πολλές δραστηριότητες, πολλά συνεργεία κ.λπ.) είναι ιδιαίτερα απαιτητική, η χρήση λογισμικών για την παρακολούθηση των έργων καθίσταται αναγκαία. Γι αυτό το λόγω, κάθε ERP σύστημα διαθέτει μια ξεχωριστή ενότητα που εστιάζει στη διαχείριση έργων.

Το παρόν κεφάλαιο ασχολείται με τη Διαχείριση Έργου μέσω του υποσυστήματος Παρακολούθηση Έργων του SAP (Project System SAP). Η διάρθρωση του κεφαλαίου ακολουθεί την ίδια λογική με τα προηγούμενα κεφάλαια και έχει ως εξής: στην αρχή (**Υποκεφάλαιο 1**) επιχειρείται μια εισαγωγή στο Υποσύστημα Παρακολούθησης Έργων - Project System (SAP-PS) και τις λειτουργίες του, στην συνέχεια (**Υποκεφάλαιο 2**) γίνεται εισαγωγή στην μελέτη περίπτωση περιγράφοντας το θέμα του σεναρίου που αφορά τη δημιουργία ενός έργου και την απελευθέρωση του προς εκτέλεση, ακολουθεί η μοντελοποίηση των διαδικασιών με τη Μέθοδο ARIS (διάγραμμα EPC) που απαιτούνται να πραγματοποιηθούν για την ολοκλήρωση του σεναρίου μέσω του πληροφοριακού συστήματος SAP S/4HANA (**Υποκεφάλαιο 3**) ενώ στο τέλος (**Υποκεφάλαιο 4**) παρουσιάζονται λεπτομερώς οι οδηγίες για την επιτυχή υλοποίηση των διαδικασιών και συνολικά του σεναρίου.

# 6.1 Υποσύστημα Παρακολούθησης Έργων (PS)

To SAP Project System (PS) είναι μια ολοκληρωμένη ενότητα διαχείρισης έργων στη σουίτα SAP S/4HANA. Το υποσύστημα Παρακολούθησης Έργων είναι ένα από τα βασικότερα οικονομικά υποσυστήματα του SAP ERP. Το SAP PS αφορά κυρίως επιχειρήσεις που εκτελούν μεγάλα και σύνθετα έργα και επιτρέπει στους οργανισμούς να σχεδιάζουν, να διαχειρίζονται και να εκτελούν αποτελεσματικά έργα διαφόρων μεγεθών και πολυπλοκότητας. Το SAP Project System βοηθά τους οργανισμούς να διαχειρίζονται έργα από τον αρχικό προγραμματισμό έως την προμήθεια, την παρακολούθηση του έργου, τον προϋπολογισμό και την τιμολόγηση (Nagendrag, 2023).

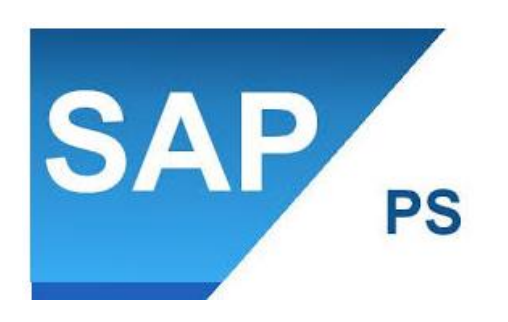

Εικόνα 6.1 : Υποσύστημα Διαχείρισης Έργων της SAP - PS

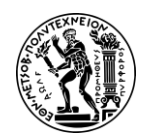

Η ενότητα SAP Project System επιτρέπει την παρακολούθηση όλου του κύκλου ζωής ενός έργου, ξεκινώντας από τη δομή (structure) έως τον προγραμματισμό (planning), την εκτέλεση (execution) και την ολοκλήρωση (completion) του έργου.

To PS δε διαθέτει δική του Οργανωτική Δομή αλλά χρησιμοποιεί οργανωτικές δομές από άλλες ενότητες του SAP όπως για παράδειγμα από τις Οικονομικές Εφαρμογές (FICO) (Controlling Area → Company Code → Plant) και τις Πωλήσεις και Διανομή (SD).

## 6.1.1 Βασικά Αρχεία PS

Τα σημαντικότερα Βασικά Αρχεία της εφαρμογής Διαχείρισης Έργων είναι:

- Το Αρχείο των ορισμών του έργου
- Τα στοιχεία της Δομής Ανάλυσης Εργασιών (Work Breakdown Structure -Elements)
- Το Δίκτυο Δραστηριοτήτων (Network Activity)
- Τα Ορόσημα του έργου (Milestones)
- Τα Κέντρα Εργασίας (Workcenters)

To SAP PS είναι πλήρως ενσωματωμένο (integrated) με τις άλλες ενότητες SAP επιτρέποντας έτσι την απρόσκοπτη πρόσβαση στη διαχείριση δεδομένων (**Εικόνα 6.2**). Ειδικά λόγω της στενής ενσωμάτωσης του με τις ενότητες Finance και Logistics του SAP, το SAP PS μπορεί να χρησιμοποιηθεί ειδικά για μεγάλα και σύνθετα έργα όπως κατασκευές, παραγωγή, υπηρεσίες και επενδυτικά έργα.

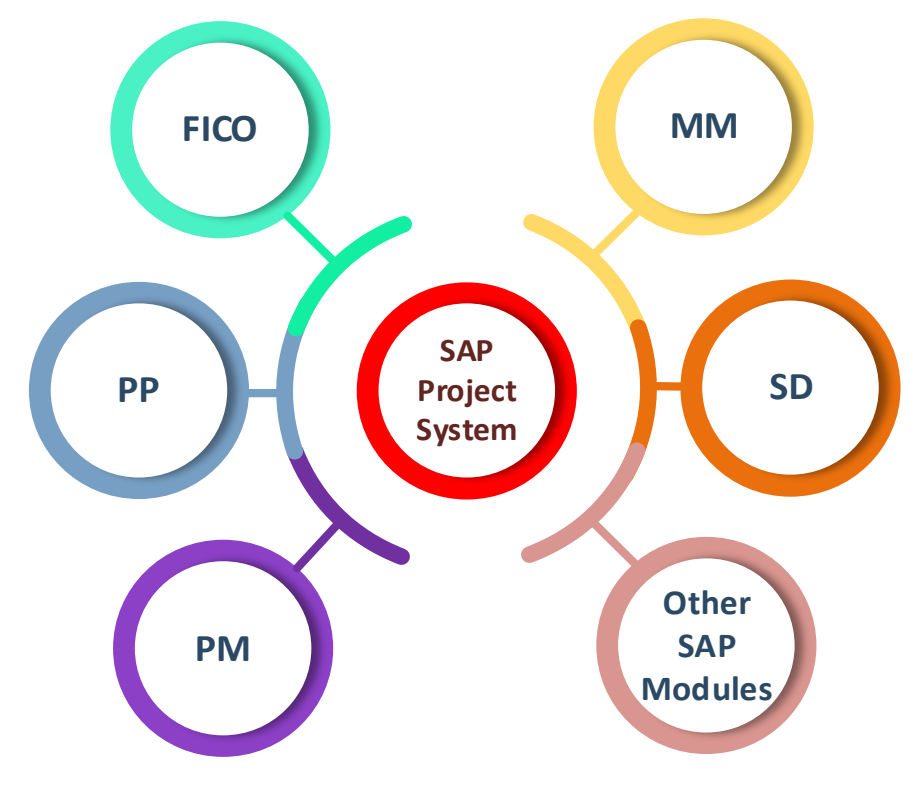

Εικόνα 6.2 : Το SAP PS και η ενσωμάτωση του με τα άλλα υποσυστήματα

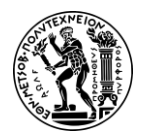

## 6.1.2 Η Διαχείριση Έργων (PS) και οι βασικές λειτουργίες της

Βασικές διαδικασίες της Διαχείρισης Έργων είναι :

- Η διαχείριση βασικών δεδομένων (master data)
- Η καθημερινή παρακολούθηση των δραστηριοτήτων των έργων
- Η εκτύπωση των καταστάσεων και των αναφορών

To SAP PS (Project System) είναι ένα ολοκληρωμένο εργαλείο διαχείρισης έργων που χρησιμοποιείται για το σχεδιασμό και τη διαχείριση έργων. Αυτή η ενότητα του SAP, υποστηρίζει ολόκληρο τον κύκλο ζωής του έργου από τον προγραμματισμό έως την τιμολόγηση. Το υποσύστημα Διαχείρισης Έργων προσφέρει ένα σύνολο ενεργειών όπως : (Aslam, 2023)

- <u>Project Planning</u>: To SAP S/4HANA PS επιτρέπει στους οργανισμούς να ορίζουν δομές έργου, δομές ανάλυσης εργασιών (WBS) και δίκτυα έργων (Network Activities). Βοηθά στην κατανομή των έργων σε διαχειρίσιμες εργασίες και δραστηριότητες.
- <u>Resource Management</u>: Η ενότητα PS παρέχει δυνατότητες διαχείρισης πόρων, επιτρέποντας στους οργανισμούς να κατανέμουν και να διαχειρίζονται πόρους, όπως προσωπικό, υλικά και εξοπλισμό σε διαφορετικές εργασίες έργου.
- <u>Project Scheduling</u>: To SAP S/4HANA PS διευκολύνει τον προγραμματισμό έργων, επιτρέποντας στους χρήστες να δημιουργούν και να διαχειρίζονται χρονοδιαγράμματα (διάγραμμα Gant) έργων και κρίσιμες διαδρομές.
- <u>Budgeting and Cost Control</u>: Το PS επιτρέπει στους οργανισμούς να δημιουργούν προϋπολογισμούς έργων και να παρακολουθούν το πραγματικό κόστος σε σχέση με τους προγραμματισμένους προϋπολογισμούς. Παρέχει λειτουργίες ελέγχου κόστους για την παρακολούθηση των δαπανών του έργου και τη διασφάλιση ότι τα έργα παραμένουν εντός του προϋπολογισμού.
- Procurement and Material Management: Η ενότητα PS ενσωματώνεται με το SAP Materials Management (MM) και τις Προμήθειες για να επιτρέψει την προμήθεια υλικών και υπηρεσιών που απαιτούνται για την εκτέλεση του έργου.
- <u>Project Execution Monitoring</u>: To SAP S/4HANA PS παρέχει παρακολούθηση σε πραγματικό χρόνο της προόδου του έργου, συμπεριλαμβανομένων των ορόσημων, της ολοκλήρωσης εργασιών και της συνολικής απόδοσης του έργου.
- <u>Billing and Revenue Recognition</u>: Η ενότητα PS υποστηρίζει τη χρέωση έργων και την αναγνώριση εσόδων, επιτρέποντας στους οργανισμούς να δημιουργούν τιμολόγια και να αναγνωρίζουν έσοδα με βάση τα ορόσημα ή την ολοκλήρωση του έργου.
- <u>Project Collaboration</u>: To SAP S/4HANA PS διευκολύνει τη συνεργασία μεταξύ των μελών της ομάδας έργου παρέχοντας μια πλατφόρμα επικοινωνίας, κοινής χρήσης εγγράφων και παρακολούθησης ζητημάτων.
- Integration with Financial Accounting: Το PS ενσωματώνεται με τις ενότητες SAP Financial Accounting (FI) και Controlling (CO), διασφαλίζοντας απρόσκοπτη οικονομική ενοποίηση και συνολική λογιστική παρακολούθηση του έργου.

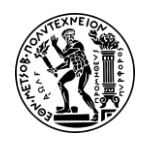

Προτού ξεκινήσει ένα έργο στο SAP, ο χρήστης πρέπει να ταξινομήσει το έργο, να καθορίσει έναν στόχο του έργου και να περιγράψει τις συγκεκριμένες δραστηριότητες που πρέπει να ολοκληρωθούν σε όλο το έργο.

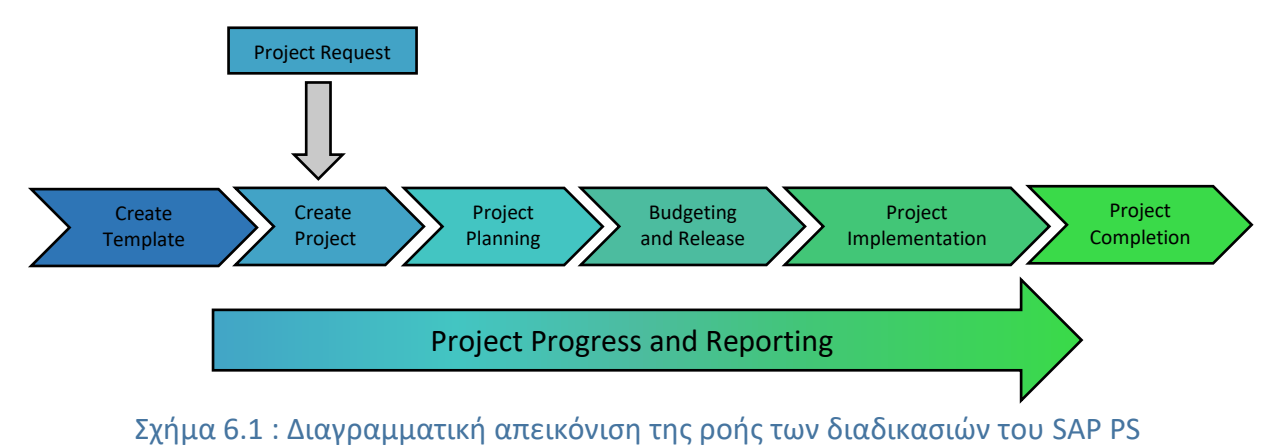

# 6.2 Παρουσίαση Μελέτης Περίπτωσης Διαχείριση Έργου και Στόχοι

Στόχος του παρόντος σεναρίου είναι ο χρήστης να κατανοήσει βασικές λειτουργίες του υποσυστήματος της Διαχείρισης Έργων (από τη φάση της δημιουργίας έως και τη φάση της εκτέλεσης) με τη χρήση του πληροφοριακού συστήματος SAP S/4HANA και να διδαχθεί. Γι 'αυτό στην παρούσα μελέτη περίπτωσης θα ασχοληθεί εκτεταμένα με τη δημιουργία ενός έργου, θα διδαχθεί τις εννοείς του WBS και Network Activity, τα ορόσημα του έργου, την ανάθεση εργασιών σε εξωτερικό συνεργάτη και τη διαδικασία παρακολούθησης του έργου τόσο ποσοτικά όσο και κοστολογικά.

Έτσι κρίνεται απαραίτητη η περιγραφή της εν γένει μελέτης περίπτωσης πριν ο χρήστης ξεκινήσει την εκτέλεση των βημάτων, προκειμένου να γνωρίζει του στόχους της μελέτης περίπτωσης και τι θα συναντήσει στη διάρκεια πραγματοποίησης των βημάτων.

Η μελέτη περίπτωσης αυτού του κεφαλαίου πραγματεύεται τη διαχείριση του έργου «Development of Ultralight Bike ###» μέσω του υποσυστήματος Project System (PS) του πληροφοριακού συστήματος SAP S/4HANA. Στην αρχή, δημιουργείται το έργο P/2### με περιγραφή «Development of Ultralight Bike ###» που αφορά τη δημιουργία και την ανάπτυξη του ποδηλάτου ultralight racing bike. Μετά τον καθορισμό του έργου, δημιουργούνται τα στοιχεία της δομής ανάλυσης εργασιών (WBS elements) και το δίκτυο δραστηριοτήτων (activity network) που περιγράφει με λογική σειρά τις σχέσεις μεταξύ των δραστηριοτήτων. Η εργασία Performance test by professional drivers (0135) του έργου εκτελείται από εξωτερικό συνεργάτη ο οποίος στο τέλος εξοφλείται για τις υπηρεσίες του. Έπειτα καθορίζονται τα ορόσημα (milestones) και εγκρίνεται το έργο (release project). Στη συνέχεια γίνεται επισκόπηση στο κόστος του έργου και πραγματοποιούνται αλλαγές σε κάποιες εργασίες με τη λογική ότι το έργο δεν ακολούθησε την αρχική εκτίμηση τόσο από άποψη χρόνου (δραστηριότητα 0010) όσο και από άποψη κόστους (δραστηριότητα 0135). Στο τέλος δημιουργείται το τιμολόγιο που αφορά τις υπηρεσίες του συνεργάτη για τον έλεγχο του του ποδηλάτου.

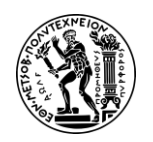

Ανάπτυξη Σεναρίων Παραγωγής, Κοστολόγησης και Διαχείρισης Έργων με Αξιοποίηση του Πληροφοριακού Συστήματος SAP S/4HANA

6. Σενάριο Διαχείριση Έργων (PS)

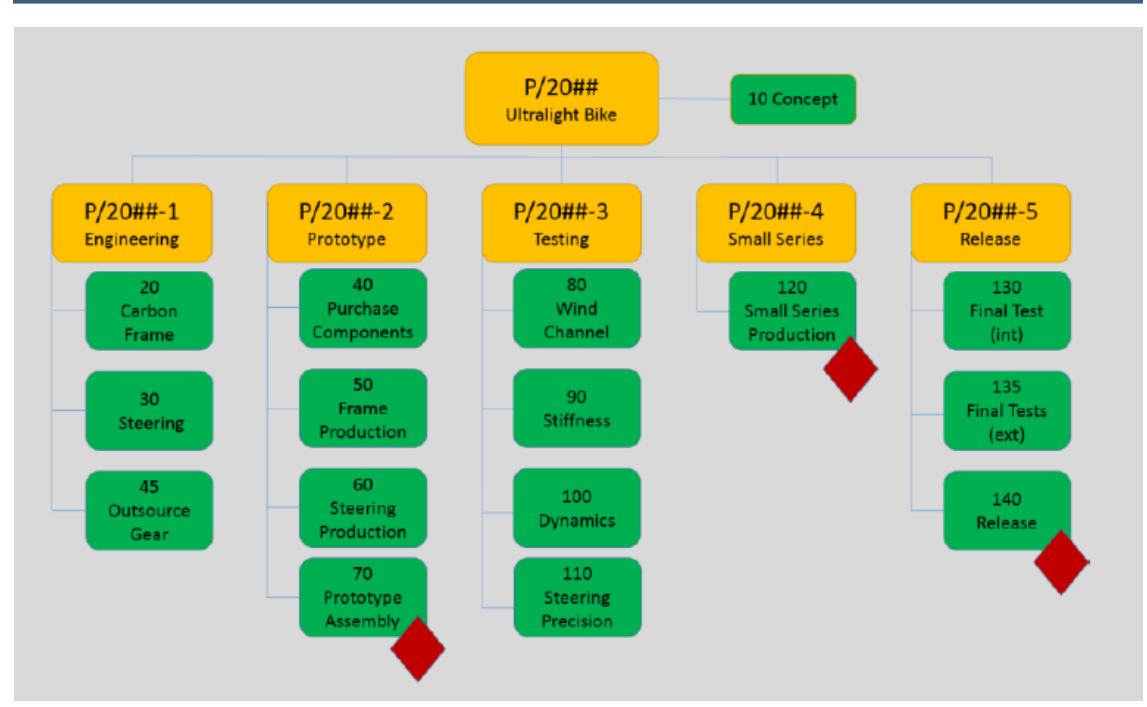

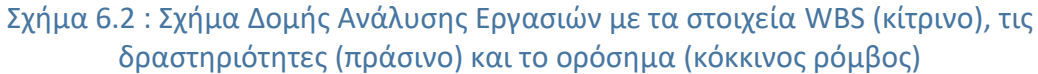

Για τις ανάγκες του σεναρίου, ο χρήστης θα χρειαστεί να αναλάβει διαφορετικούς ρόλους (όπως θα δούμε και στο διάγραμμα EPC στην επόμενη υποενότητα 6.3) εντός της επιχείρησης Global Bike όπως π.χ. Production Supervisor, Cost Accountant, Accounts Payable Specialist, Shop Floor Worker 1. Συνολικά, ο χρήστης προκειμένου να ολοκληρώσει επιτυχώς το σενάριο, θα λειτουργήσει συνδυαστικά χρησιμοποιώντας τόσο το υποσύστημα της Διαχείρισης Έργων (PS) όσο και των Οικονομικών (FI).

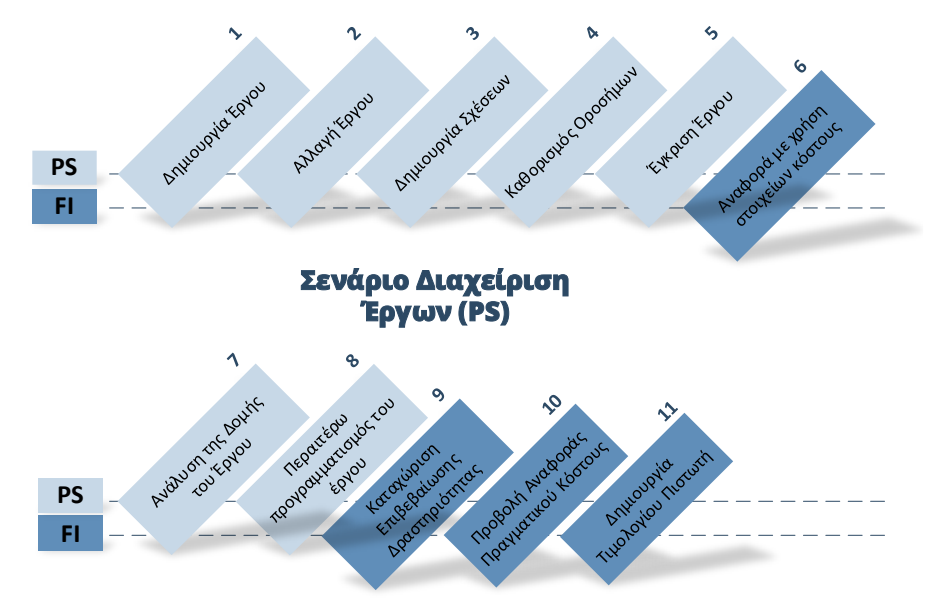

Σχήμα 6.3 : Βήματα σεναρίου PS και υπεύθυνα υποσυστήματα (PS,FI)

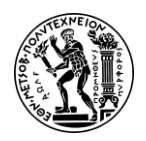

## 6.3 Διάγραμμα EPC Μελέτης Περίπτωσης PS

Παράλληλα με την εκτέλεση του σεναρίου, επιχειρήθηκε και η μοντελοποίηση ολόκληρης της διαδικασίας Διαχείρισης Έργων (PS) - που υλοποιείται στο SAP S/4HANA - μέσω με της μεθόδου ARIS. Έτσι η διαγραμματική απεικόνιση των βημάτων του σεναρίου, προσθέτει ένα ακόμα εργαλείο στην κατανόηση των επιχειρησιακών διαδικασιών που λαμβάνουν χώρα κατά τη φάση δημιουργίας, εκτέλεσης και επίβλεψης ενός έργου καθώς και της λογικής του πληροφοριακού σύστημα του SAP S/4HANA.

Παρακάτω παρουσιάζεται το διάγραμμα EPC (Event Driven Process) Διάγραμμα Αλυσίδας Διαδικασιών Βασισμένο σε Γεγονότα που παρουσιάζει τα βήματα του σεναρίου PS.

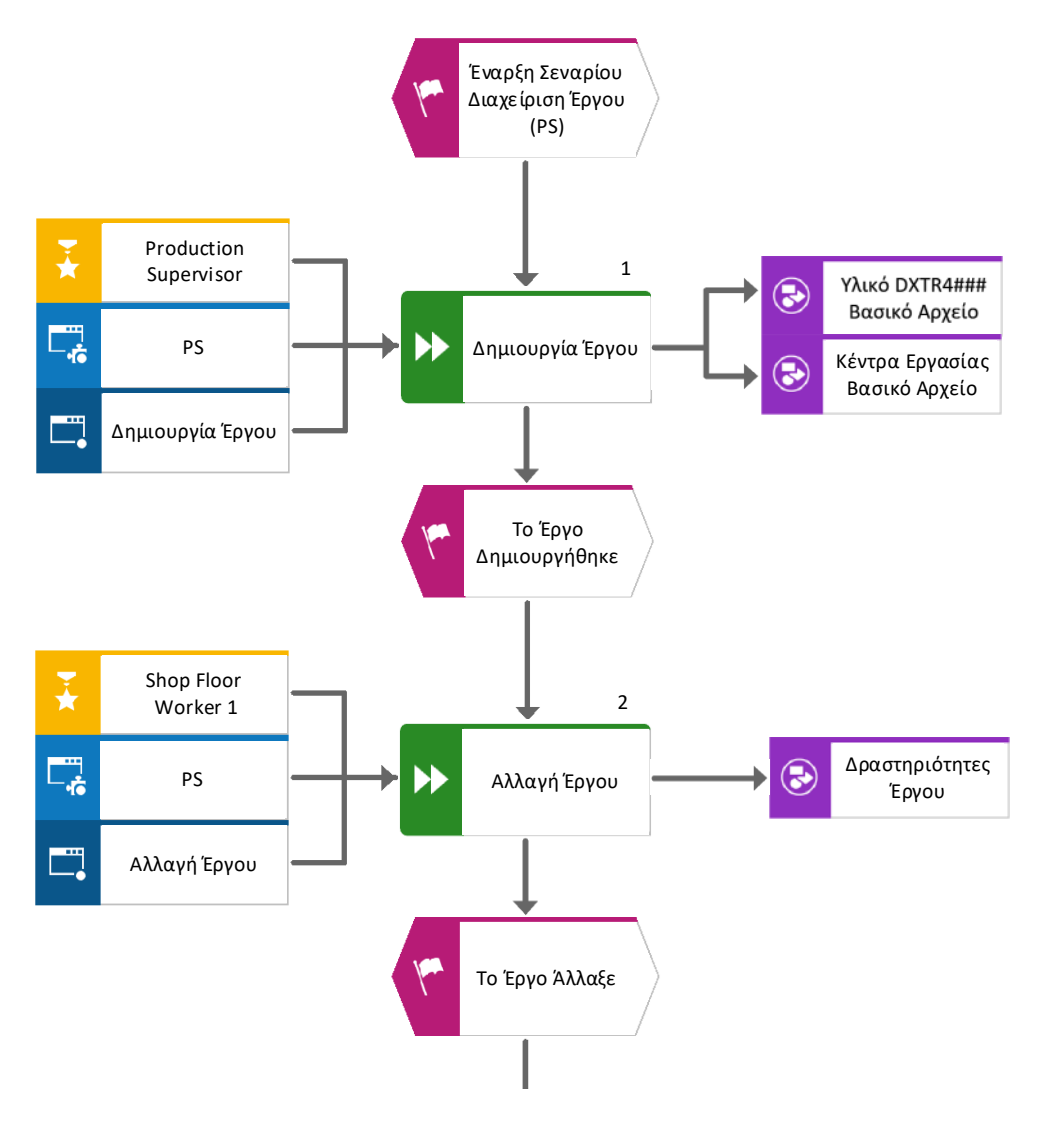

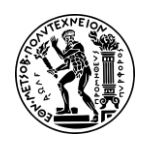

Ανάπτυξη Σεναρίων Παραγωγής, Κοστολόγησης και Διαχείρισης Έργων με Αξιοποίηση του Πληροφοριακού Συστήματος SAP S/4HANA

6. Σενάριο Διαχείριση Έργων (PS)

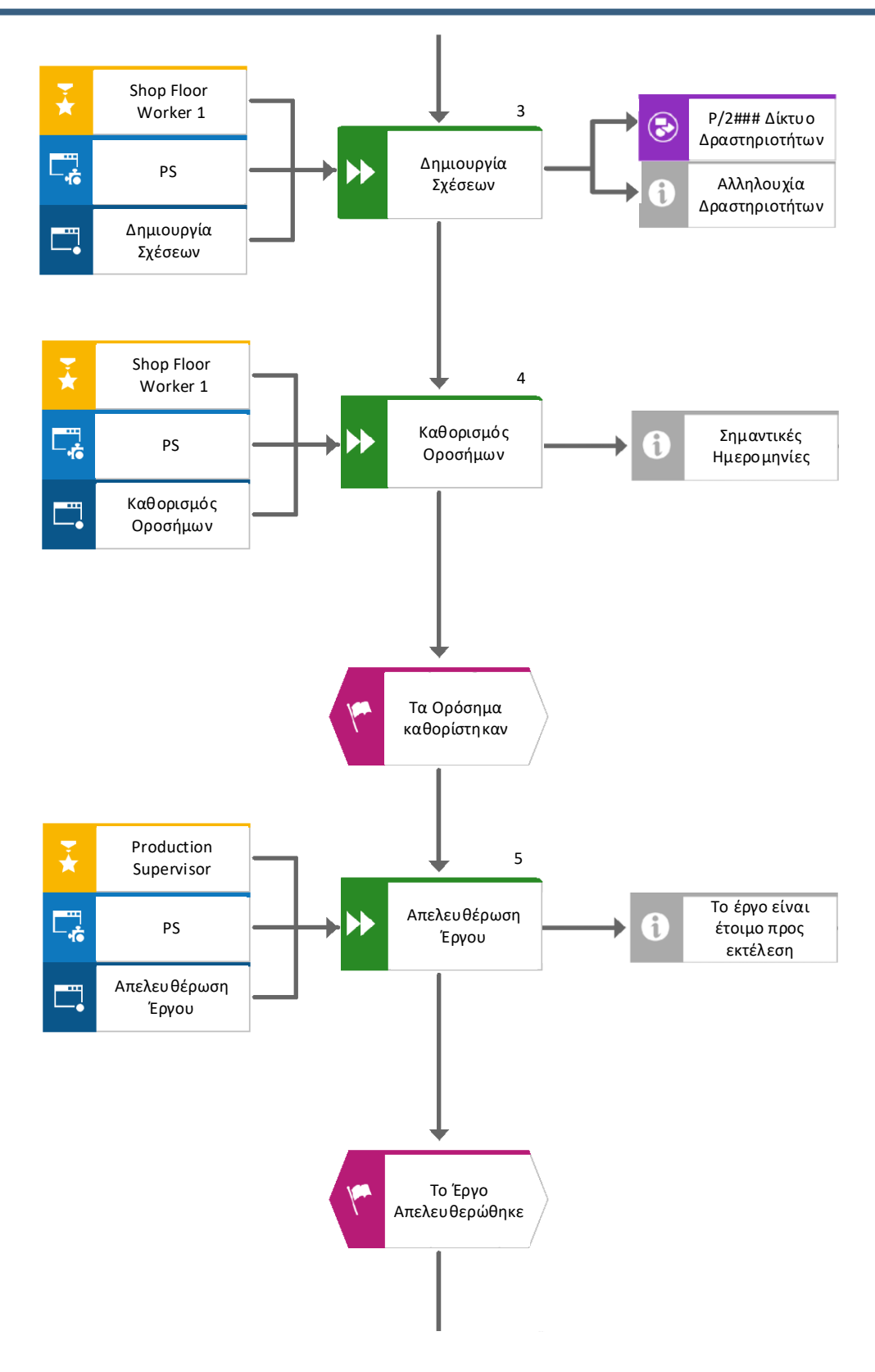

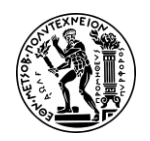

Ανάπτυξη Σεναρίων Παραγωγής, Κοστολόγησης και Διαχείρισης Έργων με Αξιοποίηση του Πληροφοριακού Συστήματος SAP S/4HANA

6. Σενάριο Διαχείριση Έργων (PS)

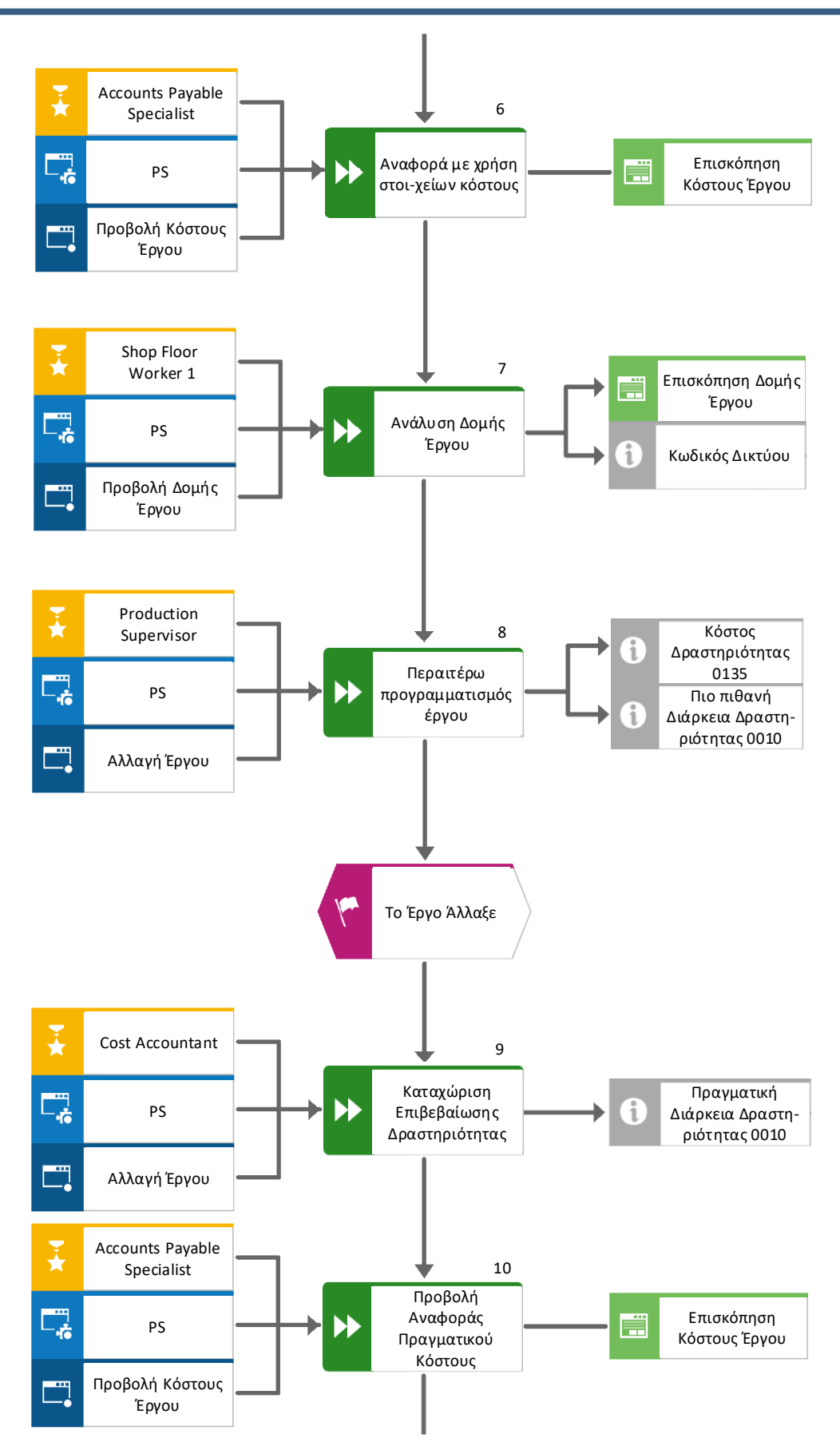

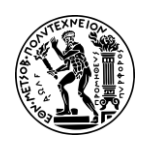

Ανάπτυξη Σεναρίων Παραγωγής, Κοστολόγησης και Διαχείρισης Έργων με Αξιοποίηση του Πληροφοριακού Συστήματος SAP S/4HANA

6. Σενάριο Διαχείριση Έργων (PS)

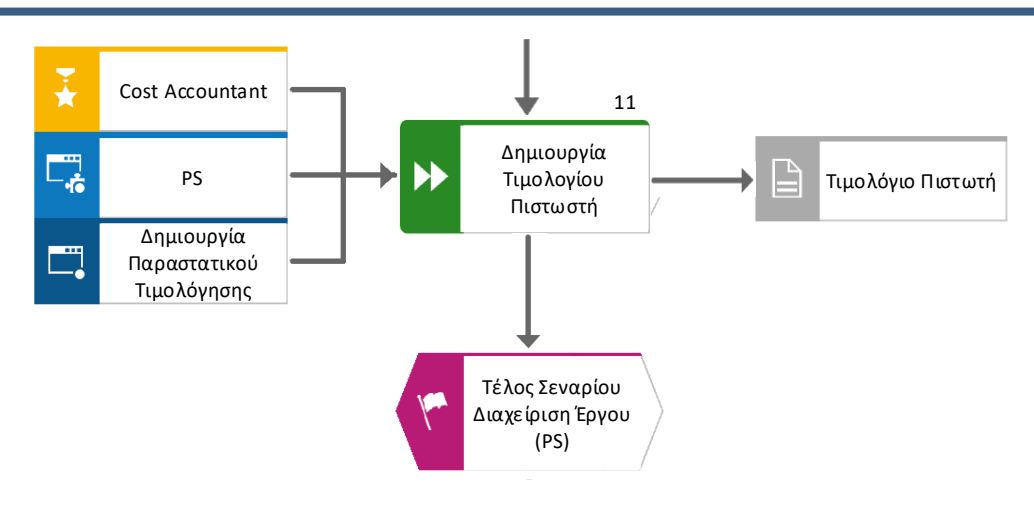

## 6.4 Βήματα Μελέτης Περίπτωσης PS

#### <u> Βήμα 1 : Δημιουργία Έργου</u>

Σε αυτό το βήμα, δημιουργείται το έργο P/2### "Development of Ultralight Bike ###" και τα στοιχεία της δομή ανάλυσης εργασιών (WBS elements - Work Breakdown Structure) του έργου.

Στο Μενού Εύκολης Πρόσβασης του SAP, στην καρτέλα Project Management, επιλέγεται η εφαρμογή Project Builder.

Στη συνέχεια, στο αναδυόμενο παράθυρο Project Builder : Options, γίνεται κλικ στο

Στο επόμενο παράθυρο, Project Builder : User-specific options που αναδύεται, εισάγεται ο αριθμός **99** ως αριθμός ιεραρχικών επίπεδων στο πεδίο *Hierarchy Levels* και επιλέγεται το *Preview last project* όπως φαίνεται στην επόμενη **Εικόνα 6.3**.

|                                        | Project Builder: User-specific | options                              |
|----------------------------------------|--------------------------------|--------------------------------------|
| General                                |                                | Processable objects                  |
| Open project with                      | Structural display $\sim$      | Simulation                           |
| Editing mode                           | Change $\checkmark$            | Project definition                   |
| Hierarchy levels                       | 99                             | ✓ WBS element                        |
| Preview last project                   |                                | ✓ Network                            |
| Display deleted objects                | 13                             | <ul> <li>Network activity</li> </ul> |
|                                        |                                | <ul> <li>Activity element</li> </ul> |
| Templates                              |                                | Material Component                   |
| <ul> <li>Individual objects</li> </ul> |                                | ✓ Milestone                          |
| ✓ Projects                             |                                | Relationships                        |
| ✓ Standard templates                   |                                | ✓ PS text                            |
| Simulations                            |                                | ✓ Document                           |
|                                        |                                |                                      |
|                                        |                                |                                      |
|                                        |                                | Continue                             |
| 1                                      |                                |                                      |

Εικόνα 6.3 : Βασικές ρυθμίσεις πριν τη δημιουργία έργου στο παράθυρο Project Builder : User-Specific Options

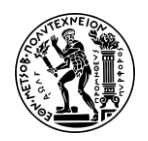

Στη συνέχεια, πατώντας Continue επιβεβαιώνονται οι καταχωρήσεις και γίνεται μετάβαση στην οθόνη Project Builder. Μετά, κάνοντας κλικ στο αριστερά μέρος της οθόνης εμφανίζεται μια φόρμα συμπλήρωσης στην οποία εισάγονται βασικές πληροφορίες που συνθέτουν το προφίλ του έργου ως εξής : P/2### (όπου ### ο προσωπικός κωδικός χρήστη) στο πεδίο Project def. στο πάνω μέρος της οθόνης ως ορισμός έργου, Development of Ultralight Bike ### στο πεδίο δεξιά τον ορισμό του έργου ως περιγραφή του έργου ενώ στην καρτέλα Control, στο πεδίο Project Profile επιλέγεται από το πτυσσόμενο μενού η επιλογή Cost Projects\* (Europe) όπως φαίνεται στην επόμενη οθόνη (Εικόνα 6.4).

| ది < ఉ 🖻                       | AP                |                                                                        | Project Builder                        |        | ٩                                            |
|--------------------------------|-------------------|------------------------------------------------------------------------|----------------------------------------|--------|----------------------------------------------|
| Display <-> change Proj        | ject planning boa | ard Mass change Services for Object $\checkmark$ More $\smallsetminus$ | /                                      |        | Exit                                         |
|                                | 5                 | Identification and view selection                                      |                                        |        |                                              |
| Project Structure: Description | Identification    | Project def.: P/2053                                                   | Development of Ultralight Bike 053 (I) | 6      | επιβεβαιώνονται οι καταχωρήσεις              |
|                                |                   | Detail: 🔀<br>Overview(s): 🔺 📓                                          |                                        |        | και γίνεται μετάβαση στην<br>επόμενη καρτέλα |
|                                |                   | Basic Data Control Administration                                      | Long Text                              |        |                                              |
|                                |                   | Project Profile:* Cost projects (Europe)                               | ✓ Transfer to proj.def                 |        |                                              |
|                                |                   | Accounting                                                             | Planning dates                         |        |                                              |
|                                |                   | Budget Profile:                                                        | Network Profile:                       | $\sim$ |                                              |
|                                |                   | Planning Profile:                                                      | WBS sched. prof:                       | $\sim$ |                                              |
|                                |                   | Interest Profile:                                                      | Sched. scenario: Free scheduling       | $\sim$ |                                              |
|                                |                   | Investment Profile:                                                    | Plan.meth/basic:                       | $\sim$ |                                              |
|                                |                   | Results analysis key:                                                  | Plan.meth/fcst:                        | $\sim$ |                                              |
|                                |                   | Simulation profile:                                                    | Network asst: 0                        | $\sim$ |                                              |
|                                |                   | PartnerDetermProced.:                                                  |                                        |        |                                              |

Εικόνα 6.4 : Οθόνη καταχώρησης περιγραφής έργου και επιλογής προφίλ

Έπειτα πατώντας **Enter**, επιβεβαιώνονται οι καταχωρήσεις και εν συνεχεία αφού γίνει κλικ στο εικονίδιο **Δ** δεξιά του Overview, γίνεται μετάβαση στην καρτέλα Basic Data στην οποία καθορίζεται η ιεραρχική δομή του έργου P/2### δημιουργώντας τα στοιχεία WBS (WBS Elements).

#### Δομή Ανάλυσης Εργασιών (Work Breakdown Structure)

To WBS είναι ένα ιεραρχικό μοντέλο των εργασιών που πρέπει να εκτελεστούν στο έργο. Παρέχει επισκόπηση του έργου και αποτελεί βάση για την οργάνωση και τον συντονισμό του έργου. Το WBS δεν δείχνει τη σειρά των δραστηριοτήτων αλλά μόνο τις εργασίες που πρέπει να εκτελεστούν. Το έργο υποδιαιρείται σε μικρότερα μέρη *(όχι οι δραστηριότητες)* γνωστά και ως στοιχεία δομής (WBS Elements). Οι δραστηριότητες ανάγονται κάτω από ένα στοιχείο δομής. Για παράδειγμα όπως θα δούμε και παρακάτω, το συγκεκριμένο έργο έχει πέντε (5) στοιχεία δομής π.χ. Engineering, Prototype, Testing small series production, Release to mass production.

Προκειμένου να γίνει αυτό, στην οθόνη καταχώρησης και στην καρτέλα Basic Data, για το πρώτο στοιχείο WBS εισάγεται ο ειδικός χαρακτήρας "στο πεδίο WBS Element και Development of Ultralight Bike στο πεδίο Description. Επιλέγονται επίσης οι

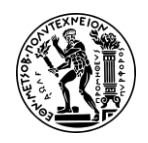

λειτουργικοί δείκτες 👘 🖄 . Η ίδια διαδικασία ακολουθείται για την καταχώρηση και των υπόλοιπων στοιχείων WBS σύμφωνα με τον παρακάτω Πίνακα 6.1 :

| Πινακας 6.1    | : Στοιχεία Δομής Εργου Ρ/ | 2### |              |
|----------------|---------------------------|------|--------------|
| Στοιχείο Δομής | Περιγραφή στοιχείου       | PE   | Acct         |
| (WBS Element)  | (Description)             |      |              |
| "1             | Engineering               | Ŋ    | Ŋ            |
| "2             | Prototype                 | Ŋ    | V            |
| "3             | Testing                   | Ŋ    | Q            |
| "4             | Small series              | Ŋ    | $\mathbf{V}$ |
|                | production                |      |              |
| "5             | Release to mass           | Ŋ    | Q            |
|                | production                |      |              |

Πίνακας 6.1 : Στοιχεία Δομής Έργου Ρ/2###

Αφού ολοκληρωθούν οι καταχωρήσεις, η οθόνη θα πρέπει να είναι ίδια με την επόμενη Εικόνα 6.5.

|                  |                                              |                                   | Project Builder                                                                                                    |          |                                               |     |      |      |                                                                                                    |                                     | Q       |
|------------------|----------------------------------------------|-----------------------------------|----------------------------------------------------------------------------------------------------|----------|-----------------------------------------------|-----|------|------|----------------------------------------------------------------------------------------------------|-------------------------------------|---------|
| rd               | Hierarchy                                    | y graphic Mass change Eas         | y Cost Planning Sales pricing Services for Object                                                                                             | t√ More√ |                                               |     |      |      |                                                                                                    |                                     | Exit    |
| Ident            | ification                                    | and view selection                |                                                                                                    |          |                                               |     |      |      |                                                                                                    |                                     |         |
|                  | 1                                            | Project def.: P/2053              | Development of Ultralight Bike 053                                                                                                    | (1)      | 9                                             |     |      | 8    | τιβεβαι                                                                                                    | Πατώντας ENTER<br>ώνονται οι καταγι | ωρήσεις |
|                  |                                              | Detail:                           |                                                                                                    |          |                                               |     |      |      | και γ                                                                                                    | ίνεται μετάβαση ο                   | πην     |
|                  | (                                            | Overview(s):                      |                                                                                                    |          |                                               |     |      |      | 8                                                                                                    | επόμενη καρτέλα                     |         |
|                  |                                              |                                   |                                                                                                    |          |                                               |     |      | -    |                                                                                                    |                                     |         |
|                  | Pacie Da                                     | to Organization Porpo             | aribilition Control Overview                                                                                                    |          |                                               |     |      |      |                                                                                                    |                                     |         |
|                  | basic Da                                     |                                   | ISIDILITIES CONTOL OVERVIEW                                                                                                    |          |                                               |     |      |      |                                                                                                    |                                     |         |
| in second second |                                              |                                   |                                                                                                    |          |                                               |     |      |      |                                                                                                    |                                     |         |
|                  | 5 Le                                         | WBS element                       | Description                                                                                                    | Short ID | Тур                                           | Pri | Su F | E Ad | ct Bill                                                                                                    | System status                       | ۲       |
|                  | S Le<br>1                                    | WBS element                       | Description<br>Development of Ultralight Bike                                                                                                 | Short ID | Тур<br>01                                     | Pri | Su F | E Ad | ct Bill                                                                                                    | System status                       | ۲       |
|                  | S Le<br>1<br>1                               | WBS element " 1                   | Description<br>Development of Ultralight Bike<br>Engineering                                                                                  | Short ID | Typ<br>01<br>01                               | Pri | Su F | E Ad | ct Bill                                                                                                    | System status                       | 0       |
|                  | 5 Le<br>1<br>1<br>1                          | WBS element<br>"<br>" 1<br>" 2    | Description<br>Development of Ultralight Bike<br>Engineering<br>Prototype                                                                     | Short ID | Typ<br>01<br>01<br>01                         | Pri | Su F | E Ac | at Bill                                                                                                    | System status                       | ۲       |
|                  | 5 Le<br>1<br>1<br>1<br>1                     | WBS element " " 1 " 2 " 3         | Description<br>Development of Ultralight Bike<br>Engineering<br>Prototype<br>Testing                                                          | Short ID | Typ<br>01<br>01<br>01<br>01                   | Pri | Su F | E Ac | ct Bill                                                                                                    | System status                       | ۲       |
|                  | 5 Le<br>1<br>1<br>1<br>1<br>1<br>1           | WBS element " " 1 " 2 " 3 " 4     | Description<br>Development of Ultralight Bike<br>Engineering<br>Prototype<br>Testing<br>Small series production                               | Short ID | Typ<br>01<br>01<br>01<br>01<br>01<br>01       | Pri | Su F | E Ac |                                                                                                    | System status                       | 0       |
|                  | 5 Le<br>1<br>1<br>1<br>1<br>1<br>1<br>1      | WBS element " " 1 " 2 " 3 " 4 " 5 | Description<br>Development of Ultralight Bike<br>Engineering<br>Prototype<br>Testing<br>Small series production<br>Release to mass production | Short ID | Typ<br>01<br>01<br>01<br>01<br>01<br>01<br>01 | Pri | Su F | E Ac | Bill           2         1           2         1           2         1           2         1           2         1           2         1           2         1           2         1           2         1           2         1           2         1           2         1           2         1                                                                   | System status                       | 0       |
|                  | 5 Le<br>1<br>1<br>1<br>1<br>1<br>1<br>1<br>1 | WBS element " " 1 " 2 " 3 " 4 " 5 | Description<br>Development of Ultralight Bike<br>Engineering<br>Prototype<br>Testing<br>Small series production<br>Release to mass production | Short ID | Typ<br>01<br>01<br>01<br>01<br>01<br>01<br>01 | Pri | Su F | E Ac | Bill           2         1           2         1           2         1           2         1           2         1           2         1           2         1           2         1           2         1           2         1           2         1           2         1           2         1           2         1           2         1           2         1 | System status                       | ۲       |

Εικόνα 6.5 : Οθόνη καταχώρησης στοιχεία WBS του έργου P/2053

Στη συνέχεια αφού πατήσουμε Enter και επιβεβαιωθούν οι καταχωρήσεις, γίνεται κλικ στην επιλογή Execute ακολουθώντας της διαδρομή (path) στο πάνω μέρος της οθόνης More → Project → Derive Structure → Execute.

Έπειτα για κάθε στοιχείο WBS, ανατίθεται υπεύθυνο ένα κέντρο κόστους. Έτσι, επιλέγεται η καρτέλα Responsibilities στο μέσο της οθόνης και συμπληρώνεται το πεδίο *Responsible cost center* για κάθε στοιχείο δομής με τα στοιχεία του παρακάτω **Πίνακα 6.2**.

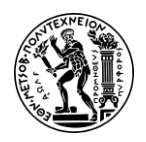

| Στοιχείο Δομής | Responsible cost |
|----------------|------------------|
| (WBS Element)  | center           |
| P/2###         | EURD1000         |
| P/2###-1       | EURD1000         |
| P/2###-2       | EURD1000         |
| P/2###-3       | EUQM1000         |
| P/2###-4       | EUPR1000         |
| P/2###-5       | EUQM1000         |
|                |                  |

#### Πίνακας 6.2 : Υπεύθυνα Κ.Κ. για τα στοιχεία WBS του έργου P/2###

|                                                                                         |                                                                              |                                   | Project Builde              | er                      |           |    |                                                                                         |
|-----------------------------------------------------------------------------------------|------------------------------------------------------------------------------|-----------------------------------|-----------------------------|-------------------------|-----------|----|-----------------------------------------------------------------------------------------|
| archy graphi                                                                            | ic Mass change                                                               | Easy Cost Planning                | Sales pricing Servic        | ces for Object 🗸 🛛 More | ~         |    |                                                                                         |
| tion and vi                                                                             | iew selection                                                                |                                   |                             |                         |           |    |                                                                                         |
| Project                                                                                 | def.: P/2053                                                                 |                                   | Development of Ultrali      | ght Bike 053 (I)        | 6/        |    |                                                                                         |
| D                                                                                       | etail:                                                                       |                                   |                             |                         |           |    |                                                                                         |
| ~                                                                                       |                                                                              |                                   |                             |                         |           |    |                                                                                         |
| Overvie                                                                                 | w(s).                                                                        |                                   |                             |                         |           |    |                                                                                         |
|                                                                                         |                                                                              |                                   |                             |                         |           |    |                                                                                         |
|                                                                                         |                                                                              |                                   |                             |                         |           |    |                                                                                         |
| _                                                                                       |                                                                              |                                   |                             |                         |           |    |                                                                                         |
| c Data                                                                                  | Organization F                                                               | Responsibilities Cont             | rol Overview                |                         |           |    |                                                                                         |
| c Data<br>Lev WBS                                                                       | Organization F                                                               | Responsibilities Cont             | rol Overview<br>Resp.persn  | Applican                | Applicant | CA | Resp. cost cntr                                                                         |
| c Data<br>Lev WBS<br>1 P/203                                                            | Organization F<br>element                                                    | Responsibilities Cont             | trol Overview<br>Resp.persn | Applican                | Applicant | CA | Resp. cost cntr<br>EURD1000                                                             |
| C Data<br>Lev WBS<br>1 P/20<br>2 P/20                                                   | Organization F<br>element<br>53<br>953-1                                     | Responsibilities Cont             | rol Overview<br>Resp.persn  | Applican                | Applicant | CA | Resp. cost cntr<br>EURD1000<br>EURD1000                                                 |
| C Data<br>Lev WBS<br>1 P/20<br>2 P/20<br>2 P/20                                         | Organization F<br>element<br>53<br>953-1<br>953-2                            | Responsibilities Cont<br>Pers.Res | rol Overview<br>Resp.persn  | Applican                | Applicant | CA | Resp. cost cntr<br>EURD1000<br>EURD1000<br>EURD1000                                     |
| C Data<br>Lev WBS<br>1 P/20<br>2 P/20<br>2 P/20<br>2 P/20<br>2 P/20                     | Organization F<br>element<br>53<br>053-1<br>053-2<br>053-3                   | Responsibilities Cont<br>Pers.Res | rol Overview<br>Resp.persn  | Applican                | Applicant | CA | Resp. cost cntr<br>EURD1000<br>EURD1000<br>EURD1000<br>EUQM1000                         |
| C Data<br>Lev WBS<br>1 P/200<br>2 P/20<br>2 P/20<br>2 P/20<br>2 P/20<br>2 P/20          | Organization F<br>element<br>53<br>153-1<br>153-2<br>153-3<br>153-3          | Responsibilities Cont<br>Pers.Res | rol Overview<br>Resp.persn  | Applican                | Applicant | CA | Resp. cost cntr<br>EURD1000<br>EURD1000<br>EURD1000<br>EUQM1000<br>EUQM1000             |
| c Data<br>Lev WBS<br>1 P/20<br>2 P/20<br>2 P/20<br>2 P/20<br>2 P/20<br>2 P/20<br>2 P/20 | Organization F<br>element<br>53<br>053-1<br>053-2<br>053-3<br>053-4<br>053-5 | Responsibilities Cont<br>Pers.Res | rol Overview<br>Resp.persn  | Applican                | Applicant | CA | Resp. cost cntr<br>EURD1000<br>EURD1000<br>EURD1000<br>EUQM1000<br>EUQM1000<br>EUQM1000 |

Εικόνα 6.6 : Υπεύθυνα κέντρα κόστους για τα στοιχεία WBS του έργου P/2053 του συγκεκριμένου σεναρίου

Τέλος πατώντας Save, επιβεβαιώνεται η δημιουργία του έργου P/2### και εμφανίζεται το μήνυμα Project P/2053 is being created.

Τέλος κάνοντας κλικ στο εικονίδιο ด στο πάνω αριστερό μέρος της οθόνης, γίνεται επιστροφή στο Μενού Εύκολης Πρόσβασης του SAP S/4HANA.

#### <u> Βήμα 2 : Αλλαγή Έργου</u>

Στο συγκεκριμένο βήμα δημιουργείται το δίκτυο δραστηριοτήτων (network activity) που συνθέτουν το έργο. Το WBS αναλύει το έργο σε διαχειρίσιμα κομμάτια (στοιχεία WBS), ενώ οι δραστηριότητες περιγράφουν τις συγκεκριμένες εργασίες που απαιτούνται για την ολοκλήρωση αυτών των κομματιών. Επίσης δηλώνεται η διάρκεια κάθε εργασίας σε ώρες και μέρες.

Στο Μενού Εύκολης Πρόσβασης του SAP, στην καρτέλα Project Management, επιλέγεται η εφαρμογή Project Builder.

Στην οθόνη Project Builder που εμφανίζεται, επιλέγεται το εικονίδιο 🖾 στο άνω αριστερά μέρος της οθόνης και στη συνέχεια στο αναδυόμενο παράθυρο Open Project
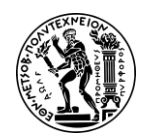

που εμφανίζεται, εισάγεται **Ρ/2###** στο πεδίο *Project definition* ως ορισμός έργου και γίνεται κλικ στο εικονίδιο .

Έπειτα προκειμένου να ορισθούν οι δραστηριότητες του έργου, γίνεται κλικ στο εικονίδιο stην οθόνη Project Builder : P/2###, έπειτα στο εικονίδιο stop ατο μέσο της οθόνης και συμπληρώνονται στην καρτέλα Int. Processing τα πεδία : Description με την περιγραφή της δραστηριότητας, Normal duration in Days με την πιθανή διάρκεια της δραστηριότητας σε μέρες, Work in hours με την πιθανή διάρκεια της δραστηριότητας σε ώρες & Work center με το κέντρο εργασίας που θα εκτελέσει τη συγκεκριμένα δραστηριότητα. Παρακάτω δίνεται ο Πίνακας 6.3 με τα δεδομένα των δραστηριοτήτων που θα πρέπει να εισαχθούν για το συγκεκριμένο έργο.

| Activity | Description       | Normal duration | Work in | Work center |
|----------|-------------------|-----------------|---------|-------------|
|          |                   | in Days         | hours   |             |
| 0010     | General concept   | 10              | 80      | DVLP1000    |
| 0020     | Engineering of    | 5               | 40      | DVLP1000    |
|          | carbon frame      |                 |         |             |
| 0030     | Engineering of    | 2               | 20      | DVLP1000    |
|          | steering fork     |                 |         |             |
| 0040     | Purchasing of     | 1               | 5       | PROC1000    |
|          | components        |                 |         |             |
| 0050     | Production of     | 2               | 30      | ASSY1000    |
|          | carbon frame      |                 |         |             |
| 0060     | Production of     | 1               | 10      | ASSY1000    |
|          | steering fork     |                 |         |             |
| 0070     | Prototype         | 8               | 60      | ASSY1000    |
|          | assembly          |                 |         |             |
| 0080     | Wind channel test | 1               | 8       | INSP1000    |
| 0090     | Stiffness test    | 1               | 6       | INSP1000    |
| 0100     | Testing           | 1               | 5       | INSP1000    |
|          | acceleration      |                 |         |             |
|          | dynamics          |                 |         |             |
| 0110     | Testing steering  | 1               | 8       | INSP1000    |
|          | precision         |                 |         |             |
| 0120     | Small series      | 10              | 100     | ASSY1000    |
|          | production        |                 |         |             |
| 0130     | Final Test        | 5               | 50      | INSP1000    |
|          | (internal)        |                 |         |             |
| 0140     | Release to mass   | 1               | 3       | INSP1000    |
|          | production        |                 |         |             |

### Πίνακας 6.3 : Πίνακας με τις εσωτερικές δραστηριότητες (internal activities) του έργου P/2###

Αφού ολοκληρωθούν οι καταχωρήσεις, η οθόνη θα πρέπει να είναι ίδια με την επόμενη (Εικόνα 6.7).

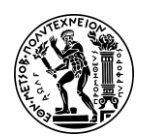

#### Ανάπτυξη Σεναρίων Παραγωγής, Κοστολόγησης και Διαχείρισης Έργων με Αξιοποίηση του Πληροφοριακού Συστήματος SAP S/4HANA

6. Σενάριο Διαχείριση Έργων (PS)

|      |           |                                      |                 | F                          | Project B | uilde | r: Project I    | P/205 | 3         |       |             |    |
|------|-----------|--------------------------------------|-----------------|----------------------------|-----------|-------|-----------------|-------|-----------|-------|-------------|----|
| rd   | Hierar    | chy graphic                          | Mass change     | Services for Object $\sim$ | More      | ~     |                 |       |           |       |             |    |
| Ider | ntificati | on and view se                       | election        |                            |           |       |                 |       |           |       |             |    |
|      |           | WBS element:                         | P/2053          |                            | Develo    | opmen | t of Ultralight | Bike  |           |       | 6           |    |
| 0    | Int. Pi   | Detail:<br>Overview(s):<br>rocessing | Ext. Processing | Prim. Costs                | Total     |       | Catalog         | 1     |           |       |             |    |
|      | Acti      | Description                          |                 |                            | Norma     | No    | Work            | Un    | Work cen  | Plant | Std Text    | Ca |
|      | 0010      | General conce                        | nt              |                            | 10        | DAY   | 80              | HR    | DVI P1000 | HD00  | old fertili | 0  |
| H    | 0020      | Engineering of                       | carbon frame    |                            | 5         | DAY   | 40              | HR    | DVL P1000 | HD00  |             | 0  |
| Ē    | 0030      | Engineering of                       | steering fork   |                            | 2         | DAY   | 20              | HR    | DVLP1000  | HD00  |             | 0  |
| n    | 0040      | Purchasing of o                      | components      |                            | 1         | DAY   | 5               | HR    | PROC1000  | HD00  |             | 0  |
|      | 0050      | Production of c                      | arbon frame     |                            | 2         | DAY   | 30              | HR    | ASSY1000  | HD00  |             | 0  |
|      | 0060      | Production of s                      | steering fork   |                            | 1         | DAY   | 10              | HR    | ASSY1000  | HD00  |             | 0  |
|      | 0070      | Protortype ass                       | embly           |                            | 8         | DAY   | 60              | HR    | ASSY1000  | HD00  |             | 0  |
|      | 0080      | Wind channel t                       | est             |                            | 1         | DAY   | 8               | HR    | INSP1000  | HD00  |             | 0  |
|      | 0090      | Stiffness test                       |                 |                            | 1         | DAY   | 6               | HR    | INSP1000  | HD00  |             | 0  |
|      | 0100      | Testing acceler                      | ation dynamics  |                            | 1         | DAY   | 5               | HR    | INSP1000  | HD00  |             | 0  |
|      | 0110      | Testing steering                     | g precision     |                            | 1         | DAY   | 8               | HR    | INSP1000  | HD00  |             | 0  |
|      | 0120      | Small series pr                      | oduction        |                            | 10        | DAY   | 100             | HR    | ASSY1000  | HD00  |             | 0  |
|      | 0130      | Final test (inter                    | mal)            |                            | 5         | DAY   | 50              | HR    | INSP1000  | HD00  |             | 0  |
|      | 0140      | Release to mas                       | ss production   |                            | 1         | DAY   | 3.0             | HR    | INSP1000  | HD00  |             | 0  |

Εικόνα 6.7 : Εσωτερικές δραστηριότητες του έργου P/2### και λεπτομέρειες διάρκειας, κέντρου κόστους, εγκατάστασης

Για να δημιουργηθούν εξωτερικές δραστηριότητες (δραστηριότητες που εκτελούνται από εξωτερικό συνεργάτη) επιλέγεται η καρτέλα Ext. Processing. Στον πίνακα καταχωρήσεων εισάγεται στην πρώτη σειρά στο πεδίο Activity η δραστηριότητα **0045** 

στην πρώτη σειρά, επιλέγεται το check box Service 🔽 και εισάγεται Outsourcing gear στο Description όπως φαίνεται στο επόμενο στιγμιότυπο.

|                                                      | Project Builder: | Project P/       | 2053          |               |           |            |         |              | Q          |
|------------------------------------------------------|------------------|------------------|---------------|---------------|-----------|------------|---------|--------------|------------|
| rd Hierarchy graphic Mass change Services for Object | ✓ More ✓         |                  |               |               |           |            |         |              | E          |
| Identification and view selection                    |                  |                  |               |               |           |            |         |              |            |
| WBS element: P/2053                                  | Development of   | f Ultralight B   | ike           | 9             | <b>a</b>  |            | - 10    | erenne e     |            |
| Detail:                                              |                  |                  |               |               |           | П          | ατώντας | ENTER επιβε  | βαιώνονται |
| Overview(s): 📃 🥃 🜸 🝙                                 |                  |                  |               |               |           | μ          | ετάβαση | η στην επόμε | νη καρτέλα |
|                                                      |                  | (                | N             |               |           |            |         |              |            |
|                                                      |                  |                  |               |               |           |            |         |              |            |
| Int. Processing Ext. Processing Prim. Costs          | Total            |                  |               |               |           |            |         |              |            |
| Int. Processing Ext. Processing Prim. Costs          | Total            | Catalog          |               | R             |           |            |         |              |            |
| Int. Processing Ext. Processing Prim. Costs          | Total            | Catalog<br>Purch | Pri Cost Elem | ন্দ<br>Vendor | Sort Term | Material G | Pl Pı   | J Price      | Cu@        |

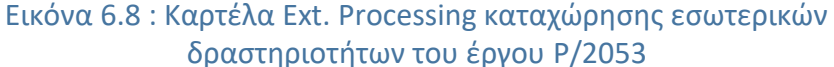

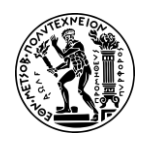

Στη συνέχεια, πατώντας **Enter** γίνεται μετάβαση στην οθόνη Service specifications: Ext. Specs f. Task List Maintain στην οποία προσδιορίζεται το είδος των υπηρεσιών (service) που θα προσφερθούν από τον εξωτερικό συνεργάτη.

Ο εξωτερικός συνεργάτης θα πραγματοποιήσει την εργασία Outsourcing Gear η οποία χωρίζεται σε δύο επιμέρους εργασίες (tasks) : Engineering και Ext. Production. Πιο συγκεκριμένα στις γραμμές καταχώρησης με επικεφαλίδα Services έχουμε:

- 1<sup>n</sup> εργασία : στην πρώτη σειρά εισάγεται 10 στο πεδίο Line, Engineering στο πεδίο Short Text με την περιγραφή της εργασίας, 1 στο πεδίο Quantity, EA στο πεδίο Unit ως με τη μονάδα μέτρησης και 2000 στο πεδίο Gross Price με το ύψος της μικτής τιμής
- 2<sup>η</sup> εργασία : στη δεύτερη σειρά εισάγεται 20 στο πεδίο Line, Ext. Production στο πεδίο Short Text με την περιγραφή της εργασίας, 1 στο πεδίο Quantity, EA στο πεδίο Unit ως με τη μονάδα μέτρησης και 3000 στο πεδίο Gross Price με το ύψος της μικτής τιμής

| Contrac   | t limits | Other  | limit     |                 |            |    |             |      |      |
|-----------|----------|--------|-----------|-----------------|------------|----|-------------|------|------|
| Contract  | Item     | No     | Limit     |                 | Short text |    |             |      |      |
|           |          |        |           |                 |            |    |             |      |      |
|           |          |        |           |                 |            |    |             |      |      |
|           |          |        |           |                 |            |    |             |      |      |
| E Service | s        |        |           |                 |            |    |             |      |      |
| Line      | 0        | Del Se | rvice No. | Short Text      | Quantity   | Un | Gross Price | Crcy | Over |
| 10        |          |        |           | Engineering     | 1          | EA | 2000        | EUR  |      |
| 20        |          |        |           | Ext. Production | 1          | EA | 3000        | EUR  |      |
| 20        |          |        |           |                 |            |    |             | CUD. |      |

Εικόνα 6.9 : Επιμέρους εξωτερικές δραστηριότητες της κύριας δραστηριότητας 0045 Outsourcing gear από εξωτερικό συνεργάτη

Στη συνέχεια, πατώντας Enter επιβεβαιώνονται οι καταχωρήσεις. Μετά πατώντας στο πάνω αριστερά μέρος της οθόνης επιστρέφουμε στην προηγούμενη οθόνη Project Builder : P/2###. Έπειτα, επιλέγεται η καρτέλα Prim. Costs στην οποία συμπληρώνονται τα πεδία όπως φαίνεται στην επόμενη Εικόνα 6.10, δηλαδή στην πρώτη γραμμή εισάγεται 0135 στο πεδίο Activity, Performance test by professional drivers στο πεδίο Description, 10000 στο πεδίο Amount και 741000 στο πεδίο Cost Elem. ως στοιχείο κόστους και γίνεται κλικ στο εικονίδιο Save όπου στη συνέχεια εμφανίζεται το μήνυμα Project P/2053 is being changed.

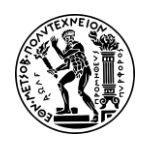

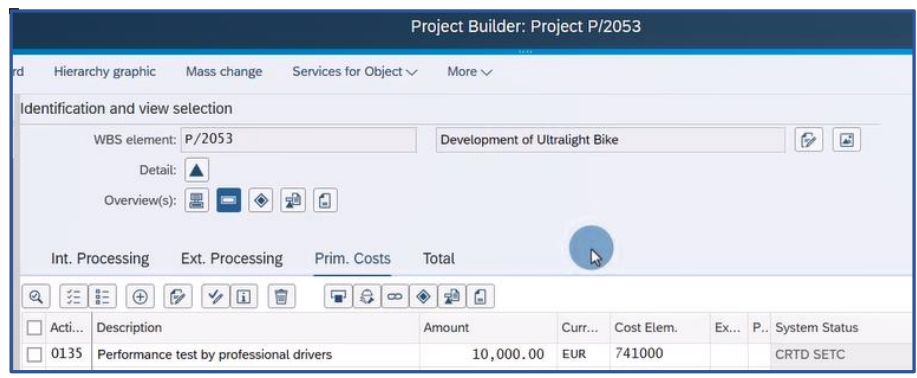

Εικόνα 6.10 : Καρτέλα Prim. Costs καταχώρησης πρωτεύοντος κόστους για την εργασία 0135

Τέλος κάνοντας κλικ στο εικονίδιο 🙆 στο πάνω αριστερό μέρος της οθόνης, γίνεται επιστροφή στο Μενού Εύκολης Πρόσβασης του SAP S/4HANA.

#### <u> Βήμα 3 : Δημιουργία Σχέσεων</u>

Σε αυτό το βήμα, δημιουργούνται οι σχέσεις εξάρτησης μεταξύ των δραστηριοτήτων. Μέχρι αυτό το σημείο, έχουν δημιουργηθεί όλες οι δραστηριότητες αλλά δεν έχουν οριστεί οι σχέσεις μεταξύ τους (predecessor & successor) που θα αποτυπώνουν τη χρονική εξέλιξη των γεγονότων.

Στο Μενού Εύκολης Πρόσβασης του SAP, στην καρτέλα Project Management, επιλέγεται η εφαρμογή Project Builder.

Στην οθόνη Project Builder που εμφανίζεται, επιλέγεται το εικονίδιο 🖾 στο άνω αριστερά μέρος της οθόνης και στη συνέχεια στο αναδυόμενο παράθυρο Open Project που εμφανίζεται, εισάγεται **P/2###** στο πεδίο *Project definition* ως ορισμός έργου και γίνεται κλικ στο εικονίδιο **Ζ**.

| Activity | WBS element |
|----------|-------------|
| 0010     | P/2053      |
| 0020     | P/2053-1    |
| 0030     | P/2053-1    |
| 0040     | P/2053-2    |
| 0050     | P/2053-2    |
| 0060     | P/2053-2    |

Πίνακας 6.4 : Εσωτερικές δραστηριότητες και στοιχεία δομής έργου P/2###

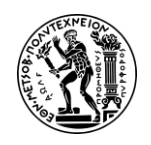

| 0070 | P/2053-2  |
|------|-----------|
| 0080 | P/2053-3  |
| 0090 | P/2053-3  |
| 0100 | P/2053-3  |
| 0110 | P/2053-3  |
| 0120 | P/2053-4  |
| 0130 | P/2053 -5 |
| 0140 | P/2053-5  |
|      |           |

Αφού ολοκληρωθούν οι καταχωρήσεις, η οθόνη θα πρέπει να είναι ίδια με την επόμενη (Εικόνα 6.11).

| ය < ක 🛩                        | P                  |                                    | Project Builder: Project P/2053          |             |                    | Q                                  |
|--------------------------------|--------------------|------------------------------------|------------------------------------------|-------------|--------------------|------------------------------------|
| Display <-> change Proje       | ect planning board | Hierarchy graphic Network graphic  | Mass change Services for Object V More V |             |                    | Exit                               |
|                                | 5                  | Identification and view selection  |                                          |             |                    |                                    |
| Project Structure: Description | dentification      | Network: 4000041                   | Development of Ultralight Bike           | 6           | Πατώντας ENTER     | επιβεβαιώνονται                    |
| ✓ ▼ Development of Ultralig! I | P/2053             | Detail:                            |                                          |             | οι καταχωρης       | εις και γινεται<br>επόμενο καοτέλα |
| ✓ ▲ Development of Ultra I     | P/2053             | Oversiew(s):                       |                                          |             | perapatification   | money i aprena                     |
| V 🔚 Development of Ul          | 4000041            | Overview(s).                       |                                          |             |                    |                                    |
| General concept                | 4000041 0010       |                                    |                                          |             |                    |                                    |
| Engineering of c               | 4000041 0020       | Int. Processing Ext. Processing    | Prim. Costs Total                        |             |                    |                                    |
| Engineering of st              | 4000041 0030       |                                    |                                          |             |                    |                                    |
| Purchasing of cc               | 4000041 0040       |                                    |                                          |             |                    |                                    |
| Cutsourcing gea                | 4000041 0045       | Acti Description                   | R System Status                          | WBS element | Su Reference point | Earl.start da                      |
| Production of ca               | 4000041 0050       | 0010 General concept               | CRTD SETC                                | P/2053      |                    | 03/08/202                          |
| Production of ste              | 4000041 0060       | 0020 Engineering of carbon frame   | CRTD SETC                                | P/2053-1    |                    | 03/08/202                          |
| Protortype asser               | 4000041 0070       | 0030 Engineering of steering fork  | CRTD SETC                                | P/2053-1    |                    | 03/08/202                          |
| 📟 Wind channel te              | 4000041 0080       | 0040 Purchasing of components      | CRTD SETC                                | P/2053-2    |                    | 03/08/202                          |
| 📟 Stiffness test               | 4000041 0090       | 0050 Production of carbon frame    | CRTD SETC                                | P/2053-2    |                    | 03/08/202                          |
| Testing accelerat              | 4000041 0100       | 0060 Production of steering fork   | CRTD SETC                                | P/2053-2    |                    | 03/08/202                          |
| Testing steering               | 4000041 0110       | 0070 Protortype assembly           | CRTD SETC                                | P/2053-2    |                    | 03/08/202                          |
| 📟 Small series pro             | 4000041 0120       | 0080 Wind channel test             | CRTD SETC                                | P/2053-3    |                    | 03/08/202                          |
| 📟 Final test (intern           | 4000041 0130       | 0090 <u>Stiffness test</u>         | CRTD SETC                                | P/2053-3    |                    | 03/08/202                          |
| Performance tes                | 4000041 0135       | 0100 Testing acceleration dynamics | CRTD SETC                                | P/2053-3    |                    | 03/08/202                          |
| Release to mass                | 4000041 0140       | 0110 Testing steering precision    | CRTD SETC                                | P/2053-3    |                    | 03/08/202                          |
|                                |                    | 0120 Small series production       | CRTD SETC                                | P/2053-4    |                    | 03/08/202                          |
| A Workligt                     |                    | 0130 Final test (internal)         | CRTD SETC                                | P/2053-5    |                    | 03/08/202                          |
| Workuse lemplates              |                    | 0140 Release to mass production    | CRTD SETC                                | P/2053-5    |                    | 03/08/202                          |

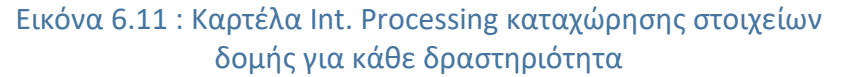

Στη συνέχεια, πατώντας **Enter**, επιβεβαιώνονται οι καταχωρήσεις. Έπειτα δημιουργούνται οι σχέσεις μεταξύ των δραστηριοτήτων όπως αποτυπώνονται στο παρακάτω διάγραμμα (**Σχήμα 6.4**).

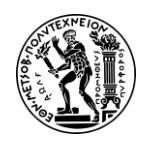

Ανάπτυξη Σεναρίων Παραγωγής, Κοστολόγησης και Διαχείρισης Έργων με Αξιοποίηση του Πληροφοριακού Συστήματος SAP S/4HANA

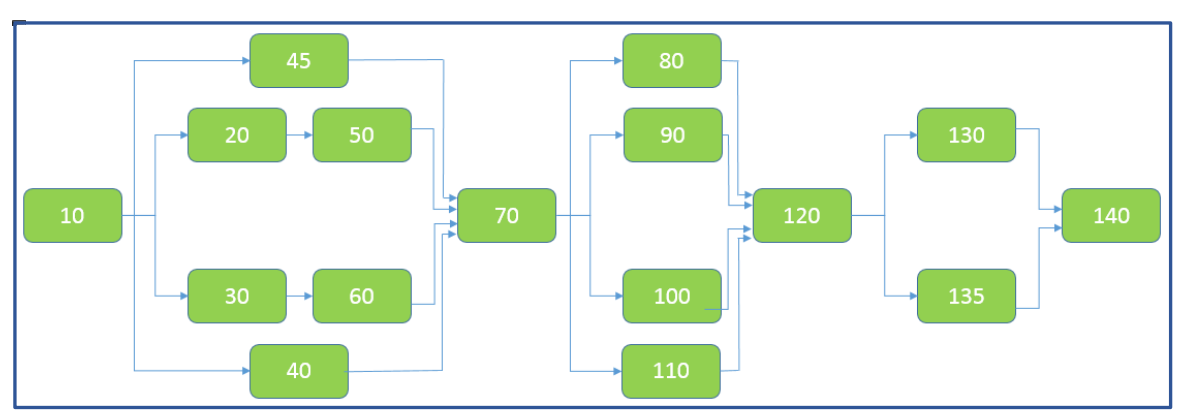

Σχήμα 6.4 : Δίκτυο δραστηριοτήτων (Network Activity) έργου P/2###

Για κάθε εργασία, δηλώνεται η διάδοχη της (successor) ακολουθώντας την εξής διαδικασία:

Στην καρτέλα Int. Processing, επιλέγεται η δραστηριότητα (για την οποία θα οριστούν οι σχέσεις της) κάνοντας κλικ στο κενό κουτάκι (check box) που βρίσκεται αριστερά από τον κωδικό δραστηριότητας (Activity) και στη συνέχεια στο εικονίδιο Σχέσης (Εικόνα 6.12).

| Int. Processing Ext. Processing   | Prim. Costs Total |     |         |    |          |       |
|-----------------------------------|-------------------|-----|---------|----|----------|-------|
| a :::: • • • 1                    | <b>-</b>          |     | Catalog |    |          |       |
| Acti Description                  | Norma             | No  | Work    | Un | Work cen | Plant |
| General concept                   | 10                | DAY | 80.0    | HR | DVLP1000 | HD00  |
| 0020 Engineering of carbon frame  | 5                 | DAY | 40.0    | HR | DVLP1000 | HD00  |
| 0030 Engineering of steering fork | 2                 | DAY | 20.0    | HR | DVLP1000 | HD00  |

Εικόνα 6.12 : Οθόνη επιλογής δραστηριότητας για δημιουργία σχέσεων αλληλεξάρτησης

Αφού γίνει μετάβαση στην καρτέλα Mixed, εισάγεται στο πεδίο Activity ο κωδικός της δραστηριότητας που αποτελεί τη διάδοχο δραστηριότητα σύμφωνα με το δίκτυο δραστηριοτήτων του Σχήματος 6.4 και στη συνέχεια γίνεται κλικ στο πεδίο Scs (Successor) όπως φαίνεται στην επόμενη Εικόνα 6.13. Αν έχει παραπάνω από μια διάδοχες δραστηριότητες, τότε εισάγονται στην ίδια καρτέλα, η μια κάτω από την άλλη πχ η εργασία 10 έχει διάδοχες δραστηριότητες τις 20, 30, 40, 45 όπως φαίνεται στην επόμενη εικόνα. Αφού καταχωρηθούν όλες οι δραστηριότητες, πατώντας Enter επιβεβαιώνονται οι καταχωρήσεις και εμφανίζεται στο πεδίο Network ο κωδικός δικτύου.

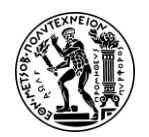

|                                                                                                    | Activity:                                                                                                    | 4000041                                                                                                   |                   | 0010                                     | Ge      | neral o | oncep | t                                                                                   |                                                                                                    |
|----------------------------------------------------------------------------------------------------|----------------------------------------------------------------------------------------------------|----------------------------------------------------------------------------------------------------|-------------------|------------------------------------------|---------|---------|-------|-------------------------------------------------------------------------------------|----------------------------------------------------------------------------------------------------|
| Mixed                                                                                                    | Detail:<br>Overview(s):<br>Predeces                                                                                                    | s Su                                                                                                    | ccesso            | an an an an an an an an an an an an an a |         |         |       |                                                                                     |                                                                                                    |
| Relations                                                                                                    | 📫 🗑                                                                                                    |                                                                                                    |                   |                                          |         |         |       |                                                                                     |                                                                                                    |
| E Relations                                                                                                    | Network                                                                                                    | Scs                                                                                                    | * Ту.             | Intervi                                  | Un.     | Ti      | Т     | Operation short text                                                                |                                                                                                    |
| Image: Second second second | Network                                                                                                    | Scs                                                                                                    | * Ty.<br>FS       | Intervi                                  | Un.     | Ti      | T     | Operation short text<br>Engineering of carbon frame                                 |                                                                                                    |
| 第三         第三           Relationsl           Act.           0020           0030                                                                                                    | Image: Constraint of the second second sec | Scs<br>V                                                                                                  | * Ty.<br>FS<br>FS | Intervl                                  | Un.     | Ti      | т     | Operation short text<br>Engineering of carbon frame<br>Engineering of steering fork |                                                                                                    |
| Image: Second condition         Image: Second condition         Image: Second condition <th image:="" second<="" th=""><td>Image: Control         Image: Control           Network         4000041           4000041         4000041</td><td>Scs<br/>V<br/>V</td><td>* Ty.<br/>FS<br/>FS<br/>FS</td><td>Intervi</td><td>Un.</td><td>Ті</td><td>T</td><td>Operation short text<br/>Engineering of carbon frame<br/>Engineering of steering fork<br/>Purchasing of components</td></th>                                                                                                    | <td>Image: Control         Image: Control           Network         4000041           4000041         4000041</td> <td>Scs<br/>V<br/>V</td> <td>* Ty.<br/>FS<br/>FS<br/>FS</td> <td>Intervi</td> <td>Un.</td> <td>Ті</td> <td>T</td> <td>Operation short text<br/>Engineering of carbon frame<br/>Engineering of steering fork<br/>Purchasing of components</td>                                                                                                    | Image: Control         Image: Control           Network         4000041           4000041         4000041 | Scs<br>V<br>V     | * Ty.<br>FS<br>FS<br>FS                  | Intervi | Un.     | Ті    | T                                                                                   | Operation short text<br>Engineering of carbon frame<br>Engineering of steering fork<br>Purchasing of components |

Εικόνα 6.13 : Οθόνη δημιουργίας σχέσεων διαδοχής – καταχώρηση διάδοχων δραστηριοτήτων

- Έπειτα στο δένδρο δομής στο αριστερά μέρος της οθόνης, επιλέγεται η επόμενη δραστηριότητα (για την οποία θα οριστούν οι σχέσεις της) και ακολουθείται η ίδια διαδικασία με παραπάνω προκειμένου να οριστούν οι διάδοχες δραστηριότητες
- Η παραπάνω διαδικασία <u>επαναλαμβάνεται για όλες τις εργασίες</u> έως ότου ολοκληρωθούν οι σχέσεις όπως ορίζονται στο Σχήμα 6.4. (Προφανώς η τελευταία εργασία 0140 δεν έχει διάδοχες, αλλά μόνο προαπαιτούμενες)
- <u>Παρατήρηση</u>: Αν μια δραστηριότητα π.χ. η Α έχει διάδοχη εργασία την Β, τότε στην καρτέλα Mixed της Β, η Α εμφανίζεται ως προαπαιτούμενη (Εικόνα) με το πεδίο Scs (Successor) να μην είναι επιλεγμένο. Χαρακτηριστικό παράδειγμα είναι η δραστηριότητα 0020 που έχει ως προαπαιτούμενη την 0010 και ως διάδοχο την 0050 όπως φαίνεται στην παρακάτω Εικόνα 6.14.

|       | Activity:                                                                                                    | 4000041      |             | 0020    | Eng | lineerin | ig of o | carbon frame                            |
|-------|----------------------------------------------------------------------------------------------------|--------------|-------------|---------|-----|----------|---------|-----------------------------------------|
|       | Detail:                                                                                                    |              |             | _       |     |          |         |                                         |
|       | Overview(s):                                                                                                    | -            | ۲           | ∞ 📌     |     |          |         |                                         |
|       |                                                                                                    |              |             |         |     | 6        |         |                                         |
| Mixed | Predece                                                                                                    | ss Su        | ccesso      | or      |     |          |         |                                         |
| Mixed | Predece                                                                                                    | ss Su        | ccesso      | or      |     |          |         |                                         |
| Mixed | nships                                                                                                    | ss Su        | ccesso      | or      |     |          |         |                                         |
| Mixed | nships<br>Network                                                                                                    | ss Su<br>Scs | * Ty.       | Intervl | Un. | Ti       | T       | Operation short text                    |
| Mixed | A Predecer<br>A Predecer<br>A Pred | ss Su<br>Scs | * Ty.<br>FS | Intervl | Un. | Ti       | T       | Operation short text<br>General concept |

Εικόνα 6.14 : Η δραστηριότητα 0020 έχει προαπαιτούμενη τη δραστηριότητα 0010 και διάδοχο την 0050

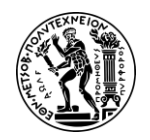

Αφού έχουν ολοκληρωθεί όλες οι σχέσεις, γίνεται κλικ στο εικονίδιο Save και εμφανίζεται το μήνυμα Project P/2053 is being changed που επιβεβαιώνει την αλλαγή του έργου.

Τέλος κάνοντας κλικ στο εικονίδιο ด στο πάνω αριστερό μέρος της οθόνης, γίνεται επιστροφή στο Μενού Εύκολης Πρόσβασης του SAP S/4HANA.

#### <u> Βήμα 4 : Καθορισμός Οροσήμων</u>

Σε αυτό το βήμα καθορίζονται τα ορόσημα του έργου. Ως ορόσημα για το συγκεκριμένο έργο ορίζονται η ολοκλήρωση των δραστηριοτήτων 0070, 0120 και 0140.

#### Ορόσημο Έργου (Milestone)

Ορόσημο είναι η ολοκλήρωση ενός σημαντικού γεγονότος ενός έργου. Ένα ορόσημο δε μπορεί να είναι η ολοκλήρωση κάθε εργασίας (PMI). Τα ορόσημα χρησιμεύουν στο να αναλύουν το έργο σε μικρότερα κομμάτια βοηθώντας έτσι στην καλύτερη και πιο εύκολη παρακολούθηση του έργου.

Στο Μενού Εύκολης Πρόσβασης του SAP, στην καρτέλα Project Management, επιλέγεται η εφαρμογή Project Builder.

Στην οθόνη Project Builder που εμφανίζεται, επιλέγεται το εικονίδιο 🖾 στο άνω αριστερά μέρος της οθόνης και στη συνέχεια στο αναδυόμενο παράθυρο Open Project που εμφανίζεται, εισάγεται **P/2###** στο πεδίο *Project definition* ως ορισμός έργου και γίνεται κλικ στο εικονίδιο **Ζ**.

Από το δένδρο δομής στην αριστερή πλευρά της οθόνης Project Builder : Project P/2053, επιλέγεται η δραστηριότητα **0070** κάνοντας διπλό κλικ. Έπειτα γίνεται κλικ στο εικονίδιο Milestone Overview στο επάνω μέρος της οθόνης και γίνεται μετάβαση στην καρτέλα Milestones. Στο πεδίο Usage εισάγεται ο κωδικός **00004** και στο πεδίο Description Completion : Prototype ως περιγραφή του ορόσημου όπως φαίνεται στο παρακάτω στιγμιότυπο (Εικόνα 6.15).

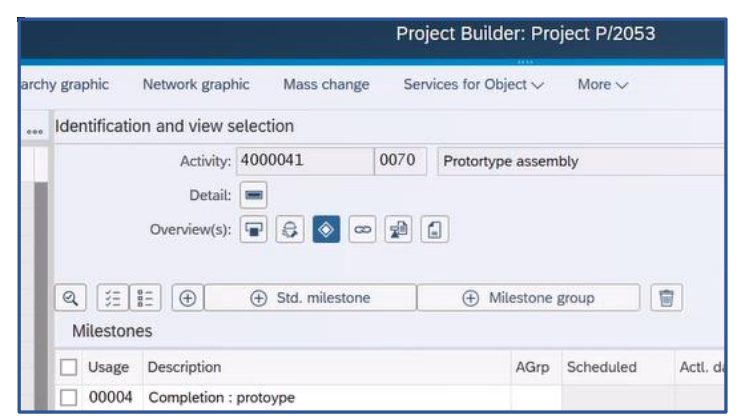

Εικόνα 6.15 : Οθόνη καταχώρησης οροσήμων - ορισμός εργασίας 0070 ως ένα από τα ορόσημα έργου P/2###

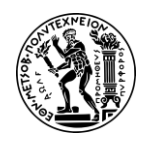

Στη συνέχεια, πατώντας Enter, επιβεβαιώνονται οι καταχωρήσεις. Έπειτα γίνεται κλικ στο Completion : Prototype στο πεδίο *Description* με την περιγραφή του ορόσημου και γίνεται μετάβαση στην καρτέλα Basic Data. Σ' αυτή την καρτέλα, αφού επιλεγούν τα Progress analysis Coffset to fin. Contract Trend analysis στη συνέχεια επιβεβαιώνονται οι πληροφορίες πατώντας Enter.

Στη συνέχεια του βήματος ορίζονται άλλα δυο (2) ορόσημα για τις εργασίες 0120 & 0140 ακολουθώντας την ίδια διαδικασία (επιλογή εργασίας από το δένδρο δομής κ.λπ.) όπως για το προηγούμενο ορόσημο και συμπληρώνοντας τα στοιχεία του παρακάτω Πίνακα 6.5:

| Activity Usage | Usage | Description          | Επιλεγμένα Πεδία    |
|----------------|-------|----------------------|---------------------|
| 0120           | 00005 | Completion : small   | Trend analysis,     |
|                |       | series               | Progress analysis & |
|                |       |                      | Offset to fin       |
| 0140           | 00006 | Completion : Release | Trend analysis,     |
|                |       |                      | Progress analysis & |
|                |       |                      | Offset to fin       |

Πίνακας 6.5 : Στοιχεία καταχώρησης για τον ορισμό των ορόσημων 0120 & 0140

Αφού έχει ολοκληρωθεί η δημιουργία και των τριών (3) ορόσημων, γίνεται κλικ στο εικονίδιο Save στο κάτω δεξιά μέρος της οθόνης και εμφανίζεται το μήνυμα Project P/2053 is being changed που επιβεβαιώνει την αλλαγή του έργου.

Τέλος κάνοντας κλικ στο εικονίδιο ด στο πάνω αριστερό μέρος της οθόνης, γίνεται επιστροφή στο Μενού Εύκολης Πρόσβασης του SAP S/4HANA.

#### <u> Βήμα 5 : Έγκριση Έργου</u>

Σε αυτό το βήμα, γίνεται Έγκριση του Έργου P/2###. Η Έγκριση ενός Έργου υποδηλώνει τη μεταφορά από το πλάνο σχεδιασμού (planning phase) στη φάση της εκτέλεσης του έργου (execution phase).

Στο Μενού Εύκολης Πρόσβασης του SAP, στην καρτέλα Project Management, επιλέγεται η εφαρμογή Project Builder.

Στην οθόνη Project Builder που εμφανίζεται, επιλέγεται το εικονίδιο 🖾 στο άνω αριστερά μέρος της οθόνης και στη συνέχεια στο αναδυόμενο παράθυρο Open Project που εμφανίζεται, εισάγεται **P/2###** στο πεδίο *Project definition* ως ορισμός έργου και γίνεται κλικ στο εικονίδιο 🗹.

Στη συνέχεια, στην οθόνη Project Builder : Project P/2### γίνεται απελευθέρωση (release) του έργου ακολουθώντας της διαδρομή (path) More  $\rightarrow$  Edit  $\rightarrow$  Status  $\rightarrow$  Release και εμφανίζεται το μήνυμα status was set στο κάτω δεξιά μέρος της οθόνης.

Έπειτα κάνοντας κλικ στο Save στο κάτω δεξιά μέρος της οθόνης, επιβεβαιώνεται η έγκριση του έργου και εμφανίζεται το μήνυμα Project P/2053 is being changed.

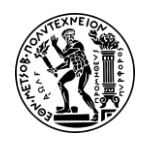

Τέλος κάνοντας κλικ στο εικονίδιο 🙆 στο πάνω αριστερό μέρος της οθόνης, γίνεται επιστροφή στο Μενού Εύκολης Πρόσβασης του SAP S/4HANA.

### <u> Βήμα 6 : Αναφορά με χρήση στοιχείων κόστους</u>

Σε αυτό το βήμα προβάλλεται το προγραμματισμένο κόστους του έργου χρησιμοποιώντας τα στοιχεία κόστους που συνδέθηκαν με τις δραστηριότητας στο Βήμα 3.

Στο Μενού Εύκολης Πρόσβασης του SAP, στην καρτέλα Project Management, επιλέγεται η εφαρμογή Project Costs.

Σε περίπτωση εμφάνισης του αναδυόμενου παραθύρου Enter Profile (Εικόνα 6.16), εισάγεται GL01000 στο πεδίο Database prof. και γίνεται κλικ στο Continue.

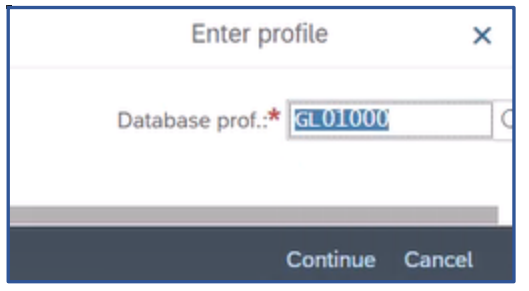

Εικόνα 6.16 : Δήλωση βάσης δεδομένων στο αναδυόμενο παράθυρο Enter Profile

Στην οθόνη Actual/Comm/Total/Plan in COAr Crcy : Selection που εμφανίζεται, εισάγεται **P/2###** στο πεδίο Project, **EU00** στο πεδίο Controlling Area ως περιοχή ελεγκτικής, **0** (μηδέν) στο πεδίο Plan Version, **το τρέχον οικονομικό έτος** στο πεδίο From Fiscal Year (στο παρόν σενάριο ήταν 2023), **το επόμενο οικονομικό έτος** στο πεδίο To From Fiscal Year (στο παρόν σενάριο ήταν 2024) η πρώτη περίοδος **1** στο πεδίο From Period και η τελευταία περίοδος **12** στο πεδίο To Period όπως φαίνεται στην παρακάτω **Εικόνα 6.17**.

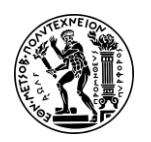

#### Ανάπτυξη Σεναρίων Παραγωγής, Κοστολόγησης και Διαχείρισης Έργων με Αξιοποίηση του Πληροφοριακού Συστήματος SAP S/4HANA

6. Σενάριο Διαχείριση Έργων (PS)

| 8 < A SAP                                      |           |                      | Actual/C          | omm/Total/Pla    |
|------------------------------------------------|-----------|----------------------|-------------------|------------------|
| Selection Options Dynamic selections Data      | Source    | Test Selection Scope | Change DB profile | Other DB profile |
| Project Management Selections (Other DB profil | e: GL0100 | 00)                  |                   |                  |
| Project:                                       | P/2053    |                      | to:               | đ                |
| Sales document:                                |           |                      | to:               |                  |
| WBS element:                                   |           |                      | to:               | đ                |
| Network/order:                                 |           |                      | to:               |                  |
| Activity:                                      |           |                      | to:               |                  |
| Materials in network:                          |           |                      | to:               | ð                |
| Selection values Controlling Area:             | EU00      |                      |                   |                  |
| Plan Version:                                  | 0         |                      |                   |                  |
| From Fiscal Year:                              | 2023      |                      |                   |                  |
|                                                | 2024      |                      |                   |                  |
| To Fiscal Year:                                |           |                      |                   |                  |
| To Fiscal Year:<br>From Period:                | 1         |                      |                   |                  |

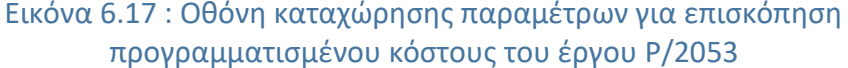

Στη συνέχεια πατώντας Execute, γίνεται μετάβαση στην οθόνη Actual/Com/Total/Plan στην οποία παρουσιάζονται τα προγραμματισμένα κόστη που αφορούν το έργο P/2### όπως φαίνονται στην επόμενη **Εικόνα 6.18**.

|                                                        | Act/0              | Act/Com/Total/Plan |                |               |          |                                    |  |  |
|--------------------------------------------------------|--------------------|--------------------|----------------|---------------|----------|------------------------------------|--|--|
| Options / Office Integration                           | Send report        | Select             | Call up report | More 🗸        |          |                                    |  |  |
| Act/Com/Total/Plan                                     |                    |                    | As of::03/08/  | 2023          | Page:    | 2 / 6                              |  |  |
|                                                        |                    |                    |                |               | Column   | 1 / 4                              |  |  |
| Object<br>Name of Person Resp.                         | PRJ P              | /2053              |                | Development ( | of Ultra |                                    |  |  |
| From Fiscal Year                                       | 2023               |                    | To Fiscal Yea  | ur 2024       |          |                                    |  |  |
| From Period                                            | 1                  |                    | To Period      | 12            |          |                                    |  |  |
| Cost Elements                                          |                    |                    | Actual         | Commitments   | Total    | Plan                               |  |  |
| 700000 Labor Expe<br>741000 Miscellane<br>800000 Labor | nse<br>ous Expense |                    |                | 5,000.00      | 5,000.00 | 5,000.00<br>10,000.00<br>21,250.00 |  |  |
| * All Cost Element                                     | s                  |                    |                | 5,000.00      | 5,000.00 | 36,250.00                          |  |  |

Εικόνα 6.18 : Επισκόπηση προγραμματισμένου κόστους υλοποίησης του έργου P/2053

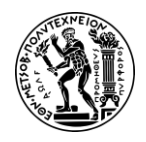

#### Επεξήγηση κόστους:

700000 Labor Expense (Primary Cost Element): Πρόκειται για το κόστος των εξωτερικών παρεχόμενων υπηρεσιών από το συνεργάτη για τη δραστηριότητα 0045 και υπολογίζεται ως εξής : 2.000,00 + 3.000,00 = €5.000,00 (καταχώρηση στο Βήμα 2)

| Line | Del Service No. | Short Text      | Quantity | Un | Gross Price | Crcy | Overf. Tol. | Unl | Cost Element |
|------|-----------------|-----------------|----------|----|-------------|------|-------------|-----|--------------|
| 10   |                 | Engineering     | 1        | EA | 2,000.00    | EUR  |             |     | 700000       |
| 20   |                 | Ext. Production | 1        | EA | 3,000.00    | EUR  |             |     | 700000       |

#### • 741000 Miscellaneous : Πρωτεύον κόστος δραστηριότητας 0135 (από Βήμα 2)

| Acti | Description                              | Amount | Curr | Cost Elem. |
|------|------------------------------------------|--------|------|------------|
| 0135 | Performance test by professional drivers | 10000  | EUR  | 741000     |

 800000 Labor Expense (Secondary Cost Element) : πρόκειται για τα εργατικά από τις υπόλοιπες δραστηριότητας

Έπειτα στην ίδια οθόνη Actual/Com/Total/Plan, ακολουθώντας τη διαδρομή More → Settings → Options, επιλέγεται το κουτάκι (check box) <sup>C</sup> Expert mode</sup> στο παράθυρο Options και στη συνέχεια γίνεται κλικ στο εικονίδιο Continue.

Μετά, γίνεται κλικ στο εικονίδιο Save στο κάτω δεξιά μέρος της οθόνης και εμφανίζεται το μήνυμα επιβεβαίωσης The selected data was saved στην κάτω δεξιά μεριά της οθόνης.

Σε περίπτωση εμφάνισης οποιουδήποτε αναδυόμενου μηνύματος (pop-up), γίνεται πρώτα επιβεβαίωση του κάνοντας κλικ στο εικονίδιο Continue.

Τέλος κάνοντας κλικ στο εικονίδιο ด στο πάνω αριστερό μέρος της οθόνης, γίνεται επιστροφή στο Μενού Εύκολης Πρόσβασης του SAP S/4HANA.

#### <u> Βήμα 7 : Ανάλυση της Δομής του Έργου</u>

Σε αυτό το βήμα γίνεται επισκόπηση στη δομή του έργου P/2###. Παράλληλα με τη δομή του έργου, μπορεί να επιλεχθεί να γίνει ανάλυση του κόστους ή σημαντικών ημερομηνιών κα.

Στο Μενού Εύκολης Πρόσβασης του SAP, στην καρτέλα Project Management, επιλέγεται η εφαρμογή Structure Overview.

Σε περίπτωση εμφάνισης του αναδυόμενου παραθύρου Enter Profile, εισάγεται **GL01000** στο πεδίο *PS Info Profile* το και επιβεβαιώνεται η καταχώρηση κάνοντας κλικ στο **Continue**.

Στην οθόνη Project Info System : Structure Initial Screen, εισάγεται **P/2###** στο πεδίο *Profile* και γίνεται κλικ στην επιλογή **Execute** και εμφανίζεται η Δομή του Έργου με σημαντικές ημερομηνίες κ.λπ. όπως φαίνεται στην επόμενη οθόνη στιγμιότυπο (**Εικόνα 6.19**).

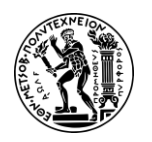

Ανάπτυξη Σεναρίων Παραγωγής, Κοστολόγησης και Διαχείρισης Έργων με Αξιοποίηση του Πληροφοριακού Συστήματος SAP S/4HANA

| ≽ | <ul> <li>&lt;   &lt;   &lt; ⊕ &lt; </li> <li>&lt; </li> <li>&lt; </li></ul> <li></li> <li>&lt; </li> <li>&lt; </li> <li>&lt; </li> | $\oplus \ \Theta \   \ \nabla \lor \ \mathbb{P}^{1 \lor}$ | ₽ 2 1 60       |
|---|----------------------------------------------------------------------------------------------------|-----------------------------------------------------------|----------------|
|   | Project Structure Overview                                                                                                    | Title                                                     | BasicStartDate |
|   | ✓                                                                                                    | P/2053                                                    | 03/08/2023     |
|   | ✓ ▲ Development of Ultralight Bike                                                                                                    | P/2053                                                    | 03/08/2023     |
|   | ✓ I Development of Ultralight Bike                                                                                                    | 4000041                                                   | 03/08/2023     |
|   | Image General concept                                                                                                    | 4000041 0010                                              |                |
|   | Cutsourcing gear                                                                                                    | 4000041 0045                                              |                |
|   | Performance test by professional drivers                                                                                                    | 4000041 0135                                              |                |
|   | ✓ ▲ Engineering                                                                                                    | P/2053-1                                                  |                |
|   | Engineering of carbon frame                                                                                                    | 4000041 0020                                              |                |
|   | Engineering of steering fork                                                                                                    | 4000041 0030                                              |                |
|   | ✓ ▲ Prototype                                                                                                    | P/2053-2                                                  |                |
|   | Purchasing of components                                                                                                    | 4000041 0040                                              |                |
|   | Production of carbon frame                                                                                                    | 4000041 0050                                              |                |
|   | Production of steering fork                                                                                                    | 4000041 0060                                              |                |
|   | ✓ ■ Protortype assembly                                                                                                    | 4000041 0070                                              |                |
|   | Completion : protoype                                                                                                    | 00000000013                                               |                |
|   | Testing                                                                                                    | P/2053-3                                                  |                |
|   | 📟 Wind channel test                                                                                                    | 4000041 0080                                              |                |
|   | 📟 Stiffness test                                                                                                    | 4000041 0090                                              |                |
|   | Testing acceleration dynamics                                                                                                    | 4000041 0100                                              |                |
|   | Testing steering precision                                                                                                    | 4000041 0110                                              |                |
|   | ✓ ▲ Small series production                                                                                                    | P/2053-4                                                  |                |
|   | ✓ ■ Small series production                                                                                                    | 4000041 0120                                              |                |
|   | Completion : small series                                                                                                    | 00000000014                                               |                |
|   | Release to mass production                                                                                                    | P/2053-5                                                  |                |
|   | Final test (internal)                                                                                                    | 4000041 0130                                              |                |
|   | Release to mass production                                                                                                    | 4000041 0140                                              |                |
|   | Completion : release                                                                                                    | 00000000015                                               |                |

Εικόνα 6.19 : Δομή του έργου Ρ/2### και βασικές ημερομηνίες

<u>Παρατήρηση Σεναρίου:</u> Κάθε δίκτυο έργου έχει ένα μοναδικό κωδικό ο οποίος υπάρχει μπροστά από κάθε δραστηριότητα πχ στο συγκεκριμένο έργο ήταν 4000041.

Τέλος κάνοντας κλικ στο εικονίδιο ด στο πάνω αριστερό μέρος της οθόνης, γίνεται επιστροφή στο Μενού Εύκολης Πρόσβασης του SAP S/4HANA.

#### <u> Βήμα 8 : Περαιτέρω προγραμματισμός του έργου</u>

Σε αυτό το βήμα, πραγματοποιούνται αλλαγές στο έργο όπως :

- αλλαγή του κόστους της δραστηριότητα που πραγματοποιείται από εξωτερικό συνεργάτη (δραστηριότητα 0135)
- αλλαγή της διάρκειας μιας δραστηριότητας (0010)

Στο Μενού Εύκολης Πρόσβασης του SAP, στην καρτέλα Project Management, επιλέγεται η εφαρμογή Project Builder.

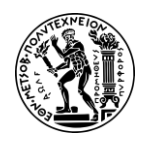

## 1<sup>η</sup> Αλλαγή – Αλλαγή κόστους δραστηριότητας (0135)

Στη συνέχεια, στην οθόνη **Project Builder**, γίνεται κλικ αρχικά στο όνομα του έργου ✓ To δένδρο δομής που βρίσκεται στο αριστερά μέρος της οθόνης. Έπειτα επιλέγεται η δραστηριότητα **0135** κάνοντας διπλό κλικ στο όνομα της δραστηριότητας Performance test by professional drivers 4000041 0135 και γίνεται μετάβαση στην οθόνη **Project Builder : Project P/2053**. Στην καρτέλα Costs, αλλάζει το κόστος της δραστηριότητας (η οποία πραγματοποιείται από εξωτερικό συνεργάτη) στο πεδίο Amount από €10.000,00 σε **€8.000,00** και γίνεται κλικ στο κουτάκι (check box) Flexible όπως φαίνεται στο παρακάτω στιγμιότυ<u>πο</u> (**Εικόνα 6.20**). Τέλος, γίνεται κλικ

στο εικονίδιο Save και εμφανίζεται το μήνυμα Project P/2053 is being changed

| ය < ක 👥                                 |                |                           |          | F         | Project  | Builder:   | Project P/2053         |        |     |              |
|-----------------------------------------|----------------|---------------------------|----------|-----------|----------|------------|------------------------|--------|-----|--------------|
| lay <-> change Project planning         | board Hierard  | chy graphic Network graph | nic Ma   | ss change | Services | for Object | ✓ More ✓               |        |     |              |
| ]∨ X @ @ 5 @                            | Q Q+           | Identification and view s | election |           |          |            |                        |        |     |              |
| tructure: Description                   | Identification | Activity:                 | 4000041  | 013       | 35 Pe    | rformance  | test by professional d | rivers |     |              |
| evelopment of Ultralight Bike 053 (I    | P/2053         | Detail:                   |          |           |          |            |                        |        |     |              |
| Development of Ultralight Bike          | P/2053         | Overview(s):              |          |           |          |            |                        |        |     |              |
| Revelopment of Ultralight Bike          | 4000041        | Overview(s).              |          |           |          |            |                        |        |     |              |
| General concept                         | 4000041 0010   |                           |          |           |          |            |                        |        |     |              |
| Outsourcing gear                        | 4000041 0045   | Costs Dates               | Assignn  | nents Lor | ng Text  | User f     | ields Progress         |        |     |              |
| Performance test by profession          | 4000041 0135   | Costs                     |          |           |          |            |                        |        |     |              |
| Lengineering                            | P/2053-1       |                           |          |           |          |            |                        |        |     |              |
| Engineering of carbon frame             | 4000041 0020   | System Status:            | REL SE   | IC        |          | L          | Control key:*          | PS03   | Su  | bntwk exists |
| Engineering of steering fork            | 4000041 0030   | WBS element:              | P/2053   |           |          |            |                        |        | Pro | oject Sum.   |
| A Prototype                             | P/2053-2       | Company Code:             | DE00     |           |          |            | Calendar ID:           | 01     |     |              |
| Purchasing of components                | 4000041 0040   | Plant.*                   | HD00     |           |          |            | Parte Cost Colo        |        |     |              |
| Production of carbon frame              | 4000041 0050   | r tditt.                  | HDOU     |           | -        |            | ndatg cost chit.       |        |     |              |
| Production of steering fork             | 4000041 0060   | Amount:                   |          | 8,000.00  | EUR      |            | Cost Element:*         | 741000 |     |              |
| <ul> <li>Protortype assembly</li> </ul> | 4000041 0070   | Distrib. costs:           |          |           |          |            | Execution Fact:        |        |     |              |
| Completion : protoype                   | 13             | Normal duration:          |          | IV FI     | exible   |            |                        |        |     |              |
| A Testing                               | P/2052.3       |                           |          |           |          |            |                        |        |     |              |

Εικόνα 6.20 : Αλλαγή κόστους εργασίας 0135 από € 10.000,00 σε € 8.000,00

#### 2<sup>η</sup> Αλλαγή – Αλλαγή διάρκειας δραστηριότητας (0010) κρίσιμου δρόμου

Στη συνέχεια, πάλι στο δένδρο δομής γίνεται διπλό κλικ στη δραστηριότητα **0010** (General concept) και γίνεται μετάβαση στην οθόνη Project Builder : Project P/2###. Στην καρτέλα Internal πραγματοποιείται αλλαγή της διάρκεια της δραστηριότητας από 10 ημέρες (που είχε οριστεί στο Βήμα 2) σε 15 ημέρες. Αυτό πραγματοποιείται εισάγοντας **15 ημέρες** στο πεδίο Normal Duration όπως φαίνεται στην παρακάτω **Εικόνα 6.21**.

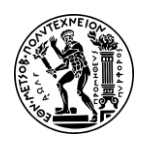

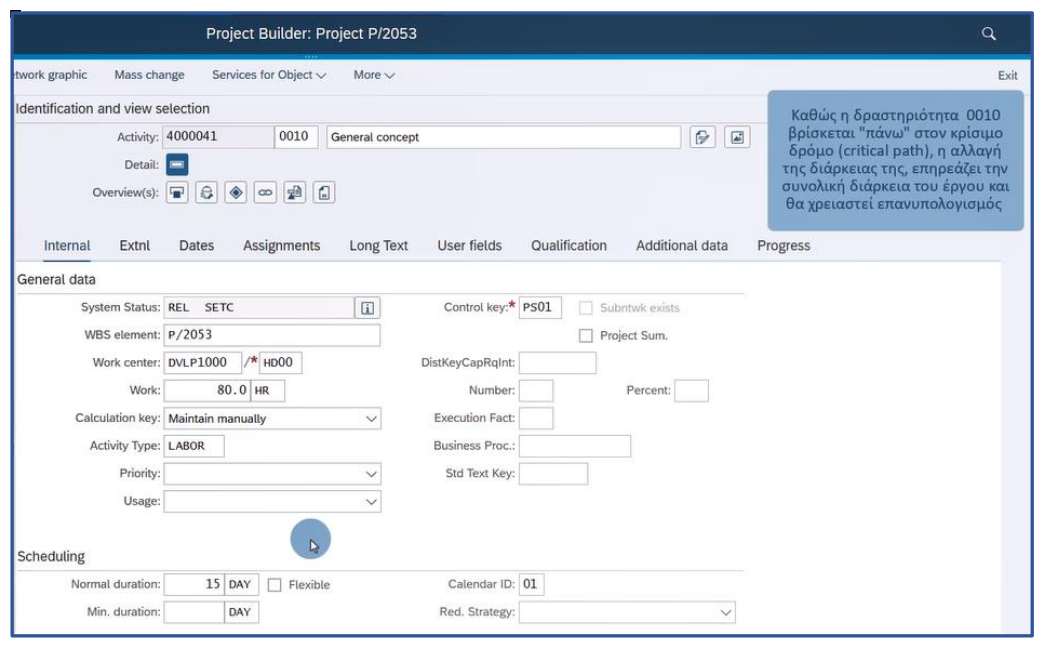

Εικόνα 6.21 : Αλλαγή διάρκειας (ημέρες) της δραστηριότητας 0010 του έργου P/2###

<u>Παρατήρηση Σεναρίου</u>: Η αλλαγή της διάρκειας μιας δραστηριότητας, απαιτεί στη συνέχεια ενημέρωση του συστήματος προκειμένου να επαναυπολογιστεί η διάρκεια του έργου, μιας και η εργασία 0010, αποτελεί εργασία που ανήκει στον κρίσιμο δρόμο (φαίνεται από το δίκτυο δραστηριοτήτων στο Βήμα 3 - για να ξεκινήσουν οι επόμενες εργασίες 20,30,40,45, θα πρέπει να τελειώσει πρώτα αυτή αφού στη δήλωση των διάδοχων δραστηριοτήτων έχει γίνει κλικ στο check box FS)

- (Earliest start/finish date) : Νωρίτερη ημερομηνία έναρξης/λήξης της δραστηριότητας
- (Latest start/finish date) : Αργότερη ημερομηνία έναρξης/λήξης της δραστηριότητας

Στην καρτέλα αυτή (Total) επιβεβαιώνεται ότι η διάρκεια της δραστηριότητας 0010 έχει αλλάξει π.χ. νωρίτερη έναρξη 3/8/2023 στις 8:00 πμ. και νωρίτερης λήξη 03/22/2023 στις 17:00 μμ. όπως φαίνεται στην παρακάτω **Εικόνα 6.22**.

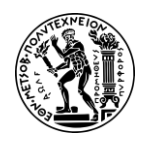

| Project Bu                                                                                                    | ilder: Project P/2053                                                                               |                                                                                                    |                                                           |                                                |                                                           |                                                |
|----------------------------------------------------------------------------------------------------|----------------------------------------------------------------------------------------------------|----------------------------------------------------------------------------------------------------|-----------------------------------------------------------|------------------------------------------------|-----------------------------------------------------------|------------------------------------------------|
| ass change Services for Object $\checkmark$ More $\sim$                                                                                                    |                                                                                                    |                                                                                                    |                                                           |                                                |                                                           |                                                |
| Identification and view selection                                                                                                    |                                                                                                    |                                                                                                    |                                                           |                                                |                                                           |                                                |
| WBS element: P/2053                                                                                                    | Develo                                                                                              | pment of Ultralight Bike                                                                                                    |                                                           | 6                                              |                                                           |                                                |
| Detail:                                                                                                    | Prim. Costs Total                                                                                   | Catalog                                                                                                    |                                                           |                                                |                                                           |                                                |
|                                                                                                    |                                                                                                    |                                                                                                    |                                                           |                                                |                                                           |                                                |
| Acti I E S G E Fle E                                                                                                    | arl.start date Earl.start E                                                                         | arliestEndD Earliest fi                                                                                                    | Lat. Start Date                                           | Lat. start                                     | Lat.finish date                                           | Latest fin                                     |
| Acti         I         E         S         G         E         Fle         Ei           0010         ●         ●         ●         0         0         0                                                                                              | arl.start date Earl.start E<br>3/08/2023 08:00:00 0                                                 | CarliestEndD Earliest fi<br>03/22/2023 17:00:00                                                                                                    | Lat. Start Date 03/03/2023                                | Lat. start<br>08:00:00                         | Lat.finish date<br>03/17/2023                             | Latest fin<br>17:00:00                         |
| Acti         I         E         S         G         E         Fle         E           0010         ●         ●         ●         ●         0         0           0045         ●         ●         ●         0         0         0                    | arl.start date Earl.start E<br>3/08/2023 08:00:00 0<br>3/17/2023 24:00:00 0                         | SarliestEndD         Earliest fi           03/22/2023         17:00:00           03/17/2023         24:00:00                                       | Lat. Start Date<br>03/03/2023<br>03/24/2023               | Lat. start<br>08:00:00<br>24:00:00             | Lat.finish date<br>03/17/2023<br>03/24/2023               | Latest fin<br>17:00:00<br>24:00:00             |
| Acti       I       E       S       G       E       Fle       E         0010       •       •       •       •       0       0         0045       •       •       •       0       0       0         0135       •       •       •       •       •       0 | arl.start date Earl.start E<br>3/08/2023 08:00:00 0<br>3/17/2023 24:00:00 0<br>4/13/2023 00:00:00 0 | SarliestEndD         Earliest fi           03/22/2023         17:00:00           03/17/2023         24:00:00           04/17/2023         24:00:00 | Lat. Start Date<br>03/03/2023<br>03/24/2023<br>04/13/2023 | Lat. start<br>08:00:00<br>24:00:00<br>00:00:00 | Lat.finish date<br>03/17/2023<br>03/24/2023<br>04/17/2023 | Latest fin<br>17:00:00<br>24:00:00<br>24:00:00 |

Εικόνα 6.22: Οθόνη επισκόπησης αλλαγών στη διάρκεια της δραστηριότητας 0010 - νωρίτερη έναρξη και λήξη δραστηριότητας

Έπειτα, γίνεται κλικ στο εικονίδιο **Save** και εμφανίζεται το μήνυμα Project P/2053 is being changed. Τέλος κάνοντας κλικ στο εικονίδιο 🙆 στο πάνω αριστερό μέρος της οθόνης, γίνεται επιστροφή στο Μενού Εύκολης Πρόσβασης του SAP S/4HANA.

#### <u> Βήμα 9 : Καταχώρηση Επιβεβαίωσης Δραστηριότητας</u>

Σε αυτό το βήμα καταχωρούνται τα πραγματικά δεδομένα (actual costs, actual dates etc.) μιας συγκεκριμένης εργασίας που έχει ολοκληρωθεί. Απαραίτητη προϋπόθεσή για να γίνει αυτό είναι να έχει προηγηθεί η απελευθέρωση της συγκεκριμένης εργασίας ή ολόκληρου του έργου (στο συγκεκριμένο σενάριο έχει απελευθερωθεί όλο το έργο στο Βήμα 5). Στο συγκεκριμένο Βήμα αλλάζει η χρονική διάρκεια της εργασίας 0010 από 80 ώρες σε 95 ώρες.

Στο Μενού Εύκολης Πρόσβασης του SAP, στην καρτέλα Project Management, επιλέγεται η εφαρμογή Project Builder.

Στη συνέχεια, στην οθόνη Project Builder, γίνεται κλικ αρχικά από το Δένδρο Δομής το έργο Δevelopment of Ultralight Bike στη συνέχεια στη δραστηριότητα General concept 4000041 0010.

Στην οθόνη Project Builder : Project P/2### που εμφανίζεται, στην καρτέλα Internal εισάγεται στο πεδίο Work η νέα διάρκεια της εργασίας 0010 που είναι 95 ώρες αντί 80 που υπήρχαν αρχικά (Εικόνα 6.23). Έπειτα γίνεται κλικ στο εικονίδιο Save στο κάτω αριστερά μέρος της οθόνης και εμφανίζεται το μήνυμα επιβεβαίωσης αποθήκευσης Data saved

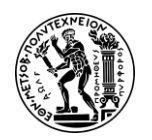

|                                                                                                    | Project Builder: Proje                                                                                                   | 2033                  |                                            |                                                  |          |
|----------------------------------------------------------------------------------------------------|----------------------------------------------------------------------------------------------------|-----------------------|--------------------------------------------|--------------------------------------------------|----------|
| work graphic Mass cha                                                                                                    | nge Services for Object 🗸                                                                                                | More $\sim$           |                                            |                                                  |          |
| dentification and view se                                                                                                    | election                                                                                                    |                       |                                            |                                                  |          |
| Activity:                                                                                                    | 4000041 0010 Ge                                                                                                    | neral concept         |                                            | 6                                                |          |
| Detail:                                                                                                    | =                                                                                                    |                       |                                            |                                                  |          |
| Overview(s):                                                                                                    |                                                                                                    |                       |                                            |                                                  |          |
|                                                                                                    | کا تکا تکا تک تک ت                                                                                                    |                       |                                            |                                                  |          |
| Internal Future                                                                                                    |                                                                                                    |                       |                                            |                                                  |          |
| internal Extri                                                                                                    | Dates Assignments                                                                                                    | Long Text User fields | Qualification                              | Additional data                                  | Progress |
|                                                                                                    | Dates Assignments                                                                                                    | Long Text User fields | Qualification                              | Additional data                                  | Progress |
| ieneral data                                                                                                    | Dates Assignments                                                                                                    | Long Text User fields | Qualification                              | Additional data                                  | Progress |
| General data<br>System Status:                                                                                                    | Dates Assignments<br>REL SETC                                                                                            | Long Text User fields | Qualification PS01 Sul                     | Additional data                                  | Progress |
| Seneral data<br>System Status:<br>WBS element:                                                                                               | REL SETC P/2053                                                                                                    | Long Text User fields | Qualification PS01 Sul Pro                 | Additional data                                  | Progress |
| General data<br>System Status:<br>WBS element:<br>Work center:                                                                               | REL SETC P/2053 DVLP1000 /* HD00                                                                                         | Long Text User fields | Qualification PS01 Sul Pro                 | Additional data                                  | Progress |
| internat Extrit<br>Seneral data<br>System Status:<br>WBS element:<br>Work center:<br>Work:                                                   | REL SETC<br>P/2053<br>DVLP1000 /* HD00<br>95.0 HR                                                                        | Long Text User fields | PS01 Sul                                   | Additional data                                  | Progress |
| internat Extrit<br>ieneral data<br>System Status:<br>WBS element:<br>Work center:<br>Work:<br>Calculation ker;                               | Dates     Assignments       REL     SETC       P/2053     DVLP1000       95.0     HR       Maintain manually             | Long Text User fields | Qualification       PS01     Sul       Pro | Additional data                                  | Progress |
| internat Extrit<br>ieneral data<br>System Status:<br>WBS element:<br>Work center:<br>Work:<br>Catculation key:                               | Dates     Assignments       REL     SETC       P/2053     DVLP1000       95.0     HR       Maintain manually             | Long Text User fields | Ps01     Sul       Pro                     | Additional data bntwk exists oject Sum. Percent: | Progress |
| internat Extrit<br>ieneral data<br>System Status:<br>WBS element:<br>Work center:<br>Work:<br>Calculation key:<br>Activity Type:             | Dates     Assignments       REL     SETC       P/2053     DvLP1000       95.0     HR       Maintain manually       LABOR | Long Text User fields | Qualification PS01 Sul Pro                 | Additional data bntwk exists oject Sum. Percent: | Progress |
| Internat Extri<br>Seneral data<br>System Status:<br>WBS element:<br>Work center:<br>Work:<br>Calculation key:<br>Activity Type:<br>Priority: | Dates     Assignments       REL     SETC       P/2053     DVLP1000       95.0     HR       Maintain manually       LABOR | Long Text User fields | Qualification PS01 Sulfication Pro         | Additional data                                  | Progress |

Εικόνα 6.23: Οθόνη επισκόπησης λεπτομερειών δραστηριότητας 0010 - αλλαγή στη διάρκειά της

Τέλος κάνοντας κλικ στο εικονίδιο 🙆 στο πάνω αριστερό μέρος της οθόνης, γίνεται επιστροφή στο Μενού Εύκολης Πρόσβασης του SAP S/4HANA.

#### <u> Βήμα 10 : Προβολή Αναφοράς Πραγματικού Κόστους</u>

Σε αυτό το βήμα προβάλλεται το πραγματικό κόστος του έργου Ρ/2###.

Στο Μενού Εύκολης Πρόσβασης του SAP, στην καρτέλα Project Management, επιλέγεται η εφαρμογή Project Costs.

Σε περίπτωση εμφάνισης του αναδυόμενου παραθύρου Enter Profile, εισάγεται **GL01000** στο πεδίο Database prof. και γίνεται κλικ στο Continue.

Στην οθόνη Actual/Comm/Total/Plan in COAr Crcy : Selection που εμφανίζεται, εισάγεται **P/2###** στο πεδίο *Project*, **EU00** στο πεδίο *Controlling Area* ως περιοχή ελεγκτικής, **0** (μηδέν) στο πεδίο *Plan Version*, **το τρέχον οικονομικό έτος** στο πεδίο *From Fiscal Year* (στο παρόν σενάριο ήταν 2023), **το επόμενο οικονομικό έτος** στο πεδίο *To From Fiscal Year* (στο παρόν σενάριο ήταν 2024) η πρώτη περίοδος **1** στο πεδίο *From Period* και η τελευταία περίοδος **12** στο πεδίο *To Period* όπως και στο Βήμα 6 (**Εικόνα 6.24**).

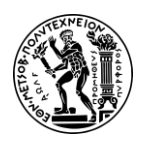

#### Ανάπτυξη Σεναρίων Παραγωγής, Κοστολόγησης και Διαχείρισης Έργων με Αξιοποίηση του Πληροφοριακού Συστήματος SAP S/4HANA

6. Σενάριο Διαχείριση Έργων (PS)

| Selection Options Dynamic selections Data      | Source    | Test Selection Scope | Change [ | OB profile | Other DB prot                                                                                                    | file Status | More ~ |
|------------------------------------------------|-----------|----------------------|----------|------------|----------------------------------------------------------------------------------------------------|-------------|--------|
| Project Management Selections (Other DB profil | e: GL0100 | 0)                   |          |            |                                                                                                    |             |        |
| Project:                                       | P/2053    |                      | to:      |            |                                                                                                    |             |        |
| Sales document:                                |           |                      | to:      |            | , and a second second s |             |        |
| WBS element:                                   |           |                      | to:      |            | đ                                                                                                    | ]           |        |
| Network/order:                                 |           |                      | to:      |            | ď                                                                                                    |             |        |
| Activity:                                      |           |                      | to:      |            |                                                                                                    |             |        |
| Materials in network:                          |           |                      | to:      |            | o"                                                                                                    |             |        |
|                                                |           |                      |          |            |                                                                                                    |             |        |
| Selection values                               |           |                      |          |            |                                                                                                    |             |        |
| Controlling Area:                              | EU00      |                      |          |            |                                                                                                    |             |        |
| Plan Version:                                  | 0         |                      |          |            |                                                                                                    |             |        |
| From Fiscal Year:                              | 2023      |                      |          |            |                                                                                                    |             |        |
| To Fiscal Year:                                | 2024      |                      |          |            |                                                                                                    |             |        |
| From Period:                                   | 1         |                      |          |            |                                                                                                    |             |        |
| To Period:                                     | 12        |                      |          |            |                                                                                                    |             |        |

Εικόνα 6.24 : Οθόνη καταχώρισης παραμέτρων για επισκόπηση κόστους του έργου P/2053

Στη συνέχεια γίνεται κλικ στο **Execute** και σε περίπτωση εμφάνισης του παραθύρου Select : Extracts (Σημείωση – δες παρακάτω) στην επιλογή **New selection**. Στην οθόνη Actual/Com/Total/Plan που εμφανίζεται, παρουσιάζονται τα πραγματικά κόστη του έργου P/2### τα οποία αναλύονται στην παρακάτω **Εικόνα 6.25**.

Σημείωση : Το συγκεκριμένο παράθυρο ενημερώνει για το γεγονός ότι υπάρχει ήδη υπολογισμένο κόστος για το συγκεκριμένο έργο (Βήμα 6). Επειδή όμως στα Βήματα 8 & 9 έχουν πραγματοποιηθεί αλλαγές που αφορούν άμεσα το κόστος π.χ. Βήμα 8 αλλαγή κόστους δραστηριότητας 0135 (από € 10.000,00 σε € 8.000,00) και Βήμα 9 αλλαγή διάρκειας δραστηριότητας εργασίας 0010 (από 80 ώρες σε 95 ώρες).

| Act/Com/T                                       | otal/Plan               |                   |          |     |                         |                                |                           |                               | a,                      |
|-------------------------------------------------|-------------------------|-------------------|----------|-----|-------------------------|--------------------------------|---------------------------|-------------------------------|-------------------------|
| Options / Office Integration Export report Pre- | sentation graphics Send | i report 🛛 More 🗸 |          |     |                         | Q, I                           | Q*                        | Print                         | Exit                    |
| Act/Com/Total/Plan                              | As of::03/08/202        | 3                 | Page:    | 2 / | Παρατηρ<br>Συνολικ      | ήστε όι<br>ό Προγ              | τι έχει<br>ραμμ           | ι αλλά<br>ατισμι              | ξει το<br>ένο           |
|                                                 |                         |                   | Column   | 1 / | Κοστος (Η<br>Κόστους (Η | lan Cos<br>Cost Ele<br>19 6 (m | st) τω<br>ement<br>rav €. | ν Στοι)<br>ts) σε (<br>36.25( | (ειων<br>σχέση<br>1.00) |
| Object PRJ P/2053                               |                         | Development of U  | Ultra    |     |                         |                                |                           |                               | .,,                     |
| Name of Person Resp.                            |                         |                   |          |     |                         |                                |                           |                               |                         |
| From Fiscal Year 2023                           | To Fiscal Year          | 2024              |          |     |                         |                                |                           |                               |                         |
| From Period 1                                   | To Period               | 12                |          |     |                         |                                |                           |                               |                         |
| Cost Elements                                   | Actual                  | Commitments       | Total    | P   | lan                     |                                |                           |                               |                         |
| 700000 Labor Expense                            |                         | 5,000.00          | 5,000.00 |     | 5,000.00                |                                |                           |                               |                         |
| 741000 Miscellaneous Expense                    |                         |                   |          |     | 8,000.00                |                                |                           |                               |                         |
| 800000 Labor                                    |                         |                   |          | 2   | 2,000.00                |                                |                           |                               |                         |
| * All Cost Elements                             |                         | 5,000.00          | 5,000.00 | 3   | 5,000.00                |                                |                           |                               |                         |
|                                                 |                         |                   |          |     |                         |                                |                           |                               |                         |
|                                                 |                         |                   |          |     |                         |                                |                           |                               |                         |
| EARN-053 03/08/2023                             |                         |                   |          |     |                         |                                |                           |                               |                         |
|                                                 |                         |                   |          |     |                         |                                |                           |                               |                         |
|                                                 |                         |                   |          |     |                         |                                |                           |                               |                         |

Εικόνα 6.25: Επισκόπηση προγραμματισμένου κόστους υλοποίησης του έργου P/2053 μετά τις αλλαγές στα Βήματα 8 & 9

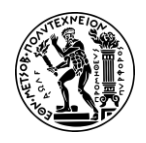

#### Επεξήγηση κόστους :

700000 Labor Expense (Primary Cost Element): Πρόκειται για το κόστος των εξωτερικών παρεχόμενων υπηρεσιών από το συνεργάτη για τη δραστηριότητα 0045 και υπολογίζεται ως εξής : 2.000,00 + 3.000,00 = €5.000,00 (καταχώριση στο Βήμα 2)

| Line | Del | Service No. | Short Text      | Quantity | Un | Gross Price | Crcy | Overf. Tol. | Unl | Cost Element |
|------|-----|-------------|-----------------|----------|----|-------------|------|-------------|-----|--------------|
| 10   |     |             | Engineering     | 1        | EA | 2,000.00    | EUR  |             |     | 700000       |
| 20   |     |             | Ext. Production | 1        | EA | 3,000.00    | EUR  |             |     | 700000       |

• 741000 Miscellaneous : Πρωτεύον κόστος δραστηριότητας 0135 (από Βήμα 2)

| Activity:      | 4000041     | 0135     | Performance t | est by professional d | rivers |                |
|----------------|-------------|----------|---------------|-----------------------|--------|----------------|
| Detail:        | -           |          |               |                       |        |                |
| Overview(s):   |             | » 🔒 🕻    |               |                       |        |                |
| Costs Dates    | Assignments | Long Te: | kt User fi    | elds Progress         |        |                |
| osts           |             |          |               |                       |        |                |
| System Status: | REL SETC    |          | II            | Control key:*         | PS03   | Subntwk exists |
| WBS element:   | P/2053      |          |               |                       |        | Project Sum.   |
| Company Code:  | DE00        |          |               | Calendar ID:          | 01     |                |
| Plant:*        | HD00        |          |               | Rqstg Cost Cntr:      |        |                |
|                |             |          |               |                       |        | <u>. (</u>     |

 800000 Labor Expense (Secondary Cost Element) : πρόκειται για τα εργατικά από τις υπόλοιπες δραστηριότητες. Σε σχέση με το βήμα 6 που ήταν € 21.500,00 έχει αλλάξει. Αυτό συμβαίνει διότι στο βήμα 8, η διάρκεια της δραστηριότητας από 80 ώρες έγινε 95 ώρες

| Normal duration: | 15 DAY Elexible | Calendar ID: 01 |   |
|------------------|-----------------|-----------------|---|
| Min. duration:   | DAY             | Red. Strategy:  | ~ |

Έπειτα στην ίδια οθόνη Actual/Com/Total/Plan, στο Δένδρο Δομής του έργου στο αριστερό μέρος της οθόνης γίνεται διπλό κλικ στη δραστηριότητα **0045** (Outsourcing gear) και προβάλλεται το κόστος της συγκριμένης δραστηριότητας (**Εικόνα 6.26**).

| Object               | NWA 4000041 | 1 0045         | Outsourcing gear |          |          |
|----------------------|-------------|----------------|------------------|----------|----------|
| Name of Person Resp. |             |                |                  |          |          |
| From Fiscal Year     | 2023        | To Fiscal Year | 2024             |          |          |
| From Period          | 1           | To Period      | 12               |          |          |
| Cost Elements        |             | Actual         | Commitments      | Total    | Plan     |
| 700000 Labor Expense |             |                | 5,000.00         | 5,000.00 | 5,000.00 |
| * All Cost Elements  |             |                | 5,000.00         | 5,000.00 | 5,000.00 |
| * All Cost Elements  |             |                | 5,000.00         | 5,000.00 | 5,000    |

Εικόνα 6.26 : Κόστος δραστηριότητας 0045

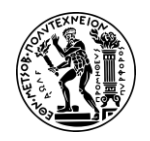

Τέλος κάνοντας κλικ στο εικονίδιο 🙆 στο πάνω αριστερό μέρος της οθόνης, γίνεται επιστροφή στο Μενού Εύκολης Πρόσβασης του SAP S/4HANA.

### <u> Βήμα 11 : Δημιουργία Τιμολογίου Πιστωτή</u>

Σε αυτό το βήμα δημιουργείται το τιμολογίου του εξωτερικού συνεργάτη που πραγματοποίησε τη δοκιμή αντοχής του ποδηλάτου πριν αυτό είναι έτοιμο για μαζικη παραγωγή. Πρόκειται για τη δραστηριότητα 0135 (performance testing).

Στο Μενού Εύκολης Πρόσβασης του SAP, στην καρτέλα Project Management, επιλέγεται η εφαρμογή Create Incoming Invoices.

Σε περίπτωση εμφάνισης του αναδυόμενου παραθύρου Enter Company Code, εισάγεται ο κωδικός της εγκατάστασης στη Γερμανία **DE00** στο πεδίο *Company Code*. Στη συνέχεια γίνεται κλικ στο Continue και γίνεται μετάβαση στην οθόνη Enter Vendor Invoice : Company Code DE00.

Στη συγκεκριμένη οθόνη συμπληρώνονται τα απαραίτητα πεδία για το τιμολόγιο του συνεργάτη ως εξής : στο πεδίο Vendor εισάγεται **114000** ο κωδικός του συνεργάτη, στο πεδίο Invoice date εισάγεται **η σημερινή** ως ημερομηνία έκδοσης τιμολογίου (στο παρόν σενάριο ήταν 3/8/2023), στο πεδίο Amount εισάγεται **9700**, στο πεδίο Text εισάγεται Invoice for performance testing ως περιγραφή του τιμολογίου. Επίσης γίνεται κλικ στο κουταάκι (check box) Calculate Tax και στη συνέχεια στο ακριβώς αποκάτω πεδίο, επιλέγεται από το πτυσσόμενο μενού η επιλογή Α1 (19% output tax) όπως φαίνεται στο επόμενο στιγμιότυπο (Εικόνα 6.27).

|                  | Transactn: Invoice      | ~                   | Bal.: 9,700.00- |  |
|------------------|-------------------------|---------------------|-----------------|--|
| Basic data Pa    | yment Details           | Tax Notes           |                 |  |
| Vendor:          | 114000                  | Sp.G/LI:            |                 |  |
| Invoice date:    | 03/08/2023              | Reference:          |                 |  |
| Posting Date:    | 03/08/2023              |                     |                 |  |
| Cross-CC Number: |                         |                     |                 |  |
| Amount:          | 9,700.00                |                     | EUR             |  |
|                  |                         | Calculate Tax       |                 |  |
|                  |                         | A1 (19% output tax) | $\sim$          |  |
| Text:            | Invoice for performance | testing             |                 |  |
| Paymt terms:     | Due immediately         |                     | B               |  |
| Baseline Date:   | 03/08/2023              |                     |                 |  |

Εικόνα 6.27 : Λεπτομέρειες τιμολογίου συνεργάτη 114000

Σε περίπτωση εμφάνισης του μηνύματος Has the tax code been set correctly? πατήστε Enter. Έπειτα, στις γραμμές καταχώρισης εισάγεται στο πεδίο G/L acct ο λογαριασμός 741000

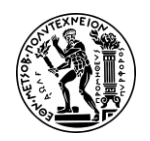

που θα χρεωθεί (θα πληρώσει τον προμηθευτή), στο πεδίο Amount in doc.curr. εισάγεται το σύμβολο \*.

Στη συνέχεια μετακινώντας τη μπάρα προς τα δεξιά, εισάγεται στο πεδίο Network ο κωδικός του δικτύου που έχει αποθηκευτεί κατά το Βήμα 7 [4000041 - για το συγκεκριμένο σενάριο]. Σε περίπτωση που δεν έχει, καταγραφεί, ακολουθήστε την οδηγία παρακάτω για αναζήτηση (\*\*\*3). Επίσης τέλος στο πεδίο Trans. επιλέγεται η εργασία 4000041 0135 Performance test by professional drivers που αφορά το συγκεκριμένο τιμολόγιο όπως φαίνεται στην παρακάτω Εικόνα 6.28.

| 0 Iter | ms ( No entry | / variant selecte | d )     |                   |    |             |         |            |
|--------|---------------|-------------------|---------|-------------------|----|-------------|---------|------------|
| St     | G/L acct      | Short Text        | D/C     | Amount in doc.cur | Pr | Cost object | Network | Transactio |
|        | 741000        |                   | Debit 🗸 | *                 |    |             | 4000041 | 0135       |
|        |               |                   | Debit 🗸 |                   |    |             |         |            |
|        |               |                   | Debit 🗸 |                   | đ  |             |         |            |

Eικόνα 6.28 : Γραμμές καταχώρησης στην οθόνη Enter Vendor Invoice : Company Code DE00

#### \*\*\*3 Περίπτωση που δεν θυμόμαστε κωδικό δικτύου

Ο κωδικός του δικτύου είναι ο αριθμός που βρίσκεται μπροστά από την περιγραφή της δραστηριότητας στο Δένδρο Δομής στο αριστερό μέρος της οθόνης στα προηγούμενα βήματα. Επίσης μπορεί να γίνει αναζήτηση του κωδικού δικτύου κάνοντας κλικ στο εικονίδιο 🕝 στο πεδίο Network, επιλέγοντας ως τρόπο αναζήτησης **Networks for Project Definitions**, όπου εισάγεται ο κωδικός έργου P/2### στο πεδίο Project Definition και στη συνέχεια γίνεται κλικ στο εικονίδιο 💽 και εκχωρείται ο κωδικός δικτύου στο πεδίο Network.

Τέλος, γίνεται κλικ στο εικονίδιο Post και εμφανίζεται το μήνυμα επιβεβαίωσης καταχώρησης του τιμολογίου μαζί με τον κωδικό εγγραφής του παραστατικού Document 1900000004 was posted in company code DE00. Σε περίπτωση εμφάνισης προειδοποιητικού μηνύματος, επιβεβαιώστε το πατώντας Enter.

Τέλος κάνοντας κλικ στο εικονίδιο ด στο πάνω αριστερό μέρος της οθόνης, γίνεται επιστροφή στο Μενού Εύκολης Πρόσβασης του SAP S/4HANA.

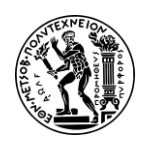

# 7. Συμπεράσματα και Μελλοντικές Προεκτάσεις

Στο κεφάλαιο αυτό γίνεται σύνοψη της διπλωματικής εργασίας και εξαγωγή των συμπερασμάτων που προέκυψαν κατά την εκπόνηση της. Αναφέρονται, επίσης, τα μελλοντικά πεδία διερεύνησης που αναδείχθηκαν κατά την εκπόνησή της.

## 7.1 Σύνοψη και Συμπεράσματα

Η παρούσα διπλωματική εργασία επιχειρεί να κάνει σαφές τη χρησιμότητα των πληροφοριακών συστημάτων ERP στην διοίκηση των επιχειρήσεων. Μέσω της ανάπτυξης και υλοποίησης των μελετών περίπτωσης PP, CO-PC, CO-CCA και PS στο SAP S/4HANA γίνεται σαφές ότι η υιοθέτηση πληροφοριακών συστημάτων ERP είναι καίριας σημασίας για τον εκσυγχρονισμό των επιχειρήσεων, τον ανασχεδιασμό (business reengineering) των επιχειρησιακών διαδικασιών μιας και τυποποιούν τις διαδικασίες σε όλη την επιχείρηση, μειώνουν αισθητά τον πλεονασμό της πληροφορίας και διασφαλίζουν την ελαχιστοποίηση των σφάλματων. Επίσης η υιοθέτηση ενός πληροφοριακού συστήματος συμβάλλει σε σημαντικό βαθμό στην ενίσχυση της συνεργασίας και της επικοινωνίας μεταξύ των τμημάτων, καταργώντας τα στενά όρια των τμημάτων μιας και η πληροφορία πλέον είναι ενσωματωμένη στο πληροφορικό σύστημα. Σε όλη την έκταση της διπλωματικής εργασίας και ιδιαίτερα στο κομμάτι των μελετών περίπτωσης, η χρησιμότητα των ERP γίνεται ακόμα πιο απτή αν αναλογιστεί κανείς ότι ένα σύνολο διαδικασιών (βημάτων) όπως για παράδειγμα στο σενάριο Προγραμματισμός Παραγωγής (PP), είναι μια τυποποιημένη διαδικασία (από την εκτίμηση της ζήτησης έως την παραγωγή και την παραλαβή προϊόντων στην αποθήκη) που επιτρέπει την εξοικονόμηση χρόνου, κόστους και της αποφυγής σύγχυσης μεταξύ των εμπλεκόμενων μερών.

Παράλληλα, η παρούσα διπλωματική εργασία επιχειρεί μια ανάλυση των επιχειρησιακών διαδικασιών που λαμβάνουν μέρος στην παραγωγή, στη διαχείριση του κόστους και τη στη διαχείριση μεγάλων έργων μέσω της μελετών περίπτωσης. Η υλοποίηση της μελέτης περίπτωσης PP στο SAP S/4HANA καταδεικνύει τον κομβικό ρόλο που παίζει το πληροφοριακό σύστημα στην οργάνωση της παραγωγής καθώς είναι σε θέση σε μικρό χρονικό διάστημα να προγραμματίσει την παραγωγή, να εκδώσει εντολές παραγωγής και προμηθειών, να αποφύγει καταστάσεις συνωστισμού στα κέντρα παραγωγής επιτρέποντας έτσι την άμεση λήψη αποφάσεων και την αποτελεσματική διαχείριση των παραγγελιών. Οι μελέτες περίπτωσης στο υποσύστημα της Ελεγκτικής (CO) καταδεικνύουν τόσο τις δυνατότητες του ERP SAP S/4HANA στον ακριβή προσδιορισμού του κόστους και στην εξασφάλιση ότι τα κόστη ανάγονται στα σωστά πραγματικά αντικείμενα κόστους όσο και στη σωστή κοστολόγηση προϊόντων αποφεύγοντας υπερκοστολογήσεις ή επιφόρτιση κόστους από άλλα προϊόντα. Η υλοποίηση της μελέτης περίπτωσης PS, επιβεβαιώνει ότι η απλοποιημένες διαδικασίες που προσφέρει το πληροφοριακό σύστημα SAP S/4HANA επιτρέπουν τη διαχείριση και παρακολούθηση μεγάλων έργων τόσο από κοστολογική όσο και χρονολογική άποψη.

Διαβάζοντας κανείς αυτή τη διπλωματική εργασία και συνδυασμό με τις απαραίτητες γνώσεις από άλλα μαθήματα του τομέα όπως Εφοδιαστική, Οργάνωση Παραγωγής και

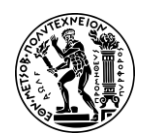

Διοίκησης Επιχειρήσεων Ι, Βάσεις Δεδομένων, Project Management κα είναι σε θέση να κατανοήσει βασικές διαδικασίες που πραγματοποιούνται στις παραγωγικές επιχειρήσεις, να κατανοήσει τον τρόπο με τον οποίο αξιοποιείται η πληροφορία μέσα σε έναν οργανισμό και πως οι ολοκληρωμένες λύσεις πληροφοριακών συστημάτων ERP επιδρούν στη αποτελεσματικότητα των επιχειρήσεων. Επιπρόσθετα, η λεπτομερής παρουσίαση των μελετών περίπτωσης με σχόλια, διαγράμματα EPC και εκπαιδευτικά βίντεο αποτελούν ένα ολοκληρωμένο πακέτο εκπαιδευτικής εμπειρίας για τους μελλοντικούς φοιτητές που σκοπό έχει να γεφυρώσει το χάσμα μεταξύ της θεωρίας και της πράξης.

Η χρήση εκπαιδευτικών βίντεο σε συνδυασμό με τα σενάρια (εμπλουτισμένα με σχόλια και επεξηγήσεις) χρησιμεύουν ως ένας αποτελεσματικός τρόπος εκμάθησης των πληροφοριακών συστημάτων που οργανώνουν και ενοποιούν τις επιχειρησιακές διαδικασίες, γεφυρώνοντας το χάσμα μεταξύ της θεωρητικής γνώσης και της εφαρμογής τους στην πράξη. Η πρακτική προσέγγιση (μελέτες περίπτωσης) που υιοθετήθηκε σε αυτήν την διπλωματική εργασία επιτρέπει στους φοιτητές να αποκτούν τεχνικές δεξιότητες καθώς να πλοηγούνται και να χρησιμοποιούν το SAP S/4HANA πιο αποτελεσματικά.

## 7.2 Μελλοντικές Προεκτάσεις

Η βιομηχανική διοίκηση και τα πληροφοριακά συστήματα ERP (Enterprise Resource Planning) βρίσκονται σε μια διαρκή φάση εξέλιξης και καινοτομίας. Οι μελλοντικές προεκτάσεις του Τομέα Βιομηχανικής Διοίκησης και Επιχειρησιακής Έρευνας της σχολής Μηχανολόγων Μηχανικών του Ε.Μ.Π. όσον αφορά τα πληροφοριακά συστήματα μπορούν να περιλαμβάνουν τα εξής:

1) Συμμετοχή στο πρόγραμμα SAP ERPSim

Το SAP ERPSIM είναι ένα σύγχρονο εκπαιδευτικό εργαλείο που αναπτύχθηκε από το ERPsim Lab του Πανεπιστημίου του Μόντρεαλ (HEC Montreal University) σε συνεργασία με τον οργανισμό SAP University Alliances και συνδυάζει την εκπαίδευση σε πληροφοριακά συστήματα ERP με την προσομοίωση επιχειρησιακών διαδικασιών. Σε αυτό το πρόγραμμα, οι μαθητές χρησιμοποιούν ένα πραγματικό σύστημα SAP S/4HANA για να αξιολογήσουν, να εισαγάγουν και να δουν το αποτέλεσμα των αποφάσεών τους (Real Games). Η λογική αυτού του προγράμματος είναι οι φοιτητές να μάθουν το πληροφοριακό σύστημα μέσω της πρακτικής χρήσης του πληροφοριακού συστήματος (learning by doing) το οποίο επιτυγχάνεται εν μέρη με την παρούσα διπλωματική εργασία.

2) Εκπαίδευση με Χρήση Δεδομένων Μεγάλου Όγκου (Big Data)

Η ανάλυση δεδομένων μεγάλου όγκου είναι κρίσιμη για την αποτελεσματική διαχείριση των επιχειρησιακών λειτουργιών. Οι φοιτητές πρέπει να μάθουν πώς να συλλέγουν, να αναλύουν και να ερμηνεύουν τα δεδομένα που παρέχονται από τα ERP συστήματα, ώστε να λαμβάνουν σωστές αποφάσεις.

3) Ανάπτυξη Κριτικής Σκέψης και Επίλυσης Προβλημάτων

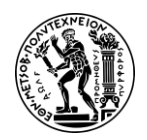

Η εκπαίδευση θα πρέπει να εστιάζει στην ανάπτυξη κριτικής σκέψης και δεξιοτήτων επίλυσης προβλημάτων. Οι φοιτητές θα πρέπει να μάθουν πώς να εντοπίζουν και να επιλύουν προβλήματα που προκύπτουν από τη χρήση των ERP συστημάτων, να βελτιστοποιούν διαδικασίες και να προτείνουν καινοτόμες λύσεις.

4) Ανάπτυξη επιπλέον σεναρίων

Στη λογική της εκμάθησης των πληροφοριακών συστημάτων, ο τομέας θα μπορούσε να συμπεριλάβει και άλλες πρόσθετες μελέτες περίπτωσης για τα υποσυστήματα του SAP S/4HANA όπως της Διαχείρισης Οικονομικών και της Διαχείρισης Ποιότητας (FI, QM κ.λπ.), ενσωματώνοντας ένα μεγάλο μέρος των διαδικασιών των επιχειρήσεων.

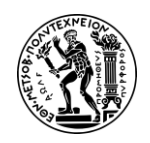

Παράρτημα Ι

# Παράρτημα Ι

| Λεξικό - Ορολογία       |                                                   |  |  |  |
|-------------------------|---------------------------------------------------|--|--|--|
| Account Payable         | Πληρωτέος Λογαριασμός                             |  |  |  |
| Account Receivable      | Εισπρακτέος Λογαριασμός                           |  |  |  |
| Accounting              | Λογιστική                                         |  |  |  |
| Accounting Document     | Λογιστική Εγγραφή                                 |  |  |  |
| Accounts Payable        | Πληρωτέοι λογαριασμοί                             |  |  |  |
| Activity Type           | Τύπος Καταλογισμού                                |  |  |  |
| Actual Cost             | Πραγματικό Κόστος                                 |  |  |  |
| Allocation              | Κατανομή                                          |  |  |  |
| Assessment              | Καταλογισμός                                      |  |  |  |
| Backflushing            | Αυτόματη Ανάλωση                                  |  |  |  |
| Backward Consumption    | Ανάλωση προς τα πίσω                              |  |  |  |
| Bill of Materials (BOM) | Πίνακας Τεχνικών Προδιαγραφών ή<br>Πίνακας Υλικών |  |  |  |
| Billing Document        | Παραστατικό Χρέωσης                               |  |  |  |
| Business Partner        | Επιχειρηματικός Συνεργάτης                        |  |  |  |
| Capacity                | Δυναμικότητα                                      |  |  |  |
| Client                  | Εντολέας                                          |  |  |  |
| Company Code            | Κωδικός Εταιρείας                                 |  |  |  |
| Consumption mode        | Λειτουργία Ανάλωσης                               |  |  |  |
| Controlling Area        | Περιοχή Ελεγκτικής                                |  |  |  |
| Cost Center             | Κέντρο Κόστους                                    |  |  |  |
| Cost Element            | Στοιχείο Κόστους                                  |  |  |  |
| Creditors               | Πιστωτές                                          |  |  |  |
| Customer                | Πελάτης                                           |  |  |  |

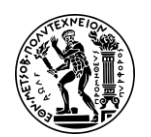

| Cycle Assessment                            | Κύκλος Καταλογισμού                                           |
|---------------------------------------------|---------------------------------------------------------------|
| Demand Forecasting                          | Πρόγνωση Ζήτησης                                              |
| Demand Management                           | Διαχείριση Ζήτησης                                            |
| Document Flow                               | Ροή Παραστατικών                                              |
| Employee                                    | Υπάλληλος                                                     |
| Enterprise Resource Planning - ERP          | Προγραμματισμός Επιχειρησιακών<br>Πόρων                       |
| Financial Accounting                        | Οικονομική Διαχείριση                                         |
| Finished Goods / Finished Products          | Έτοιμα Προϊόντα / Τελικά Προϊόντα                             |
| Fiscal Year                                 | Οικονομικό Έτος                                               |
| Fixed Cost                                  | Σταθερό Κόστος                                                |
| General Ledger                              | Γενική Λογιστική                                              |
| General Ledger (G/L) Account                | Λογαριασμός Γενικής Λογιστικής                                |
| Good Issue                                  | Χορήγηση/Εκδοση υλικών                                        |
| Goods                                       | Αγαθά                                                         |
| Goods Receipt                               | Αποδεικτικό Παραλαβής                                         |
| Internal Order                              | Εσωτερική Εντολή                                              |
| Inventory Management                        | Διαχείριση Αποθεμάτων                                         |
| Invoice                                     | Τιμολόγιο                                                     |
| Invoice Date                                | Ημερομηνία Τιμολογίου                                         |
| Manufacturing Resource Planning<br>(MRP II) | Προγραμματισμός Παραγωγικών Πόρων                             |
| Master Data                                 | Βασικά Αρχεία                                                 |
| Master Production Schedule (MPS)            | Κύριο Πρόγραμμα Παραγωγής ή<br>Χρονοπρογραμματισμός Παραγωγής |
| Material                                    | Υλικό                                                         |
| Material Document                           | Παραστατικό Υλικού                                            |

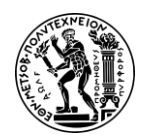

Παράρτημα Ι

| Material Inventory                  | Απόθεμα Υλικού                                  |
|-------------------------------------|-------------------------------------------------|
| Material Inventory Value            | Αξία Αποθέματος Υλικού                          |
| Material Master                     | Βασικό Αρχείο Υλικού                            |
| Material Number                     | Κωδικός Υλικού                                  |
| Material Requirement Planning (MRP) | Προγραμματισμός Απαιτήσεων Υλικών               |
| Materials Management                | Διαχείριση Υλικών                               |
| Milestone                           | Ορόσημο                                         |
| Module                              | Υποσύστημα                                      |
| Movement Type                       | Τύπος Κίνησης                                   |
| Net Requirements                    | Καθαρές Απαιτήσεις                              |
| Order                               | Εντολή                                          |
| Organization                        | Οργανισμός                                      |
| Organizational Elements             | Οργανωτικά Στοιχεία                             |
| Organizational Levels               | Επίπεδα Οργάνωσης                               |
| Organizational Structure            | Οργανωτική Δομή                                 |
| Organizational Unit                 | Οργανωτική Μονάδα                               |
| Planned Independet Requirements     | Προγραμματισμός Ανεξάρτητων<br>Απαιτήσεων (PIR) |
| Planned Order                       | Προγραμματισμένη Εντολή                         |
| Plant                               | Εγκατάσταση                                     |
| Post Good Issue                     | Καταχώρηση Χορήγησης Αγαθών                     |
| Posting Date                        | Ημερομηνία Καταχώρησης                          |
| Primary Cost Element                | Πρωτεύον Στοιχείο Κόστους                       |
| Product Group                       | Ομάδα Προϊόντων                                 |
| Product Version                     | Έκδοση Παραγωγής                                |
| Production                          | Παραγωγή                                        |

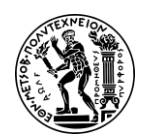

| Production Prder              | Εντολή Παραγωγής                     |
|-------------------------------|--------------------------------------|
| Production Planning           | Προγραμματισμός Παραγωγής            |
| Profit Center                 | Κέντρο Κέρδους                       |
| Project                       | Έργο                                 |
| Purchase Order                | Εντολή Αγοράς                        |
| Purchasing                    | Αγορά/Προμήθεια                      |
| Quantity                      | Ποσότητα                             |
| Raw Materials                 | Πρώτες Ύλες                          |
| Receive Goods                 | Παραλαβή Υλικών                      |
| Receiver                      | Παραλήπτης                           |
| Recipe                        | Συνταγή                              |
| Routing                       | Φασεολόγιο/Συνταγολόγιο              |
| Sales and Distribution        | Πωλήσεις και Διανομή Υλικών          |
| Semifinished Products         | Ημιέτοιμα Προϊόντα                   |
| Sender                        | Αποστολέας                           |
| Settlement                    | Εκκαθάριση/Τακτοποίηση/Διακανονισμός |
| Settlement Receivers          | Παραλήπτες Διακανονισμού             |
| SOP (Sales & Operations Plan) | Πλάνο Πωλήσεων και Παραγωγής         |
| Standard Price                | πρότυπη-σταθερή τιμή                 |
| Statistical Key Figure        | Στατιστικός Αριθμοδείκτης            |
| Storage Location - SLoc       | Αποθηκευτικός Χώρος                  |
| Supplier                      | Προμηθευτής                          |
| Target's Day Supply           | προμήθεια ημερών στόχος              |
| Tax Code                      | Κωδικός Φόρου                        |
| Tax Number                    | Αριθμού Φορολογικού Μητρώου          |

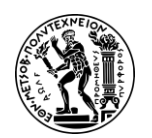

### Ανάπτυξη Σεναρίων Παραγωγής, Κοστολόγησης και Διαχείρισης Έργων με Αξιοποίηση του Πληροφοριακού Συστήματος SAP S/4HANA

Παράρτημα Ι

| Term of Payments               | Όροι Πληρωμής                   |
|--------------------------------|---------------------------------|
| Test Run                       | Δοκιμαστική Εκτέλεση            |
| Unrestricted-Use Stock         | Ελεύθερο για Κάθε Χρήση Απόθεμα |
| Variable Price                 | Μεταβλητή τιμή                  |
| Vendor                         | Προμηθευτής                     |
| Warehouse Management           | Διαχείριση Αποθήκης             |
| WBS (Work Breakdown Structure) | Δομή Ανάλυσης Εργασιών          |
| Work Center                    | Κέντρο Εργασίας                 |

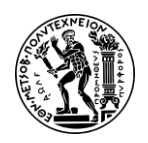

# Παράρτημα ΙΙ

## <u>Κατάλογος Βίντεο</u>

| Βίντεο Μελέτης Περίπτωσης Προγραμματισμός Παραγωγής (PP)                                                       |                                                                        |  |  |  |
|----------------------------------------------------------------------------------------------------|------------------------------------------------------------------------|--|--|--|
| Βήμα 1 : Αλλαγή του Βασικού Αρχείου<br>Υλικού                                                                  | Βήμα 9 : Μετατροπή<br>Προγραμματισμένης Εντολής σε Εντολή<br>Παραγωγής |  |  |  |
| Βήμα 2 :Αλλαγή Φασεολογίου                                                                                     | Βήμα 10 : Παραλαβή Υλικών στην<br>Αποθήκη                              |  |  |  |
| Βήμα 3 : Προβολή Ομάδας Προϊόντων                                                                              | Βήμα 11 : Απελευθέρωση Υλικών σε<br>Εντολή Παραγωγής                   |  |  |  |
| Βήμα 4 : Δημιουργία Πλάνου Πωλήσεων<br>& Παραγωγής                                                             | Βήμα 12 : Επισκόπηση της Κατάστασης<br>της Εντολής Παραγωγής           |  |  |  |
| Βήμα 5 : Μεταφορά Πλάνου Πωλήσεων<br>και Παραγωγής στη Διαχείριση της<br>Ζήτησης                               | Βήμα 13 : Επιβεβαίωση Ολοκλήρωσης<br>της Εντολής Παραγωγής             |  |  |  |
| Βήμα 6 : Ανασκόπηση της Διαχείρισης<br>Ζήτησης                                                                 | Βήμα 14 : Παραλαβή Προϊόντων από την<br>Εντολή Παραγωγής               |  |  |  |
| Βήμα 7 : Εκτέλεση Κυρίου<br>Προγράμματος Παραγωγής (MPS) και<br>του Προγραμματισμού Απαιτήσεων<br>Υλικών (MRP) | Βήμα 15 : Ανάλυση Κόστους Εντολής<br>Παραγωγής                         |  |  |  |
| Βήμα 8 : Επισκόπηση της Λίστας<br>Αποθεμάτων/Απαιτήσεων                                                        | Βήμα 16 : Διευθέτηση/Τακτοποίηση<br>Κόστους Εντολής Παραγωγής          |  |  |  |

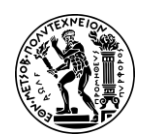

| Βίντεο Μελέτης Περίπτωσης Λογιστική Κέντρων Κόστους (CO-CCA) |                                                         |  |  |  |
|--------------------------------------------------------------|---------------------------------------------------------|--|--|--|
| Βήμα 1 : Δημιουργία Κέντρου Κόστους                          | Βήμα 8 : Προγραμματισμός<br>Πρωτευόντων Εισροών Κόστους |  |  |  |
| Βήμα 2 : Δημιουργία Στατιστικού                              | Βήμα 9 : Προγραμματισμός των Εισροών                    |  |  |  |
| Αριθμοδείκτη                                                 | των Εσωτερικών Δραστηριοτήτων                           |  |  |  |
| Βήμα 3 : Δημιουργία Δευτερεύοντος                            | Βήμα 10 : Επισκόπηση                                    |  |  |  |
| Στοιχείου Κόστους                                            | Προγραμματισμού (Προκοστολόγησης)                       |  |  |  |
| Βήμα 4 : Δημιουργία Τύπων<br>Δραστηριότητας                  | Βήμα 11 : Δημιουργία Καταλογισμού                       |  |  |  |
| Βήμα 5 : Δημιουργία Ομάδας Κέντρων                           | Βήμα 12 : Επισκόπηση Αποτελεσμάτων                      |  |  |  |
| Κόστους                                                      | Καταλογισμού                                            |  |  |  |
| Βήμα 6 : Προγραμματισμός Αριθμού                             | Βήμα 13 : Υπολογισμός της Τιμής των                     |  |  |  |
| Υπαλλήλων στα Κέντρα Κόστους                                 | Τύπων Δραστηριότητας                                    |  |  |  |
| Βήμα 7 : Προγραμματισμός του                                 | Βήμα 14 : Επισκόπηση των                                |  |  |  |
| Αποτελέσματος των Δραστηριοτήτων                             | Αποτελεσμάτων του Υπολογισμού Τιμών                     |  |  |  |

| Βίντεο Μελέτης Περίπτωσης Κοστολόγησης Προϊόντος (CO-PC)                         |                                               |  |  |  |
|----------------------------------------------------------------------------------|-----------------------------------------------|--|--|--|
| Βήμα 1 : Δημιουργία Παραλλαγής<br>Τελικού Προϊόντος για Κοστολόγηση<br>Προϊόντος | Βήμα 6 : Σήμανση των Αναθεωρημένων<br>Τιμών   |  |  |  |
| Βήμα 2 : Δημιουργία Παραλλαγής<br>Πρώτης Ύλης για Κοστολόγηση<br>Προϊόντος       | Βήμα 7 : Επισκόπηση των Αλλαγών στις<br>Τιμές |  |  |  |
| Βήμα 3 : Δημιουργία Πίνακα Υλικών<br>(BOM) για Κοστολόγηση Προϊόντος             | Βήμα 8 : Εκτέλεση της Ενημέρωσης<br>Τιμής     |  |  |  |
| Βήμα 4 : Δημιουργία Φασεολογίου<br>(Routing) για Κοστολόγηση Προϊόντος           | Βήμα 9 : Επισκόπηση Τιμών                     |  |  |  |
| Βήμα 5 : Δημιουργία Εκτίμησης Κόστους<br>Προϊόντος                               |                                               |  |  |  |

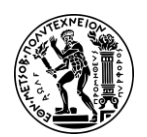

| Βίντεο Μελέτης Περίπτωσης Διαχείριση Έργου (PS) |                                                    |  |  |  |
|-------------------------------------------------|----------------------------------------------------|--|--|--|
| Βήμα 1 : Δημιουργία Έργου                       | Βήμα 7 : Ανάλυση της Δομής του Έργου               |  |  |  |
| Βήμα 2 : Αλλαγή Έργου                           | Βήμα 8 : Περαιτέρω Προγραμματισμός<br>του Έργου    |  |  |  |
| Βήμα 3 : Δημιουργία Σχέσεων                     | Βήμα 9 : Καταχώρηση Επιβεβαίωσης<br>Δραστηριότητας |  |  |  |
| Βήμα 4 : Καθορισμός Οροσήμων                    | Βήμα 10 : Προβολή Αναφοράς<br>Πραγματικού Κόστους  |  |  |  |
| Βήμα 5 : Έγκριση Έργου                          | Βήμα 11 : Δημιουργία Τιμολογίου<br>Πιστωτή         |  |  |  |
| Βήμα 6 : Αναφορά με χρήση Στοιχείων<br>Κόστους  |                                                    |  |  |  |

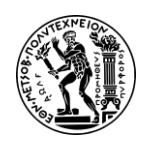

## Παράρτημα III

#### <u>Κατάλογος Εικόνων</u>

- Εικόνα 1.1 : Λογότυπο εταιρείας SAP AG
- Εικόνα 1.2 : SAP ERP Modules
- Εικόνα 1.3 : Στιγμιότυπο από την οθόνη έναρξης των βίντεο
- Εικόνα 2.1 : Εξέλιξη των ERP
- Εικόνα 2.2 : Φάσεις εξέλιξης του SAP ERP
- Εικόνα 2.3 : SAP S/4HANA
- Εικόνα 2.4 : Γραφικό Περιβάλλον SAP ECC (SAP GUI) & SAP S/4HANA (SAP Fiori)
- Εικόνα 2.5 : Επιλογές Ανάπτυξης SAP S/4HANA
- Εικόνα 3.1 : SAP University Alliances
- Εικόνα 3.2 : Global Bikes Inc.

Εικόνα 3.3 : Οργανωτική Δομή επιχείρησης Global Bike ως προς τη Διαχείριση Υλικών (MM)

Εικόνα 3.4 : Σύνολο εγκαταστάσεων εικονικής εταιρείας Global Bike

Εικόνα 3.5 : Αρχική οθόνη SAP S/4HANA Fiori Launchpad

Εικόνα 4.1 : Βασικά Αρχεία Υποσυστήματος ΡΡ

Εικόνα 4.2 : Επιλογή στρατηγικής κατανάλωσης για το προϊόν DXTR3053 στην Καρτέλα MRP3

Εικόνα 4.3 : Καταχώρηση παραμέτρων πρόγνωσης ζήτησης στην Enterκαρτέλα Forecasting του προϊόντος DXTR3053

Εικόνα 4.4 : Επιλογή πρώτων υλών για σύνδεση τους με εργασία στην οθόνη Change Routing : Operation Overview

Εικόνα 4.5 : Αναδυόμενο παράθυρο New Assignment & παράθυρο επιλογής εργασίας σύνδεσης πρώτων υλών

Εικόνα 4.6 : Οθόνη (Change Routing : Operation Overview) εμφάνισης πρώτων υλών και διεργασιών που συντελούνται μεταξύ τους

Εικόνα 4.7 : Αναλογία συμμετοχής προϊόντων DXTR1053 (black), DXTR2053 (silver) και DXTR3053 (red) στην ομάδα προϊόντων PG-DXTR###

Εικόνα 4.8 : Οθόνη αναζήτησης κωδικού ομάδας προϊόντων

Εικόνα 4.9 : Ενεργή έκδοση ομάδας προϊόντων PG-DXTR053 στην οθόνη Change Rough-Cut Plan

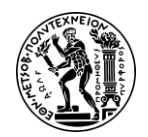

Εικόνα 4.10 : Επιλογή μοντέλου πρόβλεψης ζήτησης και καθορισμού παραμέτρων

Εικόνα 4.11 : Οθόνη Change Rough - Cut Plan - Προβλέψεις Πωλήσεων και Πλάνο Παραγωγής χωρίς Ημέρες Στόχος

Εικόνα 4.12 : Οθόνη Change Rough - Cut Plan - Προβλέψεις Πωλήσεων και Νέο Πλάνο Παραγωγής με χρήση κριτήριου Ημέρες Στόχος (5 ημέρες)

Εικόνα 4.13 : Οθόνη καταχώρησης δεδομένων για μεταφορά του Πλάνου Πωλήσεων & Παραγωγής στη Διαχείριση της Ζήτησης

Εικόνα 4.14 : Πλάνο Ανεξάρτητων Απαιτήσεων (PIRs) του προϊόντος DXTR1053

Εικόνα 4.15 : Πλάνο Ανεξάρτητων Απαιτήσεων (PIRs) του προϊόντος DXTR2053

Εικόνα 4.16 : Πλάνο Ανεξάρτητων Απαιτήσεων (PIRs) του προϊόντος DXTR3053

Εικόνα 4.17 : Ανεξάρτητες απαιτήσεις ομάδα προϊόντων PG-DXTR053 για τον τρέχον μήνα του σεναρίου (08/2022)

Εικόνα 4.18 : Κόστος παραγωγής προϊόντων DXTR1053 ανά περίοδο

Εικόνα 4.19 : Οθόνη επιλογής παραμέτρων για εκτέλεση MPS και MRP

Εικόνα 4.20 : Αποτελέσματα εκτέλεσης MRP και MPS

Εικόνα 4.21 : Προγραμματισμένες Εντολές – Προτάσεις Παραγωγής για το προϊόν DXTR3053

Εικόνα 4.22 : Παραλαβές και αναλώσεις αποθεμάτων προϊόντος DXTR053 σύμφωνα με το πλάνο παραγωγής

Εικόνα 4.23 : Προγραμματισμένη εντολή παραγωγής 1<sup>ης</sup> περιόδου για κάλυψης απαιτήσεων της 1<sup>ης</sup> περιόδου

Εικόνα 4.24 : Προγραμματισμένες Εντολές – Προτάσεις Παραγωγής για το προϊόν DXTR3053

Εικόνα 4.25 : Κατάσταση (Status) εντολής παραγωγής 3ης περιόδου

Εικόνα 4.26 : Καταχώρηση στοιχείων για παραστατικό παραλαβής πρώτων υλών

Εικόνα 4.27 : Οθόνη καταχώρησης παραλαβής πρώτων υλών

Εικόνα 4.28 : Οθόνη καταχώρησης στοιχείων παραστατικού για έκδοση υλικών την αποθήκη στην παραγωγή

Εικόνα 4.29 : Συγκεντρωτική οθόνη με τις ποσότητες πρώτων υλών και τους αποθηκευτικούς χώρους από τους οποίους θα εκδοθούν στην παραγωγή

Εικόνα 4.30 : Κατάσταση (Status) εντολής παραγωγής 3ης περιόδου μετά της έκδοση των υλικών στην παραγωγή

Εικόνα 4.31 : Οθόνη εμφάνισης του κόστους εντολής παραγωγής πριν το βήμα επιβεβαίωσης ολοκλήρωσης εντολής παραγωγής

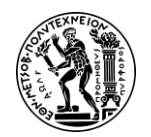

Εικόνα 4.32 : Οθόνη καταχώρησης στοιχείων για επιβεβαίωση ολοκλήρωσης εντολής παραγωγής

Εικόνα 4.33 : Οθόνη καταχώρησης παραστατικού κίνησης (παραλαβή προϊόντων από παραγωγή λόγω εντολής παραγωγής)

Εικόνα 4.34 : Οθόνη καταχώρησης ποσοτήτων που παραλαμβάνονται από παραγωγή και δήλωση αποθήκης

Εικόνα 4.35 : Οθόνη εμφάνισης κόστους εντολής παραγωγής μετά το βήμα επιβεβαίωσης ολοκλήρωσης εντολής παραγωγής

Εικόνα 4.36 : Οθόνη καταχώρισης των δεδομένων για την τακτοποίηση του κόστους με επιλεγμένη τη ρύθμιση Test Run

Εικόνα 4.37 : Οθόνη εμφάνισης κόστους εντολής παραγωγής πριν τη διευθέτηση – ύπαρξη υπολοίπου

Εικόνα 4.38 : Οθόνη εμφάνισης κόστους εντολής παραγωγής μετά τη διευθέτηση – μηδενικό υπόλοιπο.

Εικόνα 5.1 : SAP CO και υποενότητες (sub-modules)

Εικόνα 5.2 : Οθόνη επιλογής Περιοχής Ελεγκτικής: North America – ΝΑΟΟ

Εικόνα 5.3 : Οθόνη καταχώρησης δεδομένων Κέντρου Κόστους Καφετερίας

Εικόνα 5.4 : Οθόνη καταχώρησης λεπτομερειών του Κέντρου Κόστους της Καφετερίας

Εικόνα 5.5 : Παράθυρο καταχώρησης του βασικού αρχείου του Στατιστικού Αριθμοδείκτη Employee

Εικόνα 5.6 : Οθόνη καταχώρησης στοιχείων του Δευτερεύοντος Στοιχείου Κόστους Plan Assm. CC-CA053

Εικόνα 5.7 : Οθόνη καταχώρησης περαιτέρω στοιχείων του Δευτερεύοντος Στοιχείου Κόστους Plan Assm. CC-CA053

Εικόνα 5.8 : Κατηγορία του δευτερεύοντος στοιχείου κόστους

Εικόνα 5.9 : Οθόνη καταχώρησης του βασικού αρχείου του τύπου δραστηριότητας M053

Εικόνα 5.10 : Δομή της ομάδας κέντρων κόστους GROUP053

Εικόνα 5.11 : Οθόνη καταχωρήσεις δεδομένων για προγραμματισμό του στατιστικού αριθμοδείκτη EMP053 (Employees)

Εικόνα 5.12 : Αριθμός εργαζομένων στο τμήμα της συναρμολόγησης

Εικόνα 5.13 : Οθόνη καταχώρησης δεδομένων για προγραμματισμό του τύπου δραστηριότητας EMP053 (Employees) για το Κ.Κ. CC-MA053

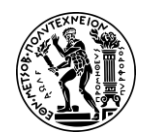

Εικόνα 5.14 : Εισαγωγή 1800 ωρών λειτουργίας στο Κ.Κ. της συντήρησης

Εικόνα 5.15 : Οθόνη καταχώρησης στοιχείων για προγραμματισμό μισθών (σταθερό κόστος) Κ.Κ. καφετέριας

Εικόνα 5.16 : Εικόνα 5.16 : Εισαγωγή μισθών \$60,000.00 στο Κ.Κ. της Καφετέριας

Εικόνα 5.17 : Οθόνη καταχώρησης στοιχείων για προγραμματισμό μισθών (μεταβλητό κόστος) του Κ.Κ. της καφετέριας χρησιμοποιώντας τον τύπο δραστηριότητας Α053

Εικόνα 5.18 : Οθόνη εισαγωγής μισθών \$ 150.000,00 στο πεδίο Plan Variable Cost (μεταβλητό κόστος) για το Κ.Κ. της συναρμολόγησης

Εικόνα 5.19 : Οθόνη καταχώρησης στοιχείων για κατανομή ωρών από Κ.Κ. συντήρησης (sender cost center) στο Κ.Κ. της συναρμολόγησης (receiver)

Εικόνα 5.20 : Οθόνη καταχώρησης 600 ωρών εργασίας συντήρησης εργασίας για κατανομή στο Κ.Κ. της συναρμολόγησης

Εικόνα 5.21 : Πλήρης αναφορά με τα κόστη του Κ.Κ. της συναρμολόγησης

Εικόνα 5.22 : Πλήρης αναφορά με τα κόστη του Κ.Κ. της καφετέριας

Εικόνα 5.23 : Πλήρης αναφορά με τα κόστη του Κ.Κ. της συντήρησης

Εικόνα 5.24 : Οθόνη καταχώρησης κύκλου καταλογισμού

Εικόνα 5.25 : Οθόνη δήλωσης κέντρου κόστους – αποστολέας (Sender) και ομάδα κέντρων κόστους – παραλήπτης (Receiver)

Εικόνα 5.26 : Οθόνη καταχώρησης στοιχείων και αποεπιλογής ρύθμισης Test Run για εκτέλεση κύκλου καταλογισμού

Εικόνα 5.27 : Οθόνη εμφάνισης λεπτομερειών κύκλου καταλογισμού όπως αριθμός Κ.Κ. αποστολείς και αριθμός Κ.Κ. παραλήπτες

Εικόνα 5.28 : Πλήρης αναφορά με τα κόστη του Κ.Κ. της συναρμολόγησης μετά την εκτέλεση του κύκλου καταλογισμού

Εικόνα 5.29 : Πλήρης αναφορά με τα κόστη του Κ.Κ. της συντήρησης μετά την εκτέλεση του κύκλου καταλογισμού

Εικόνα 5.30 : Πλήρης αναφορά με τα κόστη του Κ.Κ. της καφετέριας μετά την εκτέλεση του κύκλου καταλογισμού

Εικόνα 5.31 : Οθόνη καταχώρησης στοιχείων για εκτέλεση υπολογισμού τιμής τύπων δραστηριότητας

Εικόνα 5.32 : Υπολογισμένες τιμές τύπων δραστηριότητας Μ053 & Α053

Εικόνα 5.33 : Κόστη του Κ.Κ. της καφετέριας μετά τον υπολογισμό της τιμής των τύπων δραστηριότητας
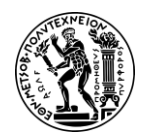

Εικόνα 5.34 : Κόστη του Κ.Κ. της συντήρησης μετά τον υπολογισμό της τιμής των τύπων δραστηριότητας

Εικόνα 5.35 : Κόστη του Κ.Κ. της συναρμολόγησης μετά τον υπολογισμό της τιμής των τύπων δραστηριότητας

Εικόνα 5.36 : Υπολογισμός Πρότυπης Τιμής Προϊόντος

Εικόνα 5.37 : Παράθυρο Select View(s) επιλογής καρτελών

Εικόνα 5.38 : Πλοήγηση στις καρτέλες του υλικού DXTR4053

Εικόνα 5.39 : Καταχώρηση πρότυπης τιμής του προϊόντος DXTR4053 στην καρτέλα Accounting 1

Εικόνα 5.40 : Καταχώρηση τιμής μονάδας (Per. unit price) προϊόντος TRFR4053 στην καρτέλα Accounting 1

Εικόνα 5.41 : Οθόνη καταχώρησης στοιχείων για δημιουργία Πίνακα Υλικών για το προϊόν DXTR4###

Εικόνα 5.42 : Πίνακας εργασιών που απαιτούνται για τη συναρμολόγηση του προϊόντος DXTR4053

Εικόνα 5.43 : Πίνακας διεργασιών (operations) που απαιτούνται για τη συναρμολόγηση του προϊόντος DXTR4053

Εικόνα 5.44 : Πίνακας Υλικών προϊόντος DXTR4053 (στο item 0020 εμφανίζεται η πρώτη ύλη TRFR4053)

Εικόνα 5.45 : Οθόνη καταχώρησης στοιχείων για τη δημιουργία εκτίμησης κόστους για το προϊόν DXTR4###

Εικόνα 5.46 : Άμεσα υλικά και εργατικά που συμμετέχουν στην εκτίμηση του κόστους για την παραγωγή μιας μονάδας προϊόντος DXTR4053.

Εικόνα 5.47 : Εκτιμώμενο κόστος παραγωγής μιας μονάδας DXTR4053 σε διάταξη 1SAP03

Εικόνα 5.48 : Οθόνη καταχώρησης στοιχείων για τη σήμανση (marking) της εκτίμησης κόστους από το Βήμα 5

Εικόνα 5.49 : Επιτυχής εκχώρησης εκτιμώμενης τιμής (Product Cost Estimation) στην προγραμματισμένη τιμή (Planned Price)

Εικόνα 5.50 : Παράθυρο Select View(s) επιλογής καρτελών

Εικόνα 5.51 : Οθόνη Βασικού Αρχείου DXTR4053 για σύγκριση προγραμματισμένης τιμής (Planned Price) και πρότυπης τιμής (Standard Price)

Εικόνα 5.52 : Οθόνη καταχώρησης στοιχείων για ενημέρωση της πρότυπης τιμής του προϊόντος DXTR4053

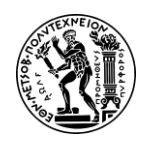

Εικόνα 5.53 : Μήνυμα επιτυχούς εκχώρησης προγραμματισμένης τιμής (Planned Price) στην Πρότυπη Τιμή (Standard Price) του προϊόντος DXTR###

Εικόνα 5.54 : Η νέα Πρότυπη Τιμή για το προϊόν DXRT4053

Εικόνα 6.1 : Υποσύστημα Διαχείρισης Έργων της SAP - PS

Εικόνα 6.2 : Το SAP PS και η ενσωμάτωση του με τα άλλα υποσυστήματα

Εικόνα 6.3 : Βασικές ρυθμίσεις πριν τη δημιουργία έργου στο παράθυρο Project Builder : User-Specific Options

Εικόνα 6.4 : Οθόνη καταχώρησης περιγραφής έργου και επιλογής προφίλ

Εικόνα 6.5 : Οθόνη καταχώρησης στοιχεία WBS του έργου P/2053

Εικόνα 6.6 : Υπεύθυνα κέντρα κόστους για τα στοιχεία WBS του έργου P/2053 του συγκεκριμένου σεναρίου

Εικόνα 6.7 : Εσωτερικές δραστηριότητες του έργου P/2### και λεπτομέρειες διάρκειας, κέντρου κόστους, εγκατάστασης

Εικόνα 6.8 : Καρτέλα Ext. Processing καταχώρησης εσωτερικών δραστηριοτήτων του έργου P/2053

Εικόνα 6.9 : Επιμέρους εξωτερικές δραστηριότητες της κύριας δραστηριότητας 0045 Outsourcing gear από εξωτερικό συνεργάτη

Εικόνα 6.10 : Καρτέλα Prim. Costs καταχώρησης πρωτεύοντος κόστους για την εργασία 0135

Εικόνα 6.11 : Καρτέλα Int. Processing καταχώρησης στοιχείων δομής για κάθε δραστηριότητα

Εικόνα 6.12 : Οθόνη επιλογής δραστηριότητας για δημιουργία σχέσεων αλληλεξάρτησης

Εικόνα 6.13 : Οθόνη δημιουργία σχέσεων διαδοχής – καταχώρηση διάδοχων δραστηριοτήτων

Εικόνα 6.14 : Η δραστηριότητα 0020 έχει προαπαιτούμενη τη δραστηριότητα 0010 και διάδοχο την 0050

Εικόνα 6.15 : Οθόνη καταχώρησης οροσήμων - ορισμός εργασίας 0070 ως ένα από τα ορόσημα έργου P/2###

Εικόνα 6.16 : Δήλωση βάσης δεδομένων στο αναδυόμενο παράθυρο Enter Profile

Εικόνα 6.17 : Οθόνη καταχώρησης παραμέτρων για επισκόπηση προγραμματισμένου κόστους του έργου P/2053

Εικόνα 6.18 : Επισκόπηση προγραμματισμένου κόστους υλοποίησης του έργου P/2053

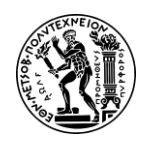

Παράρτημα III

Εικόνα 6.19 : Δομή του έργου Ρ/2### και βασικές ημερομηνίες

Εικόνα 6.20 : Αλλαγή κόστους εργασίας 0135 από € 10.000,00 σε € 8.000,00

Εικόνα 6.21 : Αλλαγή διάρκειας (ημέρες) της δραστηριότητας 0010 του έργου Ρ/2###

Εικόνα 6.22 : Οθόνη επισκόπησης αλλαγών στη διάρκεια της δραστηριότητας 0010 - νωρίτερη έναρξη και λήξη δραστηριότητας

Εικόνα 6.23 : Οθόνη επισκόπησης λεπτομερειών δραστηριότητας 0010 - αλλαγή στη διάρκειά της

Εικόνα 6.24 : Οθόνη καταχώρισης παραμέτρων για επισκόπηση κόστους του έργου P/2053

Εικόνα 6.25 : Επισκόπηση προγραμματισμένου κόστους υλοποίησης του έργου P/2053 μετά τις αλλαγές στα Βήματα 8 & 9

Εικόνα 6.26 : Κόστος δραστηριότητας 0045

Εικόνα 6.27 : Λεπτομέρειες τιμολογίου συνεργάτη 114000

Εικόνα 6.28 : Γραμμές καταχώρησης στην οθόνη Enter Vendor Invoice : Company Code DE00

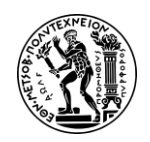

## Παράρτημα IV

#### Κατάλογος Πινάκων και Σχημάτων

<u>Πίνακες</u>

Πίνακας 2.1 : Αντιστοιχίες Υποσυστημάτων (Modules) με Γραμμές Εργασίας (LoBs)

Πίνακας 4.1 : Εργασίες Συναρμολόγησης Ποδηλάτου DXTR3###

Πίνακας 4.2 : Παραλαμβανόμενες πρώτες ύλες

Πίνακας 4.3 : Πρώτες ύλες και οι αποθηκευτικοί χώροι από τους οποίους θα εκδοθούν οι απαραίτητες ποσότητες για την εντολή παραγωγής

Πίνακας 5.1 : Δεδομένα για τη δημιουργία Κ.Κ. Συναρμολόγησης και Συντήρησης

Πίνακας 5.2 : Δεδομένα για τη δημιουργία των Δευτερευόντων Στοιχείων Κόστους Allocation CC-MA### και Allocation CC-AS###

Πίνακας 5.3 : Πίνακας στοιχείων καταχώρησης για τη δημιουργία του τύπου δραστηριότητας Α###

Πίνακας 5.4 : Αριθμός υπαλλήλων κέντρων κόστους συντήρησης και συναρμολόγησης

Πίνακας 5.5 : Ώρες λειτουργίας του τμήματος της συναρμολόγησης

Πίνακας 5.6 : Σταθερά κόστη κέντρων κόστους καφετέριας και συντήρησης

Πίνακας 6.1 : Στοιχεία Δομής Έργου Ρ/2###

Πίνακας 6.2 : Υπεύθυνα Κ.Κ. για τα στοιχεία WBS του έργου P/2###

Πίνακας 6.3 : Πίνακας με τις εσωτερικές δραστηριότητες (internal activities) του έργου P/2###

Πίνακας 6.4 : Εσωτερικές δραστηριότητες και στοιχεία δομής έργου P/2###

Πίνακας 6.5 : Στοιχεία καταχώρησης για τον ορισμό των ορόσημων 0120 & 0140

#### <u>Σχήματα</u>

Σχήμα 4.1 : Δομή επιχείρησης Global Bikes στο υποσύστημα PP

Σχήμα 4.2 : Βήματα σεναρίου PP και υπεύθυνα υποσυστήματα (CO,PP,MM)

Σχήμα 5.1 : Δομή επιχείρησης Global Bikes στο υποσύστημα CO SAP CO και υποενότητες (sub-modules)

Σχήμα 5.2 Βήματα σεναρίου CO-CCA και υπεύθυνα υποσυστήματα (CO)

Σχήμα 5.3 Βήματα σεναρίου CO-PC και υπεύθυνα υποσυστήματα (CO,PP)

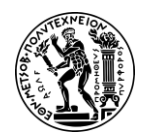

Παράρτημα IV

Σχήμα 6.1 : Διαγραμματική απεικόνιση της ροής των διαδικασιών του SAP PS

Σχήμα 6.2 : Σχήμα Δομής Ανάλυσης Εργασιών με τα στοιχεία WBS (κίτρινο), τις δραστηριότητες (πράσινο) και το ορόσημα (κόκκινος ρόμβος)

Σχήμα 6.3 Βήματα σεναρίου PS και υπεύθυνα υποσυστήματα (PS,FI)

Σχήμα 6.4 : Δίκτυο δραστηριοτήτων (Network Activity) έργου Ρ/2##

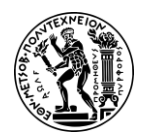

### Αναφορές

- Aslam, Ζ., 2023. S/4 HANA Project Systems PS. [Online] \_ -Available https://www.linkedin.com/pulse/s4-hana-project-systems-psat: zubair-aslam/ [Accessed 6 June 2024].
- Das SAP UCC Munich, n.d. SAP University Competence Center. [Online] Available at: https://ucc.tum.de
- Gambit, n.d. What are SAP S/4HANA Lines of Business (SAP LoB)?. [Online] Available at: https://www.gambit.de/en/wiki/sap-s4hana-line-of-business-lob/ [Accessed 17 June 2024].
- GmbH, L., n.d. SAP S/4HANA The Definitive Guide to S/4HANA | LeanIX. [Online] Available at: https://www.leanix.net/en/wiki/tech-transformation/what-iss4hana [Accessed 16 June 2024].
- GeeksForGeeks, 2023. What are different Types of SAP Fiori Applications?. [Ηλεκτρονικό] Available at: https://www.geeksforgeeks.org/what-are-different-types-of-sapfiori-applications/ [Accessed 17 May 2024].
- Lobo, D., 2022. The History of ERP. [Online] Available at: https://www.bluelinkerp.com/blog/the-history-of-erp/ [Accessed 17 May 2023].
- Mayer, R. E., 2003. The promise of multimedia learning: using the same instructional design methods across different media. Learning and Instruction, 4, 13(2), pp. 125-139.
- McCue, I., 2020. The History of ERP. [Online] Available at: https://www.netsuite.com/portal/resource/articles/erp/erphistory.shtml [Accessed 17 May 2024].
- Nagendrag, N., 2023. What is the SAP Project System?. [Online] Available at: https://cloudfoundation.com/blog/what-is-the-sap-project-system/ [Accessed 5 June 2026].
- Scholtz, B., Mahmud, I. & Ramayah, T., 2016. Does Usability Matter? An Analysis of the Impact of Usability on Technology Acceptance in ERP Settings. Interdisciplinary Journal of Information, Knowledge, and Management, Volume 11, pp. 309-330. Available at : http://www.informingscience.org/Publications/3591.

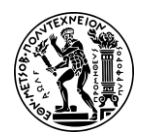

- Shanks, G. et al., 2000. Differences in Critical Success Factors in ERP Systems Implementation. Vienna, Austria, 3-5 July. Available at : https://aisel.aisnet.org/ecis2000/53, ECIS 2000 Proceedings, p. 537–544.
- Shtub, A., 2001. A framework for teaching and training in the Enterprise Resource Planning (ERP) era. International Journal of Production Research, 39(3), pp. 567-576. doi: 10.1080/00207540010009714.
- Vadrevu, 2015. Architecture Of S/4 HANA vs ERP. [Ηλεκτρονικό] Available at: https://community.sap.com/t5/enterprise-resource-planning-blogsby-members/architecture-of-s-4-hana-vs-erp/ba-p/13184036 [Πρόσβαση 17 June 2024].
- Verma, E., 2024. Top SAP Modules list for 2024 [SAP FI, SAP CO, SAP SD, SAP HCM & more]. [Online] Available at: https://www.simplilearn.com/sap-modules-sap-fi-sap-co-sap-sdsap-hcm-and-more-rar111-article
- Ιωάννου, Γ., 2006. Ολοκληρωμένα Συστήματα Διαχείρισης Επιχειρησιακών Πόρων. Αθήνα: UNIBOOKS.
- Τατσιόπουλος, Η. & Χατζηγιαννάκης, Δ., 2008. Επιχειρησιακή Οργάνωση με τη βοήθεια πληροφοριακών συστημάτων SAP. 1st ed. Αθήνα: Εκδόσεις Παπασωτηρίου.

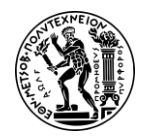

# Βιβλιογραφία

- Fink IT-Solutions, n.d. SAP Module Consulting SAP Sourcing & Procurement, SAP Asset Management, SAP Sales, SAP Financial, SAP Supply Chain. [Online] Available at: https://www.fink-its.de/sap-s-4hana-module-consulting.html [Accessed 14 June 2024].
- Gofrugal, n.d. ERP System: What is Enterprise Resource Planning?. [Online] Available at: https://www.gofrugal.com/retail/erp/what-is-erp.html [Accessed 17 June 2024].
- Krasniqi, V., 2018. What is SAP & why is it important?. [Online] Available at: https://corealm.com/what-is-sap-why-is-it-important/ [Accessed 14 June 2024].
- Madapusi, A. & D'Souza, D., 2005. Aligning Erp Systems with International Strategies. Information Systems Management, 22(1), pp. 7-17.
- Oracle, 2023. What is ERP?. [Online] Available at: https://www.oracle.com/erp/what-is-erp/ [Accessed 18 May 2024].
- Pearson, A., 2021. The importance of production planning in manufacturing. [Online] Available at: https://www.oneadvanced.com/news-and-opinion/theimportance-of-production-planning-in-manufacturing/ [Accessed 25 May 2024].

Rheinwerk Publishing, Inc., n.d. What is SAP Fiori? A Look at SAP's UI for SAP S/4HANA|SAPPRESS.[Online]Availableat:https://learning.sap-press.com/sap-fiori[Accessed 17 June 2024].

- SAP Help Portal, n.d. Cost Centers. [Online] Available at: https://help.sap.com/docs/SAP\_SOURCING\_AND\_SAP\_CONTRACT\_LIFECYCLE\_ MANAGEMENT/93d751e10a9042bebb776fc42aba0ea1/40ee4c8be0f94a21b81e e7c406f5bcfe.html [Accessed 6 March 2024].
- SAP Help Portal, n.d. Product Cost Planning (CO-PC-PCP). [Online] Available at: https://help.sap.com/docs/SAP\_ERP/92419cca24534eaebb91b731261d911a/39 785653d0407e0de10000000a4450e5.html [Accessed 16 March 2024].
- SAPPSNet,n.d.SAPPS(ProjectSystem)Overview.[Online]Availableat:https://www.sap-ps.net/sap-ps[Accessed 5 June 2024].

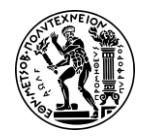

- SAP University Competence Center (2019) SAP S/4HANA Using Global Bike 3.3 Training Material, Magdeburg
- SAP, n.d. Benefits of an in-memory database | SAP Insights. [Online] Available at: https://www.sap.com/insights/in-memory-database.html [Accessed 18 May 2024].
- SAP, n.d. SAP History | About SAP. [Online] Available at: https://www.sap.com/greece/about/company/history.html [Accessed 19 May 2024].
- SAP, n.d. What is SAP HANA?. [Online] Available at: https://www.sap.com/products/technology-platform/hana/whatis-sap-hana.html [Accessed 18 May 2024].
- Schenk, D.-J. & Draijer, C., 2020. HANDS-ON WITH SAP S/4HANA AND GBI. 1st ed. s.l.:Bookboon.
- Sean, 2023. From Challenges to Efficiency: ERP Implementation is the key. [Online] Available at: https://consultport.com/for-companies/from-challenges-toefficiency-erp-implementation-is-the-key/ [Accessed 17 June 2024].
- Shreethemes, S., n.d. SAP PP: SAP PP full form | SAP PP Overview | Modules. [Online] Available at: https://www.netweavertech.in/sap-pp.htm

Software AG, 2018. ARIS METHOD MANUAL - Version 10.0. 6th ed. s.l.:Software AG.

- TutorialsPoint, n.d. SAP PP Organization Structure. [Online] Available at: https://www.tutorialspoint.com/sap\_pp/sap\_pp\_organization\_structure.htm [Accessed 25 May 2024]
- TutotialsPoint, n.d. SAP PS Overview. [Online] Available at: https://www.tutorialspoint.com/sap\_ps/sap\_ps\_overview.html [Accessed 6 June 2024].
- Γκαγιαλής, Σ. (2022). Εισαγωγή στο Περιβάλλον Χρήσης SAP και στα Σενάρια της Μελέτης Περίπτωσης Global Bike. Εθνικό Μετσόβιο Πολυτεχνείο
- Γκαγιαλής, Σ. (2022). Τα Συστήματα ERP και η Λύση της SAP. Εθνικό Μετσόβιο Πολυτεχνείο
- Παναγιώτου, Ν., Ευαγγελόπουλος, Ν., Κατημερτζόγλου, Π. & Γκαγιαλής, Σ., 2023. Διαχείριση Επιχειρησιακών Διαδικασιών - Οργάνωση, Αναδιοργάνωση και Βελτίωση. 1st ed. Αθήνα: Εκδόσεις Κλειδάριθμος.